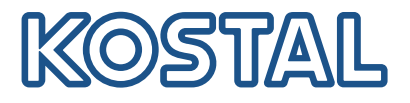

# PLENTICORE MP G3

### Hybrid-Wechselrichter

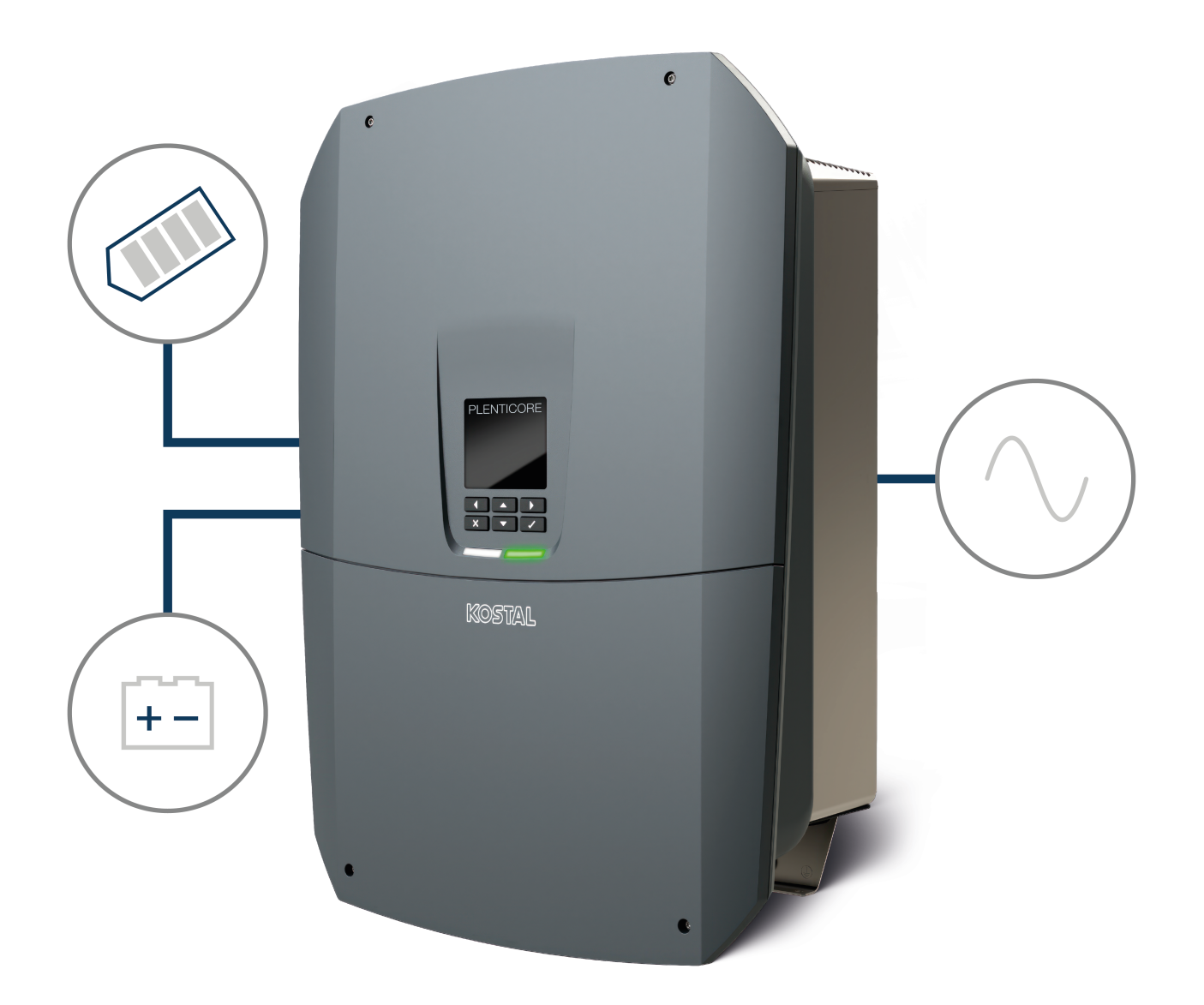

### Betriebsanleitung

#### Impressum

KOSTAL Solar Electric GmbH Hanferstraße 6 79108 Freiburg i. Br. Deutschland Tel. +49 (0)761 477 44-100 Fax +49 (0)761 477 44-111

www.kostal-solar-electric.com

#### Haftungsausschluss

Die wiedergegebenen Gebrauchsnamen, Handelsnamen bzw. Warenbezeichnungen und sonstigen Bezeichnungen können auch ohne besondere Kennzeichnung (z. B. als Marken) gesetzlich geschützt sein. KOSTAL Solar Electric GmbH übernimmt keinerlei Haftung oder Gewährleistung für deren freie Verwendbarkeit. Bei der Zusammenstellung von Abbildungen und Texten wurde mit größter Sorgfalt vorgegangen. Trotzdem können Fehler nicht ausgeschlossen werden. Die Zusammenstellung erfolgt ohne Gewähr.

#### Allgemeine Gleichbehandlung

Die KOSTAL Solar Electric GmbH ist sich der Bedeutung der Sprache in Bezug auf die Gleichberechtigung von Frauen und Männern bewusst und stets bemüht, dem Rechnung zu tragen. Dennoch musste aus Gründen der besseren Lesbarkeit auf die durchgängige Umsetzung differenzierender Formulierungen verzichtet werden.

### © 2025 KOSTAL Solar Electric GmbH

Alle Rechte, einschließlich der fotomechanischen Wiedergabe und der Speicherung in elektronischen Medien, bleiben der KOSTAL Solar Electric GmbH vorbehalten. Eine gewerbliche Nutzung oder Weitergabe der in diesem Produkt verwendeten Texte, gezeigten Modelle, Zeichnungen und Fotos ist nicht zulässig. Die Anleitung darf ohne vorherige schriftliche Zustimmung weder teilweise noch ganz reproduziert, gespeichert oder in irgendeiner Form oder mit irgendeinem Medium übertragen, wiedergegeben oder übersetzt werden.

Gültig ab Software (SW) Version: 3.05.00.xxxxx

## Inhaltsverzeichnis

| 1.  | Zu dieser Dokumentation                                | 7  |
|-----|--------------------------------------------------------|----|
| 1.1 | Gültigkeit der Dokumentation                           | 8  |
| 1.2 | Inhalt, Funktion und Zielgruppe der Dokumentation      | 9  |
| 1.3 | Mitgeltende Dokumente und weiterführende Informationen | 10 |
| 1.4 | Hinweise in dieser Anleitung                           | 11 |
| 2.  | Sicherheit                                             | 13 |
| 2.1 | Bestimmungsgemäße Verwendung                           | 14 |
| 2.2 | Nicht-bestimmungsgemäße Verwendung                     | 15 |
| 2.3 | Pflichten des Betreibers                               | 16 |
| 2.4 | Qualifikation des Personals                            | 17 |
| 2.5 | Gefahrenquellen                                        | 18 |
| 2.6 | Sicherheitseinrichtungen                               | 19 |
| 2.7 | Persönliche Schutzausrüstung                           | 20 |
| 2.8 | Vorgehen in Notfallsituationen                         | 21 |
| 2.9 | Berücksichtigte Normen und Richtlinien                 | 22 |
| 3.  | Gerät- und Systembeschreibung                          | 23 |
| 3.1 | Typenschild und Kennzeichnungen am Gerät               | 25 |
| 3.2 | Systemübersicht                                        | 27 |
| 3.3 | Der Wechselrichter                                     | 34 |
| 3.4 | DC-Trennschalter am Wechselrichter                     | 35 |
| 3.5 | Das Anschlussfeld                                      | 36 |
| 3.6 | Der Anschlussraum                                      | 38 |
| 3.7 | Übersicht Smart Communication Board                    | 39 |
| 3.8 | Die Funktionen                                         | 41 |
| 3.9 | Die internen Wechselrichter Schutzfunktionen           | 62 |
| 4.  | Transport und Lieferumfang                             | 65 |
| 4.1 | Transport und Lagerung                                 | 66 |
| 4.2 | Lieferumfang                                           | 67 |
| 5.  | Montage                                                | 68 |
| 5.1 | Montageort wählen                                      | 69 |
| 5.2 | Montageort WLAN                                        | 71 |
| 5.3 | Wandmontage                                            | 72 |
| 6.  | Elektrischer Anschluss                                 | 73 |
| 6.1 | Elektrischer Anschluss                                 | 74 |
|     |                                                        |    |

| 6.2  | DC-Überspannungsschutz (optional)                                 | 77  |
|------|-------------------------------------------------------------------|-----|
| 6.3  | Einbau Ferritkern für alle COM-Leitungen                          | 79  |
| 6.4  | Energiezähler-Anschluss                                           | 80  |
| 6.5  | Rundsteuerempfänger                                               | 83  |
| 6.6  | Zentralen Netz- und Anlagenschutz anschließen                     | 89  |
| 6.7  | Externer Überspannungsableiter (SPD)                              | 91  |
| 6.8  | Anschluss Backup-Umschalter (optional)                            | 94  |
| 6.9  | Anschluss Schaltausgänge                                          | 99  |
| 6.10 | Anschluss Kommunikation                                           | 106 |
| 6.11 | Batterie anschließen                                              | 111 |
| 6.12 | Wechselrichter schließen                                          | 115 |
| 6.13 | DC-Leitungen der Batterie anschließen                             | 116 |
| 6.14 | Anschluss Solarmodule                                             | 118 |
| 7.   | Erstinbetriebnahme                                                | 122 |
| 7.1  | Erstinbetriebnahme                                                | 123 |
| 7.2  | Einstellungen im Webserver vornehmen                              | 139 |
| 7.3  | Übergabe an den Betreiber                                         | 140 |
| 8.   | Wechselrichter Bedienung                                          | 141 |
| 8.1  | Bedienfeld                                                        | 142 |
| 8.2  | Betriebszustand (Display)                                         | 145 |
| 8.3  | Betriebszustand (LEDs)                                            | 150 |
| 9.   | Bedieneroberfläche und Menüs                                      | 151 |
| 9.1  | Menüaufbau des Wechselrichters                                    | 152 |
| 9.2  | Wechselrichtermenüs                                               | 156 |
| 9.3  | Der Webserver des Wechselrichters                                 | 169 |
| 10.  | KOSTAL Solar App / Tools                                          | 223 |
| 10.1 | KOSTAL Solar App                                                  | 224 |
| 10.2 | KOSTAL Solar Portal                                               | 225 |
| 11.  | Verbindungsarten                                                  | 227 |
| 11.1 | Verbindungsarten Wechselrichter/Computer                          | 228 |
| 11.2 | Wechselrichter als WLAN-Brücke/Bridge für andere Geräte verwenden | 229 |
| 11.3 | Einstellungen am Computer                                         | 231 |
| 11.4 | LAN-Direktanbindung Wechselrichter/Computer herstellen            | 232 |
| 11.5 | LAN-Direktanbindung Wechselrichter/Computer trennen               | 234 |
| 12.  | Schaltausgänge                                                    | 235 |
| 12.1 | Schaltausgänge im Überblick                                       | 236 |
| 12.2 | Eigenverbrauchssteuerung einrichten für Laststeuerung             | 239 |

| 12.3                                                                                                    | Eigenverbrauchssteuerung einrichten für Wärmepumpen (SG-Ready)                                                                                                    | 242                                                                                                    |
|----------------------------------------------------------------------------------------------------|----------------------------------------------------------------------------------------------------|----------------------------------------------------------------------------------------------------|
| 12.4                                                                                                    | Eigenverbrauchssteuerung einrichten für Wallbox                                                                                                    | 245                                                                                                    |
| 12.5                                                                                                    | Schaltausgang für die Meldung von Ereignissen einrichten                                                                                                    | 247                                                                                                    |
| 12.6                                                                                                    | Schaltausgang über externe Steuerung                                                                                                    | 249                                                                                                    |
| 13.                                                                                                    | Wirkleistungssteuerung                                                                                                    | 250                                                                                                    |
| 13.1                                                                                                    | Warum Wirkleistungssteuerung?                                                                                                    | 251                                                                                                    |
| 13.2                                                                                                    | Begrenzung der PV-Einspeiseleistung                                                                                                    | 252                                                                                                    |
| 13.3                                                                                                    | Wirkleistungssteuerung mit einem Rundsteuerempfänger                                                                                                    | 253                                                                                                    |
| 13.4                                                                                                    | Wirkleistungssteuerung über intelligente Messsysteme                                                                                                    | 256                                                                                                    |
| 13.5                                                                                                    | Wirkleistungssteuerung über EEBus                                                                                                    | 258                                                                                                    |
| 14.                                                                                                    | Externe Batteriesteuerung                                                                                                    | 260                                                                                                    |
| 14.1                                                                                                    | Externe Batteriesteuerung                                                                                                    | 261                                                                                                    |
| 14.2                                                                                                    | Externe Batteriesteuerung über Modbus (TCP)                                                                                                    | 262                                                                                                    |
| 14.3                                                                                                    | Externe Batteriesteuerung über Digitaleingänge                                                                                                    | 264                                                                                                    |
| 15.                                                                                                    | Backup-Betrieb                                                                                                    | 266                                                                                                    |
| 15.1                                                                                                    | Backup-Betrieb mit dem KOSTAL BackUp Switch                                                                                                    | 267                                                                                                    |
| 15.2                                                                                                    | Backup-Betrieb mit einer automatischen Backup Box                                                                                                    | 269                                                                                                    |
| 15.3                                                                                                    | Einschränkungen im Backup-Betrieb                                                                                                    | 271                                                                                                    |
|                                                                                                    |                                                                                                    |                                                                                                    |
| 16.                                                                                                    | Anlagenüberwachung                                                                                                    | 274                                                                                                    |
| <b>16.</b><br>16.1                                                                                                    | Anlagenüberwachung<br>Die Logdaten                                                                                                    | <b>274</b><br>275                                                                                                    |
| <b>16.</b><br>16.1<br>16.2                                                                                                    | Anlagenüberwachung<br>Die Logdaten<br>Logdaten abfragen, speichern und grafisch darstellen                                                                                                    | <b>274</b><br>275<br>276                                                                                                    |
| <b>16.</b><br>16.1<br>16.2<br>16.3                                                                                                    | Anlagenüberwachung<br>Die Logdaten<br>Logdaten abfragen, speichern und grafisch darstellen<br>Das KOSTAL Solar Portal                                                                                                    | <b>274</b><br>275<br>276<br>278                                                                                                    |
| <ol> <li>16.1</li> <li>16.2</li> <li>16.3</li> <li>17.</li> </ol>                                                                                                    | Anlagenüberwachung<br>Die Logdaten.<br>Logdaten abfragen, speichern und grafisch darstellen<br>Das KOSTAL Solar Portal.<br>Wechselrichter ein- und ausschalten                                                                                                    | <ul><li>274</li><li>275</li><li>276</li><li>278</li><li>279</li></ul>                                                                                                    |
| <ol> <li>16.1</li> <li>16.2</li> <li>16.3</li> <li>17.</li> <li>17.1</li> </ol>                                                                                                    | Anlagenüberwachung         Die Logdaten         Logdaten abfragen, speichern und grafisch darstellen         Das KOSTAL Solar Portal         Wechselrichter ein- und ausschalten         Wechselrichter einschalten                                                                                                    | <ul> <li>274</li> <li>275</li> <li>276</li> <li>278</li> <li>279</li> <li>280</li> </ul>                                                                                                    |
| <ul> <li>16.</li> <li>16.1</li> <li>16.2</li> <li>16.3</li> <li>17.</li> <li>17.1</li> <li>17.2</li> <li>17.2</li> </ul>                                                                                                   | Anlagenüberwachung         Die Logdaten         Logdaten abfragen, speichern und grafisch darstellen         Das KOSTAL Solar Portal         Wechselrichter ein- und ausschalten         Wechselrichter einschalten         Wechselrichter einschalten                                                                                                    | <ul> <li>274</li> <li>275</li> <li>276</li> <li>278</li> <li>279</li> <li>280</li> <li>281</li> <li>282</li> </ul>                                                                                                    |
| <ul> <li>16.</li> <li>16.1</li> <li>16.2</li> <li>16.3</li> <li>17.</li> <li>17.1</li> <li>17.2</li> <li>17.3</li> <li>17.3</li> </ul>                                                                                     | Anlagenüberwachung         Die Logdaten         Logdaten abfragen, speichern und grafisch darstellen         Das KOSTAL Solar Portal         Wechselrichter ein- und ausschalten         Wechselrichter einschalten         Wechselrichter spannungsfrei schalten                                                                                                    | <ul> <li>274</li> <li>275</li> <li>276</li> <li>278</li> <li>279</li> <li>280</li> <li>281</li> <li>282</li> <li>282</li> </ul>                                                                                            |
| <ol> <li>16.1</li> <li>16.2</li> <li>16.3</li> <li>17.</li> <li>17.1</li> <li>17.2</li> <li>17.3</li> <li>17.4</li> </ol>                                                                                                  | Anlagenüberwachung         Die Logdaten         Logdaten abfragen, speichern und grafisch darstellen         Das KOSTAL Solar Portal         Wechselrichter ein- und ausschalten         Wechselrichter einschalten         Wechselrichter spannungsfrei schalten         Wechselrichter an den DC-Zuleitungen                                                                                                    | <ul> <li>274</li> <li>275</li> <li>276</li> <li>278</li> <li>279</li> <li>280</li> <li>281</li> <li>282</li> <li>283</li> </ul>                                                                                            |
| <ol> <li>16.</li> <li>16.2</li> <li>16.3</li> <li>17.</li> <li>17.1</li> <li>17.2</li> <li>17.3</li> <li>17.4</li> <li>18.</li> </ol>                                                                                      | Anlagenüberwachung         Die Logdaten         Logdaten abfragen, speichern und grafisch darstellen         Das KOSTAL Solar Portal         Wechselrichter ein- und ausschalten         Wechselrichter einschalten         Wechselrichter spannungsfrei schalten         Bei Arbeiten an den DC-Zuleitungen                                                                                                    | <ul> <li>274</li> <li>275</li> <li>276</li> <li>278</li> <li>280</li> <li>281</li> <li>282</li> <li>283</li> <li>285</li> </ul>                                                                                            |
| <ol> <li>16.</li> <li>16.1</li> <li>16.2</li> <li>16.3</li> <li>17.</li> <li>17.1</li> <li>17.2</li> <li>17.3</li> <li>17.4</li> <li>18.</li> <li>18.1</li> </ol>                                                          | Anlagenüberwachung         Die Logdaten         Logdaten abfragen, speichern und grafisch darstellen         Das KOSTAL Solar Portal         Wechselrichter ein- und ausschalten         Wechselrichter einschalten         Wechselrichter ausschalten         Wechselrichter ausschalten         Bei Arbeiten an den DC-Zuleitungen         Wartung und Reinigung                                                                                                    | <ul> <li>274</li> <li>275</li> <li>276</li> <li>278</li> <li>280</li> <li>281</li> <li>282</li> <li>283</li> <li>285</li> <li>286</li> </ul>                                                                               |
| <ol> <li>16.</li> <li>16.2</li> <li>16.3</li> <li>17.</li> <li>17.1</li> <li>17.2</li> <li>17.3</li> <li>17.4</li> <li>18.1</li> <li>18.2</li> </ol>                                                                       | Anlagenüberwachung         Die Logdaten         Logdaten abfragen, speichern und grafisch darstellen         Das KOSTAL Solar Portal         Wechselrichter ein- und ausschalten         Wechselrichter einschalten         Wechselrichter ausschalten         Wechselrichter ausschalten         Bei Arbeiten an den DC-Zuleitungen         Wartung und Reinigung         Gehäusereinigung                                                                                                    | <ul> <li>274</li> <li>275</li> <li>276</li> <li>278</li> <li>280</li> <li>281</li> <li>282</li> <li>283</li> <li>285</li> <li>286</li> <li>287</li> </ul>                                                                  |
| <ol> <li>16.</li> <li>16.1</li> <li>16.2</li> <li>16.3</li> <li>17.</li> <li>17.1</li> <li>17.2</li> <li>17.3</li> <li>17.4</li> <li>18.1</li> <li>18.2</li> <li>18.3</li> </ol>                                           | Anlagenüberwachung         Die Logdaten         Logdaten abfragen, speichern und grafisch darstellen         Das KOSTAL Solar Portal         Wechselrichter ein- und ausschalten         Wechselrichter einschalten         Wechselrichter ausschalten         Wechselrichter spannungsfrei schalten         Bei Arbeiten an den DC-Zuleitungen         Wartung und Reinigung         Gehäusereinigung         Reinigung der Lüfter                                                                                                    | <ul> <li>274</li> <li>275</li> <li>276</li> <li>278</li> <li>280</li> <li>281</li> <li>282</li> <li>283</li> <li>285</li> <li>286</li> <li>287</li> <li>288</li> </ul>                                                     |
| <ol> <li>16.</li> <li>16.2</li> <li>16.3</li> <li>17.</li> <li>17.1</li> <li>17.2</li> <li>17.3</li> <li>17.4</li> <li>18.1</li> <li>18.2</li> <li>18.3</li> <li>18.4</li> </ol>                                           | Anlagenüberwachung         Die Logdaten         Logdaten abfragen, speichern und grafisch darstellen         Das KOSTAL Solar Portal         Wechselrichter ein- und ausschalten         Wechselrichter einschalten         Wechselrichter ausschalten         Wechselrichter ausschalten         Wechselrichter ausschalten         Wechselrichter ausschalten         Wechselrichter ausschalten         Wachselrichter spannungsfrei schalten         Bei Arbeiten an den DC-Zuleitungen         Wartung und Reinigung         Gehäusereinigung         Reinigung der Lüfter         Software aktualisieren | <ul> <li>274</li> <li>275</li> <li>276</li> <li>278</li> <li>280</li> <li>281</li> <li>282</li> <li>283</li> <li>285</li> <li>286</li> <li>287</li> <li>288</li> <li>290</li> </ul>                                        |
| <ol> <li>16.</li> <li>16.1</li> <li>16.2</li> <li>16.3</li> <li>17.</li> <li>17.1</li> <li>17.2</li> <li>17.3</li> <li>17.4</li> <li>18.1</li> <li>18.2</li> <li>18.3</li> <li>18.4</li> <li>18.5</li> </ol>               | Anlagenüberwachung         Die Logdaten         Logdaten abfragen, speichern und grafisch darstellen         Das KOSTAL Solar Portal         Wechselrichter ein- und ausschalten         Wechselrichter einschalten         Wechselrichter ausschalten         Wechselrichter spannungsfrei schalten         Bei Arbeiten an den DC-Zuleitungen         Wartung         Wartung und Reinigung         Gehäusereinigung         Reinigung der Lüfter         Software aktualisieren         Ereigniscodes                                                                                                    | <ul> <li>274</li> <li>275</li> <li>276</li> <li>278</li> <li>280</li> <li>281</li> <li>282</li> <li>283</li> <li>285</li> <li>286</li> <li>287</li> <li>288</li> <li>290</li> <li>293</li> </ul>                           |
| <ol> <li>16.</li> <li>16.1</li> <li>16.2</li> <li>16.3</li> <li>17.</li> <li>17.1</li> <li>17.2</li> <li>17.3</li> <li>17.4</li> <li>18.1</li> <li>18.2</li> <li>18.3</li> <li>18.4</li> <li>18.5</li> <li>19.</li> </ol>  | Anlagenüberwachung         Die Logdaten         Logdaten abfragen, speichern und grafisch darstellen         Das KOSTAL Solar Portal         Wechselrichter ein- und ausschalten         Wechselrichter einschalten         Wechselrichter ausschalten         Wechselrichter spannungsfrei schalten         Bei Arbeiten an den DC-Zuleitungen         Wartung und Reinigung         Gehäusereinigung         Reinigung der Lüfter         Software aktualisieren         Ereigniscodes                                                                                                    | <ul> <li>274</li> <li>275</li> <li>276</li> <li>278</li> <li>280</li> <li>281</li> <li>282</li> <li>283</li> <li>285</li> <li>286</li> <li>287</li> <li>288</li> <li>290</li> <li>293</li> <li>294</li> </ul>              |
| <ol> <li>16.</li> <li>16.1</li> <li>16.2</li> <li>16.3</li> <li>17.</li> <li>17.1</li> <li>17.2</li> <li>17.3</li> <li>17.4</li> <li>18.1</li> <li>18.2</li> <li>18.3</li> <li>18.4</li> <li>18.5</li> <li>19.1</li> </ol> | Anlagenüberwachung         Die Logdaten         Logdaten abfragen, speichern und grafisch darstellen         Das KOSTAL Solar Portal         Wechselrichter ein- und ausschalten         Wechselrichter einschalten         Wechselrichter ausschalten         Wechselrichter spannungsfrei schalten         Wechselrichter spannungsfrei schalten         Bei Arbeiten an den DC-Zuleitungen         Wartung         Wartung und Reinigung         Gehäusereinigung         Reinigung der Lüfter         Software aktualisieren         Ereigniscodes         Technische Informationen                        | <ul> <li>274</li> <li>275</li> <li>276</li> <li>278</li> <li>280</li> <li>281</li> <li>282</li> <li>283</li> <li>285</li> <li>286</li> <li>287</li> <li>288</li> <li>290</li> <li>293</li> <li>294</li> <li>295</li> </ul> |

| 20.  | Zubehör                                     | 302 |
|------|---------------------------------------------|-----|
| 20.1 | Batterieanschluss aktivieren                | 303 |
| 20.2 | DC-Überspannungsschutz                      | 304 |
| 20.3 | KOSTAL BackUp Switch – Manueller Umschalter | 305 |
| 21.  | Garantie und Service                        | 307 |
| 22.  | Anhang                                      | 308 |
| 22.1 | EU-Konformitätserklärung                    | 309 |
| 22.2 | Open-Source-Lizenz                          | 310 |
| 22.3 | Außerbetriebnahme und Entsorgung            | 311 |
|      |                                             |     |

## 1. Zu dieser Dokumentation

Die vorliegende Dokumentation enthält wichtige Informationen zu Funktionsweise, Sicherheit und Anwendung Ihres Produkts.

Lesen Sie diese Dokumentation sorgfältig und vollständig, bevor Sie mit dem Produkt arbeiten. Halten Sie sich bei allen Arbeiten an die Anweisungen und Sicherheitsvorgaben dieser Dokumentation.

### Inhalt

| 1.1 | Gültigke                                          | it der Dokumentation                           | 8  |
|-----|---------------------------------------------------|------------------------------------------------|----|
| 1.2 | Inhalt, Funktion und Zielgruppe der Dokumentation |                                                |    |
| 1.3 | Mitgelte                                          | nde Dokumente und weiterführende Informationen | 10 |
| 1.4 | Hinweise                                          | e in dieser Anleitung                          | 11 |
|     | 1.4.1                                             | Darstellung von Warnhinweisen                  | 12 |
|     | 1.4.2                                             | Bedeutung der Symbole in Informationshinweisen | 12 |

### 1.1 Gültigkeit der Dokumentation

Die vorliegende Dokumentation gilt für den Hybrid-Wechselrichter der Serie:

■ PLENTICORE MP G3.

### 1.2 Inhalt, Funktion und Zielgruppe der Dokumentation

#### Inhalt und Funktion des Dokuments

Diese Dokumentation ist eine Betriebsanleitung und Teil des beschriebenen Produkts.

In dieser Dokumentation finden Sie wichtige Informationen zu folgenden Themen:

- Aufbau und Funktion des Produkts
- Sicherer Umgang mit dem Produkt
- Erläuterungen, Vorgaben und Handlungsanweisungen zur Handhabung des Produkts vom Transport bis zur Entsorgung
- Technische Daten

#### Zielgruppen

Diese Dokumentation richtet sich an folgende Personengruppen:

- Anlagenplaner
- Anlagenbetreiber
- Qualifiziertes Personal f
  ür Transport, Lagerung, Montage, Installation, Bedienung, Instandhaltung, Entsorgung

### 1.3 Mitgeltende Dokumente und weiterführende Informationen

Folgende weiteren Dokumente und Informationsquellen benötigen Sie, um die Inhalte der vorliegenden Dokumentation vollständig zu verstehen oder die beschriebenen Arbeitsschritte vollständig und sicher auszuführen.

Alle Informationen zum Produkt finden Sie auf unserer Website im Bereich **Download**: www.kostal-solar-electric.com/download/

#### Mitgeltende Dokumentation

- Dokumentation anderer Komponenten der Anlage
- Kurzanleitung "Quick Start Guide", die im Lieferumfang des Produkts enthalten ist
- Liste der Länder, deren Vorgaben das Produkt erfüllt
- Zertifikate und Herstellererklärungen zur Weitergabe an den Energieversorger
- Liste der Energiezähler, die für das Produkt freigegeben sind
- Liste der Batterien, die f
  ür das Produkt freigegeben sind
- Liste der länderspezifischen Parametersätze für den Wechselrichter
- Liste der Ereignisse (Fehlermeldungen), die im Wechselrichter auftreten können

#### Weiterführende Informationen

 Liste der kompatiblen Partner: Übersicht über Produkte externer Partner, die mit den Produkten von KOSTAL Solar Electric GmbH f
ür optionale Erweiterungen kombinierbar sind.

#### Vorschriften

- Betriebsvorschriften des Anlagenbetreibers am Einsatzort
- Unfallverhütungsvorschriften
- Vorschriften zu Arbeitsmittelsicherheit
- Vorschriften zu Entsorgung und Umweltschutz
- Weitere geltende Vorschriften am Einsatzort

### 1.4 Hinweise in dieser Anleitung

In dieser Anleitung wird zwischen Warnhinweisen und Informationshinweisen unterschieden. Alle Hinweise sind an der Textzeile durch ein Icon kenntlich gemacht.

#### 1.4.1 Darstellung von Warnhinweisen

#### 📐 GEFAHR

Bezeichnet eine unmittelbare Gefährdung mit einem hohen Risikograd, die, wenn sie nicht vermieden wird, den Tod oder eine schwere Verletzung zur Folge hat.

#### WARNUNG

Bezeichnet eine Gefährdung mit einem mittleren Risikograd, die, wenn sie nicht vermieden wird, den Tod oder eine schwere Verletzung zur Folge hat.

#### VORSICHT

Bezeichnet eine Gefährdung mit einem niedrigen Risikograd, die, wenn sie nicht vermieden wird, eine geringfügige oder mäßige Verletzung oder Sachschäden zur Folge hat.

#### INFO

Enthält wichtige Anweisungen für die Installation und für den einwandfreien Betrieb des Geräts zur Vermeidung von Sachschäden und finanziellen Schäden.

#### 1.4.2 Bedeutung der Symbole in Informationshinweisen

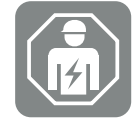

Das Symbol kennzeichnet Tätigkeiten, die nur von einer Elektrofachkraft durchgeführt werden dürfen.

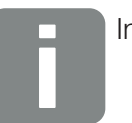

Information

## 2. Sicherheit

Dieses Kapitel gibt Ihnen wichtige Informationen zur sicheren Handhabung Ihres Produkts.

### Inhalt

| 2.1 | Bestimmungsgemäße Verwendung           |                       |    |  |
|-----|----------------------------------------|-----------------------|----|--|
| 2.2 | Nicht-bestimmungsgemäße Verwendung     |                       |    |  |
| 2.3 | Pflichten des Betreibers               |                       |    |  |
| 2.4 | Qualifikation des Personals            |                       |    |  |
| 2.5 | Gefahre                                | nquellen              | 18 |  |
|     | 2.5.1                                  | Verletzungsgefahr     | 18 |  |
|     | 2.5.2                                  | Materialschäden       | 18 |  |
| 2.6 | Sicherhe                               | eitseinrichtungen     | 19 |  |
| 2.7 | Persönliche Schutzausrüstung           |                       |    |  |
| 2.8 | Vorgehen in Notfallsituationen         |                       |    |  |
|     | 2.8.1                                  | Vorgehen im Brandfall | 21 |  |
| 2.9 | Berücksichtigte Normen und Richtlinien |                       |    |  |

### 2.1 Bestimmungsgemäße Verwendung

#### Einsatzzweck

- Das Produkt ist ein Wechselrichter und wird zur Umwandlung von Gleichstrom aus Photovoltaik-Anlagen in Wechselstrom eingesetzt.
- Der erzeugte Wechselstrom darf wie folgt verwendet werden:
  - Eigenverbrauch
  - Einspeisung in das öffentliche Netz
  - Zwischenspeicherung in einem Batteriespeicher, wenn vorhanden

#### Einsatzbereiche

- Das Produkt ist sowohl f
  ür den professionellen als auch f
  ür den privaten Gebrauch bestimmt.
- Das Produkt ist ausschlie
  ßlich zum Einbau in eine netzgekoppelte Photovoltaik-Anlage bestimmt.

#### Einsatzort

- Das Produkt ist nicht f
  ür den Einsatz unter explosiven und aggressiven Umgebungsbedingungen vorgesehen. Montageortbestimmungen ber
  ücksichtigen.
- Das Produkt ist für den Einsatz im Innenbereich und im Außenbereich vorgesehen.
- Das Produkt ist ausschließlich für den stationären Einsatz vorgesehen.

#### Vorgaben für Zusatzkomponenten, Ersatzteile und Zubehör

Ausschließlich diejenigen Zusatzkomponenten, Ersatzteile und Zubehörteile dürfen verwendet werden, die von KOSTAL Solar Electric GmbH für diesen Produkttypen freigegeben sind.

Alle Informationen zum Produkt finden Sie auf unserer Website im Bereich *Download*: www.kostal-solar-electric.com/download/

### 2.2 Nicht-bestimmungsgemäße Verwendung

Jede andere Verwendung als die in der vorliegenden und mitgeltenden Dokumentation beschriebene Verwendung ist nicht bestimmungsgemäß und damit unzulässig.

Alle Änderungen am Produkt, die nicht in dieser Dokumentation beschrieben sind, sind unzulässig. Unzulässige Änderungen am Produkt führen zu Garantieverlust.

### 2.3 Pflichten des Betreibers

Mit dem Einsatz des Produkts ergeben sich folgende Verpflichtungen:

#### Instruktion

- Bereitstellung der vorliegenden Dokumentation:
  - Der Betreiber muss sicherstellen, dass das Personal, das T\u00e4tigkeiten an und mit dem Produkt ausf\u00fchrt, die Inhalte der Dokumentation zu diesem Produkt verstanden hat.
  - Der Betreiber muss sicherstellen, dass die Dokumentation zu diesem Produkt f
    ür alle Anwender zug
    änglich ist.
- Lesbarkeit der Warnschilder und Kennzeichnungen am Produkt:
  - Produkte müssen so eingebaut werden, dass Warnschilder und Kennzeichnungen am Produkt immer lesbar sind.
  - Warnschilder und Kennzeichnungen, die wegen Alterung oder Beschädigung nicht mehr lesbar sind, muss der Betreiber austauschen.

#### Arbeitssicherheit

- Der Betreiber muss sicherstellen, dass ausschlie
  ßlich qualifiziertes Personal f
  ür die T
  ätigkeiten an und mit dem Produkt eingesetzt wird.
- Der Betreiber muss sicherstellen, dass das Produkt ausschlie
  ßlich mit den vorgeschriebenen Sicherheitseinrichtungen betrieben wird.

### 2.4 Qualifikation des Personals

Die in dieser Dokumentation beschriebenen Tätigkeiten dürfen ausschließlich von Personen ausgeführt werden, die für die Aufgabe qualifiziert sind. Je nach Tätigkeit sind spezielle Fachkenntnisse in den folgenden Bereichen und Kenntnisse der zugehörigen Fachbegriffe erforderlich:

Elektrik

Folgende besondere Qualifikationen sind zusätzlich erforderlich:

- Kenntnis aller Sicherheitsanforderungen für die Handhabung von Wechselrichtern
- Kenntnis der gültigen Vorschriften für die Handhabung des Produkts. Siehe Mitgeltende Dokumente und weiterführende Informationen, Seite 10.

### 2.5 Gefahrenquellen

Das Produkt wurde nach internationaler Sicherheitsanforderungen entwickelt und getestet. Dennoch bestehen noch Restrisiken, wodurch Personenschäden und Sachschäden entstehen könnten.

#### 2.5.1 Verletzungsgefahr

#### Schwere Verletzungsgefahr bis Todesgefahr durch Stromschlag

Die PV-Module erzeugen bei Lichteinfall hohe Gleichspannung, die an den DC-Kabeln anliegt. Das Berühren beschädigter spannungsführender DC-Kabel führt zu lebensgefährlichen Verletzungen bis zum Tod.

- Freiliegende spannungsführende Teile oder Kabel nicht berühren.
- Vor Arbeiten am Produkt: Produkt spannungsfrei schalten und gegen Wiedereinschalten sichern.
- Bei allen Arbeiten am Produkt: Geeignete Schutzausrüstung tragen und geeignetes Werkzeug einsetzen.

#### Verbrennungsgefahr durch heiße Gehäuseteile

Gehäuseteile können während des Betriebs über 60 °C heiß werden. Das Berühren heißer Gehäuseteile kann zu Verbrennungen führen.

- Nach Inbetriebnahme d
  ürfen nur die Griffleisten, Bedienelemente und der DC-Schalter des Wechselrichters ber
  ührt werden.
- Produkt ausschalten und abkühlen lassen.

#### 2.5.2 Materialschäden

#### Brandgefahr durch beschädigte Zuleitungskabel

Die PV-Module erzeugen bei Lichteinfall hohe Gleichspannung, die an den Zuleitungskabeln zum Wechselrichter anliegt. Bei beschädigten Zuleitungskabeln zum Wechselrichter oder bei beschädigten Steckern kann ein Brand entstehen.

- Regelmäßige Sichtkontrolle der Zuleitungskabel und Stecker durchführen.
- Bei erkannten Mängeln: Qualifiziertes Personal informieren und austauschen lassen.

### 2.6 Sicherheitseinrichtungen

#### Erforderliche Sicherheitseinrichtungen bei der Installation

Folgende Sicherheitseinrichtungen müssen eingebaut werden:

- Leitungsschutzschalter
- Fehlerstrom-Schutzschalter

### 2.7 Persönliche Schutzausrüstung

Für bestimmte Tätigkeiten ist das Personal verpflichtet, eine Schutzausrüstung zu tragen. Welche Schutzausrüstung jeweils gefordert ist, ist in den entsprechenden Kapiteln angegeben.

#### Benötigte Schutzausrüstung im Überblick

- Gummihandschuhe
- Schutzbrille

### 2.8 Vorgehen in Notfallsituationen

### 2.8.1 Vorgehen im Brandfall

- 1. Gefahrenbereich umgehend verlassen.
- 2. Feuerwehr verständigen.
- **3.** Einsatzkräfte darüber informieren, dass eine PV-Anlage betrieben wird und wo sich Module, Wechselrichter und Trennstellen befinden.
- 4. Weitere Maßnahmen ausschließlich durch qualifiziertes Personal durchführen lassen.

### 2.9 Berücksichtigte Normen und Richtlinien

In der EU-Konformitätserklärung finden Sie die Normen und Richtlinien, deren Anforderungen das Produkt erfüllt.

Alle Informationen zum Produkt finden Sie auf unserer Website im Bereich **Download**: www.kostal-solar-electric.com/download/

## 3. Gerät- und Systembeschreibung

| 3.1 | Typenschild und Kennzeichnungen am Gerät 2 |                                           |    |  |
|-----|--------------------------------------------|-------------------------------------------|----|--|
| 3.2 | Systemübersicht                            |                                           |    |  |
| 3.3 | Der Wechselrichter                         |                                           |    |  |
| 3.4 | DC-Trer                                    | nschalter am Wechselrichter               | 35 |  |
| 3.5 | Das Anschlussfeld                          |                                           |    |  |
| 3.6 | Der Anschlussraum                          |                                           |    |  |
| 3.7 | Übersich                                   | nt Smart Communication Board              | 39 |  |
| 3.8 | Die Funktionen                             |                                           | 41 |  |
|     | 3.8.1                                      | Produkterweiterungen                      | 41 |  |
|     | 3.8.2                                      | Energiemanagement                         | 42 |  |
|     | 3.8.3                                      | Erfassung Hausverbrauch                   | 44 |  |
|     | 3.8.4                                      | Energie speichern                         | 45 |  |
|     | 3.8.5                                      | Schattenmanagement                        | 46 |  |
|     | 3.8.6                                      | Kommunikation                             | 47 |  |
|     | 3.8.7                                      | Rundsteuerempfänger / Smart Meter Gateway | 48 |  |
|     | 3.8.8                                      | Leistungsbegrenzung nach §14a             | 48 |  |
|     | 3.8.9                                      | Zentraler Netz- und Anlagenschutz         | 50 |  |
|     | 3.8.10                                     | Eigenverbrauchssteuerung                  | 50 |  |
|     | 3.8.11                                     | Externe Batteriesteuerung                 | 51 |  |
|     | 3.8.12                                     | Dynamische Stromtarife                    | 52 |  |
|     | 3.8.13                                     | DC-Überspannungsschutz                    | 53 |  |
|     | 3.8.14                                     | Backup Funktion                           | 54 |  |
|     | 3.8.15                                     | Der Webserver                             | 55 |  |
|     | 3.8.16                                     | Der Datenlogger                           | 56 |  |
|     | 3.8.17                                     | Ereigniscodes                             | 56 |  |
|     | 3.8.18                                     | Servicekonzept                            | 56 |  |
|     | 3.8.19                                     | KOSTAL Solar Terminal                     | 57 |  |
|     | 3.8.20                                     | KOSTAL Solar Portal                       | 58 |  |
|     | 3.8.21                                     | Auslegungstool KOSTAL Solar Plan          | 60 |  |

|     | 3.8.22    | KOSTAL Solar App                    | 61 |
|-----|-----------|-------------------------------------|----|
| 3.9 | Die inter | nen Wechselrichter Schutzfunktionen | 62 |

### 3.1 Typenschild und Kennzeichnungen am Gerät

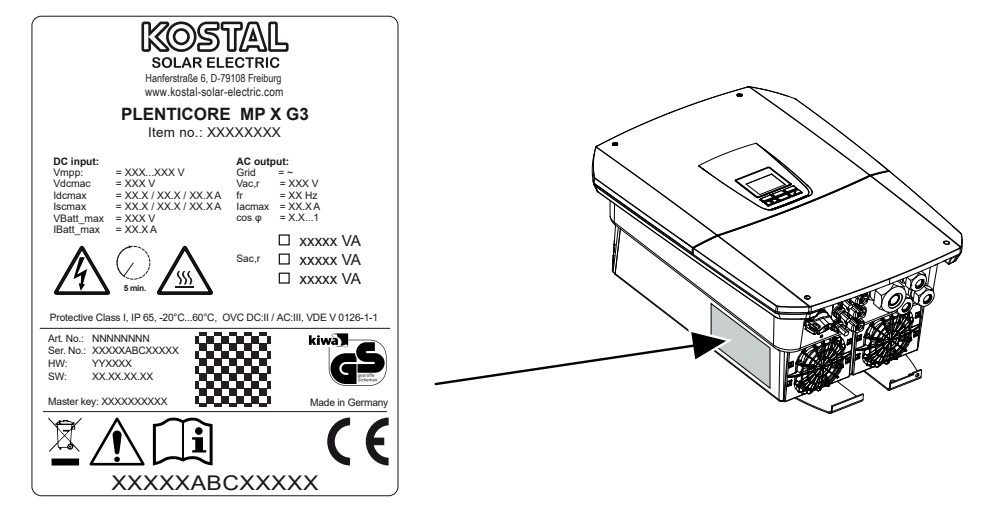

Am Gehäuse des Geräts sind das Typenschild und weitere Kennzeichnungen angebracht. Diese Schilder und Kennzeichnungen dürfen nicht verändert oder entfernt werden.

Das Typenschild gibt Ihnen einen kurzen Überblick über die wichtigsten Daten zum Wechselrichter. Diese Angaben benötigen Sie auch bei Fragen an unseren Service.

Auf dem Typenschild finden Sie folgende Informationen:

- Hersteller
- Model
- Seriennummer und Artikelnummer
- Den Master key f
  ür den Login als Installateur
- Gerätespezifische Kenndaten
- QR-Code mit folgenden Informationen: Seriennummer, Artikelnummer, HW-/SW-Stand, Master key. Der QR Code kann für die Wechselrichter-Erstinbetriebnahme über die KOSTAL Solar App genutzt werden.
- Angabe zur freigeschalteten Leistung im Wechselrichter

#### Symbol Erklärung

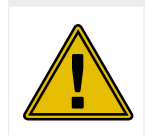

Gefahrenhinweis

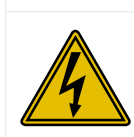

Gefahr durch Stromschlag und elektrische Entladung

| Symbol      | Erklärung                                                                                                    |
|-------------|----------------------------------------------------------------------------------------------------|
| <u>sss</u>  | Gefahr durch Verbrennungen                                                                                                   |
|             | Betriebsanleitung beachten und lesen                                                                                         |
| 5 min       | Gefahr durch Stromschlag und elektrische Entladung. Nach dem Ausschalten fünf Minuten warten (Entladezeit der Kondensatoren) |
|             | Gerät gehört nicht in den Hausmüll.<br>Beachten Sie die geltenden regionalen Bestimmungen zur Entsorgung.                    |
|             | CE-Kennzeichnung                                                                                                    |
| $(\epsilon$ | Das Produkt genügt den geltenden Anforderungen der EU.                                                                       |
| <u> </u>    | Zusätzlicher Erdanschluss                                                                                                    |

### 3.2 Systemübersicht

Der PLENTICORE MP G3 ist ein einphasiger Hybrid-Wechselrichter. Der Wechselrichter kann in einphasigen und dreiphasigen Netzen eingesetzt werden. Die örtlichen Bestimmungen zur Phasenunsymmetrie sind zu beachten.

Der Wechselrichter kann wie folgt eingesetzt werden kann.

#### Als PV-Wechselrichter

Wenn der Wechselrichter als reiner PV-Wechselrichter verwendet wird, werden an den DC-Eingängen nur PV-Generatoren angeschlossen. Es muss mindestens ein PV-Generator am Wechselrichter angeschlossen sein.

Die erzeugte Energie kann für den Eigenverbrauch im eigenen Hausnetz genutzt werden oder wird in das öffentliche Netz eingespeist.

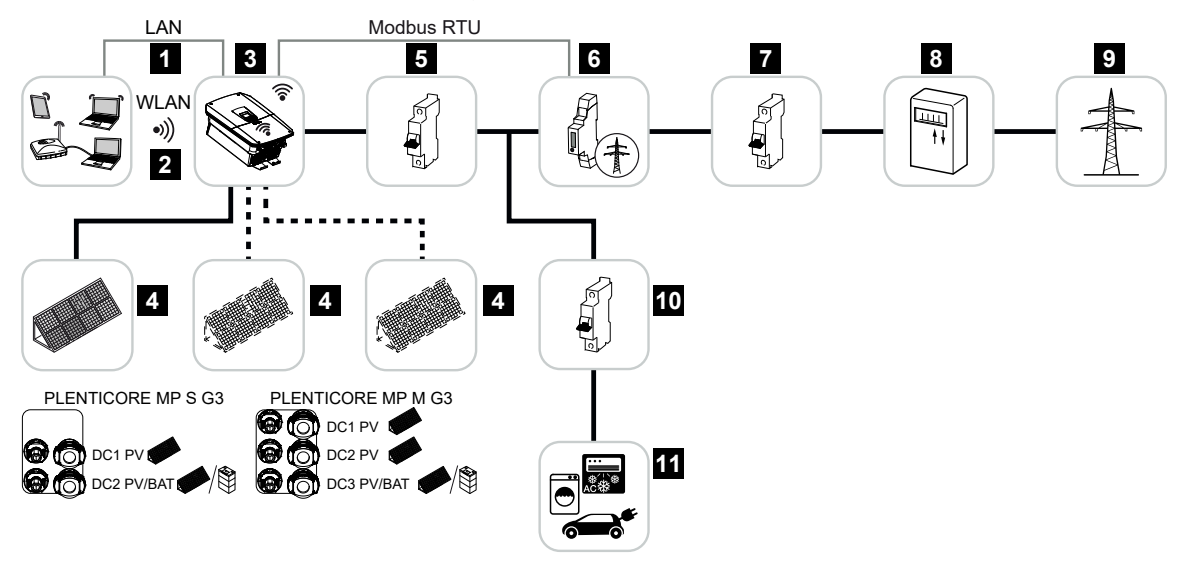

- 1 Kommunikationsanbindung Wechselrichter über LAN
- 2 Kommunikationsanbindung Wechselrichter über WLAN/WiFi
- 3 Wechselrichter
- 4 PV-Generatoren
- 5 Leitungsschutzschalter Wechselrichter
- 6 Digitaler Energiezähler (Modbus RTU) am Netzanschlusspunkt
- 7 Hauptsicherung Haus
- 8 Bezugs- und Einspeisezähler oder Smart Meter (nicht in allen Ländern)
- 9 Öffentliches Netz
- 10 Leitungsschutzschalter Stromverbraucher
- 11 Stromverbraucher

#### Hybrid-Wechselrichter (Produkterweiterung erforderlich)

Wenn der Wechselrichter als Hybrid-Wechselrichter verwendet wird, werden PV-Generatoren und eine Batterie am Wechselrichter angeschlossen.

Damit die Batterie am DC-Eingang für die Batterie auch erkannt wird, muss die Produkterweiterung **Batteriefunktion** über einen Aktivierungscode im Wechselrichter freigeschaltet sein.

Der Wechselrichter dient zur direkten Bereitstellung der Energie für den Eigenverbrauch oder zur Speicherung bei Überschuss im Batteriespeicher. Die gespeicherte Energie kann für den Eigenverbrauch im eigenen Hausnetz genutzt werden. Überschüssige Energie, die nicht mehr gespeichert werden kann, wird in das öffentliche Netz eingespeist.

Zusätzlich kann Energie von weiteren AC-Energielieferanten (EZA), z. B. PV-Anlagen, Blockheizkraftwerke oder Klein-Windkraftanlagen zwischengespeichert werden.

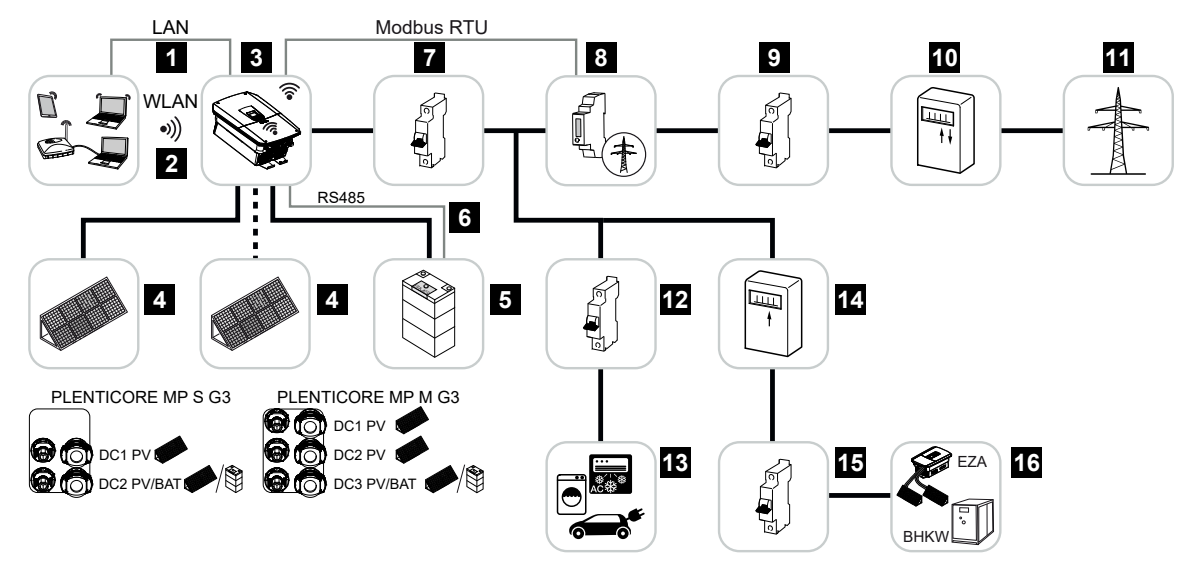

- 1 Kommunikationsanbindung Wechselrichter über LAN
- 2 Kommunikationsanbindung Wechselrichter über WiFi/WLAN
- 3 Wechselrichter
- 4 PV-Generatoren
- 5 Anschluss Batteriesystem (optional nach Aktivierung)
- 6 Kommunikationsanbindung Batteriemanagementsystem
- 7 Leitungsschutzschalter Wechselrichter
- 8 Digitaler Energiezähler (Modbus RTU) am Netzanschlusspunkt
- 9 Hauptsicherung Haus
- 10 Bezugs- und Einspeisezähler oder Smart Meter (nicht in allen Ländern)
- 11 Öffentliches Netz
- 12 Leitungsschutzschalter Stromverbraucher
- 13 Stromverbraucher

- 14 Einspeisezähler AC-Energielieferant
- 15 Leitungsschutzschalter AC-Energielieferant
- 16 AC-Energielieferant, z. B. Blockheizkraftwerk (BHKW), oder andere Erzeugungsanlagen (EZA), z. B. PV-Wechselrichter (die Energie des AC-Energielieferanten kann in der Batterie zwischengespeichert werden)

#### Batterie-Wechselrichter (Produkterweiterung erforderlich)

Wenn der Wechselrichter als reiner Batterie-Wechselrichter verwendet wird, kann am letzten DC-Eingang (BAT) eine Batterie angeschlossen.

Damit die Batterie am DC-Eingang für die Batterie auch erkannt wird, muss die Produkterweiterung **Batteriefunktion** über einen Aktivierungscode im Wechselrichter freigeschaltet sein.

Der Wechselrichter mit angeschlossenem Batteriespeicher dient zur Speicherung von Energie von Energielieferanten (EZA), die im eigenen Hausnetz z. B. über weitere PV-Anlagen, Blockheizkraftwerke oder Klein-Windkraftanlagen produziert wurde. Die gespeicherte Energie kann anschließend für den Eigenverbrauch im eigenen Hausnetz genutzt werden.

An den freien DC-Eingängen können optional noch PV-Generatoren angeschlossen werden (Hybrid-Wechselrichter).

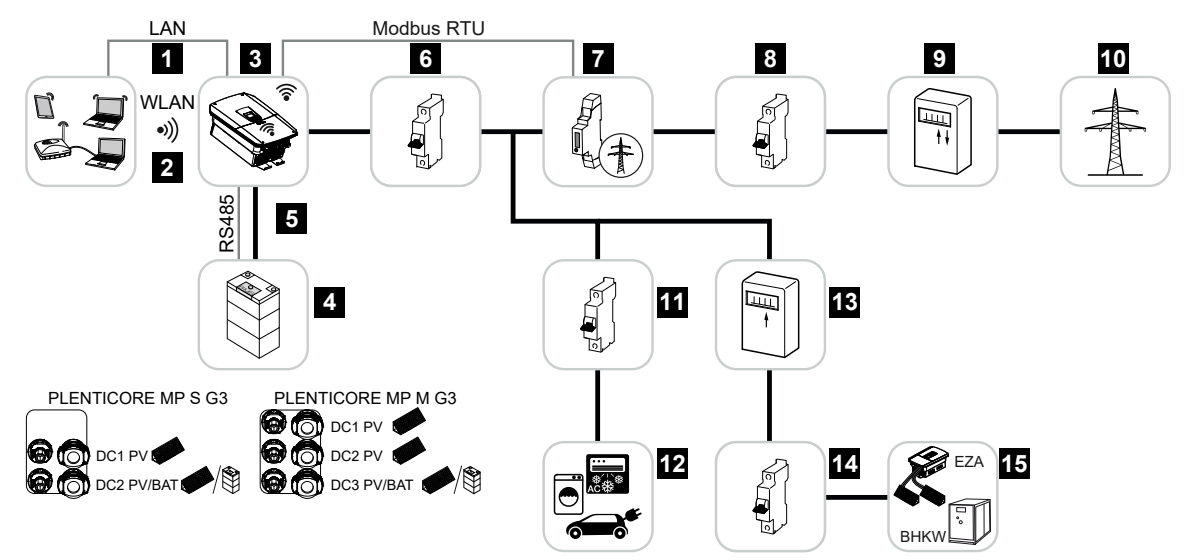

- 1 Kommunikationsanbindung Wechselrichter über LAN
- 2 Kommunikationsanbindung Wechselrichter über WiFi/WLAN
- 3 Wechselrichter
- 4 Anschluss Batteriesystem
- 5 Kommunikationsanbindung Batteriemanagementsystem (BMS) über RS485
- 6 Leitungsschutzschalter Wechselrichter
- 7 Digitaler Energiezähler (Modbus RTU) am Netzanschlusspunkt
- 8 Hauptsicherung Haus
- 9 Bezugs- und Einspeisezähler oder Smart Meter (nicht in allen Ländern)
- 10 Öffentliches Netz
- 11 Leitungsschutzschalter Stromverbrauch
- 12 Stromverbrauch
- 13 Einspeisezähler AC-Energielieferant

- 14 Leitungsschutzschalter AC-Energielieferant
- 15 AC-Energielieferant, z. B. BHKW, oder andere Erzeugungsanlagen (EZA), z. B. PV-Wechselrichter (die Energie des AC-Energielieferanten kann in der Batterie zwischengespeichert werden)

#### Wechselrichter mit KOSTAL Wallbox ENECTOR

Wenn der Wechselrichter und eine KOSTAL ENECTOR Wallbox in der Systemumgebung verbaut sind, muss als Energiezähler ein KOSTAL Smart Energy Meter (KSEM) verwendet werden.

Der KSEM ist ein dreiphasiger Energiezähler, der aber in Kombination mit dem PLENTICO-RE MP G3 nur an einer Phase betrieben wird.

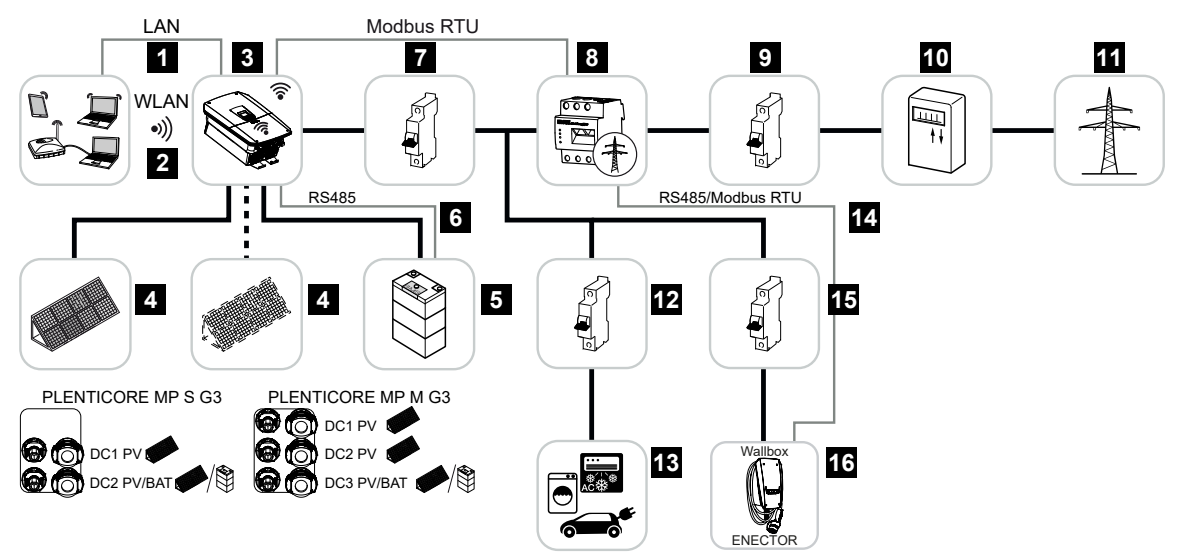

- 1 Kommunikationsanbindung Wechselrichter über LAN
- 2 Kommunikationsanbindung Wechselrichter über WiFi/WLAN
- 3 Wechselrichter
- 4 PV-Generatoren
- 5 Anschluss Batteriesystem (optional nach Aktivierung)
- 6 Kommunikationsanbindung Batteriemanagementsystem
- 7 Leitungsschutzschalter Wechselrichter
- 8 KOSTAL Smart Energy Meter (Modbus RTU) am Netzanschlusspunkt
- 9 Hauptsicherung Haus
- 10 Bezugs- und Einspeisezähler oder Smart Meter (nicht in allen Ländern)
- 11 Öffentliches Netz
- 12 Leitungsschutzschalter Stromverbraucher
- 13 Stromverbraucher
- 14 Kommunikationsanbindung Wallbox ENECTOR
- 15 Leitungsschutzschalter Wallbox ENECTOR
- 16 Wallbox ENECTOR

#### Produkterweiterungen

Produkterweiterungen können über Aktivierungscodes freigeschaltet werden. Dazu werden PLENTICOINs benötigt.

Der PLENTICOIN ist ein Einzweckgutschein für Produkterweiterungen. Der PLENTICOIN kann im KOSTAL Solar Webshop für den benötigten Aktivierungscode (z. B. Batterieerweiterung) eingelöst werden. Der PLENTICOIN wird über den Fachgroßhandel erworben.

Folgende Produkterweiterungen stehen zur Verfügung und können mit dem PLENTICOIN im KOSTAL Solar Webshop abgerufen werden:

Die Produkterweiterungen können anschließend über die KOSTAL Solar App, über das Wechselrichterdisplay oder den Wechselrichter-Webserver über den Menüpunkt **Zusatzop***tionen* und durch Eingabe des Aktivierungscodes aktiviert werden.

Batterieerweiterung

Ermöglicht den Anschluss einer Batterie am DC-Eingang für Batterie.

Leistungserweiterung

Erhöht die Basisleistung des Wechselrichters um bis zu zwei Stufen

#### Leistungsklassen

Der Wechselrichter wird in zwei Baugrößen S und M mit einer Basisleistung von 3,0 – 7 kW angeboten.

Die Basisleistung kann über eine optionale Produkterweiterung (Leistungserweiterung) in zwei Stufen erweitert werden, um die Anlagenplanung maximal flexibel zu gestalten.

Die Leistungserweiterung kann auch nachträglich, ohne den Wechselrichter zu tauschen, durchgeführt werden.

Die aktivierte Leistung im Wechselrichter kann auf dem Typenschild markiert werden. Im Parameterreport zum Wechselrichter, der über den Webserver abgerufen werden kann und über das Display des Wechselrichters wird ebenfalls die freigeschaltete Leistung ausgegeben.

| Baugröße           | Basisleistung | Level 1   | Level 2 |
|--------------------|---------------|-----------|---------|
| PLENTICORE MP S G3 | 3.0           | 3.6 / 4.0 |         |
| PLENTICORE MP M G3 | 4.6 / 5.0     | 6.0       | 7.0     |

PLENTICORE MP S G3: Für die Leistungserweiterung 3.6 und 4.0 wird insgesamt nur ein PLENTICOIN benötigt.

PLENTICORE MP M G3: Die Basisleistungsstufe 4.6 und 5.0 ist länderabhängig und wird über den Länderparametersatz eingestellt.

Weitere Informationen finden Sie in den Technischen Daten.

Technische Daten, Seite 295

### 3.3 Der Wechselrichter

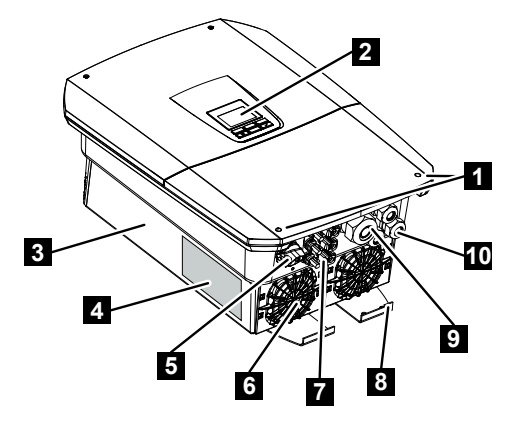

- 1 Deckelschrauben
- 2 Display
- 3 Gehäuse
- 4 Typenschild
- 5 DC-Schalter
- 6 Lüfter
- 7 Steckverbinder zum Anschluss der PV-Generatoren und eines Batteriesystems (Batterieanschluss optional)
- 8 Zusätzlicher PE-Anschluss außen
- 9 Kabelöffnung für Netzzuleitung AC
- 10 Kabelöffnungen für Kommunikation

### 3.4 DC-Trennschalter am Wechselrichter

Über den DC-Trennschalter kann der Wechselrichter ein- und ausgeschaltet werden. Der Trennschalter kann außerdem verriegelt werden.

#### Wechselrichter einschalten

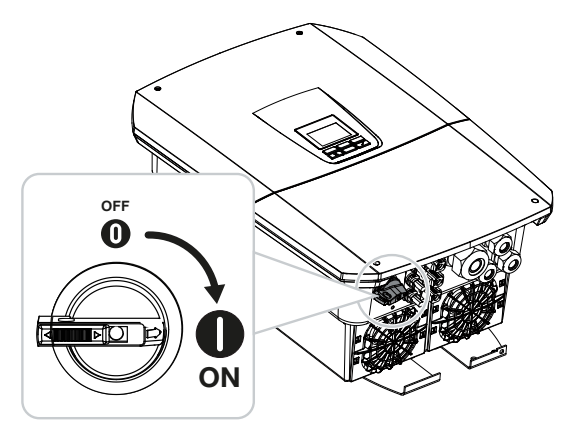

Wechselrichter ausschalten

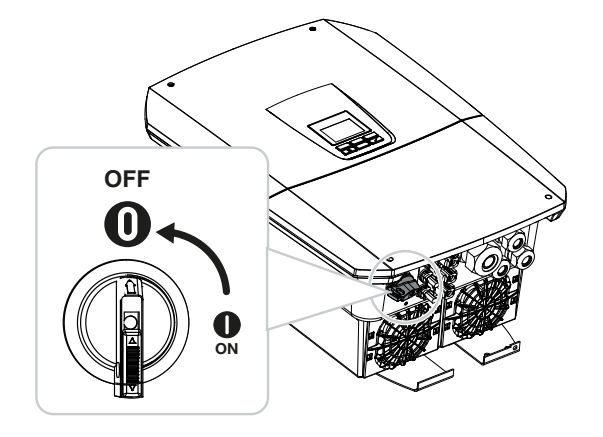

### 3.5 Das Anschlussfeld

An den DC-Eingängen können PV-Generatoren oder ein Batteriespeicher angeschlossen werden. Batteriespeicher nur über einen Aktivierungscode (Produkterweiterung).

#### DC-Eingänge PLENTICORE MP S G3

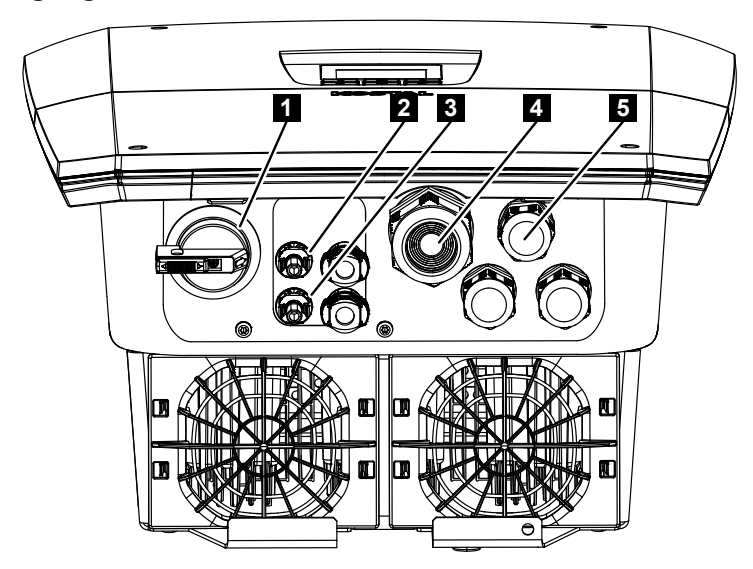

- 1 DC-Trennschalter
- 2 DC-Anschluss 1 für PV-Generatoren
- 3 DC-Anschluss 2 für PV-Generatoren oder einen Batteriespeicher (optional)
- 4 Kabeleinführung für AC-Leitung
- 5 Kabeleinführung für Kommunikationsleitungen
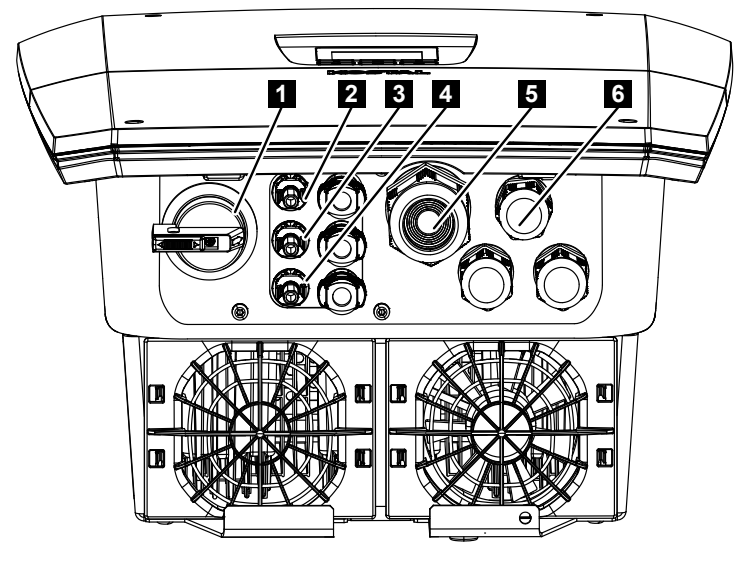

### DC-Eingänge PLENTICORE MP M G3

- 1 DC-Trennschalter
- 2 DC-Anschluss 1 für PV-Generatoren
- 3 DC-Anschluss 2 für PV-Generatoren
- 4 DC-Anschluss 3 für PV-Generatoren oder einen Batteriespeicher (optional)
- 5 Kabeleinführung für AC-Leitung
- 6 Kabeleinführung für Kommunikationsleitungen

## 3.6 Der Anschlussraum

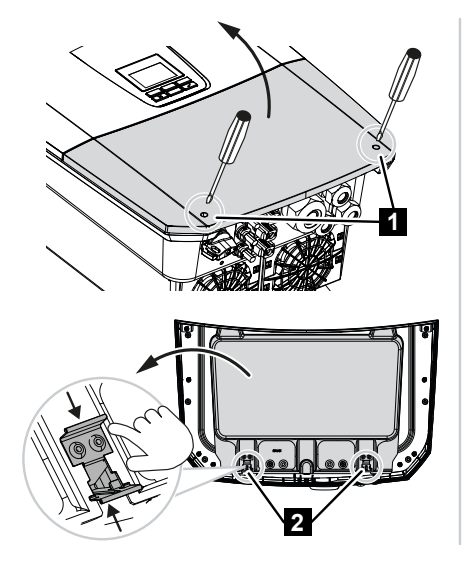

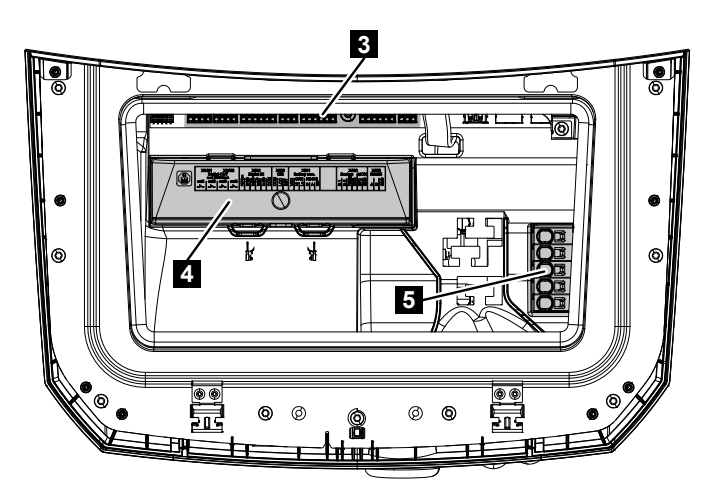

- 1 Deckelschrauben
- 2 Klammern Anschlussraum
- 3 Schnittstellenkarte (SCB)
- 4 Optionaler DC-Überspannungsschutz
- 5 AC-Anschlussklemme

Der Anschlussraum lässt sich durch Zusammendrücken der Halteklammern öffnen. Im Anschlussraum befindet sich:

- die AC Anschlussklemme,
- die Schnittstellenkarte (SCB Smart Communication Board)
- der Einbauplatz für das optional erhältliche DC-Überspannungsschutzmodul.

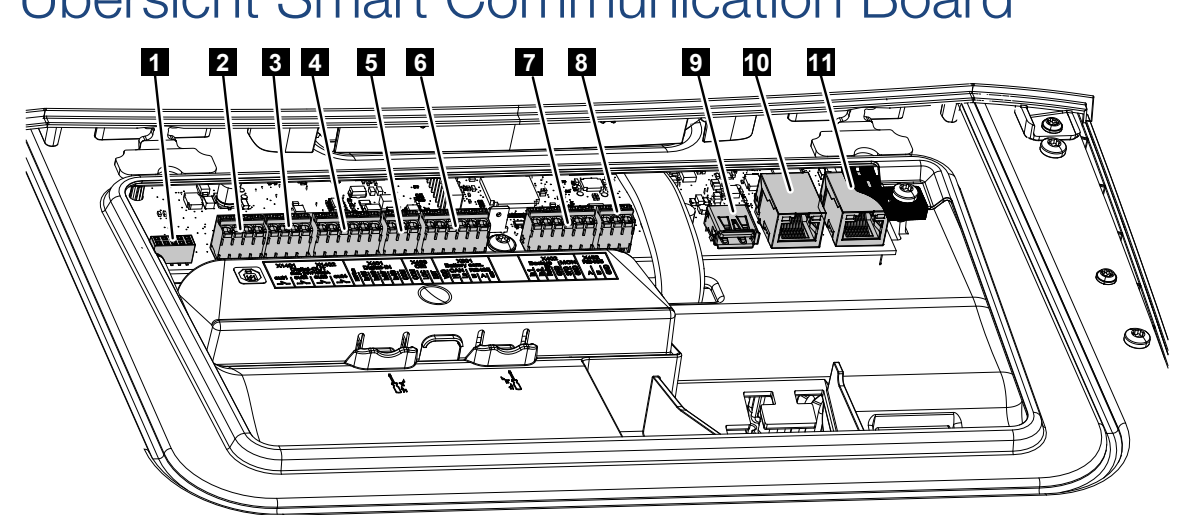

Das Smart Communication Board (SCB) ist die Kommunikations- und Schnittstellenzentrale. Auf dem SCB befinden sich alle Anschlüsse für die Kommunikation mit anderen Komponenten.

| Posi-<br>tion | Bezeichnung                                                                                             | Klemme | Pin | Erklärung                                                      |
|---------------|----------------------------------------------------------------------------------------------------|--------|-----|----------------------------------------------------------------|
| 1             | Nicht verwendet                                                                                         | X603   |     | -                                                              |
| 2             | Digitale Schaltausgänge                                                                                 | X1401  | 1–2 | Potenzialfreie Schaltausgänge OUT 1<br>(Schließer oder Öffner) |
|               |                                                                                                    |        | 3–4 | Potenzialfreie Schaltausgänge OUT 2<br>(Schließer oder Öffner) |
| 3             | Digitale Schaltausgänge                                                                                 | X1402  | 5–6 | Potenzialfreie Schaltausgänge OUT 3<br>(Schließer oder Öffner) |
|               |                                                                                                    |        | 7–8 | Potenzialfreie Schaltausgänge OUT 4<br>(Schließer oder Öffner) |
| 4             | Anschlussklemme Digi-<br>talschnittstelle für Rund-<br>steuerempfänger / ex-<br>terne Batteriesteuerung | X401   | 1   | REF (+1214 V Versorgungsspan-<br>nung)                         |
|               |                                                                                                    |        | 2   | Input 1                                                        |
|               |                                                                                                    |        | 3   | Input 2                                                        |
|               |                                                                                                    |        | 4   | Input 3                                                        |
|               |                                                                                                    |        | 5   | Input 4                                                        |
|               |                                                                                                    |        | 6   | COM (0 V Masse)                                                |
| 5             | Anschlussklemme<br>Rundsteuerempfänger<br>CEI für Italien                                               | X403   | 1   | Anschluss common ref                                           |
|               |                                                                                                    |        | 2   | Anschluss commando locale                                      |

## 3.7 Übersicht Smart Communication Board

| Posi-<br>tion | Bezeichnung                                                                                                    | Klemme | Pin | Erklärung                                                                           |
|---------------|----------------------------------------------------------------------------------------------------|--------|-----|-------------------------------------------------------------------------------------|
|               |                                                                                                    |        | 3   | Anschluss signale esterno                                                           |
|               | Anschlussklemme für in-<br>terner Kuppelschalter für<br>Zentralen Netz- und An-<br>lagenschutz (NAS) nach<br>VDE                                  | X403   | 1   | Anschluss Schaltkontakt NAS-Steue-<br>rung (-)                                      |
|               |                                                                                                    |        | 2   |                                                                                     |
|               |                                                                                                    |        | 3   | Anschluss Schaltkontakt NAS-Steue-<br>rung (+)                                      |
| 6             | Anschlussklemme Kom-<br>munikation Batterie                                                                                                    | X601   | 1   | VDD (+1214 V Versorgungsspan-<br>nung)                                              |
|               |                                                                                                    |        | 2   | CANopen-Schnittstelle High (Daten +)                                                |
|               |                                                                                                    |        | 3   | CANopen-Schnittstelle Low (Daten -)                                                 |
|               |                                                                                                    |        | 4   | RS485-Schnittstelle B                                                               |
|               |                                                                                                    |        | 5   | RS485-Schnittstelle A                                                               |
|               |                                                                                                    |        | 6   | GND (0 V Masse)                                                                     |
| 7             | Anschluss<br>PIN 1-4<br>BackUp-Switch-Moni-<br>toreingang<br>und<br>PIN 5-6<br>SPD-Monitoreingang<br>(Auswertung externer<br>Überspannungsschutz) | X402   | 1   | IN1 Monitoreingang Backup-Schalter                                                  |
|               |                                                                                                    |        | 2   | IN2 Monitoreingang Backup-Schalter                                                  |
|               |                                                                                                    |        | 3   | Relay Monitoreingang Backup-Schalter                                                |
|               |                                                                                                    |        | 4   | GND (0 V Masse)                                                                     |
|               |                                                                                                    |        | 5   | SPS-Monitor                                                                         |
|               |                                                                                                    |        | 6   | GND (0 V Masse)                                                                     |
| 8             | Anschlussklemme Ener-<br>giezähler (Modbus RTU)                                                                                                   | X452   | 1   | Schnittstelle A RS485/Modbus RTU                                                    |
|               |                                                                                                    |        | 2   | Schnittstelle B RS485/Modbus RTU                                                    |
|               |                                                                                                    |        | 3   | GND                                                                                 |
| 9             | USB 2.0 Schnittstelle                                                                                                    | X171   | 1   | USB 2.0 max. 500 mA (für Servicezwe-<br>cke)                                        |
| 10            | Ethernet-Anschluss                                                                                                    | X207   | 1   | RJ45 max. 100 Mbit (LAN-Verbindung                                                  |
| 11            | (RJ45)                                                                                                    | X206   | 1   | zum Anschluss an einen Router oder<br>andere Geräte, z. B. Wechselrichter,<br>KSEM) |

## 3.8 Die Funktionen

## 3.8.1 Produkterweiterungen

Produkterweiterungen können über Aktivierungscodes freigeschaltet werden. Dazu werden PLENTICOINs benötigt.

Der PLENTICOIN ist ein Einzweckgutschein für Produkterweiterungen. Der PLENTICOIN kann im KOSTAL Solar Webshop für den benötigten Aktivierungscode (z. B. Batterieerweiterung) eingelöst werden. Der PLENTICOIN wird über den Fachgroßhandel erworben.

Folgende Produkterweiterungen stehen zur Verfügung und können mit dem PLENTICOIN im KOSTAL Solar Webshop abgerufen werden:

Die Produkterweiterungen können anschließend über die KOSTAL Solar App, über das Wechselrichterdisplay oder den Wechselrichter-Webserver über den Menüpunkt **Zusatzop***tionen* und durch Eingabe des Aktivierungscodes aktiviert werden.

Batterieerweiterung

Ermöglicht den Anschluss einer Batterie am DC-Eingang für Batterie.

Leistungserweiterung

Erhöht die Basisleistung des Wechselrichters um bis zu zwei Stufen

## 3.8.2 Energiemanagement

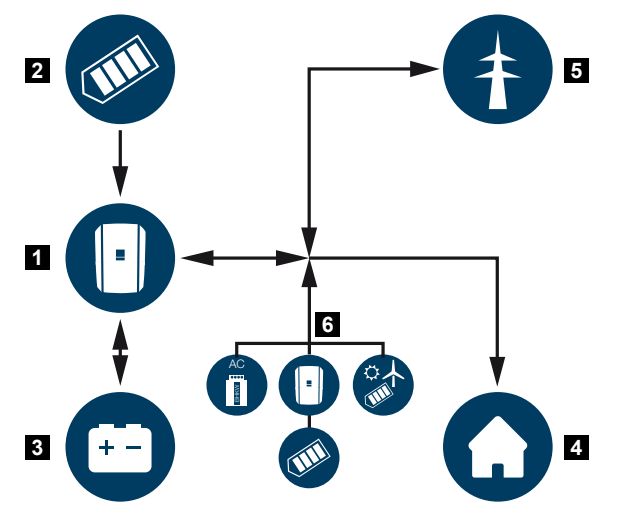

- 1 Wechselrichter
- 2 PV-Generatoren
- 3 Batterie
- 4 Verbraucher im Hausnetz
- 5 Öffentliches Netz
- 6 Zusätzliche Energieerzeuger

Das Energiemanagementsystem steuert die Verteilung der Energie zwischen der DC-Seite (PV-Generator) und der AC-Seite (Hausnetz und öffentliches Netz). Hierzu prüft das Energiemanagementsystem, ob ein Verbrauch im eigenen Hausnetz vorliegt. Die Logik des Energiemanagementsystems errechnet und steuert die optimale Nutzung der PV-Energie. Vorrangig wird die erzeugte PV-Energie für den Eigenverbraucher verwendet. Die restliche erzeugte PV-Energie wird in das öffentliche Netz eingespeist und vergütet.

#### Die Energie aus PV-Generatoren wird für Folgendes genutzt:

- Iokale Verbraucher
- Laden der Batterie
- Einspeisung ins öffentliche Netz bei Überschuss

#### Die Energie aus einer angeschlossenen Batterie wird für Folgendes genutzt:

- Iokale Verbraucher
- Einspeisung in das öffentliche Netz (nur über externe Batteriesteuerung/Batteriemanager möglich)

#### Die Energie aus dem öffentlichem Netz wird für Folgendes genutzt:

- Iokale Verbraucher
- Laden der Batterie, z. B. zum Schutz der Batterie im Winter oder über externe Batteriesteuerung/Batteriemanager.

### Die Energie von zusätzlichen AC-Erzeugern wird für Folgendes genutzt:

- Iokale Verbraucher
- Laden der Batterie
- Einspeisung ins öffentliche Netz bei Überschuss

## INFO

AC-Erzeuger können z. B. KOSTAL Wechselrichter, andere Wechselrichter, Blockheizkraftwerke (BHKW, KWK), Klein-Windkraftanlagen oder andere Energiequellen im eigenem Hausnetz sein.

Zur Speicherung dieser Energie in einer angeschlossenen Batterie muss im Webserver unter *Servicemenü > Batterieinstellungen* die Funktion *Speicherung von überschüssiger AC-Energie aus lokaler Erzeugung* aktiviert werden.

## 3.8.3 Erfassung Hausverbrauch

### INFO

Damit der Hausverbrauch angezeigt werden kann, muss im Hausnetz ein kompatibler Energiezähler verbaut sein.

Durch den Anschluss eines externen Energiezählers (über Modbus RTU) kann der Wechselrichter den Energiefluss im Haus 24 Stunden lang überwachen und optimal steuern.

- Erfassung Hausverbrauch über Energiezähler (Modbus RTU)
- 24-Stunden-Messung
- Verschiedene Typen von Energiezählern einsetzbar

#### INFO

Eine Liste mit freigegebenen Energiezählern und deren Verwendungszweck finden Sie im Downloadbereich zum Produkt auf unserer Homepage unter https://www.kostal-solar-electric.com.

## 3.8.4 Energie speichern

Durch den Anschluss eines externen Batteriespeichers am Batterie DC-Eingang des Wechselrichters (Freischaltung über Aktivierungscode Batterie) besteht die Möglichkeit, die erzeugte PV-Energie zu speichern und zu einem späteren Zeitpunkt wieder zum Eigenverbrauch abzurufen.

- Der Anschluss und die Batterienutzung am Batterie DC-Eingang des Wechselrichters muss zuvor im Wechselrichter freigeschaltet sein. Dazu kann ein Aktivierungscode Batterie über den KOSTAL Solar Webshop erworben werden.
- Eine Liste mit freigegebenen Batteriespeichern der KOSTAL Solar Electric finden Sie auf unserer Homepage im Downloadbereich zum Produkt.
- Mithilfe der intelligenten Erzeugungs- und Verbrauchsprognose wird die Nutzung der erzeugten Energie über die einfache Speicherung des Stroms hinaus optimiert, bei gleichzeitiger Erfüllung aller rechtlich vorgegebenen Leistungsbegrenzungen.

## 3.8.5 Schattenmanagement

Wenn ein angeschlossener PV-String einer Teilverschattung ausgesetzt ist, z. B. durch andere Gebäudeteile, Bäume oder Stromleitungen, erreicht der gesamte PV-String nicht mehr seine optimale Leistung. Die betroffenen PV-Module verhalten sich hier wie ein Flaschenhals und verhindern so eine höhere Leistung des jeweiligen Strings.

Durch das im Wechselrichter integrierte intelligente Schattenmanagement wird der MPP-Tracker des ausgewählten Strings nun so angepasst, dass der PV-String trotz Teilverschattung immer seine optimale Leistung erbringen kann.

Das Schattenmanagement kann je String über den Webserver unter **Servicemenü > Gene***ratoreinstellungen* aktiviert werden.

## 3.8.6 Kommunikation

Der Wechselrichter bietet zur Kommunikation verschiedene Schnittstellen an, über die eine Verbindung zu anderen Wechselrichtern, Sensoren, Energiezählern, Batterien oder eine Anbindung an das Internet erfolgt.

### LAN

Über LAN wird der Wechselrichter mit dem lokalen Heimnetz verbunden, über das er dann Zugriff auf das Internet und das Solar Portal hat. Zusätzlich befindet sich auf dem Kommunikationsboard des Wechselrichters eine zweite LAN-Schnittstelle, an die ein weiteres Gerät (z. B. Wechselrichter) angeschlossen werden kann.

#### WLAN

Über WLAN kann der Wechselrichter mit einem WLAN-Router, der sich im lokalen Heimnetz befindet, verbunden werden und hat somit Zugriff auf das Internet und das Solar Portal.

#### WLAN-Access-Point

Für die Erstinbetriebnahme bietet der Wechselrichter einen WLAN-Access-Point an. Über diesen kann man sich dann mit einem Smartphone oder PC verbinden und die Erstinbetriebnahme über den Web-basierten Installationsassistenten durchführen.

#### WLAN-Brücke/Bridge

Befinden sich mehrere KOSTAL Wechselrichter in einer Anlage, kann der Wechselrichter als WLAN-Brücke zum vorhandenen WLAN-Router genutzt werden. Zusätzliche Wechselrichter, Energiezähler oder Batteriespeicher können per LAN-Kabel an diesen Wechselrichter angeschlossen werden, um die Verbindung in das lokale Heimnetz und ins Internet herzustellen.

#### RS485/Modbus (RTU)

An die Modbus-Schnittstelle werden Energiezähler angeschlossen, über die der Energiefluss im Haus erfasst wird.

## Sichere Kommunikation

Wie bei allen Geräten, die mit dem Internet verbunden sind, werden alle Daten, die vom Wechselrichter nach außen übertragen werden, nur verschlüsselt übertragen.

#### Sicherheitskonzept:

Verschlüsselte Übertragung der Daten zum Solar Portal

Verschlüsselung der Daten nach AES- und SSL-Standard

## 3.8.7 Rundsteuerempfänger / Smart Meter Gateway

Ab einer bestimmten Anlagengröße, welche je nach Land unterschiedlich sein kann, ist der Einsatz eines Rundsteuerempfängers verpflichtend. Teilweise wird aber auch durch den Energieversorger der Einbau eines Smart Meter Gateways vorgeschrieben.

Wenden Sie sich an Ihren Energieversorger, um genauere Informationen zu bekommen.

Ist in Ihrer Hausinstallation ein Smart Meter Gateway verbaut, kann der Wechselrichter über eine Steuerbox an den Smart Meter Gateway angeschlossen werden. Am Wechselrichter wird die Steuerbox dazu wie ein Rundsteuerempfänger angeschlossen.

Weitere Informationen dazu unter Wirkleistungssteuerung, Seite 250

## 3.8.8 Leistungsbegrenzung nach §14a

## INFO

#### Leistungsreduzierung nach §14a - nur für Deutschland gültig

Die Leistungsreduzierung nach §14a gilt für alle Betreiber von steuerbaren Verbrauchseinrichtungen mit Inbetriebnahme ab dem 01.01.2024.

Manche Energieversorger verlangen bei bestimmten größeren Energieverbrauchern (Wärmepumpen, Wallbox oder auch das Laden einer Batterie am Wechselrichter aus dem Netz), dass diese nach §14a durch den Energieversorger gesteuert werden können.

Der Wechselrichter bietet diese Möglichkeit (z. B. Leistungsbegrenzung), die Steuervorgabe vom Energieversorger umzusetzen bzw. diesen nachzukommen.

Die Leistungsbegrenzung des Wechselrichters erfolgt dabei durch den Energieversorger. Sendet der Energieversorger über den Rundsteuerempfänger/Steuerbox das Leistungsbegrenzungssignal an die Digitaleingänge des Wechselrichters, wird der Leistungsbezug aus dem Netz nach §14a EnWG begrenzt.

Die maximale Aufnahmeleistung ist nach der Inbetriebnahme im Webserver unter *Allgemein > Digitaleingänge > Leistungsbegrenzung nach §14a* zu konfigurieren. Aktuell ist dieser auf maximal 4200 W zu begrenzen.

Wenn die Leistungsbegrenzung aktiv ist, kann eine angeschlossene Batterie am Wechselrichter dann nur noch mit der eingestellten maximalen Leistung aus dem Netz aufgeladen werden.

Eine weitere Möglichkeit der Leistungsbegrenzung nach §14a ist die Steuerung über den EEBus Use Cases *Limitation of Power Consumption (LPC)* und *Limitation of Power Production (LPP)*. Dazu wird der Wechselrichter über LAN mit einer FNN-Steuerbox mit dem Internet verbunden (wird vom Energieversorger bereitgestellt), über welche die Steuerbefehle an den Wechselrichter gesendet werden.

Im Wechselrichter selber wird zuerst das EEBus Protokoll aktiviert. Anschließend dann noch der EEBus-Gegenstelle (der CLS-Adapter) vertrauen, um die Verbindung herzustellen. Weitere Informationen dazu finden Sie unter EEBus.

## 3.8.9 Zentraler Netz- und Anlagenschutz

In einigen Ländern wird ein zentraler Netz- und Anlagenschutz gefordert, welcher die Spannung und Frequenz im Netz überwacht und im Fehlerfall über einen Kuppelschalter die Photovoltaik-Anlagen abschaltet.

Wenn Ihr Energieversorger für Ihre Anlage einen zentralen Netz- und Anlagenschutz fordert, installieren Sie eine externe Überwachungseinrichtung, die den Wechselrichter über einen Öffner-Kontakt abschaltet. Ein zusätzlicher Kuppelschalter ist nicht notwendig, da durch die doppelten internen Schalter im Wechselrichter die Abschaltung sichergestellt wird.

## 3.8.10 Eigenverbrauchssteuerung

Um einen möglichst hohen Nutzen zu erzielen, sollte die erzeugte PV-Energie möglichst selbst verbraucht werden. Dazu bietet der Wechselrichter die Möglichkeit, Verbraucher über ein externes Relais an den Wechselrichter anzuschließen, die bei genügend hoher PV-Leistung eingeschaltet werden und so die gerade erzeugte PV-Energie abrufen können.

Weitere Informationen dazu unter **Z** Schaltausgänge, Seite 235.

## 3.8.11 Externe Batteriesteuerung

Der Wechselrichter besitzt ein Lade-/Entlademanagement, welches über den Webserver unter **Servicemenü > Batterieeinstellungen** konfiguriert werden kann. Hier kann u. a. die **externe Batteriesteuerung** aktiviert werden, welche dann beispielsweise die Vorgaben Ihres Energieversorgers oder anderer Dienstleister umsetzt.

Über das externe Batteriemanagement hat der externe Anbieter Zugriff auf das Lade-/Entlademanagement des Wechselrichters. Der Anbieter kann dieses beispielsweise so steuern, dass die Batterieenergie für den Hausverbrauch genutzt werden kann oder die Batterieenergie in das öffentliche Netz eingespeist wird, um dieses zur Netzstabilisierung (Lastspitzen im Netz [Peak Shaving]) oder Erbringung von Netzdienstleistungen (Primärregelleistung) zu nutzen.

### INFO

Der Anlagenerrichter ist für die korrekte Auswahl und Installation der Zählerstruktur im Hausnetz verantwortlich. Hier sind die Vorgaben des Energieversorgers zu beachten.

Der Anlagenbesitzer ist für die korrekte Nutzung und Auswahl des internen oder externen Lade-/Entlademanagements verantwortlich.

## 3.8.12 Dynamische Stromtarife

Wenn Sie als Anwender bei ihrem Energieversorger einen **Dynamischen Stromtarif** gebucht haben, kann über den Wechselrichter sehr komfortabel dieser zur Ladung einer am Wechselrichter angeschlossenen Batterie aus dem öffentlichem Netz genutzt werden.

Gerade wenn die Strom-Bezugskosten sehr günstig sind, können Sie als Kunde dabei viel Geld sparen. Die gespeicherte Energie kann dann bei hohen Strom-Bezugskosten lokal genutzt werden.

Die Batterienutzung wird über den Webserver unter **Service > Allgemein > Batterienut***zung* konfiguriert.

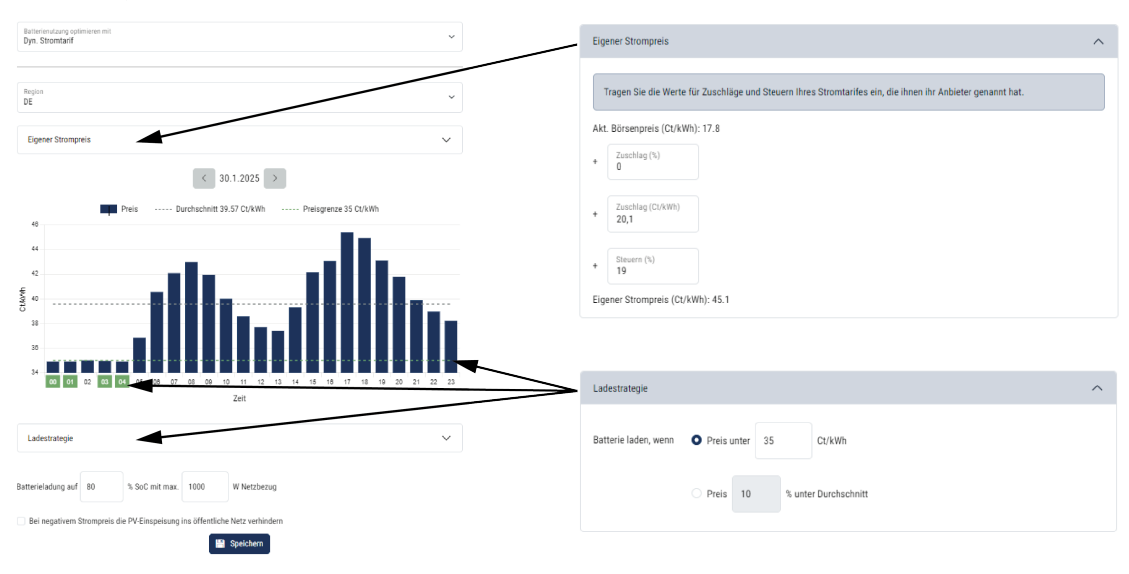

## 3.8.13 DC-Überspannungsschutz

Optional kann im Wechselrichter ein DC-Überspannungsschutzmodul vom Typ 2 eingesetzt werden. Durch das Überspannungsschutzmodul ist der Wechselrichter auf der DC-Seite geschützt. Das Überspannungsschutzmodul kann über den Großhandel oder über Ihren Installateur bezogen werden.

Merkmale:

- DC-Überspannungsschutzmodul SPD DC Type 2 (Surge Protective Device), geprüft nach IEC 61643-31
- optional nachrüstbares Steckmodul
- Überspannungsschutzmodul einfach in den Wechselrichter gesteckt (Plug and Play)
- automatische Aktivierung des Moduls im Wechselrichter (Das Modul wird im Webserver angezeigt.)
- automatische Aktivierung der Ausfallerkennung und Weiterleitung der Ausfallmeldung an das KOSTAL Solar Portal.
- einfacher und schneller Tausch im Fehlerfall

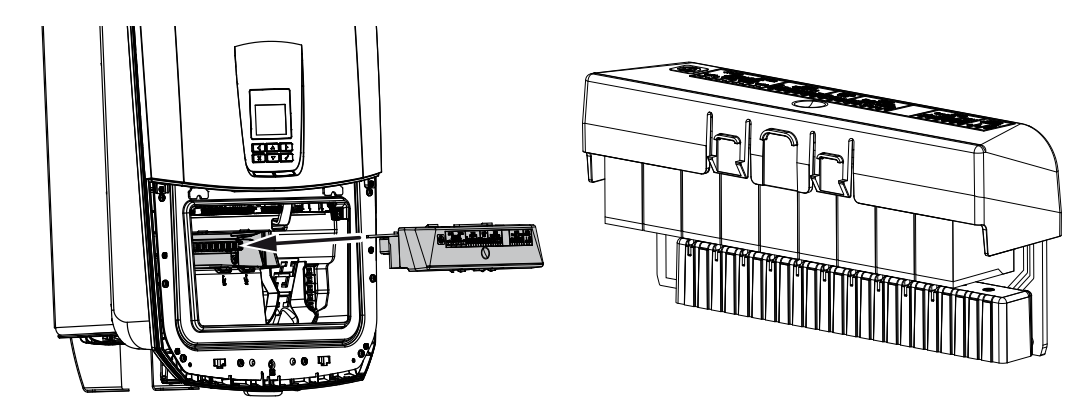

Eine Liste mit freigegebenem **Zubehör** der KOSTAL Solar Electric finden Sie auf unserer Homepage im Downloadbereich zum Produkt.

## 3.8.14 Backup Funktion

Wenn am Wechselrichter eine Batterie angeschlossen ist, bietet der Wechselrichter die Möglichkeit, bei Netzausfall das Hausnetz weiter mit Energie über PV und Batterie zu versorgen.

Dazu muss im Hausnetz am Netzanschlusspunkt eine manuelle oder eine automatische Backup Box verbaut sein.

KOSTAL bietet hier als manuelle Variante den **KOSTAL BackUp Switch** (dreiphasig) und den **KOSTAL BackUp Switch MP** (einphasig) an, der das öffentliche Netz im Backup-Betrieb vom Hausnetz trennt.

Automatische Backup Boxen werden als Zubehör von anderen Anbietern angeboten.

Eine Liste mit freigegebenem **Zubehör** der KOSTAL Solar Electric finden Sie auf unserer Homepage im Downloadbereich zum Produkt.

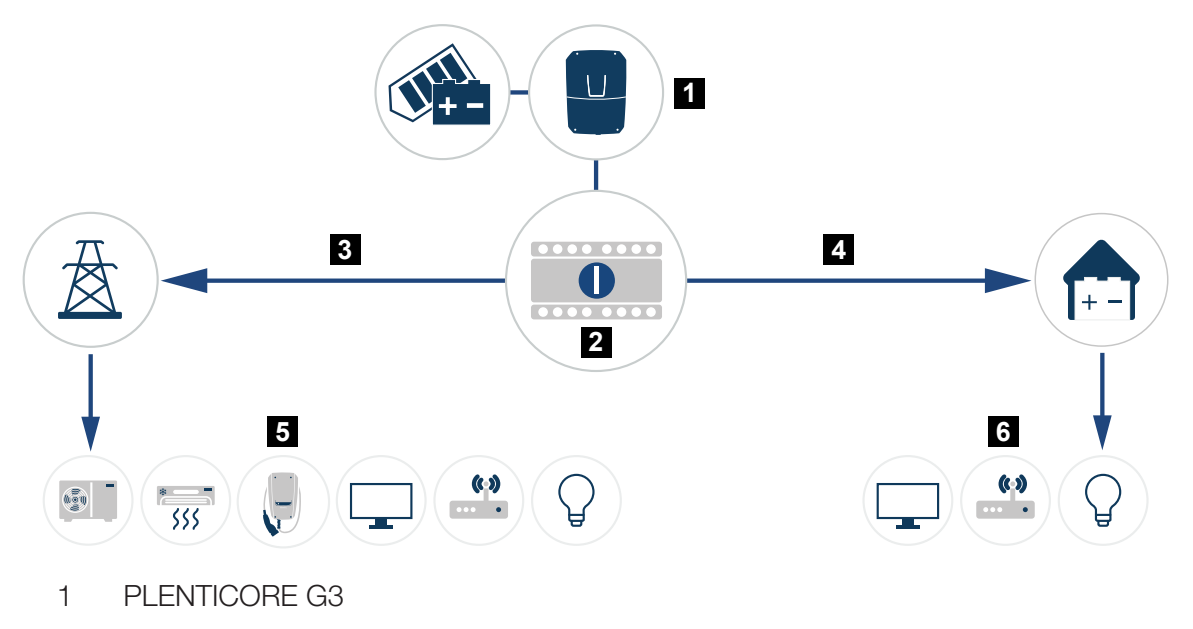

- 2 KOSTAL BackUp-Switch (manueller Umschalter)
- 3 Netzbetrieb
- 4 Backup-Betrieb
- 5 Verbraucher im Netzbetrieb
- 6 Verbraucher im Backup-Betrieb

## 3.8.15 Der Webserver

Der Webserver ist die grafische Schnittstelle (Darstellung im Browser, z. B. Firefox, Microsoft Edge oder Google Chrome) zur Abfrage und zur Konfiguration des Wechselrichters.

Der Webserver bietet folgende Funktionen:

- Anmeldung am Gerät
- Abfrage des Status
- Aktuelle Leistungswerte der PV-Generatoren
- Aktuelle Verbrauchswerte
- Aktuelle Werte des Netzanschlusses (z. B. Einspeisung, Bezug)
- Statistiken
- Verwendung der Eigenverbrauchs-Anschlussklemme
- Anzeigen der Logdaten
- Anzeige der Versionsstände (z. B. SW, FW, HW)
- Konfiguration des Gerätes

(z. B. Software-Update, Freischalten von Optionen, Batteriekonfiguration, Netzwerkeinstellungen, Aktivierung Solar Portal, durch den Energieversorger vorgegebene Einstellungen vornehmen, usw.)

## 3.8.16 Der Datenlogger

Im Wechselrichter ist ein Datenlogger integriert. Der Datenlogger ist ein Datenspeicher, der die Ertrags- und Leistungsdaten des Wechselrichters und des Speichersystems sammelt und speichert. Die Speicherung der Ertragsdaten (Speicherintervall) erfolgt alle 5 Minuten.

### INFO

Nach Ablauf der Speicherzeit werden jeweils die ältesten Daten gelöscht.

Für die langfristige Sicherung müssen die Daten mit einem PC gesichert oder an ein Solar Portal gesendet werden.

| Speicherintervall | Speicherzeit  |
|-------------------|---------------|
| 5 Minuten         | max. 365 Tage |

Weitere Informationen dazu unter Anlagenüberwachung, Seite 274.

## 3.8.17 Ereigniscodes

Tritt ein Ereignis gelegentlich oder kurzzeitig auf und geht das Gerät anschließend wieder in Betrieb, dann besteht kein Handlungsbedarf. Wenn ein Ereignis bestehen bleibt bzw. sich häufig wiederholt, muss die Ursache ermittelt und behoben werden.

Eine Liste mit den aktuellen Ereigniscodes und Maßnahmen finden Sie im Dokument **Ereignisliste/Eventlist**, welches im **Downloadbereich** zu Ihrem Produkt zu finden ist.

## 3.8.18 Servicekonzept

Der Wechselrichter beinhaltet eine intelligente Überwachung. Wenn während des Betriebs ein Ereignis auftritt, wird dazu ein Ereigniscode auf dem Display und dem Webserver angezeigt.

Sie als Betreiber der Anlage können im Servicefall die Meldung ablesen und Ihren Installateur oder Servicepartner kontaktieren.

## 3.8.19 KOSTAL Solar Terminal

Das KOSTAL Solar Terminal ist der Zentralzugang für Sie als Anwender. Sie finden das KOSTAL Solar Terminal auf unserer Homepage oder über folgenden Link https://terminal.kostal-solar-electric.com.

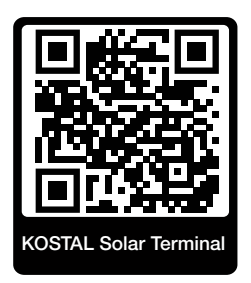

Im KOSTAL Solar Terminal werden Ihnen verschiedene Anwendungen zentral angeboten. Damit Sie diese nutzen können, müssen Sie sich einmalig registrieren und erhalten ein Benutzerkonto für alle Anwendungen, die im KOSTAL Solar Terminal angeboten werden. Weitere Informationen dazu finden Sie auf unsere Homepage dazu https://www.kostal-solar-electric.com.

Wenn Sie bereits im KOSTAL Solar Terminal registriert sind, können Sie sich mit Ihren Benutzerdaten anmelden.

Folgende Anwendungen stehen Ihnen je nach Nutzerrolle zur Verfügung:

- KOSTAL Solar Portal
- KOSTAL Solar Webshop
- KOSTAL Solar Plan
- Smart Warranty Aktivierung
- Solar Repower Check

## 3.8.20 KOSTAL Solar Portal

Das KOSTAL Solar Portal ist eine kostenlose Internetplattform für die Überwachung der PV-Anlage.

Das Solar Portal bietet die Möglichkeit, den Betrieb des Wechselrichters über das Internet zu überwachen. Dabei werden die Ertragsdaten und Ereignismeldungen von der PV-Anlage vom Wechselrichter über das Internet an das Solar Portal gesendet.

Im Solar Portal werden die Informationen gespeichert. Diese Informationen können über das Internet gesichtet und abgerufen werden.

Somit schützt das KOSTAL Solar Portal Ihre Investition in eine PV-Anlage vor Ertragsausfällen, z. B. indem es Sie im Ereignisfall per E-Mail aktiv alarmiert.

Die Anmeldung zum KOSTAL Solar Portal erfolgt kostenfrei über das KOSTAL Solar Terminal unter https://terminal.kostal-solar-electric.com.

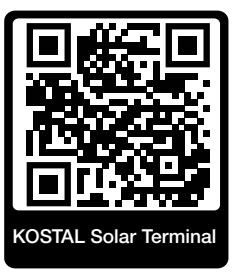

#### Die Funktionen des Solar Portals sind die Folgenden:

- Weltweiter Portalzugang über das Internet
- Grafische Darstellung der Leistungs- und Ertragsdaten
- Visualisierung und Sensibilisierung zur Eigenverbrauchsoptimierung
- Benachrichtigung über Ereignisse per E-Mail
- Datenexport
- Sensorauswertung
- Anzeige und Nachweis einer möglichen Wirkleistungsreduzierung durch den Netzbetreiber
- Logdatenspeicherung zur langfristigen und sicheren Überwachung Ihrer PV-Anlage
- Bereitstellung von Anlagendaten f
  ür die KOSTAL Solar App

#### Voraussetzungen für die Nutzung des Solar Portals:

- Der Wechselrichter muss über eine Internetanbindung verfügen.
- Die Datenübertragung an das KOSTAL Solar Portal muss im Wechselrichter aktiviert sein.

- Der Wechselrichter darf im KOSTAL Solar Portal keiner anderen PV-Anlage zugewiesen sein.
- Der Wechselrichter muss im KOSTAL Solar Portal Ihrer PV-Anlage zugewiesen werden.

Weitere Informationen finden Sie auf unserer Internetseite www.kostal-solar-electric.com.

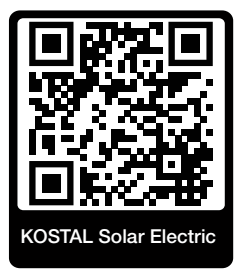

## 3.8.21 Auslegungstool KOSTAL Solar Plan

Mit unserem kostenlosen KOSTAL Solar Plan Tool erleichtern wir Ihnen die Wechselrichterauslegung.

Die Anmeldung zum KOSTAL Solar Plan erfolgt kostenfrei über das KOSTAL Solar Terminal unter https://terminal.kostal-solar-electric.com.

Geben Sie die Anlagendaten und individuellen Kundendaten ein und erhalten Sie eine Empfehlung für einen KOSTAL Solarwechselrichter, der auf die geplante Solaranlage abgestimmt ist. Hierbei werden alle KOSTAL Solarwechselrichter berücksichtigt. Zudem wird der Stromverbrauch des Kunden betrachtet und mit Hilfe von Standard-Lastprofilen der mögliche Eigenverbrauch und die potenziellen Autarkiequoten angezeigt.

Folgende Bereiche der Wechselrichterauslegung stehen Ihnen im KOSTAL Solar Plan zur Verfügung:

#### Schnellauslegung

Manuelle Wechselrichterauslegung unter Berücksichtigung der Wechselrichter-Spezifikationen.

### Standardauslegung

Automatische Wechselrichterauslegung mit möglicher Berücksichtigung des Stromverbrauchs.

Neben der verbesserten Wechselrichterauslegung unterstützt KOSTAL Solar Plan auch die Angebotserstellung. So können die eingegebenen technischen Daten um Kundendaten, Projektdaten und Installateursdaten erweitert und als Übersicht im PDF-Format dem Angebot beigefügt werden.

Weitere Informationen finden Sie auf unserer Internetseite **www.kostal-solar-electric.com** unter der Rubrik *Installateurportal*.

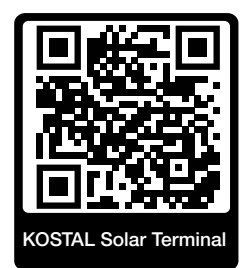

## 3.8.22 KOSTAL Solar App

Die kostenlose KOSTAL Solar App bietet Ihnen ein professionelles Monitoring Ihrer Photovoltaikanlage. Über die KOSTAL Solar App können Sie alle Funktionen über Ihr Smartphone oder Tablet zu jeder Zeit abrufen.

Für die Einrichtung und Nutzung der App benötigen Sie einen Zugang zum KOSTAL Solar Terminal und KOSTAL Solar Portal und einen dort eingerichteten Wechselrichter. Um sich in der App einzuloggen, werden dieselben Zugangsdaten wie auch für das KOSTAL Solar Terminal benötigt.

Mit der KOSTAL Solar App können Sie Ihre Photovoltaikanlage von unterwegs oder von zu Hause aus überwachen und sich relevante Anlagendaten anzeigen lassen. Sie haben die Möglichkeit, die Verbrauchs- und Erzeugungsdaten über verschiedene Zeiträume wie Tag, Woche, Monat und Jahr sowie die historischen Daten Ihrer Photovoltaikanlage abzurufen. Somit sind Sie mit der KOSTAL Solar App immer auf dem neuesten Stand.

Laden Sie sich jetzt die kostenlose KOSTAL Solar App herunter und profitieren Sie von den neuen und erweiterten Funktionalitäten.

Weitere Informationen zu diesem Produkt finden Sie auf unserer Internetseite www.kostal-solar-electric.com unter der Rubrik *Produkte > Tools und Anwendungen > KOSTAL Solar App*.

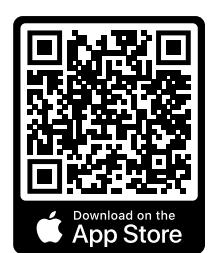

KOSTAL Solar App

KOSTAL

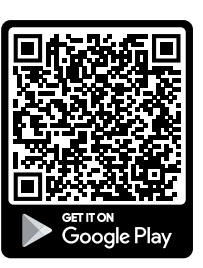

## 3.9 Die internen Wechselrichter Schutzfunktionen

Im Wechselrichter sind folgende Schutzfunktionen umgesetzt.

- Isolationsüberwachung
- Fehlerstromüberwachung

#### WARNUNG

#### Wechselrichter Schutzfunktion gestört

Einige Schutzfunktionen wie die Isolationsüberwachung und die Fehlerstromüberwachung können durch hohe Kapazitäten des PV-Generators gegen Erde beeinflusst werden.

Diese Schutzfunktionen wurden für eine Gesamtkapazität des PV-Generators und der Batterie gegen Erde von 10µF nachgewiesen. Sollte der PV-Generator eine höhere Kapazität gegen Erde aufweisen, kann nicht sichergestellt werden, dass diese Schutzmaßnahmen ordnungsgemäß funktionsfähig sind.

#### 🔥 WARNUNG

#### Elektrischer Schlag oder Brandgefahr durch verbundene Einrichtung möglich!

Wird durch die Schutzfunktionen ein Fehler ausgegeben, kann von den verbundenen Einrichtungen möglicherweise die Gefahr von Brand oder einem elektrischen Schlag ausgehen. Der Fehler muss daher sofort beseitigt werden und darf nur durch qualifiziertes Instandhaltungspersonal ausgeführt werden müssen.

Die Schutzfunktionen werden durch externe Sperrdioden nicht beeinflusst.

Bitte prüfen Sie die lokal gültigen Errichtungsvorschriften und –normen, ob vor Ort zusätzliche Schutzmaßnahmen erforderlich sind.

#### Isolationsüberwachung

Vor der Verbindung mit dem Netz prüft der Wechselrichter die Isolation des gesamten PV-Generators und der Batterie gegen Erde.

Wenn dieser Widerstand die Grenze von 100 k $\Omega$  unterschreitet, wird dies als Isolationsfehler angezeigt.

#### Der Wechselrichter meldet ein "Isolationswiderstand" Ereignis.

Solange der Fehler besteht und der Isolationswiderstand zu klein ist, verbindet sich der Wechselrichter nicht mit dem Netz.

Diese Schutzfunktion kann nicht konfiguriert oder deaktiviert werden.

## Fehlerstromüberwachung

Der Wechselrichter überwacht den Ableitstrom des PV-Generators einschließlich der Batterie, sobald er mit dem Netz verbunden ist.

Die interne Fehlerstromüberwachung ist allstromsensitiv und entspricht einem RCD Typ B.

Die Fehlerstromüberwachung erfüllt folgende Schutzfunktionen.

#### Brandschutz

Wenn der Fehlerstrom einen Wert von 300mA übersteigt, schaltet der Wechselrichter innerhalb von 300ms ab.

### Der Wechselrichter meldet ein "Isolationsüberwachung" oder "Fehlerstrom zu hoch" Ereignis.

Vor dem Wiederaufschalten prüft der Wechselrichter die Isolation gegen Erde. Wenn die Isolationsüberwachung ebenfalls einen Fehler detektiert oder das Isolationsüberwachung Ereignis häufig auftritt, kann das auf einen Isolationsschaden hindeuten. Der Schaden muss dann umgehend durch qualifiziertes Instandhaltungspersonal instandgesetzt werden.

Diese Schutzfunktion kann nicht konfiguriert oder deaktiviert werden.

#### Schutz vor elektrischem Schlag

Ein elektrischer Schlag führt in der Regel zu einem sprunghaften Anstieg des Fehlerstroms. Der Wechselrichter erkennt sprunghafte Fehlerströme und schaltet abhängig von der Sprunghöhe in folgenden Zeiten ab:

| Plötzliche Änderung von Fehler- oder Erdschluss-<br>strom [mA] | Höchste Reaktionszeit [s] |
|----------------------------------------------------------------|---------------------------|
| 30                                                             | 0,3                       |
| 60                                                             | 0,15                      |
| 90                                                             | 0,04                      |

### Der Wechselrichter meldet ein "Isolationsüberwachung" oder "Fehlerstrom zu hoch" Ereignis.

Vor dem Wiederaufschalten prüft der Wechselrichter die Isolation gegen Erde. Wenn die Isolationsüberwachung ebenfalls einen Fehler detektiert oder ein **Fehlerstrom zu hoch** Ereignis häufig auftritt, kann das auf einen Isolationsschaden hindeuten. Der Schaden muss dann umgehend durch qualifiziertes Instandhaltungspersonal instandgesetzt werden.

Diese Schutzfunktion ist nicht einstellbar oder deaktivier bar.

## Überwachung des DC-Anteils des Ableitstroms

Ein zu großer DC-Anteil des Ableitstroms kann die Funktion vorgelagerter RCD vom Typ A beeinträchtigen.

Wenn die Funktion *Kompatibilität RCD Typ A* aktiv ist (Standardeinstellung), überwacht der Wechselrichter zusätzlich den DC-Ableitstrom. Wenn der DC-Ableitstrom einen Wert erreicht, welcher die Funktion eines vorgelagerten RCD vom Typ A gefährden kann, schaltet der Wechselrichter ab.

#### Der Wechselrichter meldet ein "DC-Fehlerstrom" Ereignis.

Vor dem Wiederaufschalten prüft der Wechselrichter die Isolation gegen Erde. Wenn die Isolationsüberwachung ebenfalls einen Fehler erkennt, kann das auf einen Isolationsschaden hindeuten. Der Schaden muss dann umgehend durch qualifiziertes Instandhaltungspersonal instandgesetzt werden.

Ein hoher DC-Ableitstrom kann je nach verwendeten PV-Generator aber auch normal sein. In diesem Fall kann nach Prüfung der Anlage durch qualifiziertes Personal diese Überwachung auch deaktiviert werden, wenn sichergestellt ist, dass alle vorgelagerten RCD vom Typ B sind.

# 4. Transport und Lieferumfang

| 4.1 | Transport und Lagerung | 66 |
|-----|------------------------|----|
| 4.2 | Lieferumfang           | 67 |

## 4.1 Transport und Lagerung

Der Wechselrichter wurde vor Auslieferung auf Funktion geprüft und sorgfältig verpackt. Prüfen Sie die Lieferung nach Erhalt auf Vollständigkeit und eventuelle Transportschäden.

## SCHADEN MÖGLICH

Beschädigungsgefahr beim Abstellen des Wechselrichters möglich. Wechselrichter nach dem Auspacken möglichst auf der Rückseite ablegen.

Reklamationen und Schadensersatzansprüche sind direkt an das jeweilige Frachtunternehmen zu richten.

Alle Komponenten des Wechselrichters müssen bei längerer Lagerung vor der Montage in der Originalverpackung trocken und staubfrei aufbewahrt werden.

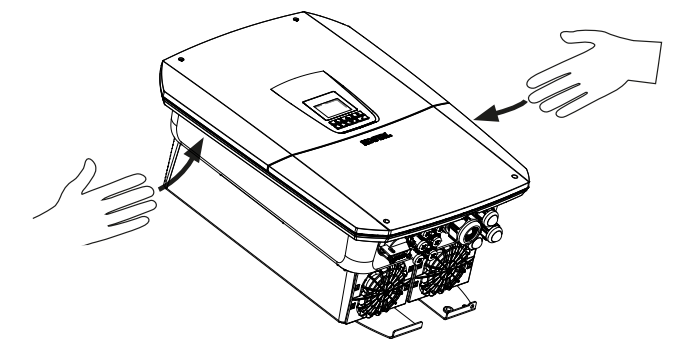

Zum besseren Transport des Wechselrichters benutzen Sie die Griffleisten links und rechts am Wechselrichter.

## 4.2 Lieferumfang

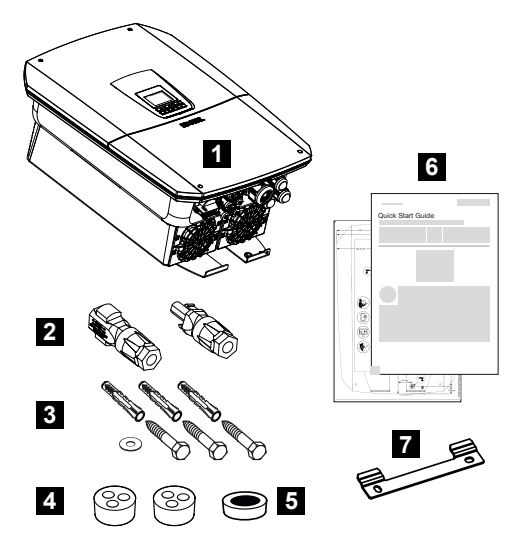

- 1 Wechselrichter
- 2 DC-Steckverbinder (je DC-Eingang: 1× Stecker und 1× Buchse)
- 3 3× Schrauben 6×50 mit Dübel Duo Power 8 und 1× Unterlegscheibe
- 4 Dichtstopfen für die Verschraubung der Netzwerk- und Signalkabel
- 5 Ferritkern für Kommunikationsleitungen
- 6 Kurzanleitung (Short Manual) und Bohrschablone
- 7 Wandhalterung

# 5. Montage

| 5.1 | Montageort wählen | 69 |
|-----|-------------------|----|
| 5.2 | Montageort WLAN   | 71 |
| 5.3 | Wandmontage       | 72 |

## 5.1 Montageort wählen

Beachten Sie die Anweisungen bei der Auswahl des Montageorts um den richtigen Montageort zu wählen.

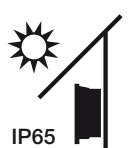

Wechselrichter vor direkter Sonneneinstrahlung schützen.

Wechselrichter vor Regen- und Spritzwasser schützen.

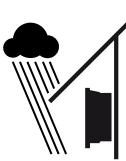

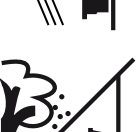

Wechselrichter vor herabfallenden Teilen schützen, die in die Lüftungsöffnungen des Wechselrichters gelangen können.

NH3

Wechselrichter vor Staub, Verschmutzung und Ammoniakgasen schützen. Räume und Bereiche mit Tierhaltung sind als Montageort nicht zulässig.

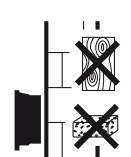

Wechselrichter auf stabiler Montagefläche montieren, die das Gewicht sicher tragen kann. Gipskartonwände und Holzverschalungen sind nicht zulässig.

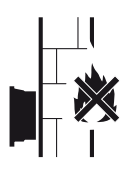

Wechselrichter auf nicht entflammbarer Montagefläche montieren.

WARNUNG! Einzelne Bauteile können im Betrieb über 80 °C heiß werden. Den Montageort entsprechend den Angaben in dieser Anleitung auswählen. Lüftungsöffnungen immer freihalten.

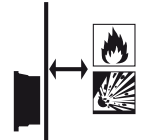

Ausreichenden Sicherheitsabstand zu brennbaren Materialien und explosionsgefährdeten Bereichen in der Umgebung sicherstellen.

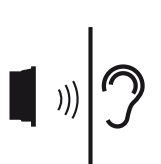

Wechselrichter kann im Betrieb Geräusche verursachen. Wechselrichter so montieren, dass Menschen durch die Betriebsgeräusche nicht gestört werden.

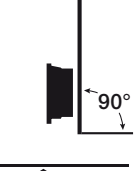

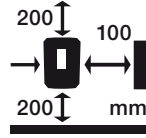

Wechselrichter auf senkrechter Montagefläche montieren.

Mindestabstände und benötigten Freiraum einhalten.

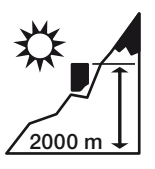

Wechselrichter darf nur bis zu einer Höhe von 2000 m montiert werden.

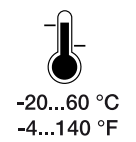

Die Umgebungstemperatur muss zwischen -20  $^\circ\text{C}$  und +60  $^\circ\text{C}$  liegen.

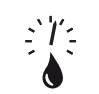

Die Luftfeuchtigkeit muss zwischen 4 % und 100 % (kondensierend) liegen.

4...100 %

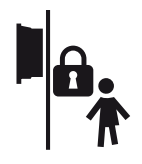

Wechselrichter unzugänglich für Kinder montieren.

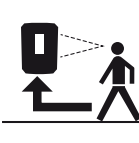

Wechselrichter muss gut zugänglich und das Display gut ablesbar sein.

## 5.2 Montageort WLAN

Der Wechselrichter kann statt über LAN auch über WLAN mit dem Internet verbunden werden. Dabei ist darauf zu achten, dass am Montageort auch eine gute Verbindung zum WLAN-Router besteht. Das nachträgliche Ändern des Montageorts ist mit erheblichem Aufwand verbunden. Die Reichweite beträgt ca. 20–30 m. Wände verringern die Reichweite erheblich.

Folgende Punkte sind dabei zu beachten:

- Überprüfen Sie im Vorfeld z. B. mit Ihrem Mobilgerät, ob ein ausreichender WLAN-Empfang am Montageort besteht.
- Messen Sie die Feldstärke. Diese sollte möglichst hoch sein.
- Verbessern Sie notfalls durch Repeater den WLAN-Empfang am Montageort.

## 5.3 Wandmontage

Der Abstand beträgt nach oben und unten 200 mm und seitlich jeweils 100 mm.

- 2. Nutzen Sie die beigelegte Bohrschablone, um die Bohrlöcher an der Wand zu markieren.
- **3.** Für die Montage des Wechselrichters die Wandhalterung mit 2 Befestigungsschrauben verwenden (im Lieferumfang enthalten), die für den vorhandenen Untergrund geeignet sind.
- 4. Den Wechselrichter mit einer 3. Schraube und Unterlegscheibe (im Lieferumfang enthalten) unten an der Wand fixieren.

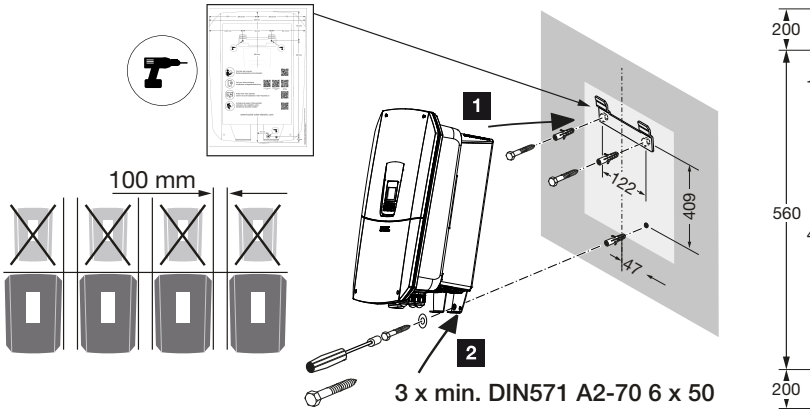

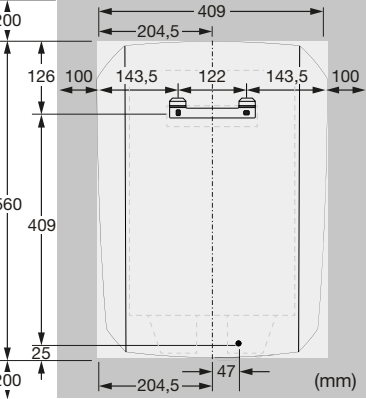

Der Wechselrichter ist montiert.
# 6. Elektrischer Anschluss

| 6.1  | Elektrischer Anschluss                          |                                                                                           | 74  |
|------|-------------------------------------------------|-------------------------------------------------------------------------------------------|-----|
|      | 6.1.1                                           | Netzleitung anschließen                                                                   | 74  |
| 6.2  | DC-Übe                                          | rspannungsschutz (optional)                                                               | 77  |
| 6.3  | Einbau Ferritkern für alle COM-Leitungen        |                                                                                           | 79  |
| 6.4  | Energiezähler-Anschluss                         |                                                                                           | 80  |
|      | 6.4.1                                           | Energiezähler anschließen                                                                 | 81  |
| 6.5  | Rundsteuerempfänger                             |                                                                                           | 83  |
|      | 6.5.1                                           | Übersicht Rundsteuerempfänger Standardanschluss                                           | 84  |
|      | 6.5.2                                           | Übersicht Rundsteuerempfänger/Steuerbox zusätzlich mit Leistungsbegren-<br>zung nach §14a | 85  |
|      | 6.5.3                                           | Übersicht Rundsteuerempfänger Anschluss über CEI-Steuersignale für Italien .              | 86  |
|      | 6.5.4                                           | Übersicht Rundsteuerempfänger Anschluss über Trip-Steuersignal                            | 87  |
|      | 6.5.5                                           | Rundsteuerempfänger/Steuerbox anschließen                                                 | 88  |
| 6.6  | Zentralen Netz- und Anlagenschutz anschließen 8 |                                                                                           | 89  |
| 6.7  | Externer Überspannungsableiter (SPD)            |                                                                                           | 91  |
| 6.8  | Anschluss Backup-Umschalter (optional)          |                                                                                           | 94  |
| 6.9  | Anschluss Schaltausgänge                        |                                                                                           | 99  |
|      | 6.9.1                                           | Anschluss Eigenverbrauchssteuerung                                                        | 103 |
| 6.10 | Anschluss Kommunikation                         |                                                                                           | 106 |
|      | 6.10.1                                          | Verbindung und Anschluss über LAN                                                         | 106 |
|      | 6.10.2                                          | Verbindung und Anschluss über WLAN                                                        | 108 |
| 6.11 | Batterie anschließen                            |                                                                                           | 111 |
|      | 6.11.1                                          | Anschluss Batteriekommunikation                                                           | 112 |
|      | 6.11.2                                          | Aktivierung Batterieeingang                                                               | 113 |
| 6.12 | Wechselrichter schließen11                      |                                                                                           | 115 |
| 6.13 | DC-Leitungen der Batterie anschließen11         |                                                                                           | 116 |
| 6.14 | Anschluss Solarmodule1                          |                                                                                           | 118 |
|      | 6.14.1                                          | Vor dem Anschluss der DC-Stecker beachten                                                 | 118 |
|      | 6.14.2                                          | Solarmodule anschließen                                                                   | 120 |

# 6.1 Elektrischer Anschluss

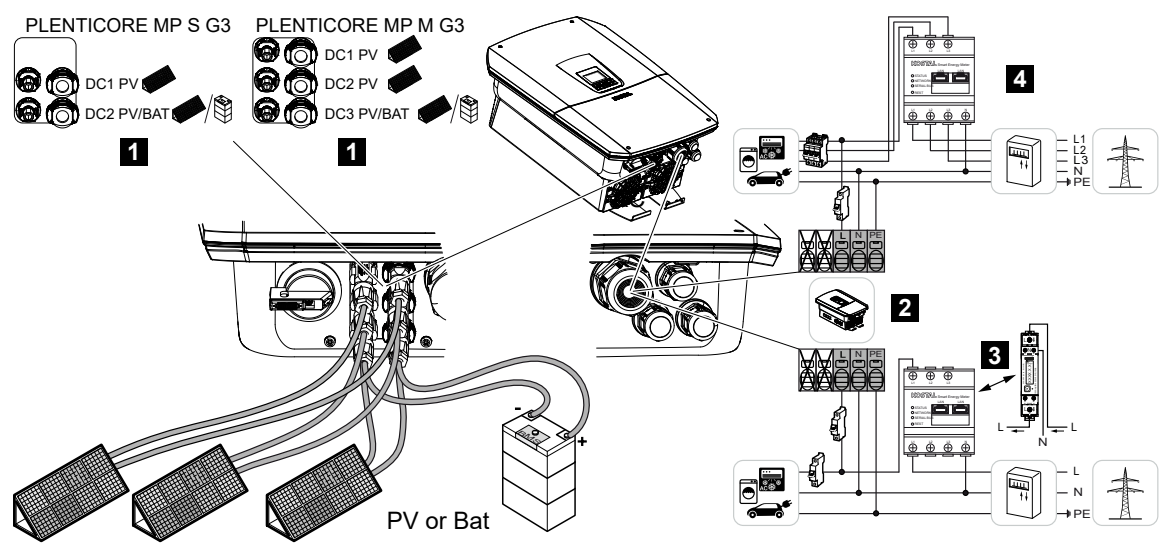

- 1 DC-Anschlüsse
- 2 AC-Anschlussklemme Wechselrichter
- 3 Einphasiger Energiezähleranschluss (Modbus RTU)
- 4 Dreiphasiger Energiezähleranschluss (Modbus RTU)

### 6.1.1 Netzleitung anschließen

#### GEFAHR

#### Lebensgefahr durch Stromschlag und elektrische Entladung!

Gerät spannungsfrei schalten, gegen Wiedereinschalten sichern.

#### VORSICHT

#### Brandgefahr durch Überstrom und Erwärmung der Netzleitung

Wenn Netzleitungen zu klein dimensioniert werden, können diese sich erwärmen und einen Brand auslösen.

- Geeigneten Querschnitt verwenden.
- Leitungsschutzschalter zur Sicherung gegen Überstrom einbauen.

#### INFO

Bei allen Arbeiten im Inneren des Wechselrichters nur mit isoliertem Werkzeug arbeiten, um Kurzschlüsse zu verhindern.

#### INFO

Dieses Produkt kann einen Gleichstrom im äußeren Schutzerdungsleiter verursachen. Als Fehlerstrom-Schutzeinrichtung (RCD) kann auf der AC-Seite ein RCD des Typs A oder B ≤ 300 mA verwendet werden. Die Verwendung eines RCDs Typs A wird im Webserver unter *Servicemenü* > *Externe Hardwareeinstellungen* > *Fehlerstrom-Schutzeinrichtungen* freigegeben. (Default-Einstellung: RCD Typ A freigegeben).

#### INFO

Für die Dimensionierung des benötigten AC-Leitungsschutzschalters beachten Sie die Technischen Daten.

Es können eindrähtige Kabel (Typ NYY-J oder NYM-J) ohne Aderendhülsen mit der AC-Anschlussklemme verwendet werden.

Bei der Verwendung von feindrähtigen Kabeln (Typ H05../H07RN-F) sind Aderendhülsen zu verwenden. Hierbei ist darauf zu achten, dass die Kontaktlänge 18 mm beträgt.

- 1. DC-Schalter am Wechselrichter auf Off schalten.
- 2. Hausnetz spannungsfrei schalten.
- 3. Haussicherungen gegen Wiedereinschalten sichern.
- 4. Die Schrauben der unteren Abdeckung entfernen und den Deckel abnehmen.
- 5. Die Verriegelung zusammendrücken und den Deckel des Anschlussraumes entfernen.

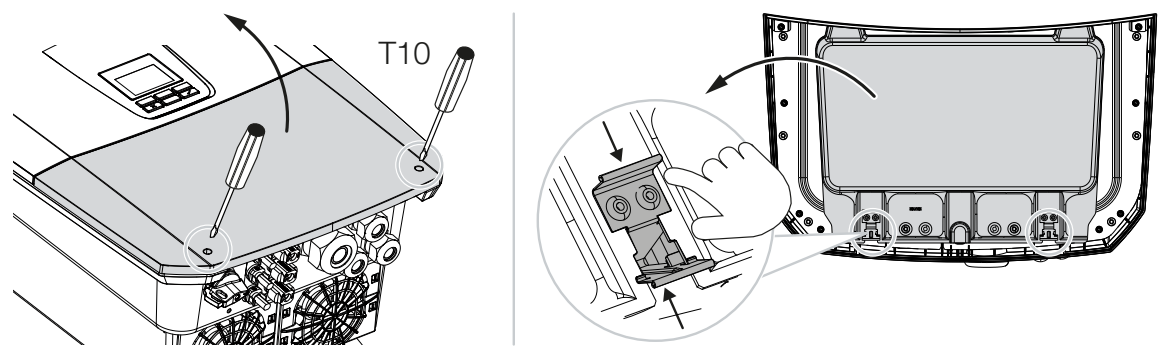

6. Netzzuleitung vom Stromverteiler zum Wechselrichter fachgerecht verlegen.

7. Netzzuleitung in den Wechselrichter einführen und mit Dichtring und Überwurfmutter abdichten. Der Dichtring kann an die Netzzuleitung angepasst werden, indem Sie von innen nach außen die einzelnen Dichtringe abschälen. Überwurfmutter mit dem vorgegebenen Drehmoment anziehen.

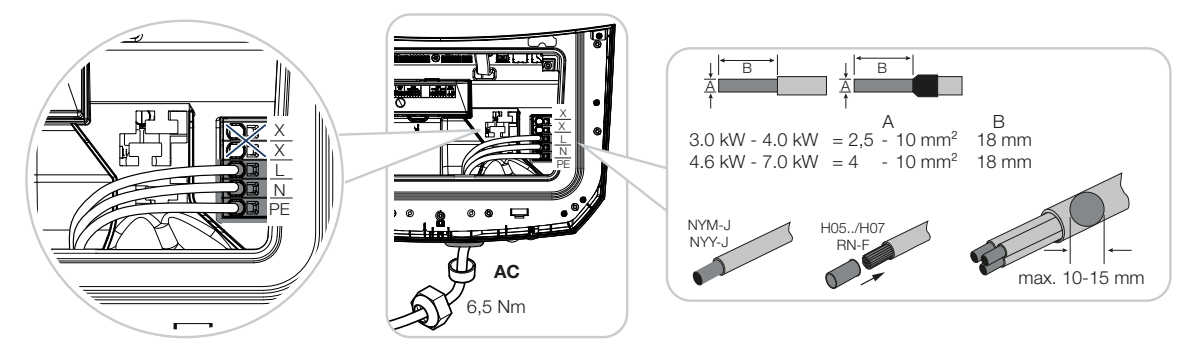

- 8. Bei nicht verwendeten Verschraubungen den Dichtring in den Verschraubungen belassen.
- 9. Die Adern der Netzzuleitung entsprechend der Beschriftung an der AC-Anschlussklemme anschließen.

Zum Anschluss der AC-Leitungen verfügt der Wechselrichter über Federzug-Klemmleisten. Hierbei sind die Adern in die großen runden Öffnungen der Anschlussklemme einzuführen. Bei Litzenleitungen sind Aderendhülsen zu verwenden.

- **10.** In die Netzzuleitung zwischen Wechselrichter und Einspeisezähler einen Fehlerstrom-Schutzschalter und Leitungsschutzschalter zur Sicherung gegen Überstrom einbauen.
- 11. In Ländern, in denen ein zweiter PE-Anschluss vorgeschrieben ist, diesen an der gekennzeichneten Stelle des Gehäuses (außen) anschließen.

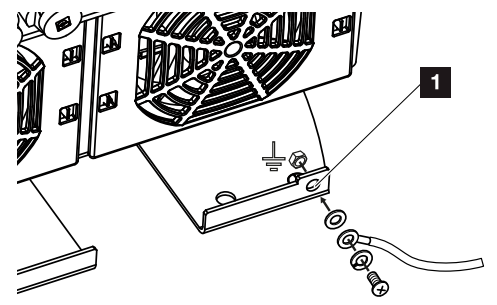

✓ Der AC-Anschluss ist angeschlossen.

# 6.2 DC-Überspannungsschutz (optional)

Für den Wechselrichter ist optional ein Überspannungsmodul des Typs 2 erhältlich, welches in Wechselrichter eingesteckt werden kann. Der Wechselrichter ist dadurch vor Überspannungsschäden, welche z. B. durch Blitzeinschläge in der Umgebung der PV-Anlage auftreten, besser geschützt.

Die Installation ist einfach per Plug and Play durchzuführen.

Das Modul wird automatisch im Wechselrichter erkannt und im Webserver angezeigt. Weitere Einstellungen sind nicht notwendig.

Damit das Vorhandensein eines DC-Überspannungsschutzmodul erkannt wird, muss nach dem Einbau einmal genügend PV-Energie zur Verfügung stehen.

Beachten Sie die mitgelieferte Anleitung zum DC-Überspannungsschutzmodul.

- 1. DC-Schalter am Wechselrichter auf Off schalten.
- 2. Wechselrichter spannungsfrei schalten und gegen Wiedereinschalten sichern.
- Entfernen Sie den Blinddeckel aus dem Wechselrichter. Heben Sie diesen f
  ür den Fall auf, wenn kein DCÜberspannungsschutzmodul verbaut ist, um den Steckplatz vor Ber
  ührung zu sch
  ützen.

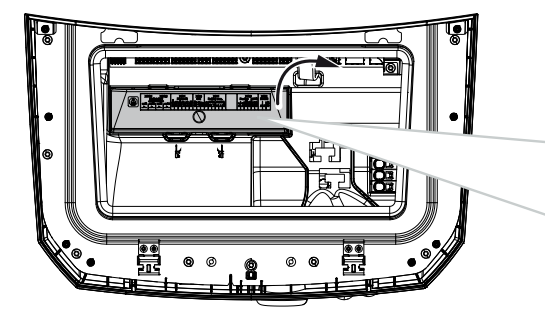

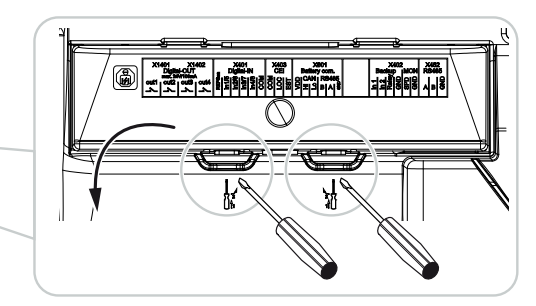

4. Stecken Sie das DC-Überspannungsmodul in den Steckplatz, bis es einrastet.

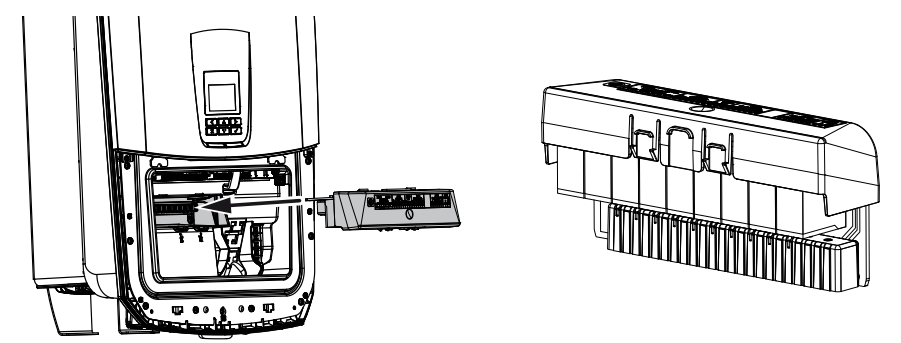

5. Wenn der Querschnitt der AC-Zuleitung kleiner als 6mm<sup>2</sup> ist, muss zusätzlich ein Schutzleiter mit min. 6mm<sup>2</sup> am äußeren PE-Anschluss des Wechselrichters angebracht werden.

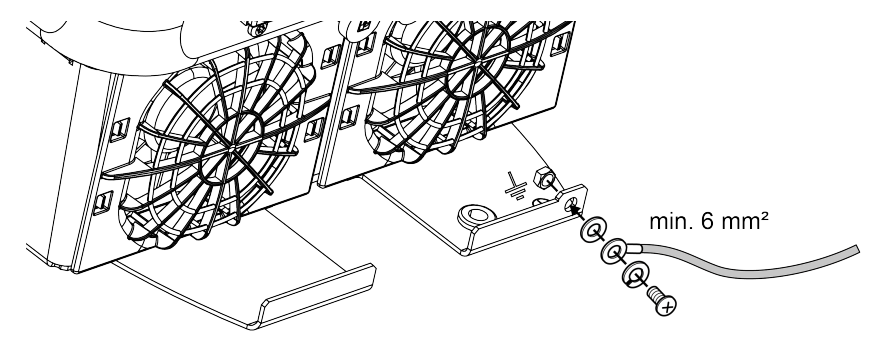

✓ Das DC-Überspannungsmodul ist eingebaut.

### 6.3 Einbau Ferritkern für alle COM-Leitungen

Um Störungen auf den Kommunikationsleitungen zu vermeiden, sind diese durch einen Ferritkern zu führen.

- 1. Alle Signal-/Kommunikations- und LAN-Kabel von unten durch den mitgelieferten Ferritkern führen.
- 2. Das AC-Kabel muss vor den Signal-/Kommunikations- und LAN-Kabeln geführt werden und darf diese nicht berühren.

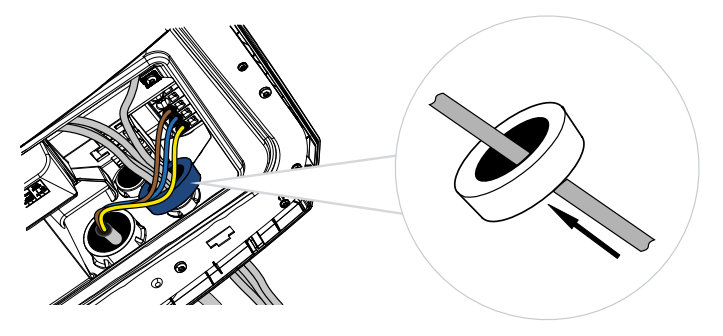

# 6.4 Energiezähler-Anschluss

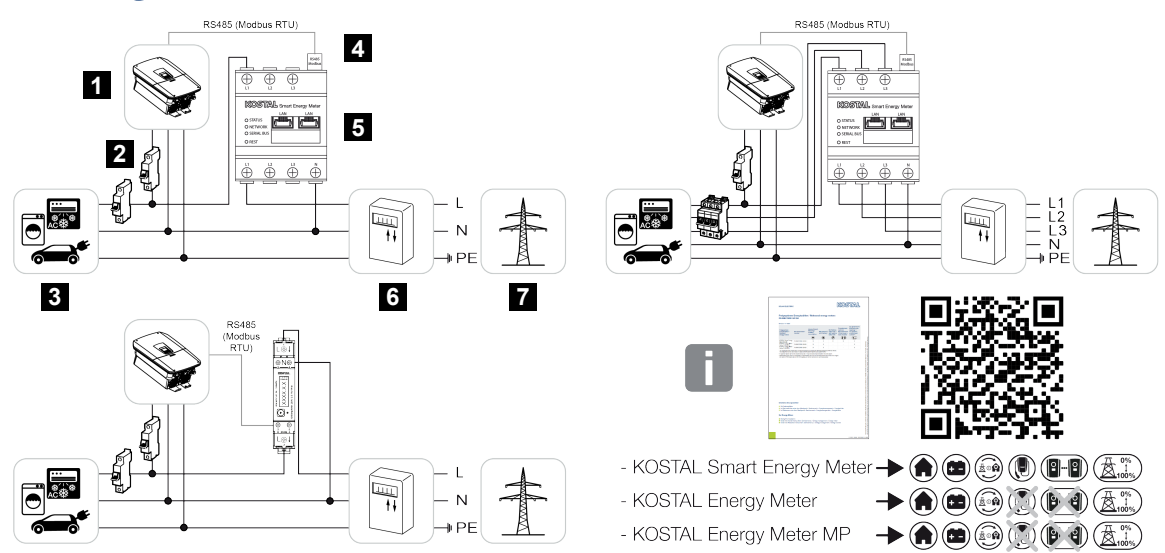

- 1 Wechselrichter
- 2 Leitungsschutzschalter Wechselrichter
- 3 Verbraucher
- 4 RS485 (Modbus RTU) Kommunikationsleitung zwischen Energiezähler und Wechselrichter
- 5 Digitaler Energiezähler (Modbus RTU)
- 6 Bezugs- und Einspeisezähler oder Smart Meter
- 7 Öffentliches Netz

### 6.4.1 Energiezähler anschließen

Die Montage des Energiezählers erfolgt auf einer Hutschiene im Zählerschrank oder Hauptverteiler.

#### GEFAHR

#### Lebensgefahr durch Stromschlag und elektrische Entladung!

Gerät spannungsfrei schalten, gegen Wiedereinschalten sichern.

#### INFO

Es dürfen nur Energiezähler verwendet werden, welche durch die KOSTAL Solar Electric für den Wechselrichter freigegeben wurden.

Eine **aktuelle Liste freigegebener Energiezähler** finden Sie auf unserer Homepage im Downloadbereich zum Produkt.

#### INFO

Folgende Anforderungen werden an das Kommunikationskabel gestellt:

Leiterquerschnitt von 0,25 bis 1,5 mm<sup>2</sup>

Länge max. 30 m

Abisolierlänge 8 mm

Beachten Sie die Angaben für Leitungsquerschnitte in der Anleitung des verwendeten Energiezählers.

Der Energiezähler muss am Netzanschlusspunkt im Hausnetz verbaut werden. Die Einbauposition wird im Installationsassistenten abgefragt und eingestellt oder kann im Webserver eingestellt werden.

- 1. DC-Schalter am Wechselrichter auf Off schalten.
- 2. Hausnetz spannungsfrei schalten und gegen Wiedereinschalten sichern.
- Den Energiezähler auf die Hutschiene im Schaltschrank oder Stromverteiler montieren.
- 4. Das Kommunikationskabel fachgerecht vom Wechselrichter bis in den Schaltschrank verlegen und nach Hersteller-Anschlussplan am Energiezähler anschließen.
- Das Kommunikationskabel im Wechselrichter an die Anschlussklemme Energiezähler anschließen.

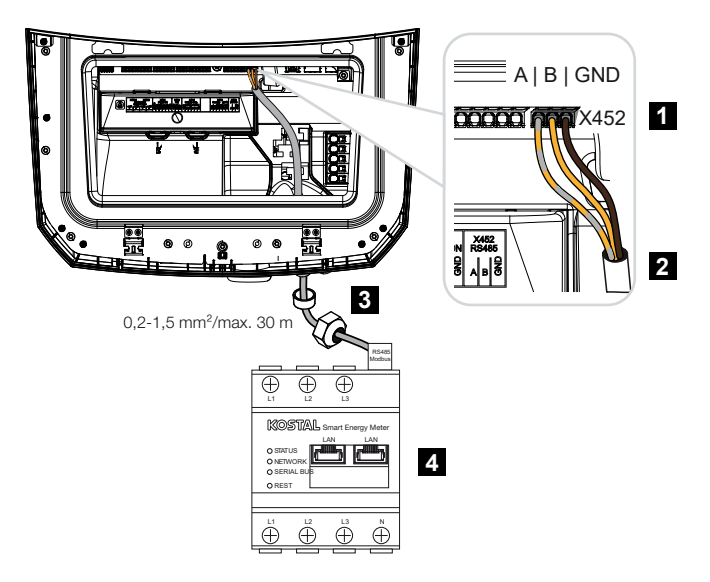

- 1 Anschlussklemme Energiezähler (Modbus RTU)
- 2 Kommunikationskabel zum Energiezähler
- 3 Dichtring mit Überwurfmutter
- 4 Energiezähler
- ✓ Der Energiezähler ist angeschlossen.

Der verwendete Typ des Energiezählers wird bei der Erstinstallation des Wechselrichters ausgewählt oder kann über das Wechselrichter-Menü oder den Webserver eingestellt werden.

### 6.5 Rundsteuerempfänger

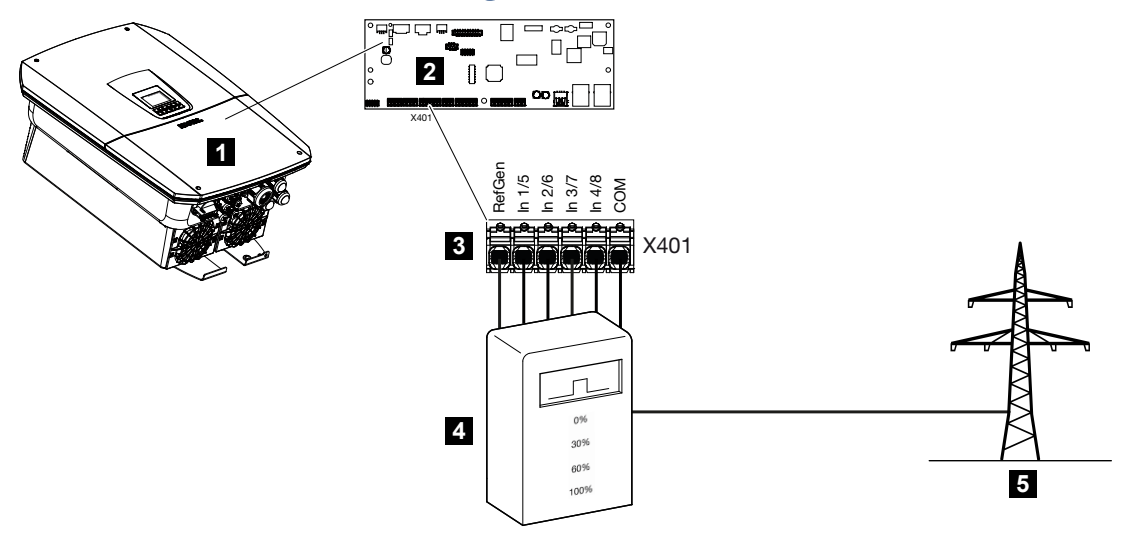

- 1 Wechselrichter
- 2 Smart Communication Board (SCB)
- 3 Anschlussklemme X401 für Steuerleitung Rundsteuerempfänger
- 4 Rundsteuerempfänger
- 5 Energieversorgungsunternehmen (EVU)

Einige Energieversorgungsunternehmen (EVU) bieten den Besitzern von PV-Anlagen die Möglichkeit, ihre Anlage über eine variable Wirkleistungssteuerung zu regeln und somit die Einspeisung in das öffentliche Netz auf bis zu 100 % zu erhöhen.

#### INFO

In einigen Anwendungsfällen kann ein kompatibler Energiezähler als eine kostengünstige Alternative zum Rundsteuerempfänger angesehen werden. Dabei wird die Einspeisung zwar durch das EVU begrenzt, aber der Wechselrichter steuert den Energiefluss so (Eigenverbrauch im Hausnetz und Einspeisung in das öffentliche Netz), dass möglichst wenig oder keine selbst erzeugte Energie verloren geht.

Dazu kann im Wechselrichter die dynamische Wirkleistungssteuerung im Webserver aktiviert werden.

Fragen Sie bei ihrem EVU oder Ihrem Installateur nach, welche Anwendungsregel für Sie gilt oder ob eine andere Alternative (z. B. Smart Meter) für Sie besser geeignet ist.

Ist im Hausnetz schon ein Rundsteuerempfänger an einem anderen KOSTAL Wechselrichter angeschlossen, besteht die Möglichkeit, die Steuersignale von diesem Rundsteuerempfänger zu nutzen. Dazu muss im Webserver unter dem Punkt **Servicemenü** > **Netzanschluss** der Empfang von Broadcast-Steuersignalen aktiviert werden. Weitere Informationen finden Sie unter Z Wirkleistungssteuerung, Seite 250

### 6.5.1 Übersicht Rundsteuerempfänger Standardanschluss

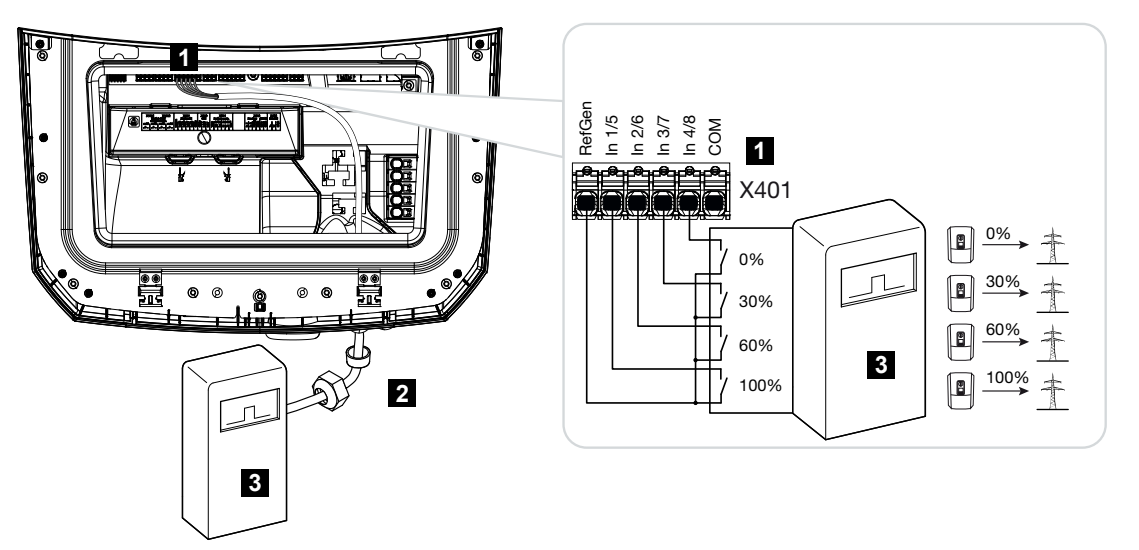

- 1 Anschlussklemme X401
- 2 Steuerleitung vom Rundsteuerempfänger zum Wechselrichter mit Dichtring und Überwurfmutter
- 3 Rundsteuerempfänger

# 6.5.2 Übersicht Rundsteuerempfänger/Steuerbox zusätzlich mit Leistungsbegrenzung nach §14a

#### INFO

#### Leistungsreduzierung nach §14a - nur für Deutschland gültig

Die Leistungsreduzierung nach §14a gilt für alle Betreiber von steuerbaren Verbrauchseinrichtungen mit Inbetriebnahme ab dem 01.01.2024.

Wird eine Leistungsreduzierung nach §14a vom Energieversorger gefordert wird, ist folgender Anschluss für den Rundsteuerempfänger/Steuerbox vorzunehmen.

Die Leistungsbegrenzung des Wechselrichters erfolgt dabei durch den Energieversorger. Sendet der Energieversorger über den Rundsteuerempfänger/Steuerbox das Leistungsbegrenzungssignal an die Digitaleingänge des Wechselrichters, wird der Leistungsbezug aus dem Netz nach §14a EnWG begrenzt.

Die maximale Aufnahmeleistung ist nach der Inbetriebnahme im Webserver unter *Allgemein > Digitaleingänge > Leistungsbegrenzung nach §14a* zu konfigurieren. Aktuell ist dieser auf maximal 4200 W zu begrenzen.

Wenn die Leistungsbegrenzung aktiv ist, kann eine angeschlossene Batterie am Wechselrichter dann nur noch mit der eingestellten maximalen Leistung aus dem Netz aufgeladen werden.

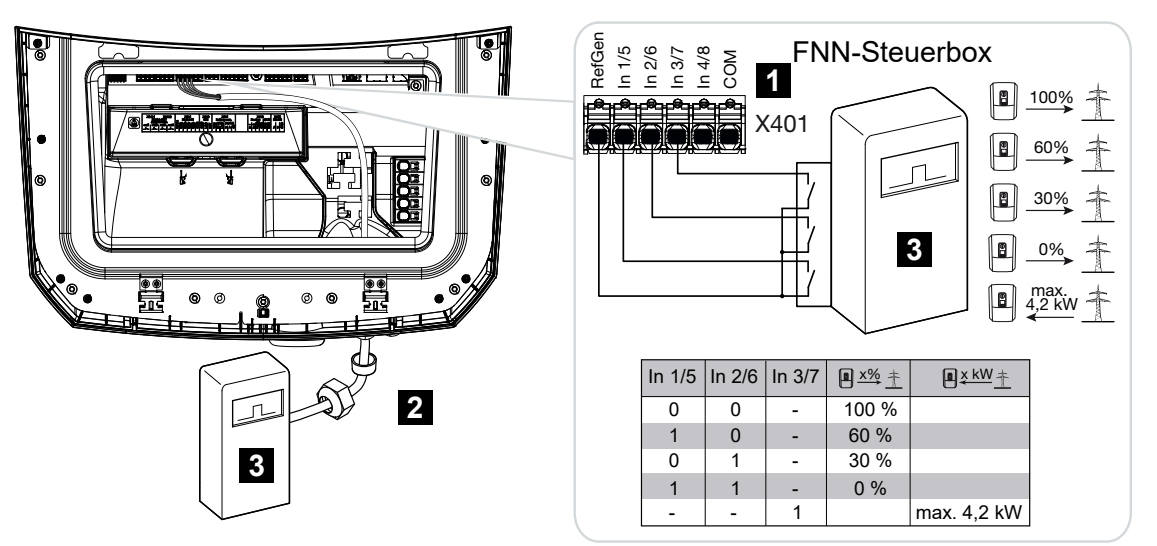

- 1 Anschlussklemme X401
- 2 Steuerleitung vom Rundsteuerempfänger zum Wechselrichter mit Dichtring und
- 3 Rundsteuerempfänger / FNN-Steuerbox

### 6.5.3 Übersicht Rundsteuerempfänger Anschluss über CEI-Steuersignale für Italien

Für Italien wird der Rundsteuerempfänger wie folgt angeschlossen.

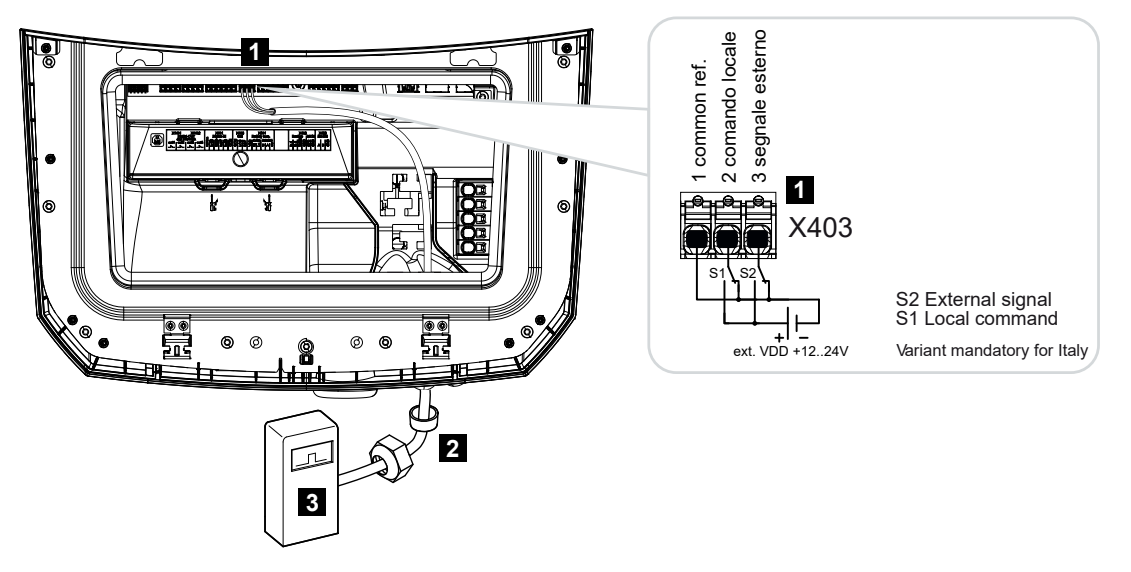

- 1 Anschlussklemme X403
- 2 Steuerleitung vom Rundsteuerempfänger zum Wechselrichter mit Dichtring und Überwurfmutter
- 3 Rundsteuerempfänger Italien

#### INFO

Für Italien (Norm CEI0-21) darf an der Klemme X403 (VDD) keine Spannung angelegt werden.

Hierbei ist die Verschaltung mit einer externen Spannungsquelle und einem Umschalter gegen GND vorgeschrieben.

### 6.5.4 Übersicht Rundsteuerempfänger Anschluss über Trip-Steuersignal

Wenn der Wechselrichter über ein externes Trip-Steuersignal durch den Energieversorger gesteuert werden soll, wird dieses wie folgt am Wechselrichter angeschlossen. Weitere Einstellungen sind im Webserver des Wechselrichters für diese Funktion nicht zu treffen.

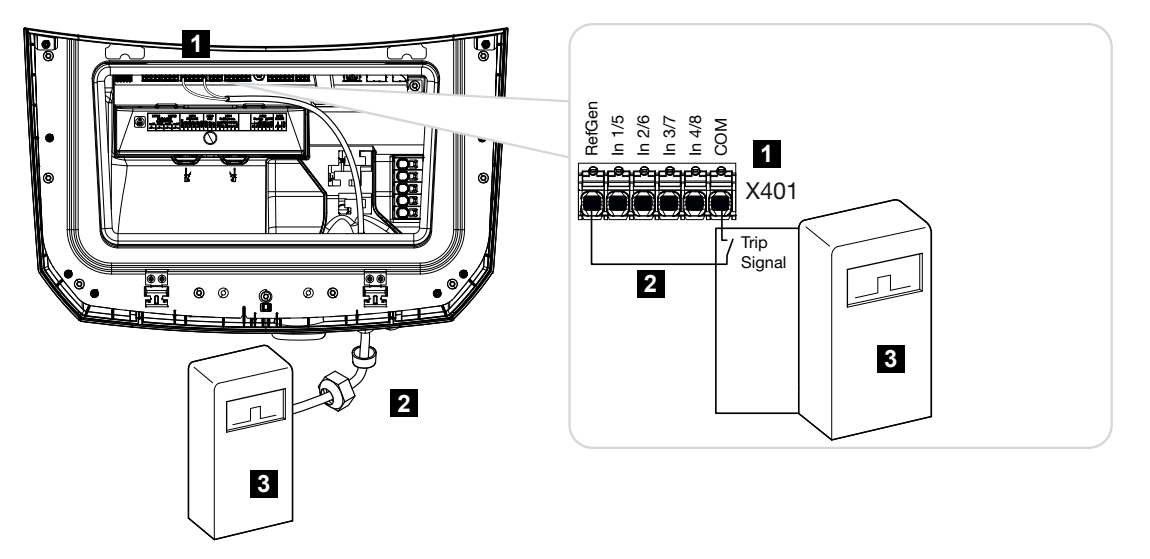

- 1 Anschlussklemme X401
- 2 Steuerleitung vom Rundsteuerempfänger zum Wechselrichter mit Dichtring und Überwurfmutter
- 3 Rundsteuerempfänger vom EVU mit Tripsignal

### 6.5.5 Rundsteuerempfänger/Steuerbox anschließen

#### GEFAHR

#### Lebensgefahr durch Stromschlag und elektrische Entladung!

Gerät spannungsfrei schalten, gegen Wiedereinschalten sichern.

#### INFO

Folgende Anforderungen werden an das Signalkabel gestellt:

Leiterquerschnitt von 0,2 bis 1,5 mm<sup>2</sup>

Länge max. 30 m

Abisolierlänge 8 mm

Beachten Sie die Angaben für Leitungsquerschnitte in der Anleitung des Herstellers.

Folgende Schritte durchführen:

- 1. DC-Schalter am Wechselrichter auf Off schalten.
- 2. Hausnetz spannungsfrei schalten und gegen Wiedereinschalten sichern.
- 3. Den Rundsteuerempfänger im Schaltschrank oder Stromverteiler montieren.
- 4. Das Kommunikationskabel fachgerecht vom Wechselrichter bis in den Schaltschrank verlegen und nach Hersteller-Anschlussplan am Rundsteuerempfänger anschließen.
- 5. Das Kommunikationskabel im Wechselrichter an die Anschlussklemme für Rundsteuerempfänger anschließen.
- 6. Nach der Erstinbetriebnahme des Wechselrichters muss der Rundsteuerempfänger im Webserver konfiguriert werden. Zusätzlich kann auch die Weiterleitung der Signale des Rundsteuerempfängers (Verteilung der Broadcast-Steuersignale) an andere Wechselrichter im selben Hausnetz aktiviert werden.
- Der Rundsteuerempfänger ist angeschlossen.

# 6.6 Zentralen Netz- und Anlagenschutz anschließen

In einigen Ländern wird ein zentraler Netz- und Anlagenschutz gefordert, welcher die Spannung und Frequenz im Netz überwacht und im Fehlerfall über einen Kuppelschalter die Photovoltaik-Anlagen abschaltet.

Wenn Ihr Energieversorger für Ihre Anlage einen zentralen Netz- und Anlagenschutz fordert, installieren Sie eine externe Überwachungseinrichtung, die den Wechselrichter über einen Öffner-Kontakt abschaltet. Ein zusätzlicher Kuppelschalter ist nicht notwendig, da durch die doppelten internen Schalter im Wechselrichter die Abschaltung sichergestellt wird.

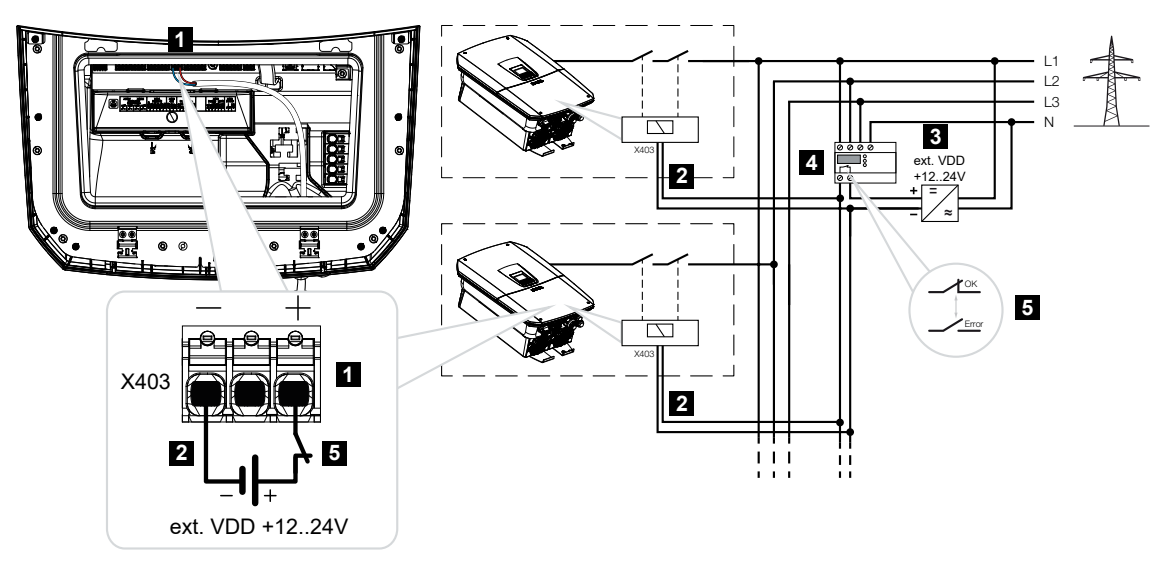

- 1 Anschlussklemme X403
- 2 Steuerleitung vom NAS zum Wechselrichter
- 3 Externe Energiequelle
- 4 Steuereinheit Netz- und Anlagenschutz (NAS)
- 5 Schaltkontakt der Steuereinheit Netz- und Anlagenschutz (NAS)

#### GEFAHR

#### Lebensgefahr durch Stromschlag und elektrische Entladung!

Gerät spannungsfrei schalten, gegen Wiedereinschalten sichern.

Folgende Schritte durchführen:

- 1. DC-Schalter am Wechselrichter auf Off schalten.
- 2. Hausnetz spannungsfrei schalten und gegen Wiedereinschalten sichern.

4

- Den Zentrale Netz- und Anlagenschutz im Schaltschrank oder Stromverteiler montieren.
- 4. Das Kommunikationskabel fachgerecht vom Wechselrichter bis in den Schaltschrank verlegen und nach Hersteller-Anschlussplan am Zentrale Netz- und Anlagenschutz anschließen.

#### INFO

Anforderungen an das Signalkabel:

- Drahtquerschnitt von 0,34 1,5 mm<sup>2</sup> (starr) oder 0,34 1,0 mm<sup>2</sup> (flexibel)
- Buslänge max. 30 m
- Abisolierlänge ca. 7,5 mm
- 5. Das Kommunikationskabel im Wechselrichter an die Anschlussklemme X403 für den Zentrale Netz- und Anlagenschutz anschließen.
- Der Zentrale Netz- und Anlagenschutz ist angeschlossen.

#### Nach der Inbetriebnahme

1. Nach der Erstinbetriebnahme des Wechselrichters muss der Zentrale Netz- und Anlagenschutz im Webserver konfiguriert werden.

Die Funktion kann unter **Service > Allgemein > CEI-Eingänge/VDE > VDE (Kuppel**schalter) aktiviert werden.

✓ Wechselrichter für NAS-Funktion eingerichtet.

# 6.7 Externer Überspannungsableiter (SPD)

Zum Schutz der PV-Anlage vor Überspannungen sollte auf der DC-Seite zwischen Wechselrichter und PV-Generator und auf der AC-Seite zwischen Wechselrichter und dem Netz je ein Überspannungsableiter SPD (Surge Protective Device) verbaut werden.

Wenn Sie das optional erhältliche internen DC-Überspannungsschutzmodul im Wechselrichter verbaut haben, ist kein weiterer externer Schutz auf der DC-Seite erforderlich.

Der Wechselrichter besitzt die Möglichkeit, vorhandene externe Überspannungsschutzableiter auszuwerten und kann im Ereignisfall dazu eine Meldung ausgeben. Verbinden Sie dazu den Meldeausgang des /der externen Überspannungsschutzmodule potenzialfrei mit dem Monitoreingang an Klemme X402 des Wechselrichters.

Nach der Inbetriebnahme des Wechselrichters muss die externe Auswertung des Überspannungsableiters im Webserver als Schließer (Normally Open, NO) oder Öffner (Normally Closed, NC) konfiguriert werden.

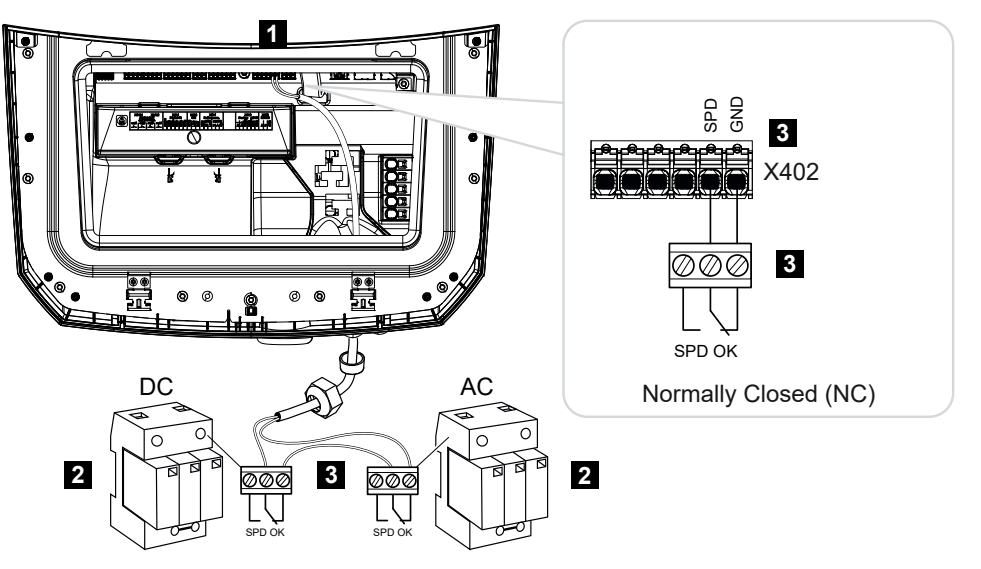

#### Externer Überspannungsableiter als Öffner (Normally Closed, NC)

- 1 Anschluss Klemme X402 Smart Communication Board (SCB
- 2 Überspannungsableiter (SPD Surge Protection Devices) für AC- und DC-Seite
- 3 Steuerleitung vom SPD zum Wechselrichter

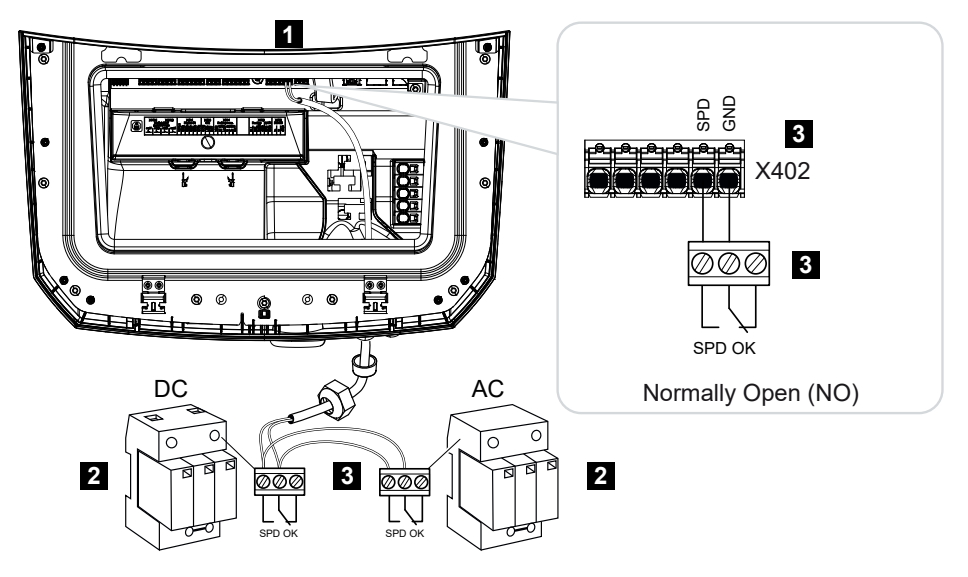

#### Externer Überspannungsableiter als Schließer (Normally Open, NO)

- 1 Anschluss Klemme X402 Smart Communication Board (SCB
- 2 Überspannungsableiter (SPD Surge Protection Devices) für AC- und DC-Seite
- 3 Steuerleitung vom SPD zum Wechselrichter

#### Folgende Schritte zum Signalkabel-Anschluss durchführen

#### GEFAHR

#### Lebensgefahr durch Stromschlag und elektrische Entladung!

Gerät spannungsfrei schalten, gegen Wiedereinschalten sichern.

#### INFO

Folgende Anforderungen werden an das Signalkabel gestellt:

Leiterquerschnitt von 0,2 bis 1,5 mm<sup>2</sup>

Länge max. 30 m

Abisolierlänge 8 mm

Beachten Sie die Angaben für Leitungsquerschnitte in der Anleitung des Herstellers.

- 1. DC-Schalter am Wechselrichter auf Off schalten.
- 2. Hausnetz spannungsfrei schalten und gegen Wiedereinschalten sichern.
- **3.** Den Überspannungsableiter für AC und DC im Schaltschrank oder Stromverteiler montieren.

- Das Signalkabel fachgerecht vom Wechselrichter bis in den Schaltschrank verlegen und nach Hersteller-Anschlussplan am Überspannungsableiter anschließen. Bei zwei Überspannungsableitern darauf achten, wie die Signalkabel miteinander verbunden werden: Reihe (bei NC) oder parallel (bei NO).
- 5. Das Kommunikationskabel im Wechselrichter an die Anschlussklemme X402 für Überspannungsableiter anschließen.
- 6. Nach der Erstinbetriebnahme des Wechselrichters muss der Überspannungsschutz im Webserver aktiviert und konfiguriert werden (Auswertung Überspannungsschutz).
- ✓ Der Meldekontakt vom externen Überspannungsableiter ist angeschlossen.

# Auswertung des externen Meldesignals vom Überspannungsableiter aktivieren

#### INFO

Die IP-Adresse kann im Display des Wechselrichters abgelesen werden.

- 1. Den Webserver aufrufen. Dazu in die Adresszeile des Internetbrowsers die Wechselrichter-IP-Adresse eintragen und mit **ENTER** bestätigen.
- → Die Seite des Webservers wird geöffnet.
- 2. Am Webserver als Installateur anmelden.
- 3. Den Menüpunkt Servicemenü > Allgemein > Überspannungsschutz auswählen.
- → Die Seite Überspannungsschutz öffnet sich.
- 4. Auswertung des externen Meldesignals (Klemme X402) aktivieren.
- Unter Das Meldesignal ist verschaltet als die Funktion Schließer (NO) oder Öffner (NC) auswählen.
- 6. Auf den Button Speichern klicken.
- Die Funktion ist aktiv.

# 6.8 Anschluss Backup-Umschalter (optional)

Wenn am Wechselrichter eine Batterie angeschlossen ist, bietet der Wechselrichter die Möglichkeit, bei Netzausfall das Hausnetz weiter mit Energie über PV und Batterie zu versorgen.

Dazu muss im Hausnetz am Netzanschlusspunkt eine manuelle oder eine automatische Backup Box verbaut sein.

KOSTAL bietet hier als manuelle Variante den **KOSTAL BackUp Switch** (dreiphasig) und den **KOSTAL BackUp Switch MP** (einphasig) an, der das öffentliche Netz im Backup-Betrieb vom Hausnetz trennt.

Automatische Backup Boxen werden als Zubehör von anderen Anbietern angeboten.

#### INFO

#### Verwendung KOSTAL BackUp Switch (dreiphasig) mit PLENTICORE MP G3

Den KOSTAL BackUp Switch gib es als dreiphasige Variante (**KOSTAL BackUp Switch**) für dreiphasige Netze und als einphasige Variante (**KOSTAL BackUp Switch MP**) für einphasige Netze.

Wird der PLENTICORE MP G3 mit dem KOSTAL BackUp Switch (dreiphasig Variante) in einem dreiphasigen Netz betrieben, ist darauf zu achten, dass der Wechselrichter und alle wichtigen Verbraucher auf derselben Phase angeschlossen sind. Es erfolgt keine Zusammenschaltung der Phasen. Dreiphasige Netze werden im Backupbetrieb nur einphasig versorgt.

Eine Liste mit freigegebenem **Zubehör** der KOSTAL Solar Electric finden Sie auf unserer Homepage im Downloadbereich zum Produkt.

#### Anschluss Kommunikationskabel im Wechselrichter für den KOSTAL BackUp Switch

#### Systemübersicht

Je nach Land und Energieversorger, wird der KOSTAL BackUp Switch unterschiedlich verschaltet. Fragen Sie bei Ihrem zuständigen Energieversorger nach, welche Anschlussvariante bei Ihnen gefordert ist.

Links: Sternpunktbildung gefordert. **Trennung des Neutralleiters** vom öffentlichem Netz durch den KOSTAL BackUp Switch im Backup-Betrieb.

Rechts: Sternpunktbildung nicht gefordert. **Keine Neutralleiter Trennung** vom öffentlichem Netz durch den KOSTAL BackUp Switch im Backup-Betrieb.

 Systemübersicht einphasig-Netz: PLENTICORE MP G3 mit KOSTAL BackUp Switch MP einphasig

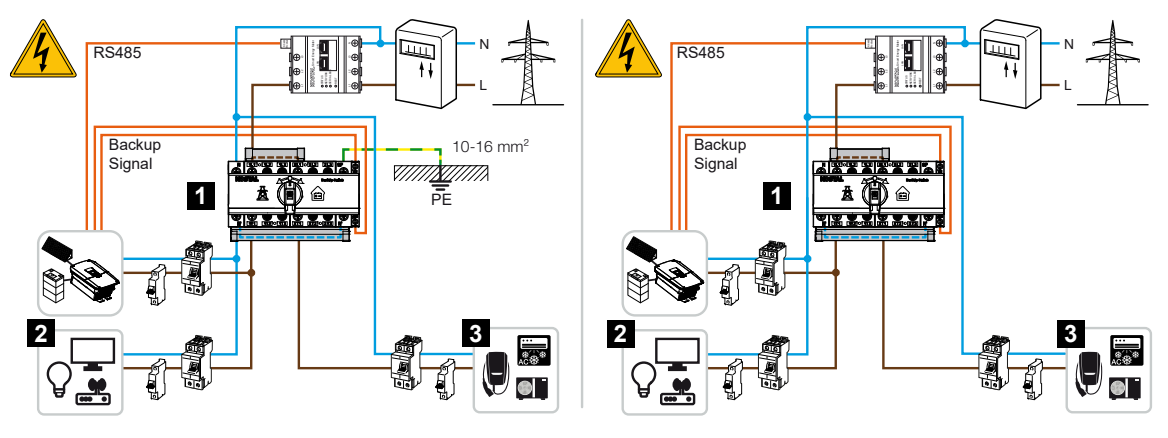

- 1 KOSTAL BackUp Switch MP (einphasig)
- 2 Verbraucher im Netzbetrieb und Backup-Betrieb
- 3 Verbraucher im Netzbetrieb
- Systemsübersicht dreiphasiges-Netz: PLENTICORE MP G3 mit KOSTAL BackUp Switch dreiphasig

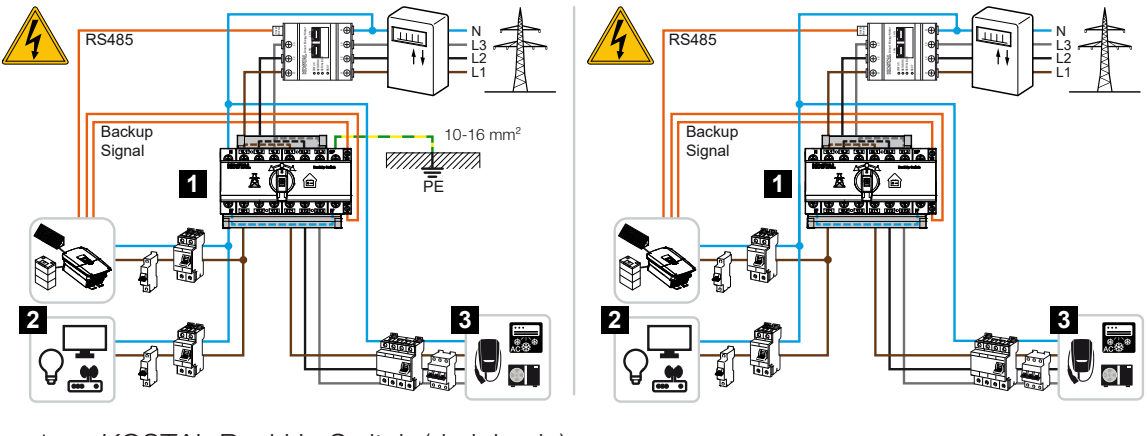

1 KOSTAL BackUp Switch (dreiphasig)

- 2 Verbraucher im Netzbetrieb und Backup-Betrieb
- 3 Verbraucher im Netzbetrieb

#### INFO

Folgende Anforderungen werden an das Kommunikationskabel gestellt:

Leiterquerschnitt von 0,2 bis 1,5 mm<sup>2</sup>

Länge max. 30 m

Abisolierlänge 8 mm

Beachten Sie die Angaben für Leitungsquerschnitte in der Anleitung des Herstellers.

- 1. Beachten Sie die mitgelieferte Anleitung zum KOSTAL BackUp Switch.
- 2. DC-Schalter am Wechselrichter auf Off schalten.
- 3. Hausnetz spannungsfrei schalten und gegen Wiedereinschalten sichern.
- Den KOSTAL BackUp Switch auf der Hutschiene im Schaltschrank oder Stromverteiler montieren.
- 5. Das Backup-Signalkabel fachgerecht vom Wechselrichter bis in den Schaltschrank verlegen und am KOSTAL BackUp Switch anschließen.
- 6. Das Backup-Signalkabel im Wechselrichter an die Anschlussklemme für die Backup-Funktion (Klemme X402) anschließen.

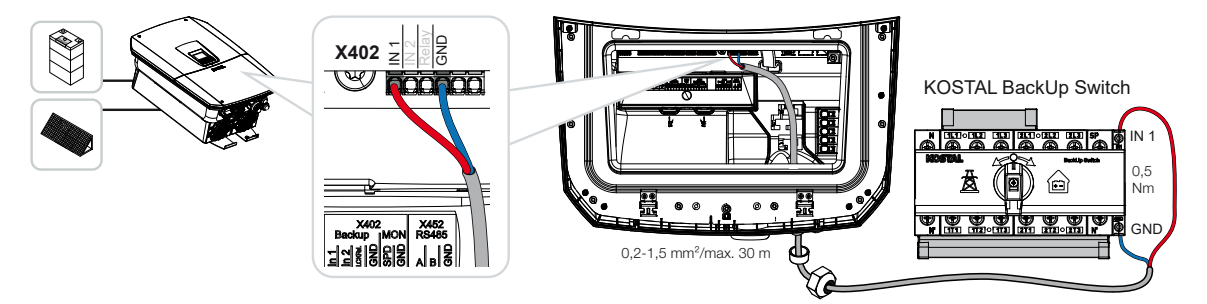

Das Signalkabel vom KOSTAL BackUp Switch ist angeschlossen.

Die Verwendung des KOSTAL BackUp Switches wird bei der Erstinstallation des Wechselrichters ausgewählt oder kann über den Webserver unter **Servicemenü – Allgemein > Be***triebsart > Betriebsart wechseln* ausgewählt werden.

# Anschluss Kommunikationskabel im Wechselrichter für die automatische Backup Box

#### Systemübersicht

Je nach Land, Netzanschluss, Energieversorger und Backup Box Hersteller kann der Anschluss unterschiedlich ausfallen. Beachten Sie daher die Herstellervorgaben der Backup Box genau.

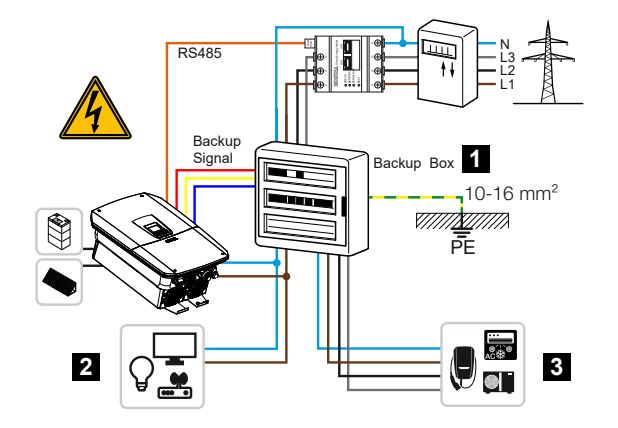

- 1 Backup Box
- 2 Verbraucher im Netzbetrieb und Backup-Betrieb
- 3 Verbraucher im Netzbetrieb

#### INFO

Folgende Anforderungen werden an das Kommunikationskabel gestellt:

Leiterquerschnitt von 0,2 bis 1,5 mm<sup>2</sup>

Länge max. 30 m

Abisolierlänge 8 mm

Beachten Sie die Angaben für Leitungsquerschnitte in der Anleitung des Herstellers.

- 1. Beachten Sie die mitgelieferte Anleitung zur Backup Box.
- 2. DC-Schalter am Wechselrichter auf Off schalten.
- 3. Hausnetz spannungsfrei schalten und gegen Wiedereinschalten sichern.
- Die automatische Backup Box laut Herstellervorgaben im Hausnetz montieren und installieren.
- Das Backup-Signalkabel fachgerecht vom Wechselrichter bis zur automatischen Backup Box verlegen und nach Hersteller-Anschlussplan an der Backup Box anschließen.
- 6. Das Backup-Signalkabel im Wechselrichter an die Anschlussklemme für die Backup Box (Klemme X402) anschließen.

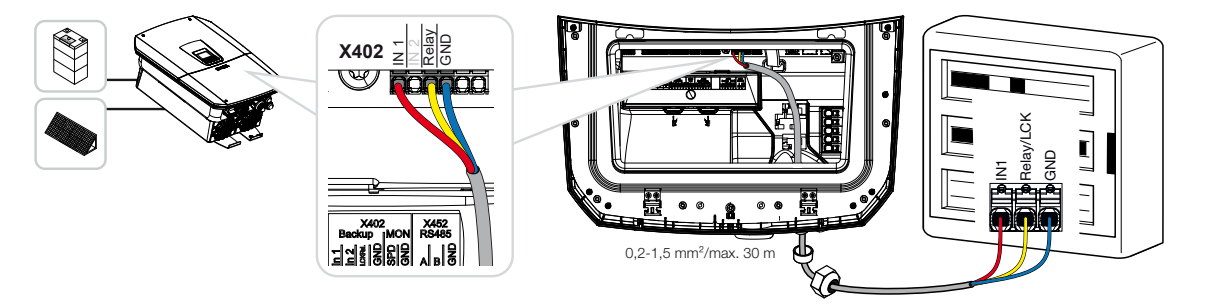

✓ Das Signalkabel der automatischen Backup Box ist angeschlossen.

Die Verwendung der automatischen Backup Box wird bei der Erstinstallation des Wechselrichters ausgewählt oder kann über den Webserver unter **Servicemenü – Allgemein > Be***triebsart > Betriebsart wechseln* ausgewählt werden.

## 6.9 Anschluss Schaltausgänge

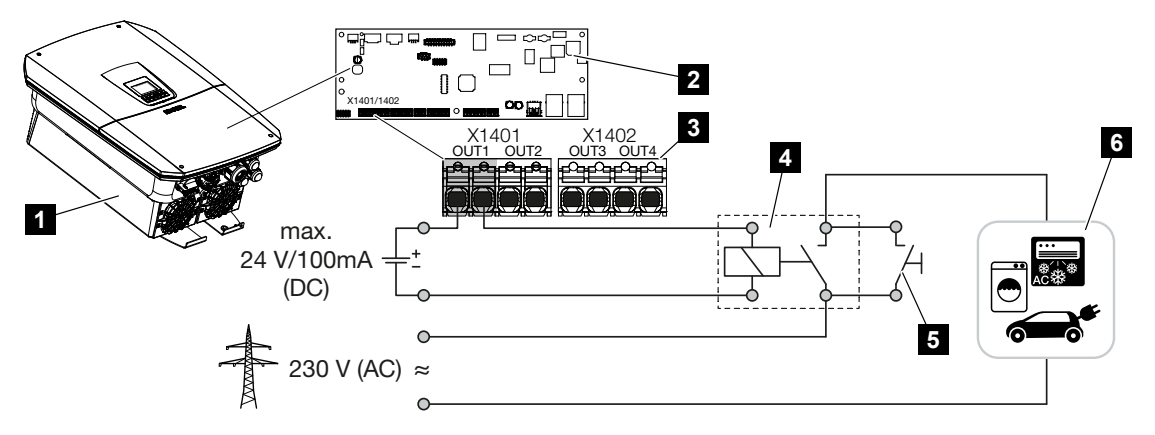

- 1 Wechselrichter
- 2 Smart Communication Board
- 3 Anschlussklemme mit vier Schaltausgängen (OUT 1–4)
- 4 Lastrelais
- 5 Überbrückungsschalter
- 6 Verbraucher/Aktoren

Der Wechselrichter bietet die Möglichkeit, Verbraucher an den Wechselrichter über ein externes Lastrelais anzuschließen, das bei genügend hoher PV- oder Netzüberschusseinspeiseleistung eingeschaltet wird und so die gerade erzeugte PV-Energie nutzen kann.

Im Fall einer Ereignismeldung kann der Wechselrichter einen am Schaltausgang angeschlossenen Aktor (Warnleuchte, Meldesignal, Smarthome-System) ansteuern und somit über das aufgetretene Ereignis informieren.

Weitere Informationen zur Konfiguration **Z** Schaltausgänge, Seite 235.

#### Elektrischer Anschluss Schaltausgang

Prüfen Sie, welche Anschlussart für das externe Gerät erforderlich ist. Nähere Informationen finden Sie im Handbuch des anzusteuernden Gerätes.

#### Schaltausgang für 230 V Lasten über Lastrelais:

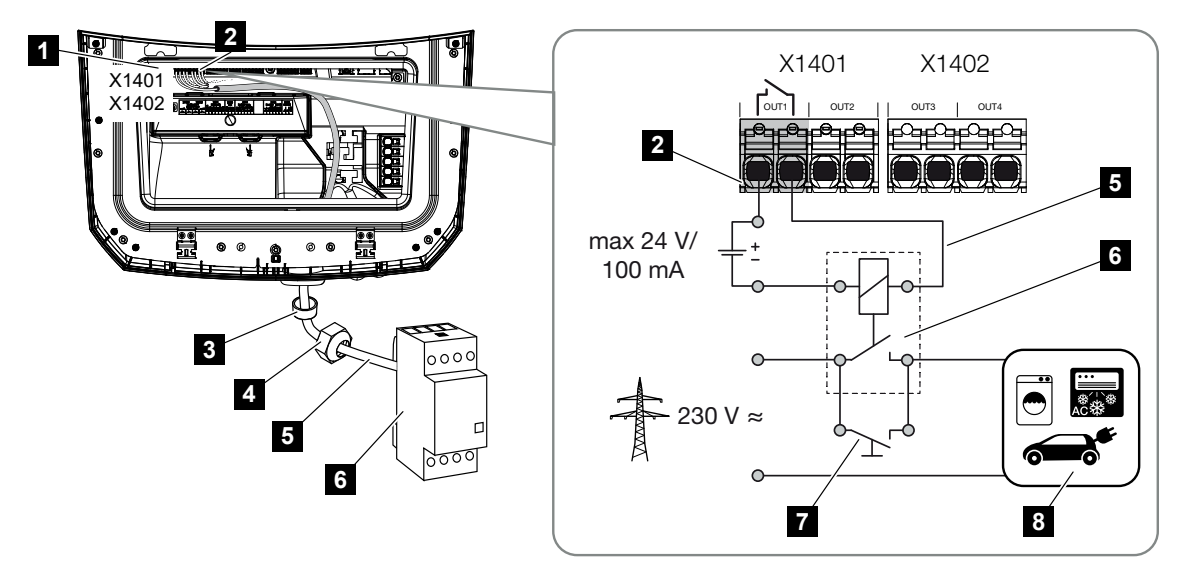

- 1 Smart Communication Board (SCB)
- 2 Anschlussklemme Eigenverbrauchssteuerung
- 3 Dichtring
- 4 Überwurfmutter
- 5 Steuerleitung
- 6 Lastrelais / Anschluss über potenzialfreien Kontakt
- 7 Überbrückungsschalter
- 8 Verbraucher

Verwendung eines Lastrelais zum Entkoppeln und Ansteuern von 230-V-Lasten.

- Betriebsmodus Laststeuerung: Hierbei wird eine externe Last (z. B. Waschmaschine oder Klimaanlage) angesteuert.
- Betriebsmodus Ereignisse: Sobald ein Ereignis vorliegt, wird eine externe Last (z. B. Lampe oder Signalhorn) angesteuert.

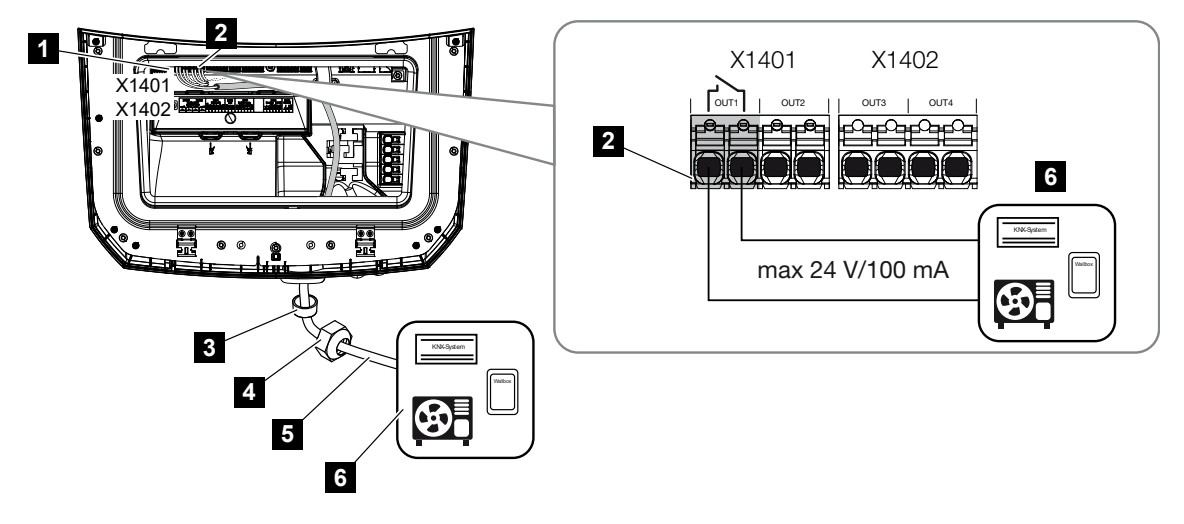

Schaltausgang für externe Geräte über potenzialfreien Kontakt:

- 1 Smart Communication Board (SCB)
- 2 Anschlussklemme Eigenverbrauchssteuerung
- 3 Dichtring
- 4 Überwurfmutter
- 5 Steuerleitung
- 6 Lastrelais / Anschluss über potenzialfreien Kontakt

Anschluss von externen Geräten, beispielsweise einer Wärmepumpe, Wallbox oder eines Eingangsmoduls eines Smarthome-Systems, direkt am Schaltausgang des Digitaleingangs.

- Betriebsmodus SG Ready: Hierbei wird das Schaltsignal (z. B. Kontakt schließt) zur Nutzung der PV-Energie direkt an den Digitaleingang der Wärmepumpe geleitet.
- Betriebsmodus Wallbox: Der Ladevorgang wird gestartet, sobald der Kontakt geschlossen ist. Die Wallbox bietet dazu einen Digital-/Signaleingang an.
- Betriebsmodus Ereignisse / externe Steuerung: Das externe Gerät wird über einen Digital-/Signaleingang angesteuert. Das kann z. B. eine KNX-Steuereinheit oder ein anderes Smarthome-System sein.

Zum Anschluss des elektrischen Schaltausgangs folgende Schritte durchführen:

#### GEFAHR

Lebensgefahr durch Stromschlag und elektrische Entladung!

Gerät spannungsfrei schalten, gegen Wiedereinschalten sichern.

#### INFO

#### Beschädigung des Wechselrichters

Wenn Lasten geschaltet werden müssen, die eine höhere Belastung am Schaltausgang als 24 V / 100 mA benötigen, muss zwischen Wechselrichter und Verbraucher ein externes Lastrelais installiert werden. Es darf kein Verbraucher direkt am Wechselrichter angeschlossen werden.

Bei Lasten oder Verbrauchern, die über einen potenzialfreien Schaltkontakt gesteuert werden (z. B. SG-Ready-Wärmepumpen-Steuerung oder Smarthome-Systeme), kann der Anschluss der Verbraucher direkt an den Schaltausgang erfolgen.

Belastung Schaltausgang, potenzialfrei: max. Belastung: 100 mA max. Spannung: 24 V (DC)

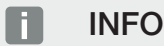

Folgende Anforderungen werden an das Signalkabel gestellt:

Leiterquerschnitt von 0,2 bis 1,5 mm<sup>2</sup>

Abisolierlänge 8 mm

- 1. Hausnetz spannungsfrei schalten.
- 2. Lastrelais oder Verbraucher fachgerecht an einen der Schaltausgänge (z. B. OUT1) am Smart Communication Board anschließen.
- **3.** Die weiteren Komponenten der Eigenverbrauchssteuerung fachgerecht installieren und anschließen.
- ✓ Der elektrische Anschluss ist erfolgt.

### 6.9.1 Anschluss Eigenverbrauchssteuerung

Der Wechselrichter bietet die Möglichkeit, Verbraucher über ein externes Lastrelais an den Wechselrichter oder direkt an die Schaltausgänge (z. B. OUT1) anzuschließen.

Bei genügend hoher PV- bzw. Netzüberschussleistung wird dann der Schaltausgang eingeschaltet, sodass die gerade erzeugte PV-Energie abgerufen werden kann.

#### Anschlussmöglichkeiten:

- Verwendung eines Lastrelais zum Entkoppeln und Ansteuern von 230-V-Lasten.
- Direktanschluss am Schaltausgang des Digitaleingangs, z. B. einer Wärmepumpe oder Wallbox, oder am Eingangsmodul eines Smarthome-Systems.

Prüfen Sie, welche Anschlussart für das Gerät erforderlich ist. Nähere Informationen finden Sie im Handbuch des anzusteuernden Gerätes.

#### Anschlussbeispiel mit Lastrelais:

- Betriebsmodus Laststeuerung: Hierbei wird eine externe Last (z. B. Waschmaschine oder Klimaanlage) angesteuert.
- Betriebsmodus Ereignisse: Sobald ein Ereignis vorliegt, wird eine externe Last (z. B. Lampe oder Signalhorn) angesteuert.

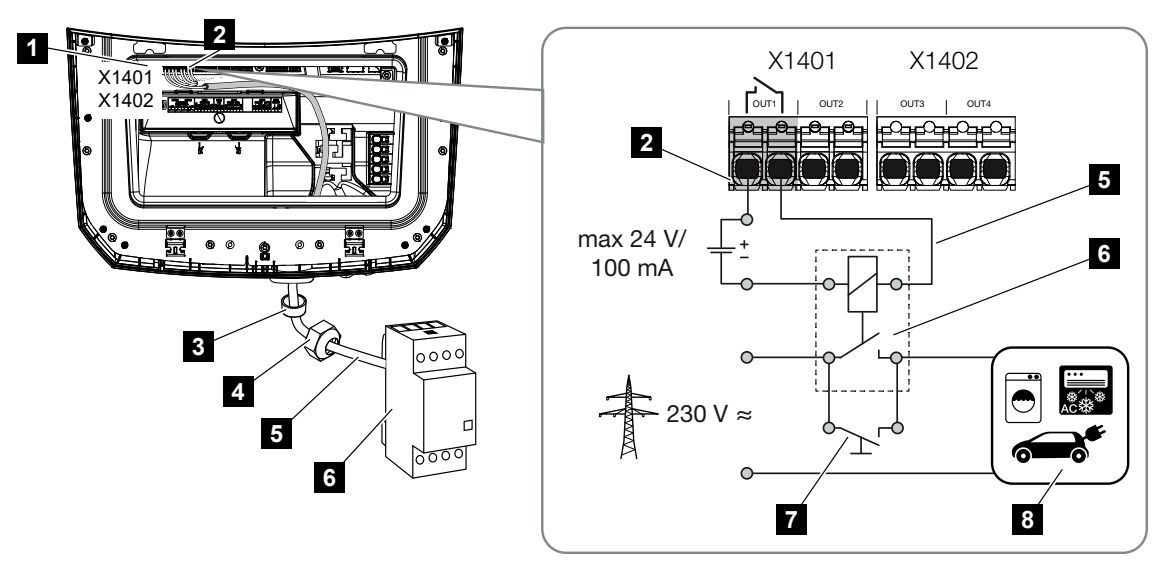

- 1 Smart Communication Board (SCB)
- 2 Anschlussklemme Eigenverbrauchssteuerung
- 3 Dichtring
- 4 Überwurfmutter
- 5 Steuerleitung
- 6 Lastrelais / Anschluss über potenzialfreien Kontakt
- 7 Überbrückungsschalter
- 8 Verbraucher

#### Anschlussbeispiel Direktanschluss am Schaltausgang über potenzialfreien Kontakt:

- Betriebsmodus SG Ready: Hierbei wird das Schaltsignal (z. B. Kontakt schließt) zur Nutzung der PV-Energie direkt an den Digitaleingang der Wärmepumpe geleitet.
- Betriebsmodus Wallbox: Der Ladevorgang wird gestartet, sobald der Kontakt geschlossen ist. Die Wallbox bietet dazu einen Digital-/Signaleingang an.
- Betriebsmodus Ereignisse / externe Steuerung: Das externe Gerät wird über einen Digital-/Signaleingang angesteuert. Das kann z. B. eine KNX-Steuereinheit oder ein anderes Smarthome-System sein.

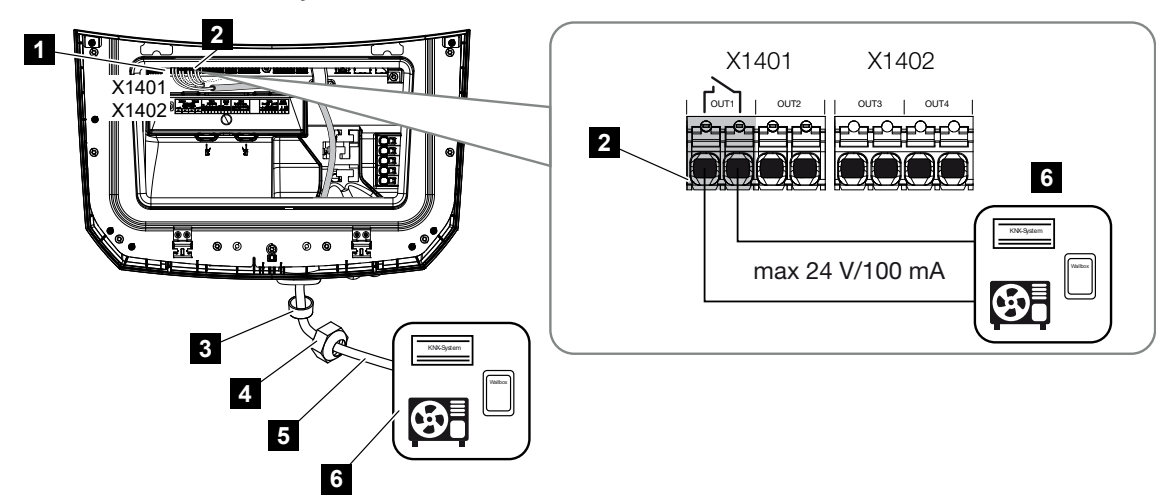

- 1 Smart Communication Board (SCB)
- 2 Anschlussklemme Eigenverbrauchssteuerung
- 3 Dichtring
- 4 Überwurfmutter
- 5 Steuerleitung
- 6 Lastrelais / Anschluss über potenzialfreien Kontakt

Für den elektrischen Anschluss der Eigenverbrauchssteuerung wie folgt vorgehen:

#### GEFAHR

#### Lebensgefahr durch Stromschlag und elektrische Entladung!

Gerät spannungsfrei schalten, gegen Wiedereinschalten sichern.

#### INFO

#### Beschädigung des Wechselrichters

Wenn Lasten geschaltet werden müssen, die eine höhere Belastung am Schaltausgang als 24 V / 100 mA benötigen, muss zwischen Wechselrichter und Verbraucher ein externes Lastrelais installiert werden. Es darf kein Verbraucher direkt am Wechselrichter angeschlossen werden.

Bei Lasten oder Verbrauchern, die über einen potenzialfreien Schaltkontakt gesteuert werden (z. B. SG-Ready-Wärmepumpen-Steuerung oder Smarthome-Systeme), kann der Anschluss der Verbraucher direkt an den Schaltausgang erfolgen.

Belastung Schaltausgang, potenzialfrei: max. Belastung: 100 mA max. Spannung: 24 V (DC)

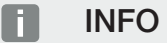

Folgende Anforderungen werden an das Signalkabel gestellt:

Leiterquerschnitt von 0,2 bis 1,5 mm<sup>2</sup>

Abisolierlänge 8 mm

- 1. DC-Schalter am Wechselrichter auf Off schalten.
- 2. Hausnetz spannungsfrei schalten und gegen Wiedereinschalten sichern.
- Lastrelais oder Verbraucher fachgerecht an die Anschlussklemme Eigenverbrauchssteuerung am Smart Communication Board anschließen.
- 4. Die weiteren Komponenten der Eigenverbrauchssteuerung fachgerecht installieren und anschließen.
- Der elektrische Anschluss der Eigenverbrauchssteuerung ist erfolgt. Wechselrichter einschalten.

### 6.10 Anschluss Kommunikation

Der Wechselrichter bietet zwei Möglichkeiten, sich mit anderen Geräten, dem lokalem Heimnetz oder dem Internet zu verbinden. Dazu stehen zwei LAN-Schnittstellen und WLAN im Wechselrichter zur Verfügung.

- Verbindung und Anschluss über LAN, Seite 106
- Verbindung und Anschluss über WLAN, Seite 108

### 6.10.1 Verbindung und Anschluss über LAN

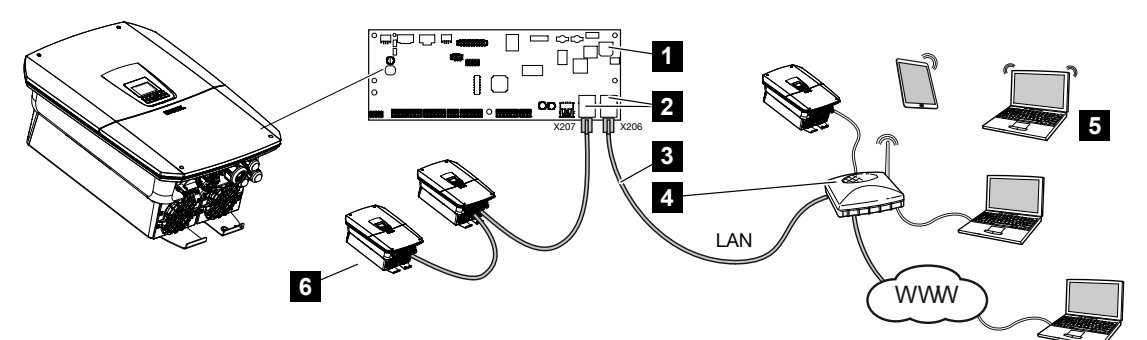

- 1 Smart Communication Board
- 2 RJ45-Anschlussbuchsen (Ethernet/LAN)
- 3 LAN-Kabel
- 4 Router mit Zugang zum Internet
- 5 Computer / Router / Tablet / KOSTAL Wechselrichter (zur Konfiguration oder zur Datenabfrage)
- 6 Weitere Geräte, die über LAN angeschlossen sind, z. B. KOSTAL Solarwechselrichter

Das Smart Communication Board ist die Kommunikationszentrale des Wechselrichters. Dazu können an den RJ45-Anschlüssen Computer, Router, Switches und/oder Hubs angeschlossen werden.

Wenn das Ethernet-Kabel an einen Router angeschlossen wird, wird der Wechselrichter in das eigene Netzwerk integriert und kann von allen Computern oder KOSTAL Wechselrichtern, die im selben Netzwerk eingebunden sind, angesprochen werden.

Über die zweite LAN-Schnittstelle im Wechselrichter können weitere LAN-Geräte angeschlossen werden. Hierbei dient der Wechselrichter als Switch.

#### Kommunikation anschließen

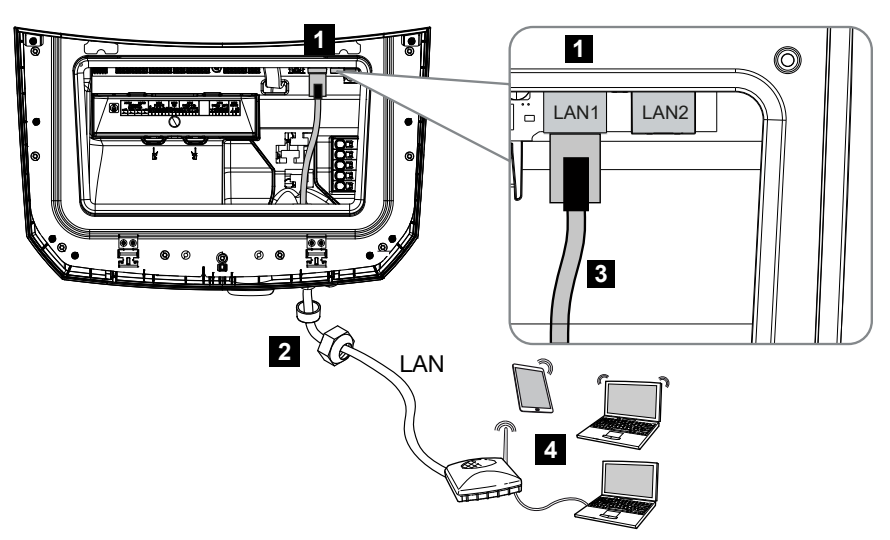

- 1 LAN-Anschluss (RJ45 Ethernet)
- 2 Dichtring mit Überwurfmutter
- 3 LAN-Kabel
- 4 Computer (zur Konfiguration oder zur Datenabfrage)

#### GEFAHR

#### Lebensgefahr durch Stromschlag und elektrische Entladung!

Gerät spannungsfrei schalten, gegen Wiedereinschalten sichern.

#### INFO

Für die Verbindung mit einem Computer oder Computernetzwerk (Ethernet 10BaseT, 10/100 MBit/s) ist ein Ethernet-Kabel der Kategorie 5 (Cat 5e, FTP) oder besser mit einer max. Länge von 100 m zu verwenden.

- 1. DC-Schalter am Wechselrichter auf Off schalten.
- 2. Wechselrichter spannungsfrei schalten und gegen Wiedereinschalten sichern.
- 3. Das Ethernet-Kabel in den Wechselrichter einführen.
- **4.** Mit Dichtring und Überwurfmutter abdichten. Überwurfmutter mit dem vorgegebenen Drehmoment anziehen. Anzugsdrehmoment: 8 Nm (M25).
- 5. Ethernet-Kabel an die LAN-Schnittstelle des Smart Communication Boards anschließen.
- 6. Ethernet-Kabel am Computer oder Router anschließen.
- ✓ Der Wechselrichter ist mit dem eigenen Netzwerk verbunden.

### 6.10.2 Verbindung und Anschluss über WLAN

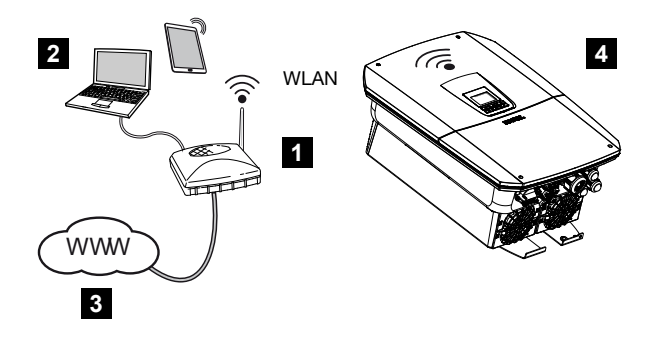

- 1 Router (WLAN/LAN) im Heimnetz mit Zugang zum Internet
- 2 Computer/Tablet (zur Konfiguration oder zur Datenabfrage)
- 3 Internet
- 4 Wechselrichter mit WLAN-Client

Wenn Sie den Wechselrichter über WLAN mit dem Heimnetz verbinden wollen, ist es wichtig, am Montageort eine ausreichend starke Signalqualität zu haben.

Der Wechselrichter kann zusätzlich als WLAN-Brücke/Bridge für andere Geräte (z. B. KO-STAL Smart Energy Meter, Batteriespeicher) genutzt werden.

Schließen Sie die zusätzlichen Geräte an den 2 LAN-Schnittstellen am Smart Communication Board im Wechselrichter an.

Die Verbindung zum Router kann während der Erstinstallation oder später über den Webserver des Wechselrichters konfiguriert werden.

Dazu muss die WLAN-Schnittstelle im Wechselrichter über den Webserver unter *Einstellungen > Netzwerk > WLAN > WLAN-Modus* auf *Client Modus* gesetzt werden und ein drahtloses Netzwerk ausgewählt werden.

#### Wechselrichter als WLAN-Brücke/Bridge verwenden

Befinden sich mehrere KOSTAL Wechselrichter in einer Anlage, kann der Wechselrichter als WLAN-Brücke zum vorhandenen WLAN-Gateway genutzt werden.

Zusätzliche Wechselrichter, Energiezähler oder Batteriespeicher können per LAN-Kabel an diesen Wechselrichter angeschlossen werden, um die Verbindung in das lokale Heimnetz und ins Internet herzustellen.

Die WLAN-Brücke wird automatisch aktiviert, wenn der Wechselrichter als WLAN-Client arbeitet und mit einen WLAN-Gateway verbunden ist, ein LAN-Kabel am Wechselrichter zu anderen Geräten gesteckt ist und unter der LAN-Schnittstelle die Funktion *IPv4-Adresse automatisch beziehen* aktiviert wurde.
#### INFO

#### WLAN-Brücke kann nicht aktiviert werden

Die WLAN- Brücke kann nur automatisch aktiviert werden, wenn kein weiterer DHCP-Server im Netzwerk erkannt wird. Alle weiteren Geräte dürfen nur über eine LAN-Verbindung mit dem Wechselrichter der als WLAN-Brücke dient verbunden sein.

Bedeutet, dass am Wechselrichter der als WLAN-Brücke genutzt werden soll, kein Gerät angeschlossen sein darf, welches über LAN mit einem anderen Router/Gateway verbunden ist und seine Netzwerkdaten über einen andern DHCP-Server bezieht.

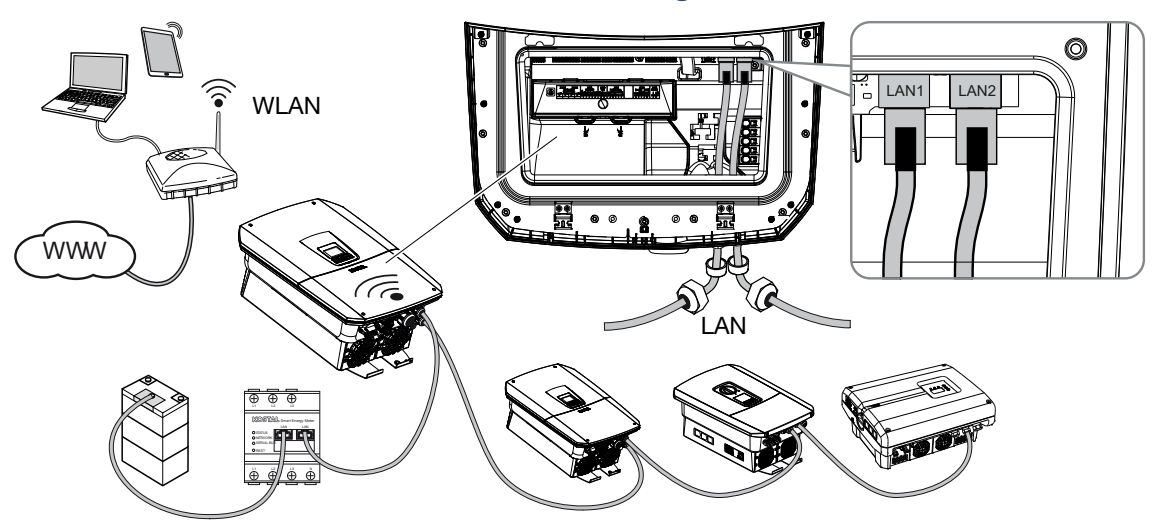

#### Weitere Geräte an die WLAN-Brücke/Bridge anschließen

#### GEFAHR

Lebensgefahr durch Stromschlag und elektrische Entladung!

Gerät spannungsfrei schalten, gegen Wiedereinschalten sichern.

#### INFO

Für die Verbindung mit weiteren Geräten ist ein Ethernet-Kabel der Kategorie 5 (Cat 5e, FTP) oder besser mit einer max. Länge von 100 m zu verwenden.

- 1. DC-Schalter am Wechselrichter auf Off schalten.
- 2. Wechselrichter spannungsfrei schalten und gegen Wiedereinschalten sichern.
- 3. Das Ethernet-Kabel in den Wechselrichter einführen.
- 4. Mit Dichtring und Überwurfmutter abdichten. Überwurfmutter mit dem vorgegebenen Drehmoment anziehen. Anzugsdrehmoment: 8 Nm (M25).

- 5. Ethernet-Kabel an die LAN-Schnittstelle des externen Gerätes z. B. Wechselrichter, Energiezähler oder Batterie anschließen.
- 6. Weitere Geräte über ein Ethernet-Kabel verbinden.
- ✓ Die externen Geräte sind angeschlossen. Im Wechselrichter muss die WLAN-Schnittstelle nach der Erstinbetriebnahme noch konfiguriert werden.

# 6.11 Batterie anschließen

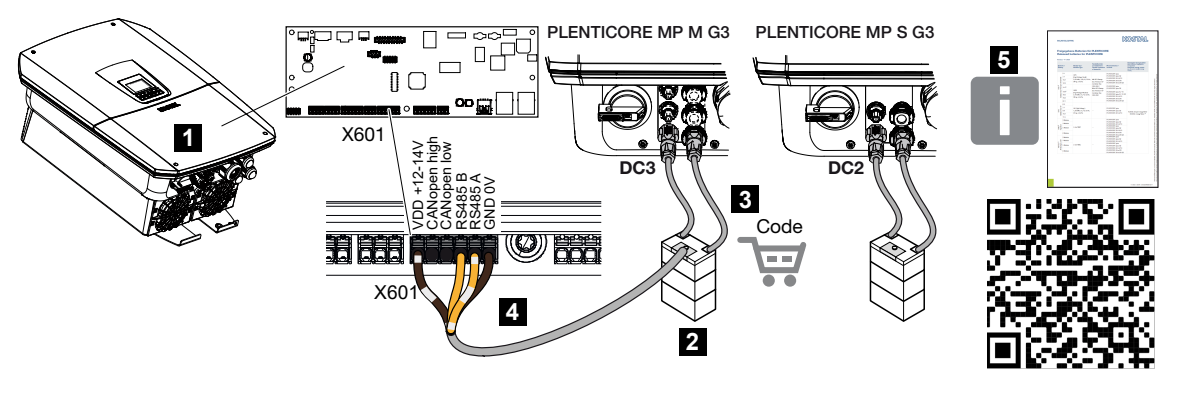

- 1 Wechselrichter
- 2 Batteriespeicher mit Batterie-Managementsystem
- 3 DC-Leitungen Batteriespeicher
- 4 Kommunikationsleitung zum Batteriespeicher
- 5 Freigegebene Batterien

Am Wechselrichter besteht die Möglichkeit, anstelle eines PV-Strings am letztem DC-Eingang einen Batteriespeicher anzuschließen.

Dies ist jedoch nur möglich, wenn der DC-Eingang dafür freigeschaltet wurde. Die Aktivierung zum Anschluss eines Batteriespeichers erfolgt durch die Eingabe eines Aktivierungscodes Batterie. Den Aktivierungscode Batterie können Sie über den KOSTAL Solar Webshop erwerben.

#### Folgende Punkte beachten:

- Die Batterienutzung muss im Wechselrichter freigeschaltet sein.
- Es dürfen nur Batteriespeicher (Hersteller) am Wechselrichter angeschlossen werden, die durch die KOSTAL Solar Electric GmbH freigegeben wurden.

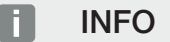

Eine Liste mit **freigegebenen Batteriespeichern** finden Sie im Downloadbereich zum Produkt auf unserer Homepage unter **www.kostal-solar-electric.com**.

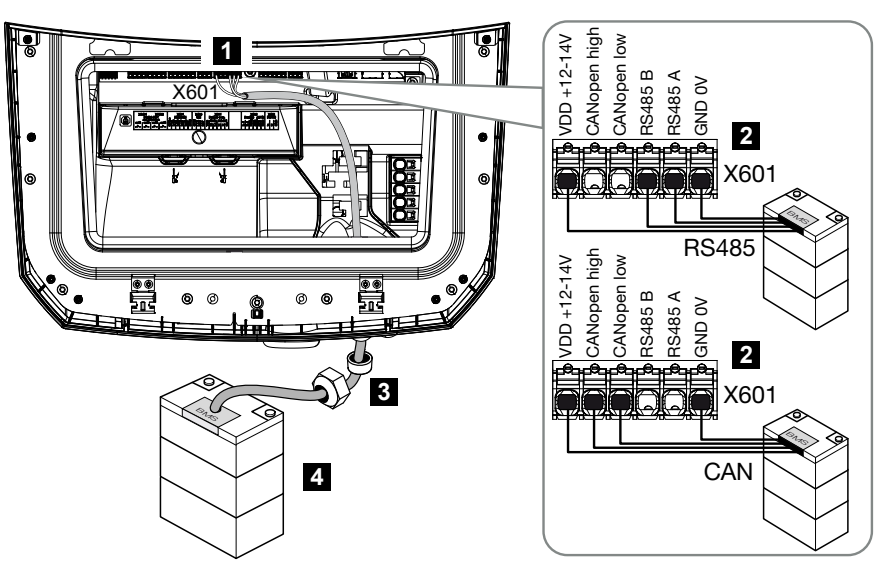

### 6.11.1 Anschluss Batteriekommunikation

- 1 Anschlussklemme X601
- 2 Anschlussklemme Kommunikationsleitung Batteriespeicher (abhängig vom Batteriesystem)
- 3 Dichtring mit Überwurfmutter
- 4 Batteriespeicher

#### GEFAHR

4

#### Lebensgefahr durch Stromschlag und elektrische Entladung!

Im Betrieb liegen an den spannungsführenden Teilen und Kabeln im Inneren des Produkts hohe Spannungen an. Das Berühren spannungsführender Teile oder Kabel führt zum Tod oder zu lebensgefährlichen Verletzungen durch Stromschlag.

 Wechselrichter und Batteriespeicher spannungsfrei schalten. Beachten Sie dazu die Hinweise in der Betriebsanleitung des Batterieherstellers.

#### INFO

Folgende Anforderungen werden mindestens an das Kommunikationskabel gestellt. Genaue Angaben entnehmen Sie der Anleitung des Batterieherstellers.

Drahtquerschnitt 0,25–1,5 mm<sup>2</sup> Außendurchmesser 5–7,5 mm Länge max. 30 m Abisolierlänge 8 mm Twisted Pair (z. B. Cat.7 / AWG23-19)

- 1. DC-Schalter am Wechselrichter auf Off schalten.
- Batteriespeicher spannungsfrei schalten.
- 3. Wechselrichter spannungsfrei schalten und gegen Wiedereinschalten sichern.
- 4. Das Kommunikationskabel vom Batteriespeicher in den Wechselrichter einführen.
- 5. Mit Dichtring und Überwurfmutter abdichten. Überwurfmutter mit dem vorgegebenen Drehmoment anziehen. Anzugsdrehmoment: 8 Nm (M25).
- Das-Kommunikationskabel an die Kommunikationsschnittstelle des Smart Communication Boards anschließen.
- 7. Im Batteriespeicher das Kommunikationskabel am Batterie-Managementsystem anschließen. Lesen Sie sich dazu die Betriebsanleitung des Batterieherstellers durch.
- Damit keine Kommunikationsfehler zwischen Batterie und Wechselrichter aufkommen, sind beide Geräte über ein Erdpotenzial zu verbinden.
- ✓ Die Kommunikationsleitung wurde angeschlossen.

### 6.11.2 Aktivierung Batterieeingang

Wenn der DC-Eingang 3 beim PLENTICORE MP M G3 oder der DC-Eingang 2 beim PLEN-TICORE MP S G3 des Wechselrichters nicht zur Batterienutzung aktiviert wurde, muss zur Freischaltung der **Aktivierungscode Batterie** im Wechselrichter eingetragen werden. Dazu gibt es drei verschiedene Möglichkeiten.

#### INFO

Achten Sie darauf, dass Sie einen gültigen Aktivierungscode verwenden. Bei Falscheingabe wird die Eingabe nach dem 5. Versuch gesperrt und kann nur durch die vollständige Abschaltung des Wechselrichters von der AC- und DC-Spannungsversorgung wieder freigegeben werden.

#### Code-Eingabe bei Erstinbetriebnahme:

- Während der Erstinbetriebnahme fragt der Inbetriebnahmeassistent den Aktivierungscode Batterie unter Zusatzoptionen ab. Geben Sie in diesem Fall den 10-stelligen Aktivierungscode Batterie ein und bestätigen Sie ihn.
- Nach der Quittierung kann der DC-Eingang f
  ür den Anschluss eines Batteriespeichers genutzt werden.
- Die Aktivierung ist erfolgt.

#### Code-Eingabe über Webserver:

Nach der Erstinbetriebnahme kann der Aktivierungscode Batterie über den Webserver eingegeben werden.

- 1. Webserver aufrufen
- Den Menüpunkt Servicemenü > Zusatzoptionen > Neue Option freischalten aufrufen.
- 3. Den 10-stelligen Aktivierungscode Batterie eingeben und bestätigen.
- Anschließend muss der Betriebsmodus über den Menüpunkt Servicemenü > Betriebsmodus > Betriebsmodus wechseln durchgeführt werden, um die Batterie dem Wechselrichter hinzuzufügen.
- ✓ Die Aktivierung ist erfolgt.

#### Code-Eingabe über Wechselrichter-Menü:

- 1. Nach der Erstinbetriebnahme kann der Aktivierungscode Batterie über folgenden Menüpunkt im Wechselrichter eingegeben werden.
- 2. Einstellungen > Zusatzoptionen > Optionen aktivieren
- 3. Den 10-stelligen Aktivierungscode Batterie eingeben und bestätigen.
- Anschließend muss der Betriebsmodus über den Menüpunkt Servicemenü > Betriebsmodus > Betriebsmodus wechseln durchgeführt werden, um die Batterie dem Wechselrichter hinzuzufügen.
- ✓ Die Aktivierung ist erfolgt.

# 6.12 Wechselrichter schließen

- 1. Alle Kabelverschraubungen festziehen und auf gute Abdichtung prüfen.
- 2. Sitz der angeschlossenen Drähte und Litzen im Wechselrichter prüfen.
- 3. Vorhandene Fremdkörper (Werkzeug, Drahtreste etc.) aus dem Wechselrichter entfernen.
- 4. Die Abdeckung des Anschlussraums montieren und einrasten lassen.
- 5. Den Deckel auf den Wechselrichter montieren und festschrauben (1,5 Nm).

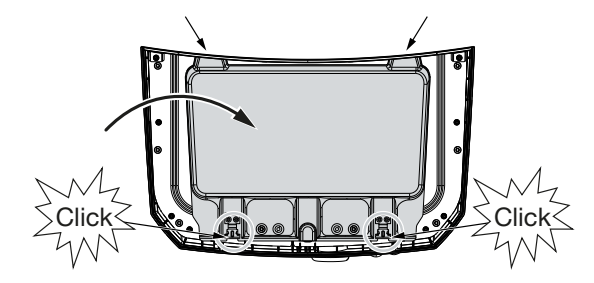

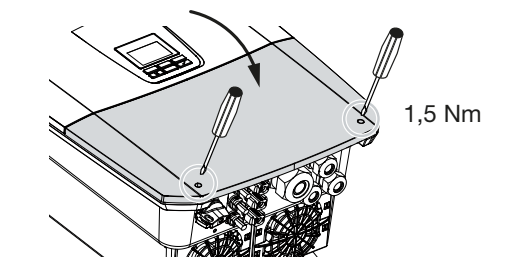

# 6.13 DC-Leitungen der Batterie anschließen

Die DC-Leitungen der Batterie dürfen nur an den Wechselrichter angeschlossen werden, wenn der Wechselrichter sowie der Batteriespeicher spannungsfrei sind.

#### 👍 🛛 GEFAHR

#### Lebensgefahr durch Stromschlag und elektrische Entladung!

Die DC-Leitungen der Batterie können unter Spannung stehen.

 Batteriespeicher unbedingt spannungsfrei schalten. Beachten Sie dazu die Hinweise in der Betriebsanleitung des Batterieherstellers.

#### INFO

Verwenden Sie flexible und verzinnte Leitungen mit doppelter Isolierung nach EN 50618.

Wir empfehlen einen Querschnitt von 6 mm<sup>2</sup>. Beachten Sie die Angaben des Steckerherstellers und die technischen Daten des Wechselrichters.

- 1. DC-Schalter am Wechselrichter auf Off schalten.
- 2. Batteriespeicher spannungsfrei schalten.
- 3. An die Plusleitung den Stecker und an die Minusleitung die Buchse fachgerecht anbringen. Der Wechselrichter ist mit Steckverbindern der Firma PHOENIX CONTACT (Typ SUNCLIX) ausgestattet. Beachten Sie bei der Montage unbedingt die aktuellen Angaben des Herstellers (z. B. zulässiges Anzugsdrehmoment etc.). Informationen zur SUNCLIX-Montagevorschrift finden Sie unter: www.phoenixcontact.com
- Beim Montieren der Buchsen und der Stecker an die DC-Leitungen der Batterie auf die richtige Polarität achten!
- 5. Die Buchsen und Stecker der DC-Leitungen der Batterie am Wechselrichter einstecken. Die Dichtstopfen aus den Steckverbindern aufbewahren.

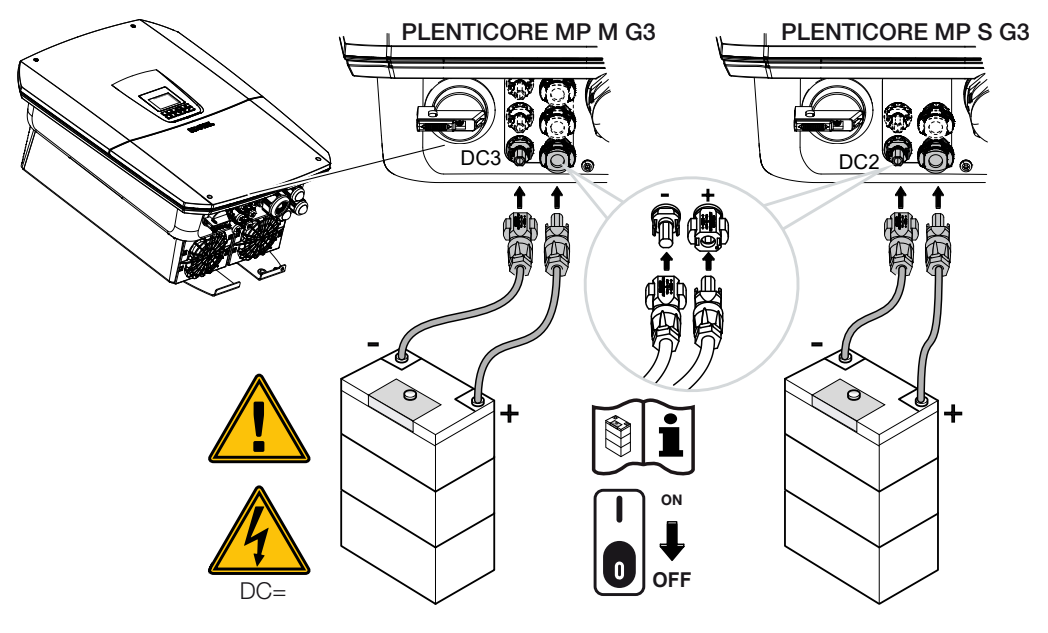

✓ Die DC-Leitungen der Batterie sind angeschlossen.

Der Batterietyp und die Batteriekapazität werden automatisch bei der Erstinstallation ermittelt.

Die Daten können nach der Erstinbetriebnahme im Webserver unter dem Menüpunkt **Ser**vicemenü > Batterie-Einstellungen überprüft sowie weitere Konfigurationen zur Batterie durchgeführt werden.

# 6.14 Anschluss Solarmodule

#### Solarmodul-Anschlüsse

#### WARNUNG

#### Brandgefahr durch unsachgemäße Montage!

Nicht fachgerecht montierte Stecker und Buchsen können sich erhitzen und einen Brand auslösen.

 Bei der Montage unbedingt Vorgaben und Anleitung des Herstellers befolgen. Stecker und Buchsen fachgerecht montieren.

#### WARNUNG

#### Schwere Verbrennung durch Lichtbögen auf der DC-Seite!

Im laufenden Betrieb dürfen keine DC-Leitungen an das Gerät angeschlossen oder abgezogen werden, da gefährliche Lichtbögen entstehen können.

DC-Seite spannungsfrei schalten, dann Steckverbinder montieren oder abziehen!

#### WARNUNG

#### Personenschaden durch Zerstörung des Gerätes!

Bei einer Überschreitung der Maximalwerte der zulässigen Eingangsspannungen/-ströme an den DC-Eingängen kann es zu schweren Schäden kommen, die zu einer Zerstörung des Gerätes und auch zu erheblichen Verletzungen von anwesenden Personen führen können. Auch kurzzeitige Überschreitungen können Schäden am Gerät verursachen.

### 6.14.1 Vor dem Anschluss der DC-Stecker beachten

- Die Anlage im Spannungsbereich zwischen U<sub>MPPmin</sub> und U<sub>MPPmax</sub> auslegen, um eine optimale Auslegung der Solarmodule und möglichst hohe Erträge zu gewährleisten. Als Planungstool sollte hier KOSTAL Solar Plan verwendet werden.
- Die richtige Planung und Verschaltung der Module prüfen.
- Es wird empfohlen, dass Generatorgestell zu erden.
- Die DC-Leerlaufspannung messen. Sicherstellen, dass die maximale zulässige DC-Leerlaufspannung nicht überschritten wird.
- Sicherstellen, dass keine Verpolung von Plus und Minus oder eine Vertauschung der Stringleitungen vorliegt.
- Alle Messwerte protokollieren und stellen sie im Reklamationsfall zur Verfügung stellen.

- Gleiche Solarmodul-Typen innerhalb eines PV-Strings verwenden, um Eintragseinbußen zu vermeiden.
- Sicherstellen, dass der maximale Kurzschlussstrom des PV-Strings den maximal zulässigen Kurzschlussstrom der DC-Anschlüsse des Wechselrichters nicht überschreitet.

Im Fall einer Nichtbeachtung wird jegliche Gewährleistung bzw. Garantie oder Haftung des Herstellers ausgeschlossen, sofern nicht nachgewiesen wird, dass der Schaden nicht durch die Nichtbeachtung verursacht wurde.

### 6.14.2 Solarmodule anschließen

Es dürfen nur Solarmodule der folgenden Kategorie angeschlossen werden: Klasse A nach IEC 61730.

Die PV-Generatoren dürfen nur an den Wechselrichter angeschlossen werden, wenn dieser spannungsfrei ist.

#### GEFAHR

#### Lebensgefahr durch Stromschlag und elektrische Entladung!

Die PV-Generatoren/-Leitungen können unter Spannung stehen, sobald diese dem Licht ausgesetzt sind.

#### GEFAHR

#### Lebensgefahr durch Stromschlag und elektrische Entladung!

Gerät spannungsfrei schalten, gegen Wiedereinschalten sichern.

#### INFO

#### Schaden möglich

Bei einer fehlerhaften Verschaltung der PV-Generatoren (auch Kreuzverschaltung am eigenen Wechselrichter) kann es zu Schäden am Wechselrichter kommen. Prüfen Sie die Verschaltung vor Inbetriebnahme.

#### INFO

Die verwendeten Solarmodultypen und die Ausrichtung sollten innerhalb eines PV-Strings gleich sein.

#### INFO

Verwenden Sie flexible und verzinnte Leitungen mit doppelter Isolierung nach EN 50618.

Wir empfehlen einen Querschnitt von 6 mm<sup>2</sup>. Beachten Sie die Angaben des Steckerherstellers und die technischen Daten des Wechselrichters.

- 1. DC-Schalter am Wechselrichter auf Off schalten.
- 2. Wechselrichter spannungsfrei schalten und gegen Wiedereinschalten sichern.
- **3.** Bei mehreren Wechselrichtern in einer PV-Anlage darauf achten, dass beim Anschluss der PV-Generatoren keine Kreuzverschaltung entsteht.

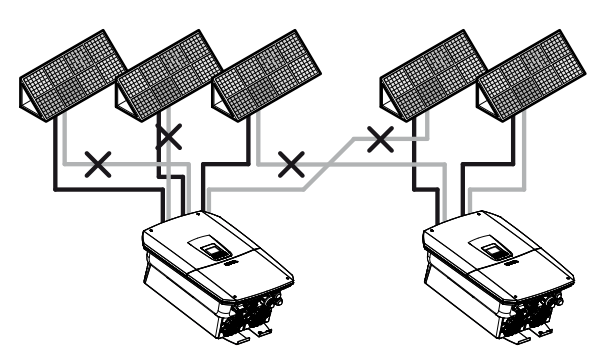

- 4. Die Strings auf Erdschlüsse und Kurzschlüsse prüfen und diese ggf. beheben.
- 5. An die Plusleitung den Stecker und an die Minusleitung die Buchse fachgerecht anbringen. Der Wechselrichter ist mit Steckverbindern der Firma PHOENIX CONTACT (Typ SUNCLIX) ausgestattet. Beachten Sie bei der Montage unbedingt die aktuellen Angaben des Herstellers (z. B. Einsatz von Spezialwerkzeug, zulässige Anzugsdrehmomente etc.).

Informationen zur SUNCLIX-Montagevorschrift finden Sie unter: www.phoenixcontact.com

- 6. Beim Montieren der Buchsen und der Stecker an die DC-Leitungen der Solarmodule auf die richtige Polarität achten! Die Pole der PV-Strings (PV-Feld) dürfen nicht geerdet werden.
- 7. Die Buchsen und Stecker der DC-Leitungen am Wechselrichter einstecken. Die Dichtstopfen aus den Steckverbindern aufbewahren.

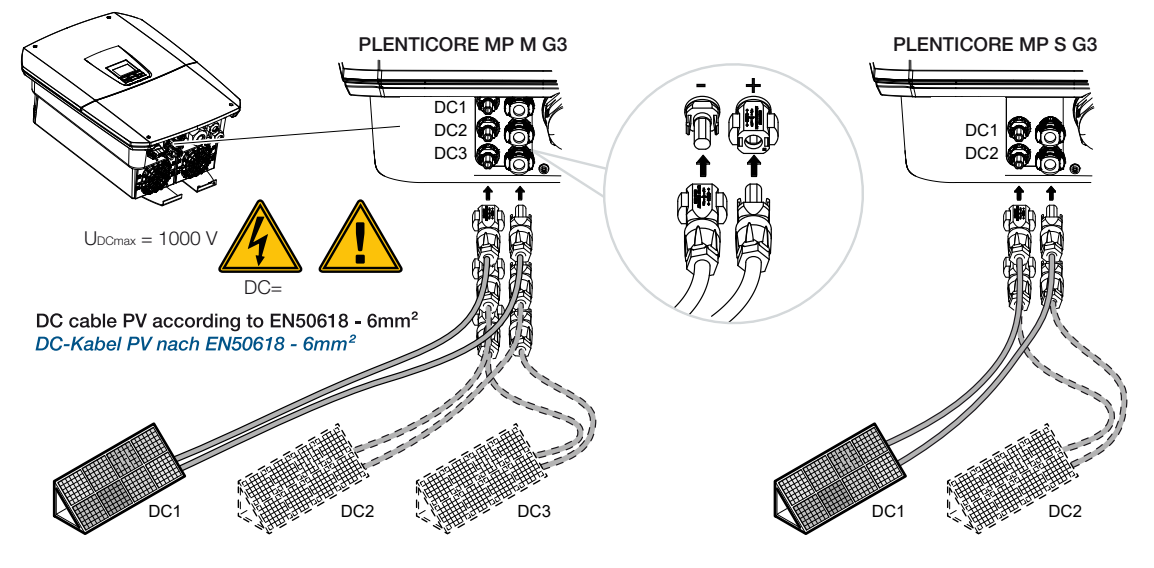

Die DC-Seite ist angeschlossen.

# 7. Erstinbetriebnahme

| 7.1 | Erstinbetriebnahme         |                                                               | . 123 |
|-----|----------------------------|---------------------------------------------------------------|-------|
|     | 7.1.1                      | Erstinbetriebnahme über KOSTAL Solar App und den Setup Wizard | 125   |
|     | 7.1.2                      | Erstinbetriebnahme über Webbrowser                            | 131   |
|     | 7.1.3                      | Erstinbetriebnahme über Display                               | 135   |
| 7.2 | Einstellu                  | ngen im Webserver vornehmen                                   | . 139 |
| 7.3 | Übergabe an den Betreiber1 |                                                               |       |

# 7.1 Erstinbetriebnahme

Die Erstinbetriebnahme kann über die **KOSTAL Solar App**, über den **Webserver** oder das **Display** des Wechselrichters durchgeführt werden.

Notwendige Aktivierungscodes werden während der Erstinbetriebnahme abgefragt.

Aktivierungscodes sollten vor der Inbetriebnahme über den Großhandel, unseren KOSTAL Solar Webshop oder direkt über die die **KOSTAL Solar App** erworben werden.

#### INFO

Der Ablauf der Installation kann je nach Softwarestand des Wechselrichters unterschiedlich sein.

#### Wechselrichter einschalten

Für die Erstinbetriebnahme muss mindestens *Min. Eingangsspannung (UDCmin)* anliegen. Die Leistung muss zusätzlich den Eigenverbrauch des Wechselrichters bei der Erstinbetriebnahme decken können.

- 1. Netzspannung über den Leitungsschutzschalter zuschalten.
- 2. Wenn vorhanden, Batteriesystem über Batterieschalter einschalten.

#### INFO

Weitere Informationen zur Bedienung finden Sie in der Betriebsanleitung zum Batteriesystem.

- → Das Batteriesystem fährt hoch.
- 3. DC-Schalter am Wechselrichter auf ON schalten.
- 4. Wenn externe DC-Trennstellen vorhanden sind, die DC-Strings nacheinander zuschalten.
- → Auf dem Display wird der Installationsassistent angezeigt.

#### Erstinbetriebnahme über KOSTAL Solar App und Setup wizard

Für die Eingabe der Daten ist ein Smartphone erforderlich.

Die Erstinbetriebnahme wird über den *Setup wizard* in der KOSTAL Solar App durchgeführt.

Die Anwendung steht nur Installateuren zur Verfügung. Dazu muss in der **KOSTAL Solar App** in den Pro-Modus gewechselt werden.

Erstinbetriebnahme über KOSTAL Solar App und den Setup Wizard, Seite 125

#### Erstinbetriebnahme über Wechselrichter Webserver

Die Erstinbetriebnahme wird über den integrierten Webserver des Wechselrichters durchgeführt. Für die Eingabe der Daten ist ein zusätzliches Gerät, z. B. ein PC oder Smartphone, erforderlich, welches den Webserver aufruft.

Dazu muss der Anwender zuerst über das Wechselrichter-Display die Netzwerkverbindung auswählen und einrichten, bevor eine Verbindung über das Eingabegerät erfolgt.

Mögliche Verbindungsarten sind:

- WLAN-Access-Point: Nach dem Einschalten des Wechselrichters stellt der Wechselrichter einen WLAN-Access-Point zur Verfügung. Über ein Smartphone kann eine Verbindung mit dem WLAN-Access-Point des Wechselrichters aufgebaut werden. Die Zugangsdaten dazu werden als QR-Code am Display des Wechselrichters angezeigt.
- LAN: Der Wechselrichter ist über eine LAN-Verbindung mit dem lokalen Netzwerk verbunden. Der Webserver kann dann über ein LAN-fähiges Gerät aufgerufen werden.

Nach der Auswahl der Verbindungsmethode wird die Webseite des Wechselrichters aufgerufen und die Erstinbetriebnahme kann durchgeführt werden.

Erstinbetriebnahme über Webbrowser, Seite 131

#### Erstinbetriebnahme über Wechselrichter Display

Die Erstinbetriebnahme wird über das Display des Wechselrichters durchgeführt. Hierbei erfolgt die Eingabe der Daten am Wechselrichter.

#### Erstinbetriebnahme über Display, Seite 135

## 7.1.1 Erstinbetriebnahme über KOSTAL Solar App und den Setup Wizard

Damit die Installation über die **KOSTAL Solar App** und den **Setup Wizard** durchführen werden kann, müssen folgende Voraussetzungen erfüllt sein.

Die KOSTAL Solar App muss auf dem Smartphone installiert sein.

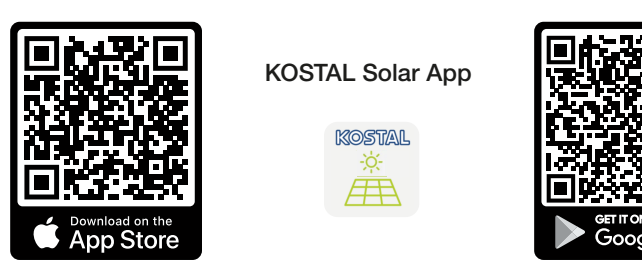

Als Installateur haben Sie ein Konto im KOSTAL Solar Terminal eingerichtet und sind bei Ihrer Firma als *Monteur* konfiguriert. Dadurch erhalten Sie automatisch einen Service Code, der bei der Erstinbetriebnahme benötigt wird. Den Service Code können Sie im KOSTAL Solar Terminal unter *Mein Profil* einsehen.

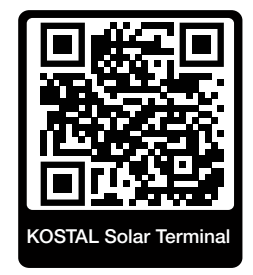

Die Einrichtung über die KOSTAL Solar App wird über den WLAN-Access-Point des Wechselrichters durchgeführt.

Wechselrichter Verbindungsart auswählen und KOSTAL Solar App aufrufen

1. Wählen Sie die Verbindung über WLAN-Access-Point am Wechselrichter aus.

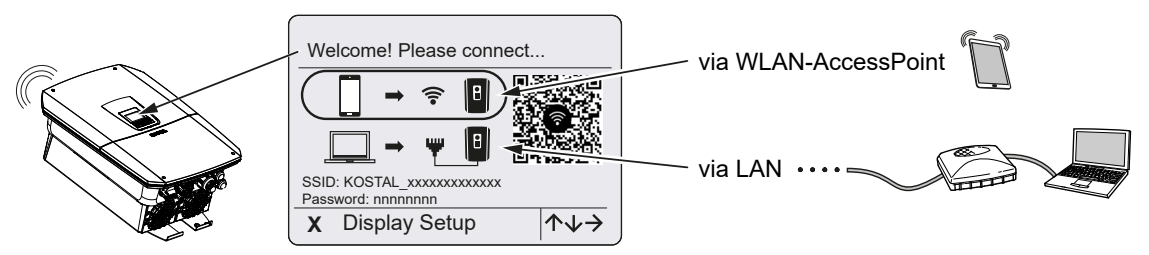

2. Starten Sie die KOSTAL Solar App auf ihrem Smartphone.

- 3. Wenn Sie sich noch nicht im KOSTAL Solar Terminal angemeldet haben, werden Sie automatisch dazu aufgefordert sich anzumelden. Durch die Anmeldung werden automatisch Ihre Daten in der KOSTAL Solar App hinterlegt, auch der Service Code wenn Sie als Monteur eingerichtet wurden. Den Service Code können Sie aber auch während der Inbetriebnahme manuell eingeben.
- Wechseln Sie in der KOSTAL Solar App in die Pro-App.
   Dazu oben links auf die Einstellungen gehen und die PRO-App aktivieren.

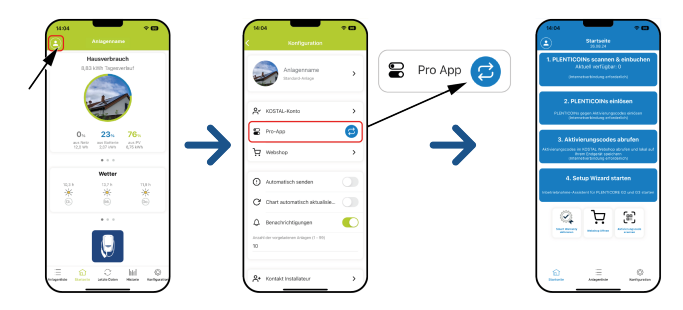

#### PLENTICOINS scannen & einbuchen

Der Wechselrichter Verfügt über bestimmte Möglichkeiten der Produkterweiterung (z. B. für Batteriefunktion und Leistungserweiterung), die über Aktivierungscodes im Wechselrichter freigeschaltet werden. Die benötigten Aktivierungscodes für die Produkterweiterung können im Webshop über PLENTICOINS eingelöst werden. PLENTICOIN könne über den Fachgroßhandel oder den KOSTAL Solar Webshop erworben werden und werden über die KO-STAL Solar App oder direkt über den KOSTAL Solar Webshop Ihrem Firmenkonto gutgeschrieben. Die zur Verfügung stehenden PLENTICOINs werden in der KOSTAL Solar App angezeigt.

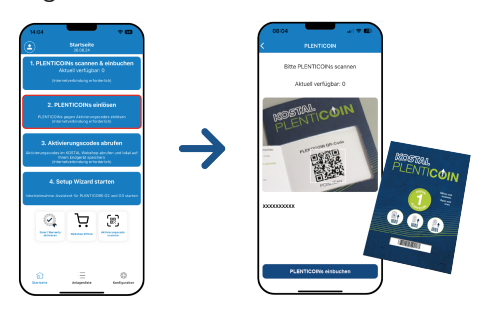

- 1. Rufen Sie den Menüpunkt PLENTICOINS scannen & einbuchen auf.
- 2. Scannen Sie den QR-Code vom PLENTICOIN Einzweckgutschein ab.
- → Der Code wird erkannt und angezeigt.
- Betätigen Sie die Schaltfläche *PLETICOINs einbuchen*, um den Einzweckgutschein Ihrem Firmenkonto zuzuweisen.
- Der Einzweckgutschein wurde Ihrem Firmenkonto gutgeschrieben und kann nun im KOSTAL Solar Webshop gegen Produkterweiterungen verwendet werden.

#### PLENTICOINS einlösen

Wenn Sie zum Wechselrichter noch eine Produkterweiterung benötigen, die Sie noch nicht im Vorfeld konfiguriert haben, können Sie zu Ihrem Gerät über diesen Menüpunkt die Produkterweiterung erwerben und erhalten einen Aktivierungscode dazu.

Gehen Sie dazu wie folgt vor:

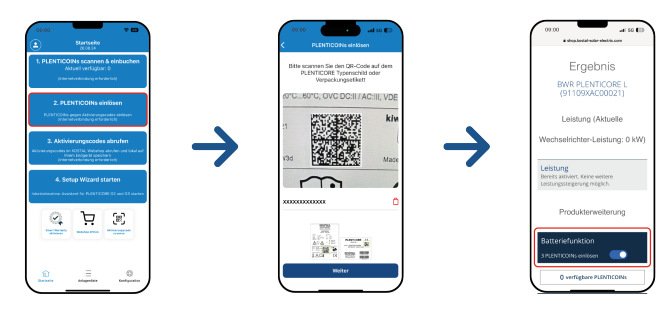

- 1. Rufen Sie den Menüpunkt PLENTICOINS einlösen auf.
- 2. Scannen Sie das Typenschild am Wechselrichter.
- → Die Wechselrichter Seriennummer wird angezeigt.
- 3. Klicken Sie auf Weiter.
- 4. Wenn noch nicht geschehen, melden Sie sich mit Ihren Zugangsdaten am KOSTAL Solar Terminal an.
- → Es werden Ihnen anschließend die möglichen Produkterweiterungen passend zu Ihrem Wechselrichter angezeigt.
- 5. Wählen Sie die Produkterweiterung aus, die Sie benötigen und scrollen nach unten.
- 6. Wählen Sie *Jetzt PLENTICOINs einlösen und Aktivierungscode abrufen* aus, um die Produkterweiterung zu erwerben. Wenn Sie nicht genügend PLENTICOINs haben, können Sie diese auch direkt über den Punkt *Sofortkauf PLENTICOIN* erwerben.
- Der Aktivierungscode wurde dem Wechselrichter zugewiesen und steht zum Abruf bereit.

#### Aktivierungscodes abrufen

Für die Erstinbetriebnahme ist es notwendig, den Aktivierungscode auf das Smartphone zu übertragen. Das hat den Vorteil, dass selbst bei schlechtem oder keinem Internet Empfang bei der Erstinbetriebnahme, die notwendigen Informationen zur Verfügung stehen.

Gehen Sie dazu wie folgt vor:

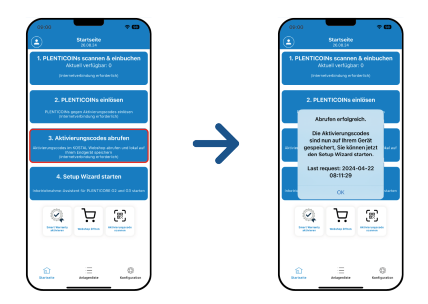

- 1. Rufen Sie den Menüpunkt Aktivierungscodes abrufen auf.
- → Die Aktivierungscodes die Ihrem Firmenkonto zugewiesen wurden, werden abgerufen.
- 2. Klicken Sie auf OK.
- Die Aktivierungscodes befinden sich nun auf Ihrem Smartphone und können für die Erstinbetriebnahme genutzt werden. Der Installationsassistent erkennt automatisch anhand der Wechselrichter-Seriennummer, welche Produkterweiterungen freigeschaltet wurden.

#### Erstinbetriebnahme über Setup Wizard starten

Für die Erstinbetriebnahme gehen Sie wie folgt vor:

1. Rufen Sie den Setup Wizard auf.

Wählen Sie den Punkt **Verbinden Sie WLAN per QR-Code** aus. Scannen Sie den QR-Code vom Wechselrichterdisplay mit Ihrem Smartphone ab und verbinden Sie sich mit dem WLAN-Access-Point des Wechselrichters.

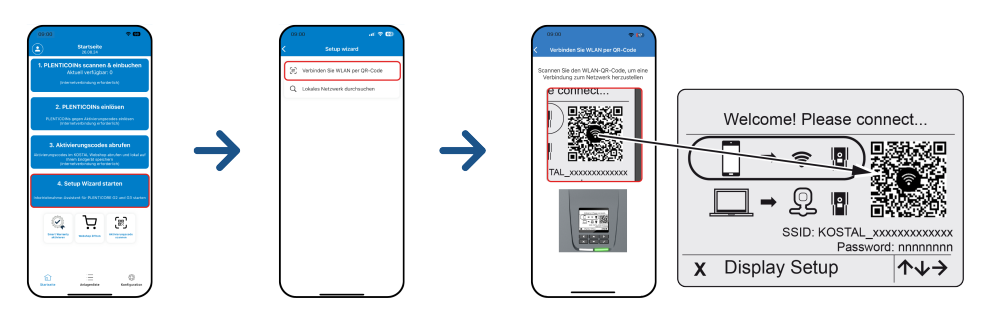

- 2. Fragen zu Verbindungsverlusten beantworten Sie mit Akzeptieren.
- Verbinden Sie sich anschlie
  ßend mit dem Wechselrichter Access-Point über den Punkt Verbinden und best
  ätigen das mit OK.
- → Das Smartphone ist nun mit dem Wechselrichter WLAN-Access Point verbunden.
- Scannen Sie nun den QR-Code vom Wechselrichtertypenschild ab und drücken auf Weiter.

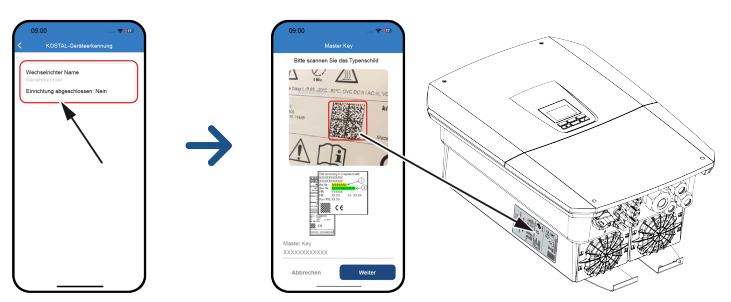

- 5. Drücken Sie auf Weiter.
- 6. Wenn Ihr Installateurs Service Code nicht automatisch über das KOSTAL Solar Terminal abgerufen werden kann, geben Sie diesen hier ein und drücken auf *Weiter*.
- ✓ Die Verbindung zum Webserver wird aufgebaut und der Ersteinrichtungsassistent wird angezeigt. Weiter mit ☑ Einrichtungsassistent, Seite 133.

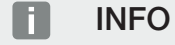

Wenn eine Meldung erscheint, dass das WLAN des Wechselrichters nicht mit dem Internet verbunden ist und stattdessen Mobile Daten verwendet werden sollen, bleiben Sie weiter mit dem WLAN des Wechselrichters verbunden.

# Einrichtungsassistent über KOSTAL Solar App

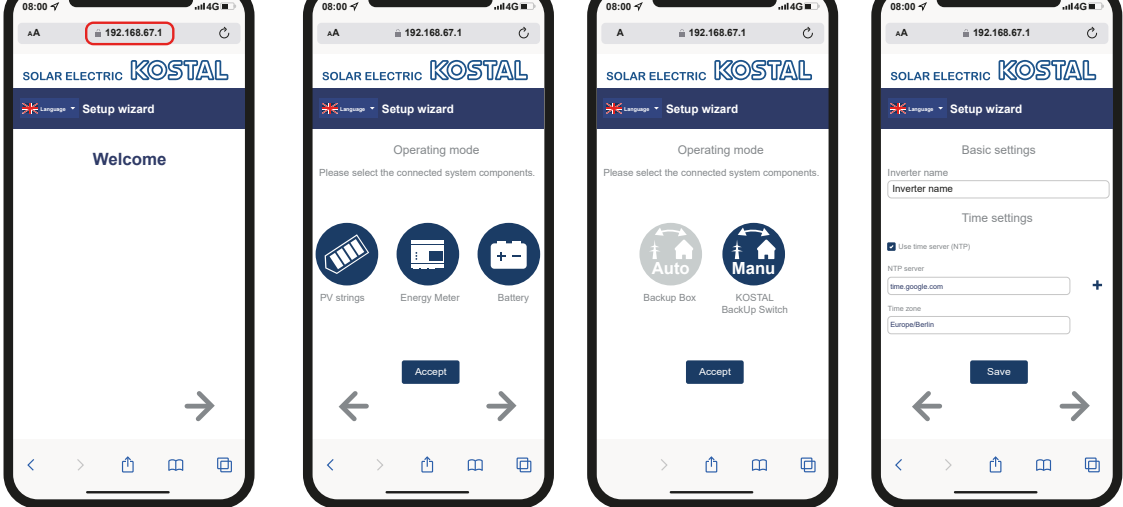

- 1. Drücken Sie die Pfeiltaste nach rechts.
- Wenn nicht automatisch geschehen, logen Sie sich als *Installateur* mit dem *Master-Key* und *Service Code* am Wechselrichter ein. Den *Master-Key* finden Sie auf dem Typenschild des Wechselrichters.
- 3. Wählen Sie unter Betriebsart aus, welche Komponenten bei der Ersteinrichtung berücksichtigt werden sollen (PV-Generatoren, verbauter Energiezähler, angeschlossene Batterie, ein KOSTAL BackUp Switch oder eine automatische Backup Box). Die folgenden Punkte werden anschließend bei der Erstinstallation berücksichtigt.

#### INFO

Vorab mit der KOSTAL Solar App gekaufte und empfangene Aktivierungscodes werden automatisch an den Wechselrichter übertragen und können bei der Ersteinrichtung verwendet werden.

- 4. Folgen Sie den Anweisungen des Erstinstallationsassistenten.
- 5. Speichern Sie jede Seite über die Schaltfläche Speichern.

- 6. Drücken Sie die Pfeiltaste nach rechts, um zur nächsten Seite zu gelangen.
- → Einrichtung abgeschlossen.

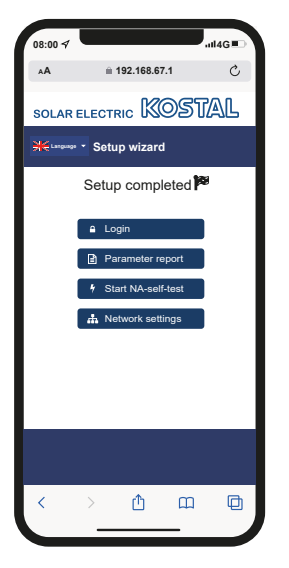

- 7. Abschließend können Sie noch die Netzwerkeinstellungen ändern, den Parametrierungsbericht herunterladen und, falls erforderlich, den Selbsttest des NA-Schutzes starten.
- ✓ Der Wechselrichter wurde eingerichtet und ist betriebsbereit.

### 7.1.2 Erstinbetriebnahme über Webbrowser

Die Erstinbetriebnahme über den Webbrowser kann über den WLAN-Access-Point des Wechselrichters oder eine LAN-Verbindung durchgeführt werden.

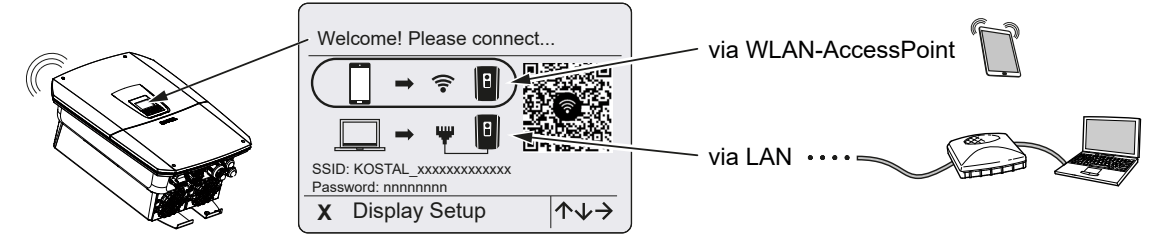

Wählen Sie eine Verbindung für die Erstinbetriebnahme aus:

#### Auswahl: WLAN-Access-Point

Die Einrichtung wird über den WLAN-Access-Point des Wechselrichters durchgeführt.

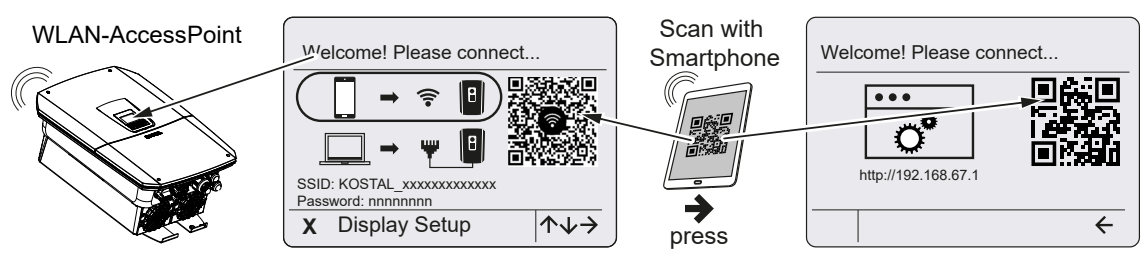

- 1. Wählen Sie die Verbindung über WLAN-Access-Point für die Erstinbetriebnahme aus:
- Scannen Sie den QR-Code mit Ihrem Smartphone ab und verbinden Sie sich mit dem WLAN-Access-Point des Wechselrichters. Wenn das nicht möglich ist, können Sie die Verbindung manuell herstellen. Verwenden Sie dazu die angezeigte SSID (KO-STAL\_<Seriennummer-Wechselrichter>) und das Passwort (P<Artikelnummer-Wechselrichter>).
- 3. Drücken Sie am Wechselrichter die Pfeiltaste nach rechts.
- → Der QR-Code für den Webserver für den Ersteinrichtungsassistent wird angezeigt.
- 4. Scannen Sie den QR-Code für den Webserver mit Ihrem Smartphone ab oder geben die angezeigte IP-Adresse ein.
- ✓ Die Verbindung zum Webserver wird aufgebaut und der Ersteinrichtungsassistent wird angezeigt. Weiter mit ☐ Einrichtungsassistent, Seite 133.

Sollte der Webserver-Ersteinrichtungsassistent nicht im Browser gestartet werden, geben Sie die WLAN-IP-Adresse (192.168.67.1), die auf dem Display des Wechselrichters angezeigt wird, in einem Webbrowser auf Ihrem Smartphone ein.

### INFO

Werden die Einstellungen zum WLAN-Access-Point nach der Erstinbetriebnahmen nicht verändert (SSID/Passwort), wird der WLAN-Access-Point nach 120 Minuten aus Sicherheitsgründen wieder deaktiviert. Der WLAN-Access-Point kann im Webserver unter *Einstellungen > Netzwerk > WLAN > WLAN Modus > Access-Point* konfiguriert werden.

#### Auswahl: LAN-Kabel

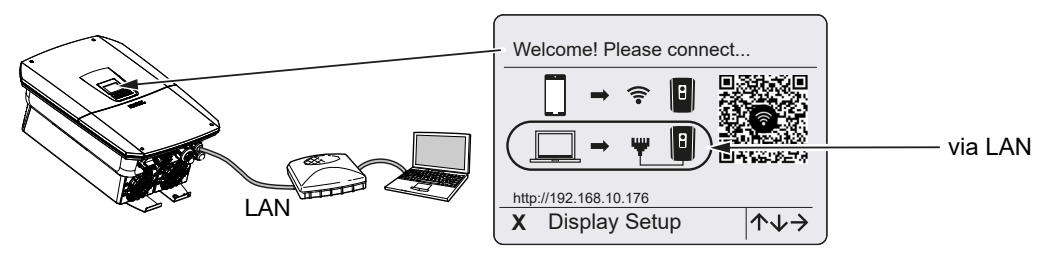

Der Wechselrichter ist über ein LAN-Kabel mit einem Router im lokalem Netzwerk verbunden und bezieht automatisch eine IP-Adresse über einen DHCP-Server.

- Über ein Eingabegerät (z. B. PC) kann nun der Webserver des Wechselrichters in einem Webbrowser aufgerufen werden. Geben Sie dazu die IP-Adresse, die am Display des Wechselrichters angezeigt wird, in einen Webbrowser auf Ihrem Eingabegerät ein.
- ✓ Die Verbindung zum Webserver wird aufgebaut und der Ersteinrichtungsassistent wird angezeigt. Weiter mit ☑ Einrichtungsassistent, Seite 133.

#### INFO

Wenn eine Meldung erscheint, dass das WLAN des Wechselrichters nicht mit dem Internet verbunden ist und stattdessen Mobile Daten verwendet werden sollen, bleiben Sie weiter mit dem WLAN des Wechselrichters verbunden.

#### Einrichtungsassistent

Sobald die Verbindung hergestellt wurde, öffnet sich im Webbrowser des verbundenen Gerätes automatisch die Webseite für die Ersteinrichtung des Wechselrichters. Sollte das nicht der Fall sein, geben Sie die IP-Adresse des Wechselrichters im Browser bitte manuell ein. Die Adresse wird im Wechselrichter-Display angezeigt.

#### INFO

Wenn eine Meldung erscheint, dass das WLAN des Wechselrichters nicht mit dem Internet verbunden ist und stattdessen Mobile Daten verwendet werden sollen, bleiben Sie weiter mit dem WLAN des Wechselrichters verbunden.

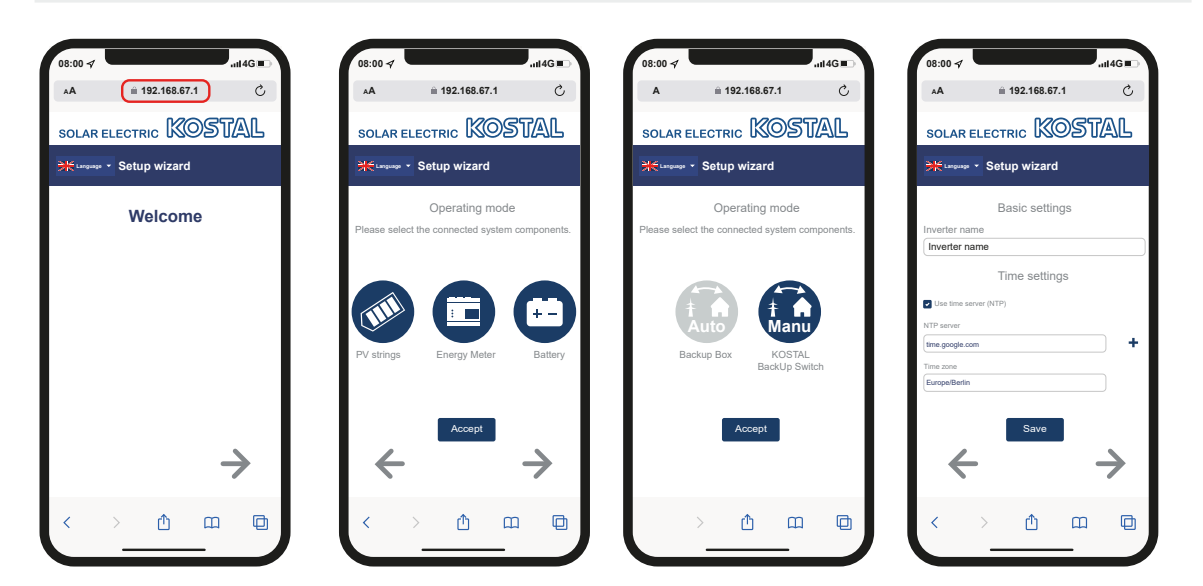

- 1. Drücken Sie die Pfeiltaste nach rechts.
- Wenn nicht automatisch geschehen, logen Sie sich als *Installateur* mit dem *Master-Key* und *Service Code* am Wechselrichter ein. Den *Master-Key* finden Sie auf dem Typenschild des Wechselrichters.
- 3. Wählen Sie unter Betriebsart aus, welche Komponenten bei der Ersteinrichtung berücksichtigt werden sollen (PV-Generatoren, verbauter Energiezähler, angeschlossene Batterie, ein KOSTAL BackUp Switch oder eine automatische Backup Box). Die folgenden Punkte werden anschließend bei der Erstinstallation berücksichtigt.
- 4. Folgen Sie den Anweisungen des Erstinstallationsassistenten.
- 5. Speichern Sie jede Seite über die Schaltfläche Speichern.
- 6. Drücken Sie die Pfeiltaste nach rechts, um zur nächsten Seite zu gelangen.
- → Einrichtung abgeschlossen.

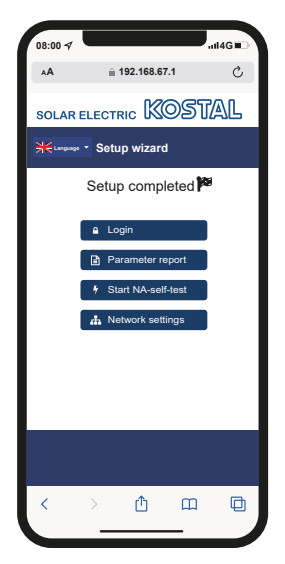

- 7. Abschließend können Sie noch die Netzwerkeinstellungen ändern, den Parametrierungsbericht herunterladen und, falls erforderlich, den Selbsttest des NA-Schutzes starten.
- ✓ Der Wechselrichter wurde eingerichtet und ist betriebsbereit.

## 7.1.3 Erstinbetriebnahme über Display

Die Erstinbetriebnahme wird über das Display des Wechselrichters durchgeführt. Hierbei erfolgt die Eingabe der Daten am Wechselrichter.

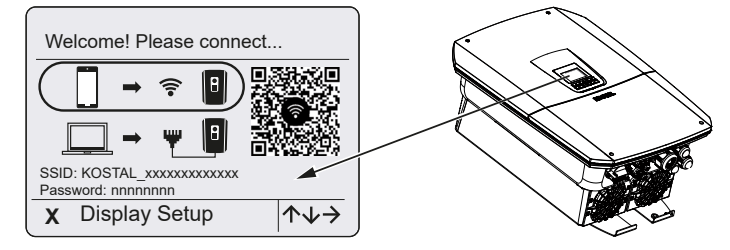

- 1. Drücken Sie X am Wechselrichter, um mit der Installation über das Display zu starten.
- → Das Menü **Sprache** wird angezeigt.
- 2. Sprache mit den Pfeiltasten auswählen und mit ENTER bestätigen.
- Drücken Sie die Pfeiltaste nach rechts, um den nächsten Installationspunkt aufzurufen.
- → Das Menü Systemkomponenten wird angezeigt.
- 4. Wählen Sie unter Betriebsart aus, welche Komponenten bei der Ersteinrichtung berücksichtigt werden sollen (PV-Generatoren, verbauter Energiezähler, angeschlossene Batterie, ein KOSTAL BackUp Switch oder eine automatische Backup Box). Dazu mit den Pfeiltasten die Punkte auswählen und mit *ENTER* bestätigen. Die Punkte werden anschließend bei der Erstinstallation berücksichtigt.
- Am Ende der Auswahl über die Pfeiltasten auf *Bestätigen* gehen und mit *ENTER* bestätigen.
- 6. Drücken Sie die Pfeiltaste nach rechts, um den nächsten Installationspunkt aufzurufen.

#### INFO

Je nach Auswahl der **Systemkomponenten**, können einige Menüpunkte hinzukommen oder entfallen.

- → Das Menü Datum und Zeit wird angezeigt.
- Zeitzone auswählen und Datum/Uhrzeit einstellen oder automatisch ermitteln lassen und mit ENTER bestätigen.

#### INFO

Durch Eingabe von Datum und Uhrzeit ist sichergestellt, dass die heruntergeladenen Logdaten die richtige Zeitangabe bekommen.

- Drücken Sie die Pfeiltaste nach rechts, um den nächsten Installationspunkt aufzurufen.
- → Auf dem Display erscheint das Menü Zusatzoption.

#### INFO

Über diesen Punkt können Optionen durch Eingabe eines Aktivierungscodes im Wechselrichter freigeschaltet werden. Der Aktivierungscode, um z. B. eine Batterie an den DC-Eingang 3 des Wechselrichters anzuschließen, kann über unseren Webshop erworben werden.

#### INFO

Unter *Freigeschaltete Optionen* werden die aktuell freigeschalteten Zusatzoptionen angezeigt.

- 9. Option freischalten auswählen und mit ENTER bestätigen.
- 10. Geben Sie den Code ein, den Sie zuvor im KOSTAL Solar Webshop erworben haben.
- Am Ende die Eingabe mit √ bestätigen.
- Drücken Sie die Pfeiltaste nach rechts, um den nächsten Installationspunkt aufzurufen.
- → Das Menü Netzanschluss wird angezeigt.
- Wählen Sie mit den Pfeiltasten den entsprechenden Menüpunkt aus und bestätigen Sie mit ENTER.
- Mit den Pfeiltasten das Feld *Energiezähler* auswählen und *ENTER* drücken. Den verbauten Energiezähler aus der Liste auswählen und mit *ENTER* bestätigen.
- **15.** Drücken Sie die Pfeiltaste nach rechts, um den nächsten Installationspunkt aufzurufen.
- → Auf dem Display erscheint das Menü Solar Portal.
- 16. Wählen Sie mit den Pfeiltasten den entsprechenden Menüpunkt aus.
- Drücken Sie ENTER und wählen Sie das verwendete Solar Portal aus und bestätigen mit ENTER.
- Um die Übertragung zu aktivieren, markieren Sie den Punkt und bestätigen mit *EN-TER*.
- → Die Übertragung wird aktiviert.
- Drücken Sie die Pfeiltaste nach rechts, um den nächsten Installationspunkt aufzurufen.
- → Das Menü *Modbus/SunSpec (TCP)* wird angezeigt.

 Wenn Sie das Modbus-/SunSpec-Protokoll über TCP benötigen, beispielsweise für eine externe angeschlossene Überwachung des Wechselrichters, können Sie dieses hier aktivieren.

Um das Modbus-/SunSpec-Protokoll zu aktivieren, markieren Sie den Punkt und bestätigen mit **ENTER**.

- **21.** Drücken Sie die Pfeiltaste nach rechts, um den nächsten Installationspunkt aufzurufen.
- → Auf dem Display erscheint das Menü Updates.
- Wählen Sie die Updatemethode f
  ür die Installation zuk
  ünftiger Software-Updates auf dem Wechselrichter aus und best
  ätigen mit ENTER.

#### INFO

Es kann zwischen den Systemaktualisierungsmethoden *manuelle Updates, über Updates informieren* oder *automatische Updates* gewählt werden. Die Methode *automatische Updates* wird empfohlen.

Bei den Systemaktualisierungsmethoden *über Updates informieren* und *automatische Updates* ist eine Verbindung des Wechselrichters zum Internet erforderlich.

- 23. Drücken Sie die Pfeiltaste nach rechts, um den nächsten Installationspunkt aufzurufen.
- → Auf dem Display erscheint das Menü Land/Richtlinie.
- 24. Wählen Sie das Land oder die verwendete Richtlinie aus und bestätigen Sie mit *EN*-*TER*.
- 25. Drücken Sie die Pfeiltaste nach rechts, um den nächsten Installationspunkt aufzurufen.
- → Auf dem Display erscheint *Einstellungen übernehmen*.
- 26. Drücken Sie ENTER, um die Eingaben zu übernehmen.

#### INFO

Wenn eine falsche Ländereinstellung gewählt wurde, kann man diese über den Wechselrichter-Menüpunkt *Länderrichtlinie zurücksetzen* neu vergeben.

- 27. Die Einstellungen werden vom Wechselrichter übernommen.
- Nach der Installation startet der Wechselrichter ggf. neu. Die Erstinbetriebnahme ist abgeschlossen.

Der Wechselrichter ist in Betrieb und kann nun bedient werden.

### INFO

Wenn ein Software-Update zum Wechselrichter zur Verfügung steht, installieren Sie dieses als Erstes.

Das aktuellste Software-Update finden Sie im Downloadbereich zum Produkt auf unserer Homepage unter **www.kostal-solar-electric.com** 

#### INFO

In Frankreich ist der Installateur selbst dafür verantwortlich, die zusätzlich vorgeschriebenen, notwendigen Kennzeichnungen am Wechselrichter und den Zuleitungen zu beschaffen und anzubringen.

# 7.2 Einstellungen im Webserver vornehmen

Nach der Erstinstallation können weitere Einstellungen über das Menü des Wechselrichters oder komfortabler über den Webserver vorgenommen werden.

Dazu melden Sie sich über einen PC oder ein Tablet am Webserver als Installateur an. Die Erstinbetriebnahme ist abgeschlossen.

#### INFO

Netzparameter, Abregelungsparameter und richtlinienbedingte Parameter können nur mit einem Service Code geändert werden.

Für die Anmeldung als Installateur benötigen Sie den Master-Key vom Typenschild des Wechselrichters und Ihren Service Code, den Sie über unseren Service beantragen können.

Informationen über unseren Service finden Sie auf unserer Homepage unter www.kostal-solar-electric.com > Service und Support.

Nach der Erstinbetriebnahme sollten folgende Einstellungen getroffen werden:

- Wechselrichter-Einstellungen durch den Installateur vornehmen lassen.
- Vorgeschriebene Einstellungen bzgl. der Netzeinspeisung durch den Energieversorger (EVU) vornehmen lassen.
- Eine Anmeldung am KOSTAL Solar Portal durchführen, wenn noch nicht geschehen.
- Ein Passwort f
  ür den Anlagenbetreiber vergeben.
- Die Software des Wechselrichters aktualisieren. Z Software aktualisieren, Seite 290
- Bei einer angeschlossenen Batterie die Batterieeinstellungen vornehmen (z. B. den Min. Ladezustand SoC), unter Servicemenü > Batterieeinstellungen.
- Bei einer externen Steuerung der Batterie durch einen Energieversorger die Batteriesteuerung konfigurieren. ZExterne Batteriesteuerung, Seite 260
- Wenn angeschlossen, den Rundsteuerempfänger konfigurieren. Wirkleistungssteuerung, Seite 250
- Wenn angeschlossen, den Meldekontakt f
  ür einen externen 
  Überspannungsschutz (SPD – Surge Protective Device) konfigurieren.
- Wenn verwendet und angeschlossen, die Schaltausgänge konfigurieren (z. B. f
  ür eine Wärmepumpe).
   Schaltausgänge, Seite 235.
- Weitere Einstellungen vornehmen.

# 7.3 Übergabe an den Betreiber

Nach erfolgreicher Montage und Inbetriebnahme sind alle Unterlagen dem Betreiber zu übergeben.

Weisen Sie den Betreiber in die Nutzung der PV-Anlage und des Wechselrichters ein.

Der Betreiber muss auf folgende Punkte hingewiesen werden:

- Position und Funktion des DC-Schalters
- Position und Funktion des AC-Leitungsschutzschalters
- Vorgehen beim Freischalten des Geräts
- Sicherheit beim Umgang mit dem Gerät
- Bedeutung der LEDs und der Displayanzeigen
- Ansprechpartner im Fall einer Störung
- Die Übergabe einer System- und Pr
  üfdokumentation gem

  äß DIN EN 62446 (VDE 0126-23) (optional).

Lassen Sie sich als **Installateur und Inbetriebnehmer** die ordnungsgemäße Übergabe vom Betreiber mit Unterschrift bestätigen.

Lassen Sie sich als **Betreiber** die normgemäße und sichere Installation des Wechselrichters und der PV-Anlage vom Installateur und Inbetriebnehmer mit Unterschrift bestätigen.

# 8. Wechselrichter Bedienung

| 8.1 | Bedienfeld             |                             | .142 |
|-----|------------------------|-----------------------------|------|
|     | 8.1.1                  | Bedienung des Displays      | 143  |
|     | 8.1.2                  | Eingabe von Text und Zahlen | 143  |
| 8.2 | Betriebs               | zustand (Display)           | .145 |
| 8.3 | Betriebszustand (LEDs) |                             | .150 |

# 8.1 Bedienfeld

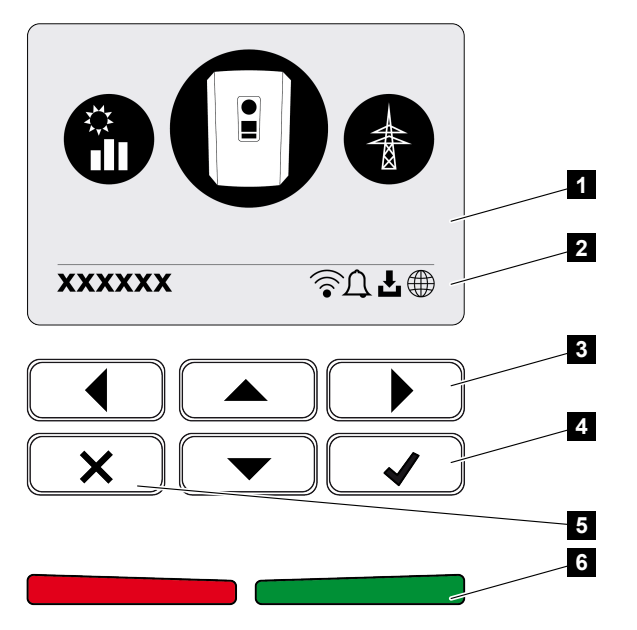

- 1 Display
- 2 Statusanzeige
- 3 Pfeiltaste zur Navigation in den Menüs
- 4 Taste ENTER zum Bestätigen
- 5 Taste DELETE (Löschen) oder zum Verlassen des Menüs
- 6 Status LED-Störung (rot), Warnung (rot blinkend), Einspeisung (grün), Einspeisung abgeregelt (grün blinkend)

Der Wechselrichter zeigt über zwei LEDs und das Display den jeweiligen Betriebszustand an.

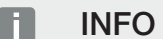

Wird für einige Minuten keine Taste gedrückt, erscheint am Display automatisch der Bildschirmschoner mit der Bezeichnung des Wechselrichters.

Am Display können die Betriebswerte abgefragt und Einstellungen vorgenommen werden.

## 8.1.1 Bedienung des Displays

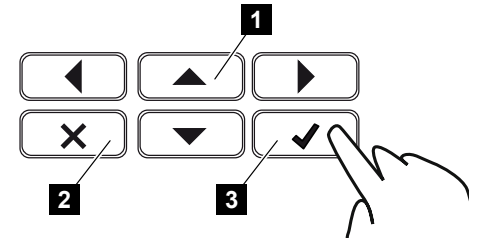

- 1 UP/DOWN/LEFT/RIGHT: Mit den Pfeiltasten werden Zeichen, Schaltflächen, Funktionen und Eingabeflächen angewählt.
- 2 DELETE/Abbrechen: Mit einem Tastendruck auf DELETE wird die Auswahl, die Eingabe oder ein Wert gelöscht, eine Eingabe abgebrochen oder nach Bestätigung der Eingabe zum darüberliegenden Menü gesprungen.
- 3 ENTER/Bestätigen: Mit einem Tastendruck auf ENTER wird das ausgewählte Menüelement aktiviert oder die Eingabe bestätigt. Drückt man im Eingabefeld EN-TER, wird der Wert gespeichert.

## 8.1.2 Eingabe von Text und Zahlen

Über das Display können Texte und Zahlen (z. B.: Wechselrichtername) eingegeben werden. Dazu wird, wenn eine Eingabe erforderlich ist, ein Buchstaben-Zahlenfeld unter dem Eingabefeld eingeblendet.

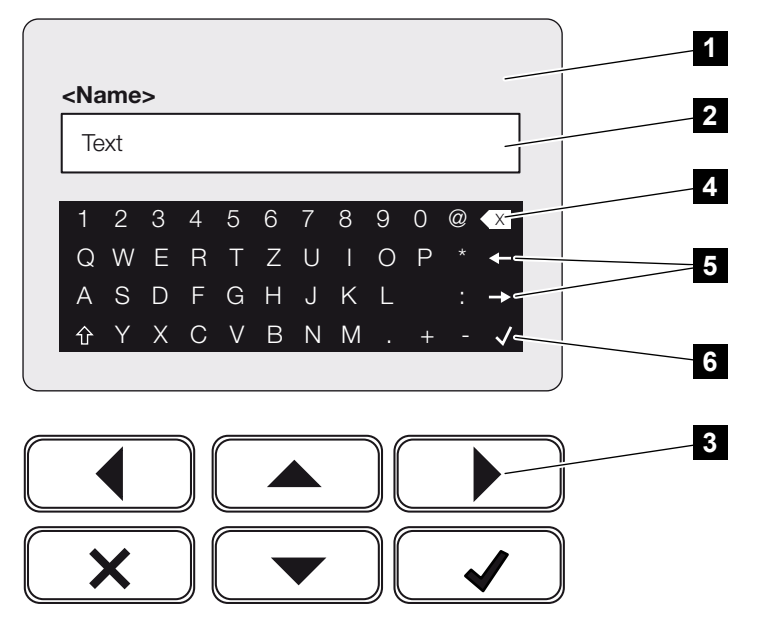

- 1 Wechselrichter-Display
- 2 Eingabefeld
- 3 Pfeiltasten: Auswählen der Zeichen (mit ENTER bestätigen oder über X das Menü verlassen)

- 4 Backspace-Taste: Löschen einzelner Zeichen links vom Cursor
- 5 Pfeiltasten: Bewegen des Cursors innerhalb des Textes
- 6 ENTER-Taste: Eingabe speicher und Menü schließen
## 8.2 Betriebszustand (Display)

Auf dem Display des Wechselrichters werden die Betriebszustände des Wechselrichters angezeigt:

#### INFO

Die Benutzeroberfläche/Menüeinträge im Wechselrichter sind abhängig von der installierten Software im Wechselrichter und können von der Beschreibung hier abweichen.

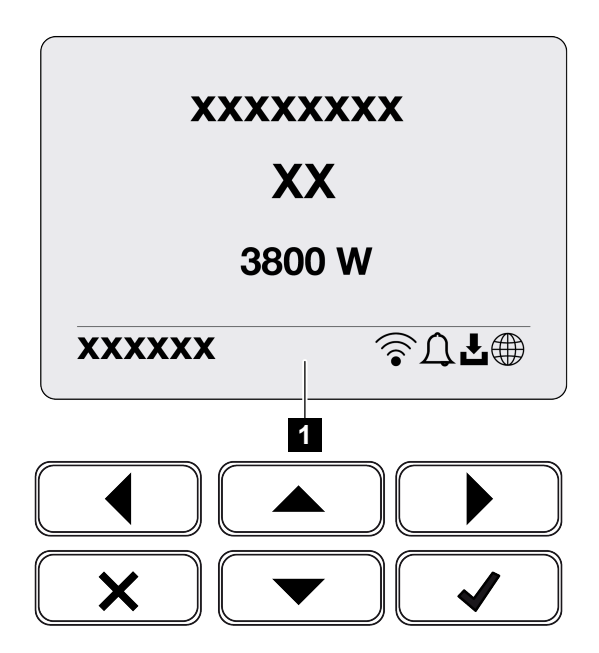

1 Displaybereich, der Informationen und den Wechselrichterstatus anzeigt

Folgende Tabelle erklärt die Betriebsmeldungen, die auf dem Display erscheinen können:

| Symbol | Anzeige                | Erklärung                                                                                                    |
|--------|------------------------|----------------------------------------------------------------------------------------------------|
|        | Aus                    | Eingangsspannung auf der DC-Seite (Photovoltaik-<br>Module) zu klein oder Wechselrichter ausgeschaltet.                                                                                                    |
| Û      | Glocken-Symbol         | Es liegt ein Ereignis vor. Maßnahmen zur Behebung<br>finden Sie im Kapitel Ereigniscodes. Das Ereignis<br>kann im Wechselrichtermenü unter <b>Service</b> > <b>Ereig-</b><br><i>nisliste</i> abgefragt oder durch einen Tastendruck<br>nach unten aufgerufen werden. |
| Ł      | Software-Update-Symbol | Für den Wechselrichter steht ein Software-Update<br>zur Verfügung. Das Software-Update kann im Wech-<br>selrichtermenü unter <b>Service</b> > <b>Updates</b> oder über<br>den Wechselrichter gestartet werden.                                                       |

| Symbol | Anzeige          | Erklärung                                                 |
|--------|------------------|-----------------------------------------------------------|
|        | Weltkugel-Symbol | Zeigt die erfolgreiche Verbindung zum Solar Portal<br>an. |
|        | WLAN-Symbol      | Zeigt den WLAN-Verbindungsstatus an.                      |

| Anzeige                                                       | Erklärung                                                                                                    |
|---------------------------------------------------------------|----------------------------------------------------------------------------------------------------|
| Abschaltung durch ext. Signal                                 | Die Einspeisung wird aufgrund eines externen Si-<br>gnals des Energieversorgers abgeschaltet.                                                                                                    |
| Anfahren                                                      | Interne Kontrollmessung nach VDE 0126                                                                                                    |
| Anfahren inkl. Prüfung der DC-<br>Generatoren                 | Gerät führt eine interne Prüfung durch.                                                                                                    |
| <i>Ausgleichsladung</i><br>(nur bei angeschlossener Batterie) | Die Batterie, die am Wechselrichter angeschlossen<br>ist, wird durch eine Ausgleichsladung über das öf-<br>fentliche Netz geladen. Sie kann nur mit Installateurs-<br>zugang über das Servicemenü aktiviert werden. |

| Anzeige                                                         | Erklärung                                                                                                    |
|-----------------------------------------------------------------|----------------------------------------------------------------------------------------------------|
| <i>Batterie-Ruhemodus</i><br>(nur bei angeschlossener Batterie) | Wenn der Ladezustand der Batterie unter den min.<br>SoC fällt (z. B. 5 % bei BYD-Batterien), wird der Sta-<br>tus <b>Batterie-Ruhemodus</b> angezeigt und die Batterie<br>vom System getrennt. Der Ruhemodus wird verlas-<br>sen, sobald die Batterie mit Überschussleistung ge-<br>laden werden kann. |
|                                                                 | Fällt der SoC der Batterie unter den minimal erlaub-<br>ten SoC, erhält die Batterie eine Erhaltungsladung<br>um x % der gesamten Batteriekapazität aus dem<br>Netz um die Batterie zu schützen.                                                                                                    |
|                                                                 | Erhaltungsladung:                                                                                                    |
|                                                                 | 5 % Erhaltungsladung beim ersten Unterschreiten des minimal erlaubten SoC.                                                                                                    |
|                                                                 | 10 % Erhaltungsladung beim zweiten Unterschreiten des minimal erlaubten SoC.                                                                                                    |
|                                                                 | 15 % Erhaltungsladung beim dritten Unterschreiten des minimal erlaubten SoC.                                                                                                    |
|                                                                 | Sobald der Ruhemodus einmal verlassen wurde,<br>startet die nächste Erhaltungsladung wieder mit<br>+5 %.                                                                                                    |
| DC-Spannung zu niedrig                                          | Elektronik betriebsbereit, DC-Spannung noch zu niedrig für Einspeisung.                                                                                                    |
| Einspeisen                                                      | Messung erfolgreich, MPP-Regelung aktiv (MPP = Maximum Power Point)                                                                                                    |
| Einspeisen ext. abgeregelt                                      | Die Einspeisung wird aufgrund einer Störung abgere-<br>gelt                                                                                                    |
|                                                                 | (z. B. PV-Energie wird begrenzt, <b>Wirkleistungs-</b><br><b>steuerung, Seite 250</b> , zu hohe Temperatur, Stö-<br>rung)                                                                                                    |
| Ereignis xxxx, yyyy                                             | Es liegt ein Ereignis vor. Bis zu zwei aktive Ereignisse<br>können angezeigt werden. Maßnahmen zur Behe-<br>bung finden Sie im Kapitel Ereigniscodes.                                                                                                    |
| Ext. Batteriesteuerung aktiv                                    | Die Batterie wird durch ein externes Management-<br>system gesteuert. Kap. 8,1                                                                                                    |
| (nur bei angeschlossener Batterie)                              | Sjotom gootodon napi on                                                                                                    |

| Anzeige                                                     | Erklärung                                                                                                    |
|-------------------------------------------------------------|----------------------------------------------------------------------------------------------------|
| DC Check                                                    | Diese Meldung kann mehrere Ursachen z.B.:                                                                                                    |
|                                                             | <ul> <li>die PV-Leistung kann zu niedrig sein,</li> </ul>                                                                                                    |
|                                                             | <ul> <li>es liegt aktuell kein Hausverbrauch an,</li> </ul>                                                                                                    |
|                                                             | <ul> <li>die Einspeisevoraussetzung sind nicht erfüllt und<br/>in Prüfung.</li> </ul>                                                                                                    |
|                                                             | Sobald die Prüfungen positiv durchgeführt wurden, speist der Wechselrichter wieder ein.                                                                                                    |
| IP-Adresse                                                  | IP-Adresse des Wechselrichters                                                                                                    |
| Isolationsmessung                                           | Gerät führt eine interne Prüfung durch.                                                                                                    |
| Netzprüfung                                                 | Gerät führt eine interne Prüfung durch.                                                                                                    |
| <b>Serviceladung</b><br>(nur bei angeschlossener Batterie)  | Die Batterie, die am Wechselrichter angeschlossen<br>ist, wird durch eine Ausgleichsladung über das öf-<br>fentliche Netz geladen. Sie muss über das Service-<br>menü aktiviert werden. Sie kann nur mit Installateurs-<br>zugang über das Servicemenü aktiviert werden.                                                                                                    |
| <i>Tiefentladeschutz</i> (nur bei angeschlossener Batterie) | Die Batterie, die am Wechselrichter angeschlossen<br>ist, wird durch eine Ausgleichsladung über das öf-<br>fentliche Netz geladen.                                                                                                    |
| Unzulässige DC-Spannung                                     | DC-Spannung noch zu hoch.                                                                                                    |
| Vertauschungserkennung                                      | Sobald der Wechselrichter AC-seitig zugeschaltet<br>wurde, wird die Vertauschungserkennung der DC-<br>Strings durchgeführt. Dabei werden alle DC-Eingän-<br>ge geprüft. Sobald die Prüfung ohne Fehler durchge-<br>führt wurde, verschwindet die Meldung. Für die Prü-<br>fung muss genügend Leistung an den DC-Strings<br>anliegen (0,3 A). Geprüft werden der DC-Eingang<br>der Batterie und alle PV-Eingänge. Während der Prü-<br>fung ist nur der DC-Anschluss aktiv, der geprüft<br>wird. Die anderen DC-Anschlüsse werden solange<br>deaktiviert, bis die Prüfung durchgelaufen ist. Daher<br>kann es passieren, dass die PV-Strings bei sehr ge-<br>ringer Einstrahlung auch länger deaktiviert sind, bis<br>alle Eingänge geprüft wurden. |

| Anzeige   | Erklärung                                                                                                    |
|-----------|----------------------------------------------------------------------------------------------------|
| Wartezeit | Das Gerät speist aufgrund eines Ereignisses nicht in das öffentliche Netz ein.                                                           |
|           | Netzsynchronisation: Der Wechselrichter synchroni-<br>siert sich mit dem öffentlichen Netz und speist dann<br>ein.                       |
|           | Netzprüfung: Es wird eine Netzprüfung durchgeführt.                                                                                      |
|           | Netzfehler: Es liegt ein Fehler im öffentlichen Netz<br>vor. Sobald dieser behoben ist, speist der Wechsel-<br>richter wieder ein.       |
|           | Übertemperatur: Die Temperatur des Wechselrich-<br>ters ist zu hoch. Sobald diese gesunken ist, speist<br>der Wechselrichter wieder ein. |

## 8.3 Betriebszustand (LEDs)

Die LEDs zeigen den aktuellen Betriebszustand des Wechselrichters an.

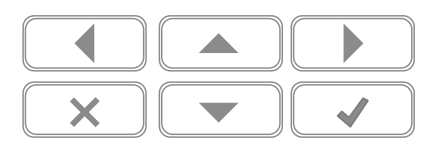

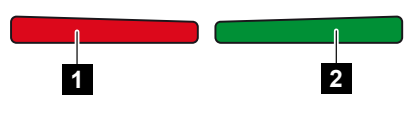

- 1 Rote LED: Warnung / Störung
- 2 Grüne LED: Einspeisung

| LED                | Beschreibung                                                                           |
|--------------------|----------------------------------------------------------------------------------------|
| Rote LED aus       | Es liegt keine Störung vor.                                                            |
| Rote LED blinkt    | Ein Ereignis (Warnung) liegt vor.                                                      |
| Rote LED leuchtet  | Eine Störung liegt vor. Maßnahmen zur Behebung finden<br>Sie im Kapitel Ereigniscodes. |
| Grüne LED aus      | Wechselrichter speist nicht ein.                                                       |
| Grüne LED blinkt   | Wechselrichter speist mit Abregelung ein.                                              |
| Grüne LED leuchtet | Wechselrichter im Einspeisebetrieb.                                                    |

# 9. Bedieneroberfläche und Menüs

| 9.1 | Menüaufbau des Wechselrichters15 |                                            | 52 |
|-----|----------------------------------|--------------------------------------------|----|
|     | 9.1.1                            | Leistungsflussdiagramm                     | 53 |
|     | 9.1.2                            | Übersicht Wechselrichtermenüs 15           | 54 |
| 9.2 | Wechse                           | Irichtermenüs18                            | 56 |
|     | 9.2.1                            | Menü – Einstellungen/Information 18        | 56 |
|     | 9.2.2                            | Menü – AC-Seite (Netz) 16                  | 64 |
|     | 9.2.3                            | Menü – Hausverbrauch 16                    | 65 |
|     | 9.2.4                            | Menü – PV-Generator (DC-Seite) 16          | 67 |
|     | 9.2.5                            | Menü – Batterie 16                         | 68 |
| 9.3 | Der Web                          | oserver des Wechselrichters16              | 69 |
|     | 9.3.1                            | Webserver aufrufen 16                      | 69 |
|     | 9.3.2                            | Startbildschirm                            | 71 |
|     | 9.3.3                            | Menü - Home 17                             | 73 |
|     | 9.3.4                            | Menü - Momentanwerte 17                    | 74 |
|     | 9.3.5                            | Menü - Statistik 17                        | 77 |
|     | 9.3.6                            | Menü - Logdaten 17                         | 78 |
|     | 9.3.7                            | Menü - Einstellungen 17                    | 79 |
|     | 9.3.8                            | Menü - Update 19                           | 95 |
|     | 9.3.9                            | Menü - Info 19                             | 96 |
|     | 9.3.10                           | Menü - Servicemenü Allgemein 19            | 99 |
|     | 9.3.11                           | Menü - Servicemenü - Netzparametrierung 2- | 18 |

## 9.1 Menüaufbau des Wechselrichters

Nach einem Anlauf oder wenn längere Zeit keine Taste gedrückt wurde, wird der Bildschirmschoner angezeigt.

Durch Drücken einer beliebigen Taste wird die Hintergrundbeleuchtung aktiviert. Über einen weiteren beliebigen Tastendruck wird der Bildschirmschoner verlassen.

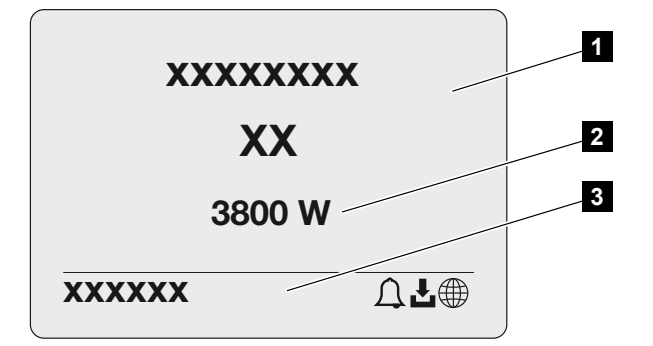

- 1 Wechselrichter-Typ mit Leistungsklasse
- 2 Aktuelle AC-Leistung
- 3 Statuszeile

Die Anzeige der Statuszeile wechselt alle 5 Sekunden mit folgendem Inhalt:

- IP-Adresse (wenn konfiguriert)
- WLAN-Status (wenn aktiv)
- Wechselrichter-Status
- Ereigniscode (wenn vorhanden)
- Solar Portal-Anbindung aktiv (wenn konfiguriert)

### 9.1.1 Leistungsflussdiagramm

Wenn der Bildschirmschoner angezeigt wird, kann durch einen weiteren Tastendruck das Leistungsflussdiagramm angezeigt werden. Das Diagramm stellt sehr übersichtlich den aktuellen Leistungsfluss im Hausnetz mit den jeweiligen Leistungswerten dar. Die Pfeile geben an, in welche Richtung der Leistungsfluss aktuell fließt.

Durch einen Tastendruck auf OK verlassen Sie das Leistungsflussdiagramm und wechseln auf die Wechselrichtermenü-Ebene.

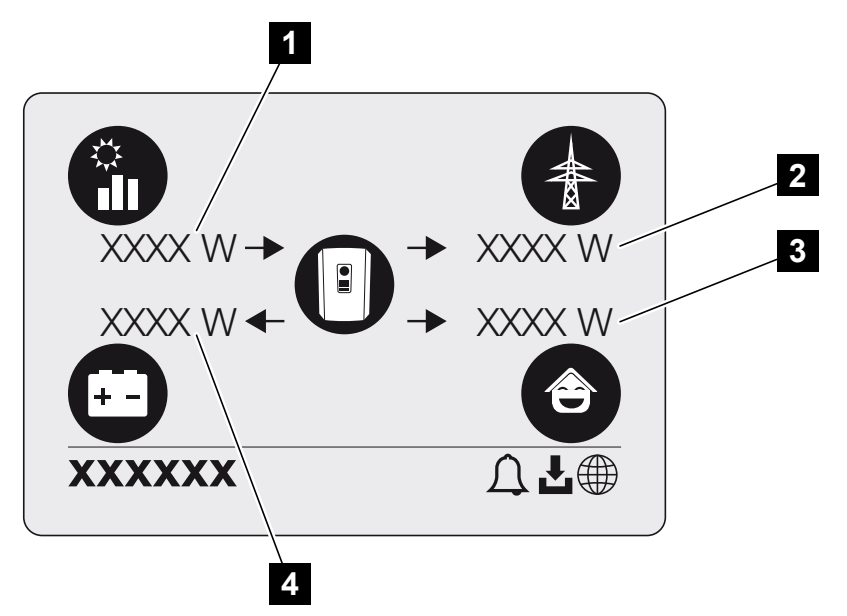

- 1 Anzeige der Leistung, die durch die PV-Module erzeugt wird.
- 2 Anzeige der Leistung, die in das öffentliche Netz eingespeist oder daraus bezogen wird.
- 3 Anzeige der Leistung, die im Haus verbraucht wird.
- 4 Anzeige der Leistung, mit der die Batterie geladen oder entladen wird.

#### INFO

Damit der Hausverbrauch angezeigt werden kann, muss im Hausnetz ein kompatibler Energiezähler verbaut sein.

#### INFO

Damit die Batterie angezeigt werden kann, muss diese zuvor aktiviert und angeschlossen worden sein.

## 9.1.2 Übersicht Wechselrichtermenüs

#### INFO

Die Benutzeroberfläche/Menüeinträge im Wechselrichter sind abhängig von der installierten Software im Wechselrichter und können von der Beschreibung hier abweichen.

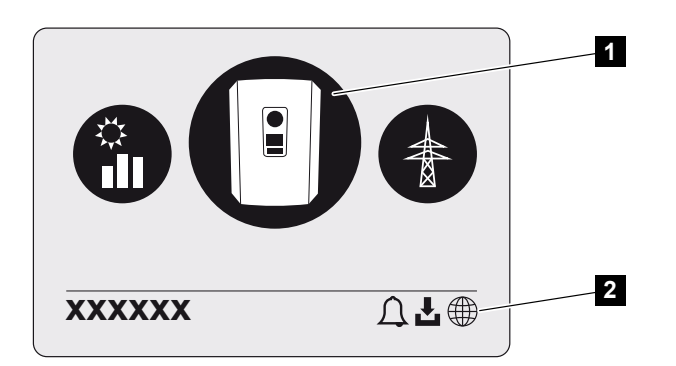

- 1 Aktives Menü
- 2 Statuszeile

Der Wechselrichter bietet zur Statusabfrage und zur Konfiguration des Wechselrichters folgende Menüpunkte an:

| Symbol | Funktion                                                          |
|--------|-------------------------------------------------------------------|
|        | Einstellungen Wechselrichter                                      |
|        | Statusabfrage und Informationen zur Netzeinspeisung (AC-Seite)    |
| Ê      | Statusabfrage Hausverbrauch                                       |
| +      | Statusabfrage der Beladeleistung und Entladeleistung der Batterie |

## Symbol Funktion

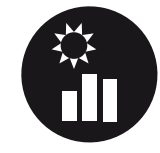

Statusabfrage PV-Generatoren (DC-Seite)

## 9.2 Wechselrichtermenüs

### 9.2.1 Menü – Einstellungen/Information

Unter "Einstellungen/Information" wird die Konfiguration des Wechselrichters und zusätzlicher Komponenten (z. B. Energiezähler) vorgenommen.

#### Grundeinstellung

Einstellen der allgemeinen Parameter.

| Parameter          | Erklärung                                                                                                    |
|--------------------|----------------------------------------------------------------------------------------------------|
| Sprache            | Auswahl der Menüsprache                                                                                                    |
| Wechselrichtername | Eingabe des Wechselrichternamens. Die Zeichen a–z, A–Z,<br>0–9 und "-" sind für die Namensänderung erlaubt. Umlaute,<br>Leerzeichen oder Sonderzeichen sind nicht möglich. Die<br>Browserverbindung zum Webserver kann nach der Na-<br>mensänderung mit dem neuen Namen erfolgen. Der Zugriff<br>per Seriennummer ist aber weiterhin möglich. |
| Datum und Uhrzeit  | Eingabe der Uhrzeit und des Datums.<br>Einstellen der Zeitzone<br>Aktivieren/Deaktivieren oder automatische Zeitermittlung.<br>Der NTP-Server kann über den Webserver konfiguriert wer-<br>den.                                                                                                    |

#### Kommunikation

Einstellen der Kommunikationsparameter für die Ethernet-Verbindung des Wechselrichters.

#### INFO

Standardmäßig ist die Option "Automatisch" aktiviert. Das bedeutet, der Wechselrichter bezieht seine IP-Adresse von einem DHCP-Server oder generiert automatisch eine IP-Adresse.

Wenn dem Wechselrichter keine automatische IP-Adresse über einen DHCP-Server zugewiesen wird, kann der Wechselrichter über den Punkt **Manuell** konfiguriert werden.

Die notwendigen Daten zur Konfiguration, wie IP-Adressen, Router-Adressen usw., entnehmen Sie Ihrem Router/Gateway.

| Parameter          | Erklärung                                                                                                    |
|--------------------|----------------------------------------------------------------------------------------------------|
| Netzwerk IPv4      | Aktivieren des Netzwerkprotokolls und der Konfiguration der Netzwerkschnittstelle (Ethernet) des Wechselrichters.                                                                                           |
|                    | Standardmäßig ist die Option Automatisch aktiviert.                                                                                                    |
|                    | Bei manueller Konfiguration sind die entsprechenden Para-<br>meterwerte einzutragen.                                                                                                    |
|                    | Einstellen des DNS-Servers:                                                                                                    |
|                    | Standardmäßig ist die Option Automatisch aktiviert.                                                                                                    |
|                    | Bei manueller Konfiguration sind die entsprechenden Para-<br>meterwerte einzutragen.                                                                                                    |
| WLAN Einstellungen | Einstellen der Kommunikationsparameter für eine WLAN-<br>Verbindung des Wechselrichters.                                                                                                    |
|                    | Der Wechselrichter bietet hier verschiedene Möglichkeiten an.                                                                                                    |
|                    | WLAN-Modus: WLAN aus                                                                                                    |
|                    | Die WLAN-Schnittstelle des Wechselrichters ist deaktiviert.                                                                                                    |
|                    | WLAN-Modus: Access-Point                                                                                                    |
|                    | Der Wechselrichter bietet einen WLAN-Access-Point an.<br>Über diesen kann z. B. ein PC oder Smartphone für die<br>Konfiguration oder Monitoring des Wechselrichters am<br>Wechselrichter angemeldet werden. |
|                    | <b>SSID</b> : Anzeige der SSID des Wechselrichters. Die SSID setzt sich zusammen aus <b>KOSTAL</b> _ und der Seriennummer des Wechselrichters z. B. <b>KOSTAL_91109ADE00053</b> .                           |
|                    | <b>SSID sichtbar</b> : Die SSID ist bei der WLAN-Suche von an-<br>deren Geräten sichtbar.                                                                                                    |
|                    | Verschlüsselung: Auswahl der WLAN-Verschlüsselung.                                                                                                    |
|                    | <b>Passwort</b> : Eingabe eines Passwortes. Standardmäßig ist<br>dies das Passwort Artikelnummer, die auf dem Typenschild<br>zu finden ist.                                                                 |
|                    | <i>Funkkanal</i> : Auswahl des Funkkanals. Standardmäßig sollte dieser auf "Auto" stehen.                                                                                                    |

| Parameter            | Erklärung                                                                                                    |
|----------------------|----------------------------------------------------------------------------------------------------|
|                      | WLAN-Modus: Client                                                                                                    |
|                      | Der Wechselrichter ist ein WLAN-Client und kann sich mit<br>einem WLAN-Gateway im lokalen Heimnetz verbinden. In<br>dem Fall muss keine LAN-Verbindung mehr eingerichtet<br>werden.                                                                                                    |
|                      | Verfügbare Netzwerke: Betätigen Sie die Schaltfläche, um<br>nach verfügbaren Netzwerken in der Umgebung des Wech-<br>selrichters zu suchen. Im Anschluss werden die verfügbaren<br>Netzwerke in der Umgebung des Wechselrichters ange-<br>zeigt. Wählen Sie Ihr lokales Netzwerk aus, mit dem sich<br>der Wechselrichter verbinden soll. |
|                      | <b>SSID</b> : Wenn das gesuchte Netzwerk nicht angezeigt wird,<br>kann es daran liegen, dass das Netzwerk als nicht sichtbar<br>konfiguriert wurde. In diesem Fall können Sie den Netzwer-<br>knamen selbst eingeben.                                                                                                    |
|                      | Passwort: Eingabe Passwort zum WLAN-Netzwerk.                                                                                                    |
| WLAN IPv4            | Konfiguration der WLAN-Netzwerkschnittstelle des Wech-<br>selrichters. Über diese IP-Adresse kann der Webserver auf<br>dem Wechselrichter aufgerufen werden, wenn eine WLAN-<br>Verbindung zum Wechselrichter besteht.                                                                                                    |
|                      | Standardmäßig ist die Option Automatisch aktiviert.                                                                                                    |
|                      | Bei manueller Konfiguration sind die entsprechenden Para-<br>meterwerte einzutragen.                                                                                                    |
|                      | Einstellen des DNS-Servers:                                                                                                    |
|                      | Standardmäßig ist die Option Automatisch aktiviert.                                                                                                    |
|                      | Bei manueller Konfiguration sind die entsprechenden Para-<br>meterwerte einzutragen.                                                                                                    |
| Modbus SunSpec (TCP) | Aktivieren des Modbus SunSpec (TCP) Protokolls                                                                                                    |

| Parameter            | Erklärung                                                                                                    |
|----------------------|----------------------------------------------------------------------------------------------------|
| WLAN Verbindungscode | HINWEIS! Zuvor muss der WLAN-Access-Point im Wechselrichter aktiviert werden.                                                                                                    |
|                      | Über diesen Menüpunkt wird der QR-Code für den Wech-<br>selrichter Access-Point ausgegeben.                                                                                                    |
|                      | Die direkte Verbindung kann dazu genutzt werden, um sich<br>mit dem Smartphone und dem Wechselrichter zu verbin-<br>den.                                                                                                    |
|                      | Anschließend kann über einen Webbrowser und der Einga-<br>be der Wechselrichter IP-Adresse 192.168.67.1, der<br>Webserver auf dem Wechselrichter aufgerufen werden. Die<br>IP-Adresse wird auch im Display des Wechselrichters ange-<br>zeigt. |
| Konfiguration EEBus  | Aktivieren EEBus Protokoll                                                                                                    |

#### Solar Portal

Eingabe der Solar Portal-Konfiguration. Soll ein Solar Portal verwendet werden, dann werden die Logdaten und Ereignisse an das Solar Portal gesendet.

| Parameter    | Erklärung                                                 |
|--------------|-----------------------------------------------------------|
| Solar Portal | Auswahl des Solar Portals.                                |
| Aktivieren   | Aktivieren, um das Senden an ein Solar Portal zu starten. |

#### Geräteinformation

Gibt Auskunft über die installierten Versionsstände des Wechselrichters.

| Parameter           | Erklärung                                           |
|---------------------|-----------------------------------------------------|
| Artikelnummer       | Artikelnummer des Wechselrichters                   |
| Seriennummer        | Seriennummer des Wechselrichters                    |
| Nenn-Scheinleistung | maximale Nenn-Scheinleistung des Wechselrichters    |
| Hardware            | Hardwareversion                                     |
| MC                  | Main-Controller-Version                             |
| IOC                 | Input-Output-Controller-Version                     |
| SW                  | Softwareversion                                     |
| Länderrichtlinie    | Für den Wechselrichter ausgewählte Länderrichtlinie |

| Parameter                  | Erklärung                                                                                                    |
|----------------------------|----------------------------------------------------------------------------------------------------|
| Max. Netzeinspeisung       | Eingestellte maximale Leistung, die in das öffentliche Netz<br>eingespeist werden kann                                                                                                    |
| Isolationswiderstand       | gemessener Wert des Isolationswiderstands                                                                                                    |
| Energie im Netzbetrieb     | Anzeige der kWh die im Netzbetrieb in das Hausnetz einge-<br>speist wurden.                                                                                                    |
| Laufzeit im Netzbetrieb    | Anzahl der Stunden im Netzbetrieb                                                                                                    |
| Energie im Backup-Betrieb  | Anzeige der kWh die im Backup-Betrieb in das Hausnetz<br>eingespeist wurden.                                                                                                    |
| Laufzeit im Backup-Betrieb | Anzahl der Stunden im Backup-Betrieb.                                                                                                    |
|                            | Beachten Sie die maximalen Betriebsstunden im Backup-<br>Betrieb. Nach <b>5000 Stunden</b> im Backup-Betrieb erlischt die<br>Garantie, da die Belastung der Bauteile im Wechselrichter<br>im Inselbetrieb gegenüber im Netzbetrieb wesentlich höher<br>ist. |

#### Zusatzoptionen

Über diese Funktion können zusätzliche Optionen/Funktionen für den Wechselrichter freigeschaltet werden.

| Parameter                | Erklärung                                                                                                    |
|--------------------------|----------------------------------------------------------------------------------------------------|
| Option freischalten      | Eingabe eines Aktivierungscodes, z. B. zum Anschluss einer<br>Batterie. Dieser muss zuvor im KOSTAL Solar Webshop er-<br>worben werden. |
| Freigeschaltete Optionen | Übersicht der aktuell freigeschalteten Optionen im Wechsel-<br>richter                                                                  |

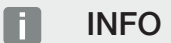

Der Aktivierungscode kann über den KOSTAL Solar Webshop erworben werden.

Den Shop erreichen Sie über das KOSTAL Solar Terminal oder unter folgendem Link: shop.kostal-solar-electric.com

#### Servicemenü

Über das Servicemenü des Wechselrichters kann der Installateur oder ein erfahrener Anwender Einstellungen am Wechselrichter vornehmen.

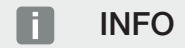

Die Servicemenüeinträge sind abhängig von der installierten Wechselrichter-Software und können von der Beschreibung hier abweichen.

Einige Menüpunkte können auch ohne Servicepasswort ausgeführt werden. Diese Punkte sollten jedoch nur von erfahrenen Anwendern durchgeführt werden, da ansonsten der Wechselrichter unter Umständen nicht mehr einwandfrei funktioniert.

Damit das vollständige Servicemenü angezeigt wird, muss ein Installateur einen Code über den Service des Wechselrichterherstellers anfordern.

Der Code wird über den Menüpunkt Service Code Eingabe eingegeben.

Nach Eingabe des Service Codes und der Bestätigung erscheinen zusätzliche Servicemenüeinträge.

| Parameter                  | Erklärung                                                                                                    |
|----------------------------|----------------------------------------------------------------------------------------------------|
| Service Code Eingabe       | Eingabe des Service Codes durch einen Installateur und Freischalten der zusätzlichen Menüpunkte.                                                                                                    |
|                            | Der Service Code kann von Installateuren über unseren Service bezogen werden.                                                                                                    |
| Lüftertest                 | Lüftertest starten                                                                                                    |
| Einstellungen zurücksetzen | Wechselrichter auf Werkseinstellung zurücksetzen. Dabei<br>werden folgende Einstellungen zurückgesetzt: Sprache,<br>Wechselrichtername, Datum/Uhrzeit, Netzwerkeinstellun-<br>gen, Protokoll, Logdaten und Solar Portal. |
| Ereignisliste              | Anzeige der letzten 10 Ereignisse mit Datum. Durch Aus-<br>wahl eines Ereignisses und Drücken der Taste "OK" wird ei-<br>ne Detailanzeige des Ereignisses angezeigt.                                                     |
| Geräteneustart             | Wechselrichter neu starten.                                                                                                    |

Zusätzliche Menüpunkte nach Service Code Eingabe

| Parameter                          | Erklärung                                                                                                    |
|------------------------------------|----------------------------------------------------------------------------------------------------|
| Netzanschluss                      | <ul> <li>Netzform         Wählen Sie hier die Form des Haus-Netzanschlusses<br/>aus.     </li> <li><i>Einphasig</i>: Der Haus-Netzanschluss wird vom Energie-<br/>versorger mit nur einer Phase (L/N/PE) versorgt.</li> <li><i>Dreiphasig</i>: Der Haus-Netzanschluss wird vom Energie-<br/>versorger nur mit 3 Phasen (L1/L2/L3/N/PE) versorgt.</li> </ul> |
|                                    | <ul> <li>Maximale Netzeinspeisung</li> <li>Einstellen der max. Einspeiseleistung. Vorgaben hierzu<br/>werden in der Regel durch den Energieversorger (EVU)<br/>gemacht (z. B. eine Abregelung auf 60 %). Standardwert<br/>ist die max. Leistung des Wechselrichters.</li> </ul>                                                                             |
|                                    | HINWEIS! Fehlerhafte Einstellungen durch fehlendes<br>Fachwissen. Der Anlagenbetreiber ist verantwortlich<br>für die korrekte Einstellung der Wirkleistungsbegren-<br>zung. Die für Ihre Anlage zulässige Wirkleistung<br>nennt Ihnen Ihr Netzbetreiber. Wir empfehlen Ihnen,<br>alle Einstellungen durch Ihren Installateur vorneh-<br>men zu lassen.      |
|                                    | <ul> <li>Energiezähler         Auswahl des verbauten Energiezählers in der Haustech-<br/>nik.     </li> <li>Sensorposition         Auswahl der Position des Energiezählers in der Haus-     </li> </ul>                                                                                                    |
| Länderrichtlinie zurückset-<br>zen | technik (Netzanschluss oder Hausverbrauch).<br>Zurücksetzen der Ländereinstellung. Nach dem Zurückset-<br>zen startet der Wechselrichter nach einem Neustart den In-<br>betriebnahmeassistenten.                                                                                                    |
|                                    | HINWEIS! Sollte der Wechselrichter nicht von selber<br>neu starten, schalten Sie den Wechselrichter über den<br>DC-Schalter und zusätzlich über den AC-Leitungs-<br>schutzschalter aus. Warten Sie 10 Sekunden und schal-<br>ten Sie dann in umgekehrter Reihenfolge wieder ein.                                                                            |

| Parameter            | Erklärung                                                                                                    |
|----------------------|----------------------------------------------------------------------------------------------------|
| Betriebsart wechseln | Anzeige der ausgewählten Systemkomponenten.                                                                                                    |
|                      | Wenn <b>Betriebsart wechseln</b> ausgewählt wird, startet der<br>Inbetriebnahmeassistent erneut. Anschließend können neue<br>Systemkomponenten, wie z. B. eine Batterie oder eine<br>Backup-Einheit, hinzugefügt werden. |

#### Update-Menü

Über das Update-Menü kann die Updatemethode für die Softwareaktualisierung eingestellt oder Updates manuell installiert werden.

#### INFO

Das aktuellste Update finden Sie im Downloadbereich zum Produkt auf unserer Homepage unter https://www.kostal-solar-electric.com.

| Parameter            | Erklärung                                                                                                    |
|----------------------|----------------------------------------------------------------------------------------------------|
| Systemaktualisierung | Auswahl der Systemaktualisierungsmethode (Software-Up-<br>date) des Wechselrichters.                                                                                                    |
|                      | Manuelle Updates                                                                                                    |
|                      | Das Update muss manuell durchgeführt werden.                                                                                                    |
|                      | Über neue Updates informieren<br>Der Wechselrichter prüft in regelmäßigen Abständen, ob<br>eine neue Software zur Verfügung steht. Dies wird dann<br>über das Software-Update-Symbol am Wechselrichter<br>oder im Webserver signalisiert. Anschließend muss die<br>Installation manuell gestartet werden. |
|                      | <ul> <li>Automatische Updates         Der Wechselrichter pr</li></ul>                                                                                                    |
| Auf Updates prüfen   | Es wird beim Hersteller nach aktuellen Updates gesucht.<br>Wenn ein neues Update zur Verfügung steht, wird dieses<br>angezeigt und kann anschließend installiert werden.                                                                                                    |

## 9.2.2 Menü – AC-Seite (Netz)

Anzeigen der aktuellen Werte der AC-Seite.

#### **Aktuelle AC-Leistung**

Anzeige der aktuellen Leistungsdaten der Netzseite (AC) und wie diese auf die Phasen verteilt sind.

| Parameter | Erklärung                                                                                                    |
|-----------|----------------------------------------------------------------------------------------------------|
| Phase x   | Spannung, Stromstärke und Leistung je Phase, die in das<br>öffentliche Netz eingespeist oder daraus entnommen wird |

#### Ertragsübersicht

Gibt die Energie an, die durch die PV-Generatoren erzeugt wurde.

| Parameter | Erklärung                                                 |
|-----------|-----------------------------------------------------------|
| Тад       | Ertragswerte des aktuellen Tages an (0 bis 24 Uhr)        |
| Monat     | Ertragswerte des aktuellen Monats an (01. bis 31.)        |
| Jahr      | Ertragswerte des aktuellen Jahres an (01.01. bis 31.12.). |
| Gesamt    | Gesamtertrag seit Inbetriebnahme an                       |

#### Netzparameter

Zeigt die aktuellen Netzparameter des Wechselrichters an.

| Parameter                  | Erklärung                                                  |
|----------------------------|------------------------------------------------------------|
| Aktuelle Netzfrequenz [Hz] | Netzfrequenz                                               |
| Aktueller cos phi          | aktueller Leistungsfaktor (cos phi)                        |
| Aktuelle Leistung          | Leistung, die der Wechselrichter in das Hausnetz einspeist |
| Abregelung auf [W]         | Aktuelle Einstellung der Leistungsabregelung               |

### 9.2.3 Menü – Hausverbrauch

Zeigt den Hausverbrauch an und aus welchen Quellen der Hausverbrauch gedeckt wird (PV-Generator, Batterie oder öffentliches Netz).

#### INFO

Damit der Hausverbrauch angezeigt werden kann, muss im Hausnetz ein kompatibler Energiezähler verbaut sein.

#### INFO

Eine Liste mit freigegebenen Energiezählern und deren Verwendungszweck finden Sie im Downloadbereich zum Produkt auf unserer Homepage unter www.kostal-solar-electric.com

#### Aktueller Hausverbrauch

| Parameter    | Erklärung                                                             |
|--------------|-----------------------------------------------------------------------|
| Verbrauch    | Aktueller Hausverbrauch                                               |
| Aus PV       | Anteil des Hausverbrauchs, der aus PV gedeckt wird                    |
| Aus Netz     | Anteil des Hausverbrauchs, der aus dem öffentlichen Netz gedeckt wird |
| Aus Batterie | Anteil des Hausverbrauchs, der aus der Batterie gedeckt wird          |

#### **Tages-Hausverbrauch**

| Parameter    | Erklärung                                                              |
|--------------|------------------------------------------------------------------------|
| Verbrauch    | Hausverbrauch des aktuellen Tages                                      |
| Aus PV       | Anteil des Hausverbrauchs, der aus PV gedeckt wurde                    |
| Aus Netz     | Anteil des Hausverbrauchs, der aus dem öffentlichen Netz gedeckt wurde |
| Aus Batterie | Anteil des Hausverbrauchs, der aus der Batterie gedeckt wurde          |

#### Monats-Hausverbrauch

| Parameter    | Erklärung                                                              |
|--------------|------------------------------------------------------------------------|
| Verbrauch    | Hausverbrauch des aktuellen Monats                                     |
| Aus PV       | Anteil des Hausverbrauchs, der aus PV gedeckt wurde                    |
| Aus Netz     | Anteil des Hausverbrauchs, der aus dem öffentlichen Netz gedeckt wurde |
| Aus Batterie | Anteil des Hausverbrauchs, der aus der Batterie gedeckt wurde          |

#### Autarkiegrad

Der Autarkiegrad gibt an, wie viel Prozent des gesamten Energiebedarfs im Haus durch die selbst erzeugte PV-Energie abgedeckt wurde. Je höher der Wert liegt, umso weniger Energie musste vom Energieversorger hinzugekauft werden.

| Parameter | Erklärung                                            |
|-----------|------------------------------------------------------|
| Tag       | Anzeige für den aktuellen Tag<br>(0 bis 24 Uhr)      |
| Monat     | Anzeige für den aktuellen Monat<br>(01. bis 31.)     |
| Jahr      | Anzeige für das aktuelle Jahr<br>(01.01. bis 31.12.) |
| Gesamt    | Anzeige seit der Erstinbetriebnahme                  |

#### Eigenverbrauchsquote

Die Eigenverbrauchsquote zeigt das Verhältnis zwischen dem Eigenverbrauch und der insgesamt über die PV-Generatoren erzeugten Energie an.

| Parameter | Erklärung                                                   |
|-----------|-------------------------------------------------------------|
| Tag       | Anzeige für den aktuellen Tag<br>(Beginn 00 bis 24 Uhr)     |
| Monat     | Anzeige für den aktuellen Monat<br>(Beginn 01. bis 31.)     |
| Jahr      | Anzeige für das aktuelle Jahr<br>(Beginn 01.01. bis 31.12.) |
| Gesamt    | Anzeige seit der Erstinbetriebnahme                         |

## 9.2.4 Menü – PV-Generator (DC-Seite)

Anzeigen der aktuellen Werte der PV-Generatoren.

#### **Aktuelle DC-Leistung**

Anzeige der erzeugten Spannung, Stromstärke und Energie der PV-Generatoren je DC-Eingang.

#### PLENTICORE MP S G3

| Parameter | Erklärung                                                                                              |
|-----------|----------------------------------------------------------------------------------------------------|
| DC1       | Anzeige der erzeugten Spannung, Stromstärke und Leis-<br>tung der PV-Generatoren für den DC-Eingang 1  |
| DC2       | Anzeige der erzeugten Spannung, Stromstärke und Leis-<br>tung der PV-Generatoren für den DC-Eingang 2. |
|           | Ist eine Batterie am DC-Eingang 2 angeschlossen, wird dieser nicht angezeigt.                          |

#### PLENTICORE MP M G3

| Parameter | Erklärung                                                                                              |
|-----------|----------------------------------------------------------------------------------------------------|
| DC1       | Anzeige der erzeugten Spannung, Stromstärke und Leis-<br>tung der PV-Generatoren für den DC-Eingang 1  |
| DC2       | Anzeige der erzeugten Spannung, Stromstärke und Leis-<br>tung der PV-Generatoren für den DC-Eingang 2  |
| DC3       | Anzeige der erzeugten Spannung, Stromstärke und Leis-<br>tung der PV-Generatoren für den DC-Eingang 3. |
|           | Ist eine Batterie am DC-Eingang 3 angeschlossen, wird dieser nicht angezeigt.                          |

## 9.2.5 Menü – Batterie

Anzeigen der aktuellen Batteriewerte.

#### **Batteriestatus**

Wenn eine Batterie am Wechselrichter angeschlossen ist, werden die aktuellen Werte der Batterie angezeigt.

| Parameter              | Erklärung                                                                      |
|------------------------|--------------------------------------------------------------------------------|
| Ladezustand            | Zeigt den Ladezustand der Batterie an (nur bei angeschlos-<br>sener Batterie). |
| Spannung               | Zeigt die Spannung der Batterie an.                                            |
| Ladestrom/Entladestrom | Ein Ladestrom zeigt an, dass die Batterie geladen wird.                        |
|                        | Ein Entladestrom zeigt an, dass die Batterie entladen wird.                    |
| Zyklenzahl             | Gibt die Ladezyklen der Batterie an.                                           |

## 9.3 Der Webserver des Wechselrichters

### 9.3.1 Webserver aufrufen

| ROSIAL   |   |                                 | 4 9 1 |
|----------|---|---------------------------------|-------|
|          |   | scb-507/73 ~ 3                  |       |
| -ව Login |   | Login                           | 2 1   |
| 1 Info   |   | Anlagenbetreiber Installateur 5 |       |
|          | 4 | Passwort                        |       |
|          |   | Passwort verpessen              |       |
|          |   | Login                           |       |
|          |   |                                 |       |
|          |   |                                 |       |
|          |   |                                 |       |
|          |   |                                 |       |
|          |   |                                 |       |
|          |   |                                 |       |
|          |   |                                 |       |
|          |   |                                 |       |
|          |   |                                 |       |

- 1 Auswahl Sprache
- 2 Wechselrichter Benachrichtigungen (z.B. Statusmeldung Solar Portal-Verbindung) und Ereignisse. Neue
- 3 Name des Wechselrichters
- 4 Abfrage der Geräteinformation
- 5 Login als Anlagenbetreiber oder Installateur
- 6 Passwort für Webserver neu vergeben

Der Webserver bildet die grafische Schnittstelle des Wechselrichters zum Anwender. Schon ohne eine Anmeldung erhalten Sie hier Informationen zu Ihrer PV-Anlage. Dazu gehören z. B. die Geräteinformationen und aktuelle Benachrichtigungen oder Ereignisse des Wechselrichters.

Der Webserver wird über einen Webbrowser (z. B. Microsoft Edge, Firefox oder Google Chrome) auf dem Wechselrichter aufgerufen. Dazu müssen sich beide Geräte im selben Netzwerk befinden. Um den Webserver aufzurufen, kann jedes Gerät verwendet werden (z. B. ein PC, Smartphone oder Tablet), das einen Webbrowser zur Verfügung stellt.

Geben Sie die IP-Adresse oder den Namen des Wechselrichters im Webbrowser ein. Die IP-Adresse des Wechselrichters wird im Display des Wechselrichters angezeigt.

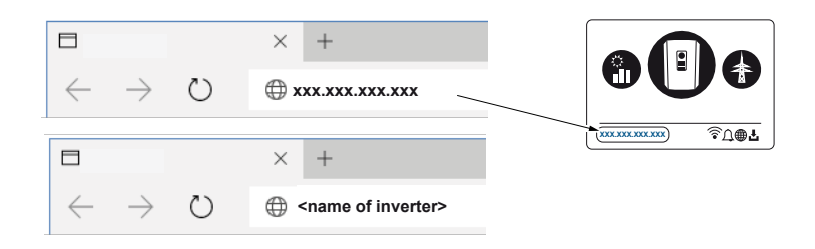

Über *Login* kann sich ein Benutzer als *Anlagenbetreiber* oder *Installateur* am Webserver anmelden.

Für die Anmeldung als **Anlagenbetreiber** benötigen Sie ein Passwort, welches für die Erstanmeldung über die Schaltfläche **Passwort vergessen** erzeugt werden muss. Dazu benötigen Sie zusätzlich den Master-Key vom Typenschild.

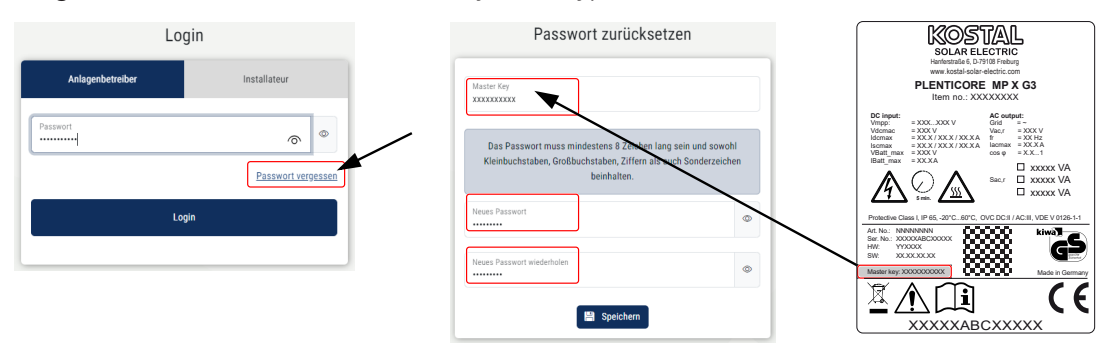

Für die Anmeldung als *Installateur* benötigen Sie den Master-Key vom Typenschild des Wechselrichters und ihren Service Code, den Sie über unseren Service beantragen können.

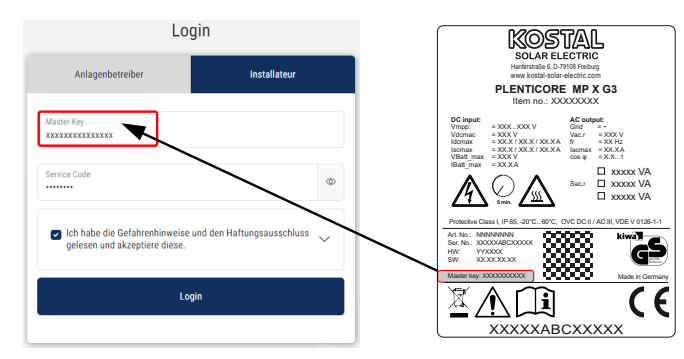

## 9.3.2 Startbildschirm

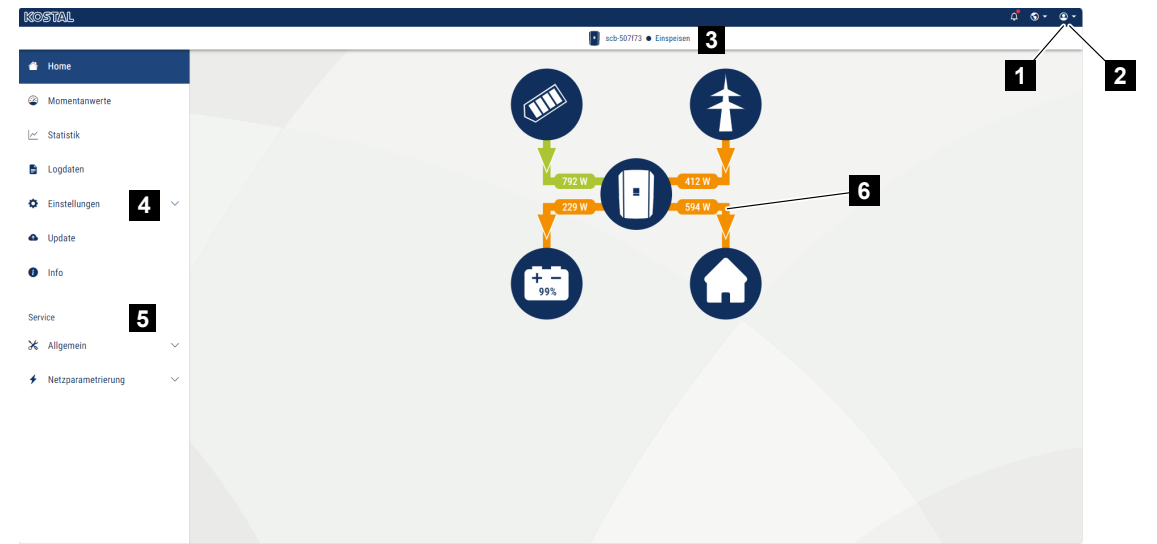

- 1 Angemeldeter Benutzer
- 2 Logout/Abmelden vom Webserver
- 3 Status Wechselrichter
- 4 Wechselrichtermenüs
- 5 Wechselrichtermenüs für Experten und Installateure
- 6 Energieflussdiagramm

#### INFO

Nach der Anmeldung als Anlagenbetreiber oder Installateur stehen Ihnen unterschiedliche Menüpunkte zur Auswahl. Abhängig von der Nutzerrolle können unterschiedliche Menüpunkte bearbeitet werden.

Aufgrund von unterschiedlichen Softwareversionen können die hier beschriebenen Menüpunkten abweichen.

Über den Webserver kann sich der Benutzer die wichtigsten Informationen, Momentanwerte, Ereignisse und Versionsstände des Wechselrichters anzeigen lassen.

Folgende Menüs stehen dem Anwender im Webserver zur Verfügung:

Home

Anzeige Leistungsflussdiagramm

Momentanwerte

Über die verschiedenen Statistiken kann sich der Benutzer die aktuellen Werte für Tages-, Monats-, Jahres- und Gesamtertrag anzeigen lassen. Detaillierte Informationen können durch das Ausklappen der jeweiligen Statistik angezeigt werden.

#### Statistik

Gibt Auskunft über Ertragsdaten des Wechselrichters für die Zeiträume Tag, Monat, Jahr oder Gesamt.

#### Logdaten

Hier können die Logdaten des Wechselrichter gesamt oder für einen begrenzten Zeitraum heruntergeladen werden.

#### Einstellungen

Über diese Menüpunkte können die Basiseinstellungen des Wechselrichters konfiguriert werden (z. B. Wechselrichtername, Netzwerkeinstellungen, Vorgaben zur Vergütung, Abfrage der Logdaten).

#### Update

Über diesen Menüpunkte kann der Wechselrichter über ein Software-Update aktualisiert werden und die Systemaktualisierungsmethode z. B. auf automatische Updates konfiguriert werden.

Info

Über die Infoseite kann sich der Benutzer Ereignisse anzeigen lassen, die im Wechselrichter anliegen, ebenso die Versionen (z. B. SW, MC, IOC, HW) des Wechselrichters. Diese Information ist auch ohne Anmeldung am Webserver abrufbar.

#### Service - Allgemein

Über diese Menüpunkte kann die Hardware des Wechselrichters durch den Installateur konfiguriert werden (z. B. die Batterieeinstellung, Wirkleistungsreduzierung oder auch Zusatzoptionen freischalten). Einige Menüpunkte können auch ohne Servicecode durch den Anlagenbetreiber konfiguriert werden (z. B. die Begrenzung der Wirkleistung, dass Schattenmanagement und Teile der Batterieeinstellung)

#### Service - Netzparametrierung

Über diese Menüpunkte können die Parameter des Wechselrichters durch den Installateur konfiguriert werden z. B. Blindleistung oder spezielle Netzeinstellungen, die durch den Energieversorger vorgegeben wurden.

### 9.3.3 Menü - Home

Unter dem Menü Home wird das Leistungsflussdiagramm angezeigt.

Es werden die Flussrichtungen der Energie zum und vom Wechselrichter angezeigt. Die Werte geben die Leistung an, die aktuell anliegt.

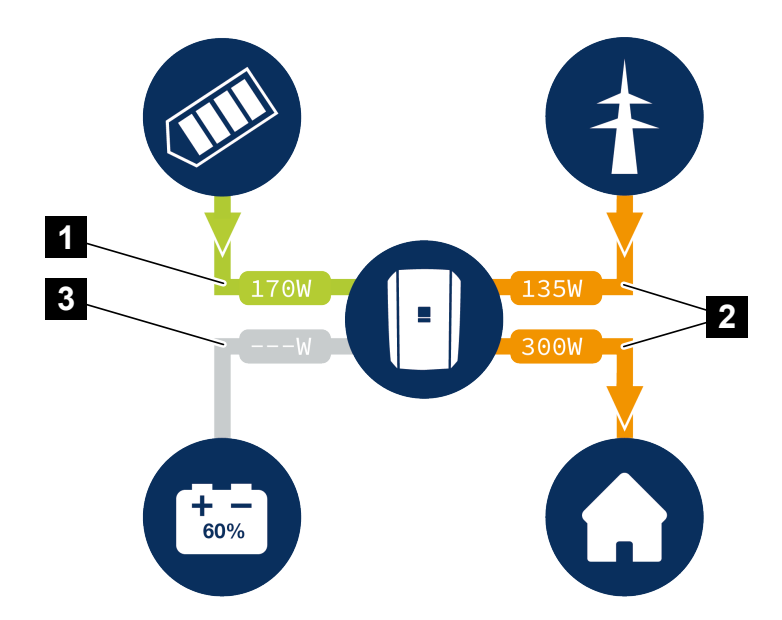

- 1 Grün: Energie wird geliefert
- 2 Orange: Energie wird bezogen/verbraucht
- 3 Grau: Kein Energiefluss

Durch Klick auf ein Symbol, wird die Menüseite *Momentanwerte* aufgerufen.

### 9.3.4 Menü - Momentanwerte

Über die verschiedenen Statistiken kann sich der Benutzer die aktuellen Energiewerte der AC- und DC-Seite für Tages-, Monats-, Jahres- und Gesamtertrag anzeigen lassen. Detaillierte Informationen können durch das Ausklappen der jeweiligen Statistik angezeigt werden.

#### **PV-Generator**

Anzeige der erzeugten Spannung, Stromstärke und Energie der PV-Generatoren je DC-Eingang.

| Parameter    | Erklärung                                                                                        |
|--------------|--------------------------------------------------------------------------------------------------|
| DC-Eingang x | Anzeige der erzeugten Spannung, Stromstärke und Leis-<br>tung der PV-Generatoren pro DC Eingang. |

#### Wechselrichter

Zeigt den aktuellen Status des Wechselrichters und die aktuellen Leistungsdaten der Netzseite (AC) an und wie die Energie auf die Phase verteilt ist.

| Parameter        | Erklärung                                                                                                    |
|------------------|----------------------------------------------------------------------------------------------------|
| Status           | Betriebszustand Wechselrichter.                                                                                                    |
|                  | Weitere Informationen dazu unter Detriebszustand (Display), Seite 145                                                                                                    |
| Digitaleingänge  | Signalstatus der Anschlussklemme Digitalschnittstelle für<br>Rundsteuerempfänger (Input 1–4). Anhand der Anzeige<br>kann abgelesen werden, ob die Einspeisung, z. B. durch<br>den Energieversorger oder durch ein externes Batteriema-<br>nagement, aktuell begrenzt wird. Einstellungen, z. B. zur be-<br>nutzerdefinierten Wirk-/Blindleistungsreduzierung, können<br>unter dem <b>Servicemenü</b> > <b>Digitaleingänge</b> vorgenommen<br>werden. |
| Ausgangsleistung | Zeigt an, wie viel Leistung der Wechselrichter in das Haus-<br>netz einspeist.                                                                                                    |
| Netzfrequenz     | Zeigt die aktuelle Netzfrequenz an.                                                                                                    |
| Cos phi          | Gibt den aktuellen Leistungsfaktor (cos phi) wieder.                                                                                                    |

| Parameter      | Erklärung                                                   |
|----------------|-------------------------------------------------------------|
| Abregelung auf | Zeigt die aktuelle Einstellung der Leistungsabregelung an.  |
|                | Bei einem verbauten Energiezähler (z. B. ein KOSTAL Smart   |
|                | Energy Meter) im Hausnetz und einer eingestellten Leis-     |
|                | tungsbegrenzung erfolgt eine dynamische Begrenzung der      |
|                | Wirkleistung unter Berücksichtigung des Hausverbrauchs.     |
|                | Das bedeutet, dass zusätzlich zur eingestellten Leistungsa- |
|                | bregelung der Hausverbrauch bis zur max. Leistungsgrenze    |
|                | des Wechselrichters hinzugerechnet wird.                    |
| Phase x        | Zeigt die Leistungswerte je Phase an ( $x = 1, 2$ oder 3)   |

#### Hausverbrauch

Anzeige des aktuellen Hausverbrauchs und der Quellen, aus denen der Hausverbrauch gedeckt wird.

#### INFO

Im Geräteverbund mehrerer KOSTAL Wechselrichter werden die Daten im Portal zusammengeführt. Die korrekte und vollständige Visualisierung erfolgt ausschließlich im KOSTAL Solar Portal und in der KOSTAL Solar App und nicht im einzelnen Wechselrichter.

| Parameter                              | Erklärung                                                                       |
|----------------------------------------|---------------------------------------------------------------------------------|
| Aktueller Hausverbrauch<br>gedeckt aus | Zeigt den Hausverbrauch und die Quelle an, aus der dieser aktuell gedeckt wird. |

#### Netz

Zeigt die aktuellen Leistungsdaten der Netzseite (AC) an.

| Parameter | Erklärung                                                                                              |
|-----------|----------------------------------------------------------------------------------------------------|
| Netz      | <b>Einspeisung</b> : Es wird PV-Energie in das öffentliche Netz eingespeist.                           |
|           | <b>Bezug</b> : Es wird Energie aus dem öffentlichen Netz bezo-<br>gen, um den Hausverbrauch zu decken. |

#### **Batterie**

Wenn eine Batterie am Wechselrichter angeschlossen ist und der DC-Eingang dafür freigeschaltet wurde, werden die aktuellen Werte der Batterie angezeigt.

#### INFO

Sollten alle Werte auf null stehen, befindet sich die Batterie im Ruhemodus. Der Status der Batterie kann über *Momentanwerte* > *Wechselrichter* abgefragt werden.

| Parameter      | Erklärung                                                                                                    |
|----------------|----------------------------------------------------------------------------------------------------|
| Status         | Laden: Die Batterie wird geladen.                                                                                                    |
|                | Entladen: Es wird Energie aus der Batterie entnommen.                                                                                                    |
| Batteriestatus | <i>Normal:</i><br>Normaler Zustand                                                                                                    |
|                | <i>Ausgleichsladung:</i><br>Die Batterie wird zum Schutz aus dem Netz geladen.                                                                                                    |
|                | <i>Tiefentladeschutz:</i><br>Die Batterie wird zum Schutz vor Tiefentladung aus dem<br>Netz geladen.                                                                                                    |
|                | <i>Ext. Batteriesteuerung:</i> Die Batterie wird über eine externe Steuerung geregelt.                                                                                                    |
|                | <b>Batterie Ruhemodus:</b><br>Wenn der Ladezustand der Batterie unter den konfigurierten<br>min. SoC fällt, wird dieser Status angezeigt und die Batterie<br>vom System getrennt. Sobald genügend PV-Überschuss-<br>leistung zur Verfügung steht, wird der Ruhemodus beendet<br>und die Batterie wieder zugeschaltet. |
|                | <i>Serviceladung:</i><br>Die Serviceladung kann nur durch den Installateur gestartet<br>werden.                                                                                                    |
| Spannung       | Zeigt die Lade-/Entladespannung der Batterie an.                                                                                                    |
| Strom          | Zeigt den Lade-/Entladestrom der Batterie an.                                                                                                    |
| Leistung       | Zeigt die Lade-/Entladeleistung der Batterie an.                                                                                                    |
| Ladezustand    | Zeigt den Ladezustand in % der Batterie an.                                                                                                    |
| Ladezyklen     | Gibt die Ladezyklen der Batterie an.                                                                                                    |

## 9.3.5 Menü - Statistik

Gibt Auskunft über Ertragsdaten des Wechselrichters für die Zeiträume Tag, Monat, Jahr oder Gesamt.

| Parameter      | Erklärung                                                                                                    |
|----------------|----------------------------------------------------------------------------------------------------|
| Tag            | Zeigt die Ertrags-/Verbrauchswerte für den laufenden Tag<br>an.                                                                                                    |
| Monat          | Zeigt die Ertrags-/Verbrauchswerte für den laufenden Monat<br>an.                                                                                                    |
| Jahr           | Zeigt die Ertrags-/Verbrauchswerte für das laufende Jahr<br>an.                                                                                                    |
| Gesamt         | Zeigt alle Ertrags-/Verbrauchswerte an, die bis jetzt im Wechselrichter aufgelaufen sind.                                                                                                    |
| Diagramm       | <b>Eigenverbrauch:</b> Zeigt den Eigenverbrauch der insgesamt erzeugten Energie an.                                                                                                    |
|                | Autarkiegrad: Der Autarkiegrad gibt an, wie viel Prozent<br>des gesamten Energiebedarfs im Haus durch die selbst er-<br>zeugte PV-Energie abgedeckt wurde. Je höher der Wert<br>liegt, umso weniger Energie musste vom Energieversorger<br>hinzugekauft werden. |
| CO2-Einsparung | Zeigt die rein rechnerische CO2-Einsparung an, welche durch die erzeugte PV-Energie eingespart wurde.                                                                                                    |
| Hausverbrauch  | Zeigt den Hausverbrauch an.                                                                                                    |
|                | Aus PV: Zeigt an, wie viel PV-Energie für den Hausver-<br>brauch genutzt wurde.                                                                                                    |
|                | Aus Netz: Zeigt an, wie viel Energie aus dem öffentlichen Netz bezogen wurde.                                                                                                    |
|                | Aus Batterie: Zeigt an, wie viel Energie aus der Batterie für den Hausverbrauch genutzt wurde.                                                                                                    |

## 9.3.6 Menü - Logdaten

Abruf der Logdaten vom Wechselrichter.

#### INFO

Die Daten werden für ca. 365 Tage im Wechselrichter gespeichert. Wenn der interne Speicher voll ist, werden die ältesten Daten überschrieben.

| Parameter         | Erklärung                                                                                                    |
|-------------------|----------------------------------------------------------------------------------------------------|
| Logdaten-Download | <i>Eingeschränkter Zeitraum:</i><br>Einen ausgewählten Zeitraum der Logdaten vom Wechsel-<br>richter herunterladen (max. 100 Tage). |

Die Logdaten des Wechselrichters lassen sich als Datei (logData.csv) herunterladen. Die Daten werden dabei im CSV-Format in der Datei abgelegt und können mit jedem gängigen Tabellenkalkulationsprogramm (z. B. Excel) dargestellt werden.

Die Daten werden auf Ihrer Festplatte gespeichert. Nach der Speicherung können diese Daten dargestellt und weiterverarbeitet werden.

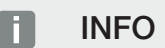

lst der Wechselrichter nicht mit einem Solar Portal verbunden, sollten regelmäßig Sicherheitskopien von den Logdaten erstellt werden.

Weitere Informationen dazu unter **Die Logdaten, Seite 275**.

## 9.3.7 Menü - Einstellungen

Über diese Menüpunkte können die Basiseinstellungen des Wechselrichters konfiguriert werden (z. B. Wechselrichtername, Netzwerkeinstellungen, Vorgaben zur Vergütung, Abfrage der Logdaten).

#### Zeiteinstellungen

Einstellen von Zeit/Datum oder Auswahl eines Zeitservers.

| Parameter                       | Erklärung                                                                                                    |
|---------------------------------|----------------------------------------------------------------------------------------------------|
| Zeitserver (NTP) verwen-<br>den | Aktivieren/Deaktivieren eines Zeitservers (NTP-Server). Nach<br>der Aktivierung wird die Zeit vom Zeitserver verwendet.<br>Durch die Verwendung des NTP-Servers wird auch auto-<br>matisch von Sommer- auf Winterzeit umgestellt. |
| Datum                           | Eingabe Datum. Es besteht die Möglichkeit, die Zeit vom PC zu übernehmen.                                                                                                    |
| Uhrzeit                         | Eingabe Uhrzeit. Es besteht die Möglichkeit, die Zeit vom PC zu übernehmen.                                                                                                    |
| NTP-Server                      | Eingabe der IP-Adresse oder des NTP-Servernamens (Net-<br>work Time Protocol). Über Plus (+) können weitere alternati-<br>ve NTP-Server hinzugefügt werden.                                                                       |
|                                 | Im Netz finden sich dazu zahlreiche freie NTP-Server, die hier verwendet werden können.                                                                                                    |
| Zeitzone                        | Einstellen der Zeitzone                                                                                                    |

#### Netzwerk

Einstellen der Netzwerk-Kommunikationsparameter des Wechselrichters.

Hier können die Einstellungen für eine LAN- oder WLAN-Verbindung des Wechselrichters konfiguriert werden.

Bei einer WLAN-Verbindung besteht zudem die Wahl zwischen einer Client-Verbindung, bei dem der Wechselrichter sich über WLAN mit einem WLAN-Router verbindet oder einem Access Point, bei dem der Wechselrichter selber einen WLAN-Netz anbietet, mit dem sich andere Geräte dann mit dem Wechselrichter verbinden können um auf diesen zuzugreifen.

#### LAN - Einstellungen

| Parameter                                                                                                    | Erklärung                                                                                                    |
|----------------------------------------------------------------------------------------------------|----------------------------------------------------------------------------------------------------|
| IPv4-Adresse automatisch<br>beziehen                                                                                               | Ist die Box aktiviert, wird die IP-Adresse von einem DHCP-<br>Server automatisch generiert. Die meisten Router stellen<br>standardmäßig einen DHCP-Server zur Verfügung.       |
|                                                                                                    | HINWEIS! Standardmäßig ist die Option "IP-Adresse<br>automatisch beziehen" aktiviert. Das bedeutet, der<br>Wechselrichter bezieht seine IP-Adresse von einem DH-<br>CP-Server. |
| IPv4-Adresse                                                                                                    | Eintragen der IP-Adresse des Wechselrichters                                                                                                    |
| (nur bei manueller Konfigura-<br>tion)                                                                                             | HINWEIS! Wenn dem Wechselrichter keine IP-Adresse<br>automatisch über einen DHCP-Server zugewiesen wird,<br>kann der Wechselrichter manuell konfiguriert werden.               |
|                                                                                                    | HINWEIS! Die notwendigen Daten zur Konfiguration,<br>wie IP-Adressen, Subnetzmaske, Routeradressen und<br>DNS-Adressen, entrehmen Sie Ibrem Router/Gateway                     |
|                                                                                                    | DNS-Adressen, enthermen Sie infern Houter/Gateway.                                                                                                    |
| Subnetzmaske                                                                                                    | Eintragen der Subnetzmaske,                                                                                                    |
| <i>Subnetzmaske</i><br>(nur bei manueller Konfigura-<br>tion)                                                                      | Eintragen der Subnetzmaske,<br>z. B. 255.255.255.0                                                                                                    |
| Subnetzmaske<br>(nur bei manueller Konfigura-<br>tion)<br>Router/Gateway                                                           | Eintragen der Subnetzmaske,<br>z. B. 255.255.255.0<br>Eintragen der IP-Adresse des Routers                                                                                     |
| Subnetzmaske<br>(nur bei manueller Konfigura-<br>tion)<br>Router/Gateway<br>(nur bei manueller Konfigura-<br>tion)                 | Eintragen der Subnetzmaske,<br>z. B. 255.255.255.0<br>Eintragen der IP-Adresse des Routers                                                                                     |
| Subnetzmaske<br>(nur bei manueller Konfigura-<br>tion)<br>Router/Gateway<br>(nur bei manueller Konfigura-<br>tion)<br>DNS-Server 1 | Eintragen der IP-Adresse des DNS-Servers (Domain Name                                                                                                    |

Einstellen der Netzwerk-Kommunikationsparameter des Wechselrichters für LAN. Der Wechselrichter wird über ein LAN-Kabel mit einem Router direkt verbunden.
| Parameter                                     | Erklärung                                                                 |
|-----------------------------------------------|---------------------------------------------------------------------------|
| DNS-Server 2<br>(nur bei manueller Konfigura- | Eintragen der IP-Adresse des Backup-DNS-Servers (Do-<br>main Name System) |
| tion)                                         |                                                                           |

#### WLAN - Einstellungen

Einstellen der Kommunikationsparameter für eine WLAN-Verbindung des Wechselrichters. Der Wechselrichter bietet hier verschiedene Modi an.

#### WLAN-Modus – Aus

Die WLAN-Schnittstelle des Wechselrichters ist deaktiviert.

| Parameter  | Funktion                |
|------------|-------------------------|
| Status     | WLAN ist ausgeschaltet. |
| WLAN-Modus | Aus                     |

#### WLAN-Modus - Access-Point

Der Wechselrichter bietet einen WLAN-Access-Point an. Über diesen kann z. B. ein PC oder Smartphone für die Konfiguration oder das Monitoring des Wechselrichters am Wechselrichter angemeldet werden.

| Parameter                    | Funktion                                                                                                    |
|------------------------------|----------------------------------------------------------------------------------------------------|
| Staus                        | Anzeige der Verbindungsqualität zum WLAN-Gateway.                                                                                                    |
| WLAN-Modus                   | Access Point                                                                                                    |
| SSID                         | Anzeige der SSID des Wechselrichters. Die SSID setzt sich<br>zusammen aus <i>KOSTAL</i> _ und der Seriennummer des<br>Wechselrichters z. B. <i>KOSTAL_91109ADE00053</i> .                                                                                                  |
| Passwort                     | Eingabe eines Passwortes. Standardmäßig ist dies die Arti-<br>kelnummer mit einem <b>P</b> am Anfang, die auf dem Typen-<br>schild zu finden ist.                                                                                                    |
| QR-Code                      | Zeigt die Daten als QR-Code an. Scannen Sie den Code mit<br>einem Smartphone und stellen Sie die Verbindung zum<br>Wechselrichter her. Unterhalb vom QR-Code werden die<br>Netzwerk-Daten angezeigt, die der Wechselrichter dann als<br>Access-Point zur Verfügung stellt. |
| Erweiterte Einstellungen – A | ccess Point                                                                                                    |

Hier können Sie die Einstellungen zum Wechselrichter Access Point manuell verändern.

| Parameter               | Funktion                                                                                                    |
|-------------------------|----------------------------------------------------------------------------------------------------|
| WLAN-Brücke einschalten | Standardmäßig ist die <b>WLAN-Brücke</b> aktiviert. Diese kön-<br>nen sie hier, wenn gewünscht deaktivieren.                                                                                                    |
|                         | Wenn im Netzwerk kein DHCP-Server vorhanden ist, wird<br>beim Anstecken eines LAN-Kabels und Herstellung der Ver-<br>bindung zu einem anderen Wechselrichter o.ä. die WLAN-<br>Brücke aktiviert. Wenn ein Wechselrichter schon über LAN<br>in einem lokalen Netzwerk integriert wurde und über einen<br>anderen DHCP-Server Netzwerkdaten erhalten hat, wird die<br>WLAN-Brücke nicht aktiviert. |
| SSID sichtbar           | Der Name vom Wechselrichter WLAN Netzwerk ist stan-<br>dardmäßig auf sichtbar eingestellt. Dieses können sie hier<br>deaktivieren.                                                                                                    |
| Verschlüsselung         | Wählen Sie eine Verschlüsselung.                                                                                                    |
| Funk-Kanal              | Der Standardwert Auto muss nicht geändert werden.                                                                                                    |
| IPv4-Adresse            | IP-Adresse, unter welcher der Wechselrichter Access Point zu erreichen ist.                                                                                                    |
| Subnetzmaske            | Der Standardwert muss nicht geändert werden.                                                                                                    |
| Router/Gateway          | Der Standardwert muss nicht geändert werden.                                                                                                    |
| DNS-Server 1            | Der Standardwert muss nicht geändert werden.                                                                                                    |
| DNS-Server 2            | Ein zweiter DNS-Server wird nicht benötigt.                                                                                                    |

### LAN Einstellungen in Kombination mit WLAN-Access-Point

Es wird empfohlen, die Einstellungen nicht zu verändern.

| Parameter                            | Funktion                                                                                                    |
|--------------------------------------|----------------------------------------------------------------------------------------------------|
| IPv4-Adresse automatisch<br>beziehen | Ist die Box aktiviert, kann der Wechselrichter als WLAN-<br>Brücke/Bridge genutzt werden. Andere Geräte die über<br>LAN am Wechselrichter angeschlossen sind, bekommen<br>über den DHCP-Server des Wechselrichters eine IP-Adres-<br>se zugewiesen. (Standard) |
|                                      | Wenn <i>IPv4-Adresse automatisch</i> beziehen deaktiviert ist, ist die WLAN-Brücke/Bridge deaktiviert.                                                                                                    |
|                                      | Für den Wechselrichter können nun folgenden Daten manu-<br>ell vergeben werden, damit der Wechselrichter zusätzlich<br>über eine LAN-Verbindung angesprochen werden kann.                                                                                      |
| IPv4-Adresse                         | IP-Adresse des Wechselrichters. Wenn Probleme mit der<br>Standard IP-Adresse auftreten, kann hier eine andere einge-<br>tragen werden.                                                                                                    |

| Parameter      | Funktion                                          |
|----------------|---------------------------------------------------|
| Subnetzmaske   | Eingestellter Wert der Subnetzmaske.              |
| Router/Gateway | IP-Adresse des internen Gateways (192.168.67.1).  |
| DNS-Server 1   | IP-Adresse des DNS-Servers (192.168.67.1).        |
| DNS-Server 2   | IP-Adresse des Backup-DNS-Servers (192.168.67.1). |

#### WLAN-Modus - Client

Der Wechselrichter ist ein WLAN-Client und kann sich mit einem WLAN-Gateway im lokalen Heimnetz verbinden. In dem Fall muss keine LAN-Verbindung mehr eingerichtet werden. Befinden sich mehrere KOSTAL Wechselrichter in einer Anlage, kann der Wechselrichter als WLAN-Brücke zum vorhandenen WLAN-Gateway genutzt werden. Zusätzliche Wechselrichter, Energiezähler oder Batteriespeicher können per LAN-Kabel an diesen Wechselrichter angeschlossen werden, um die Verbindung in das lokale Heimnetz und ins Internet herzustellen.

| Parameter                            | Funktion                                                                                                    |
|--------------------------------------|----------------------------------------------------------------------------------------------------|
| Staus                                | Anzeige der Verbindungsqualität zum WLAN-Gateway.                                                                                                    |
| Drahtlosnetzwerke suchen             | Betätigen Sie die Schaltfläche, um nach verfügbaren Netz-<br>werken in der Umgebung des Wechselrichters zu suchen.<br>Im Anschluss werden die verfügbaren Netzwerke in der<br>Umgebung des Wechselrichters angezeigt. Wählen Sie Ihr<br>lokales Netzwerk aus, mit dem sich der Wechselrichter ver-<br>binden soll. |
| SSID                                 | Wenn das gesuchte Netzwerk nicht angezeigt wird, kann<br>dies daran liegen, dass dieses als nicht sichtbar konfiguriert<br>wurde. Sie können dann hier den Netzwerknamen selber<br>eingeben.                                                                                                    |
| Passwort                             | Geben Sie hier das Passwort vom gesuchtem Netzwerk ein.                                                                                                    |
| IPv4-Adresse automatisch<br>beziehen | Ist die Box aktiviert, wird die WLAN IP-Adresse von einem<br>externen DHCP-Server automatisch generiert. Die meisten<br>Router stellen standardmäßig einen DHCP-Server zur Verfü-<br>gung.<br>Wenn <i>IPv4-Adresse automatisch</i> beziehen deaktiviert ist,<br>müssen folgenden Daten manuell vergeben werden.    |
| IPv4-Adresse                         | IP-Adresse des Wechselrichters. Wenn Probleme mit der<br>Standard IP-Adresse auftreten, kann hier eine andere einge-<br>tragen werden.                                                                                                    |
| Subnetzmaske                         | Eingestellter Wert der Subnetzmaske.                                                                                                    |

| Parameter      | Funktion                                          |
|----------------|---------------------------------------------------|
| Router/Gateway | IP-Adresse des internen Gateways (192.168.67.1).  |
| DNS-Server 1   | IP-Adresse des DNS-Servers (192.168.67.1).        |
| DNS-Server 2   | IP-Adresse des Backup-DNS-Servers (192.168.67.1). |

### LAN Einstellungen in Kombination mit WLAN-Client

Es wird empfohlen, die Einstellungen nicht zu verändern.

| Parameter                            | Funktion                                                                                                    |
|--------------------------------------|----------------------------------------------------------------------------------------------------|
| IPv4-Adresse automatisch<br>beziehen | Ist die Box aktiviert, kann der Wechselrichter als WLAN-<br>Brücke/Bridge genutzt werden. Andere Geräte die über<br>LAN am Wechselrichter angeschlossen sind, bekommen<br>über den DHCP-Server des Wechselrichters eine IP-Adres-<br>se zugewiesen. (Standard) |
|                                      | Wenn <i>IPv4-Adresse automatisch</i> beziehen deaktiviert ist, ist die WLAN-Brücke/Bridge deaktiviert.                                                                                                    |
|                                      | Für den Wechselrichter können nun folgenden Daten manu-<br>ell vergeben werden, damit der Wechselrichter zusätzlich<br>über eine LAN-Verbindung angesprochen werden kann.                                                                                      |
| IPv4-Adresse                         | IP-Adresse des Wechselrichters. Wenn Probleme mit der<br>Standard IP-Adresse auftreten, kann hier eine andere einge-<br>tragen werden.                                                                                                    |
| Subnetzmaske                         | Eingestellter Wert der Subnetzmaske.                                                                                                    |
| Router/Gateway                       | IP-Adresse des internen Gateways (192.168.67.1).                                                                                                    |
| DNS-Server 1                         | IP-Adresse des DNS-Servers (192.168.67.1).                                                                                                    |
| DNS-Server 2                         | IP-Adresse des Backup-DNS-Servers (192.168.67.1).                                                                                                    |

# Netzwerkdiagnose

Der Wechselrichter bietet die Möglichkeit, mit Hilfe der Befehle *Traceroute* und *Ping* die Verbindung zum Internet bzw. zum KOSTAL Solar Portal zu prüfen.

| Parameter           | Erklärung                                                                                                    |
|---------------------|----------------------------------------------------------------------------------------------------|
| Ping                | Ermittelt den Pfad zu einem bestimmten Host, indem es<br>ICMP-Echoanforderungsnachrichten (Internet Control Mes-<br>sage Protocol) mit unterschiedlichen TTL-Werten (Time to<br>Live) an das Ziel sendet. Jedes Gateway entlang des Pfads<br>muss die TTL in einem IP-Paket um mindestens 1 dekre-<br>mentieren, bevor es weitergeleitet wird. Tatsächlich ist die<br>TTL ein maximaler Verbindungszähler. Wenn die TTL eines<br>Pakets 0 erreicht, wird erwartet, dass das Gateway eine<br>ICMP-Time-Exceeded-Antwort an den Wechselrichter zu-<br>rückgibt. |
| IP-Adresse/Webseite | IP-Adresse oder Domänennamen eingeben, z. B.<br>www.google.com                                                                                                    |
| Ping-Anzahl         | Anzahl der gesendeten Echoanforderungen (1–50)                                                                                                    |
| Ping-Paketgröße     | Anzahl der zu sendenden Datenbytes (4–1472 Bytes)                                                                                                    |
| Ping-Timeout        | Wartezeit auf eine Antwort in Millisekunden (100–2000 ms)                                                                                                    |

| Parameter           | Erklärung                                                                                                    |
|---------------------|----------------------------------------------------------------------------------------------------|
| Traceroute          | Bestimmt den Pfad, indem die erste Echoanforderungs-<br>nachricht mit einer TTL von 1 gesendet und die TTL bei je-<br>der nachfolgenden Übertragung um 1 erhöht wird, bis das<br>Ziel antwortet oder die maximale Anzahl von Sprüngen er-<br>reicht ist. Die maximale Anzahl von Hops beträgt standard-<br>mäßig 20 und kann im Feld <i>Traceroute max. TTL</i> angege-<br>ben werden. Der Pfad wird bestimmt, indem die von Zwi-<br>schengateways zurückgegebenen ICMP-Zeitüberschrei-<br>tungsnachrichten und die vom Ziel zurückgegebene Echo-<br>antwortnachricht untersucht werden. Einige Gateways ge-<br>ben jedoch keine Time-Exceeded-Nachrichten für Pakete<br>mit abgelaufenen TTL-Werten zurück und sind für das Tra-<br>ceroute-Tool nicht sichtbar. In diesem Fall wird für diesen<br>Hop eine Reihe von Sternchen (*) angezeigt. |
| IP-Adresse/Webseite | IP-Adresse oder Domänennamen eingeben, z. B. www.google.com                                                                                                    |

| Parameter           | Erklärung                                                                                                |
|---------------------|----------------------------------------------------------------------------------------------------|
| Traceroute max. TTL | Maximale Anzahl von Sprüngen (maximal zu erreichende<br>TTL) im Pfad, um nach dem Ziel zu suchen (10–30) |

# Modbus / Sunspec (TCP)

Aktivieren des Protokolls, welches im Wechselrichter zum Austausch der Daten mit externen Datenloggern, die über die LAN-Schnittstelle mit dem Wechselrichter verbunden sind, verwendet werden kann.

| Parameter         | Erklärung                                                                                                    |
|-------------------|----------------------------------------------------------------------------------------------------|
| Modbus aktivieren | Ausgabe des Parameter-Ports (1502) und der Parameter-ID (71) für Modbus/SunSpec.                                                                                                    |
|                   | Aktivieren des Protokolls auf der LAN-TCP/IP-Schnittstelle.<br>Wird z. B. für einen externen Datenlogger verwendet.                                                                                                  |
|                   | Bei der Bytereihenfolge kann zwischen little-endian und big-<br>endian gewählt werden.                                                                                                    |
|                   | HINWEIS! KOSTAL Geräte und die meisten Partneran-<br>wendungen verwenden die Standardeinstellung "little-<br>endian". In einzelnen Fällen kann es notwendig sein, die<br>Bytereihenfolge auf "big-endian" zu ändern. |

### **EEBus**

Über diesen Menüpunkt können Sie das EEBus-Protokoll auf dem Wechselrichter aktivieren.

EEBus ist eine standardisierte Datenkommunikation zwischen Geräten im Smart Home. Der Standard EEBus ist offen zugänglich für alle Gerätehersteller.

| Parameter                 | Erklärung                                                                                                    |
|---------------------------|----------------------------------------------------------------------------------------------------|
| <b>EEBus</b> aktivieren   | Das EEBus-Protokoll wird auf dem Wechselrichter aktiviert.<br>Damit externe EEBus-Geräte mit dem Wechselrichter kom-<br>munizieren können, müssen Sie den externen EEBus-gerä-<br>ten vertrauen. |
| <b>EEBus</b> deaktivieren | Das EEBus-Protokoll wird auf dem Wechselrichter deakti-<br>viert. Extern verbundene EEBus-Geräte, die mit dem Wech-<br>selrichter verbunden sind, können dann keine Daten mehr<br>austauschen.   |

## Dieses Gerät

Übersicht der EEBus-Geräteinformation.

| Parameter | Erklärung                                                                                                    |
|-----------|----------------------------------------------------------------------------------------------------|
| SKI       | Gerätekennung/Geräteschlüssel <b>Subject Key Indentifier</b><br>des Wechselrichters. Dieser wird für die Verbindung mit an-<br>deren EEBus-Geräten benötigt. |
|           | Der abgebildete QR-Code beinhaltet den SKI                                                                                                    |
| Modell    | Modellbezeichnung                                                                                                    |
| Name      | Name des EEBus-Gerät. Der Wechselrichtername kann un-<br>ter <i>Einstellungen &gt; Grundeinstellungen</i> geändert werden.                                   |
| QR Code   | Der QR Code beinhaltet alle wichtigen Informationen zum<br>Gerät, um dieses mit anderen EEBus kompatiblen Geräten<br>zu verbinden.                           |

## Anwendungsfälle

Hier werden die Anwendungsfälle angezeigt, die der Wechselrichter zur Verfügung stellt. Über diese kann der Wechselrichter ausgelesen oder gesteuert werden.

| Parameter                                  | Erklärung                                                                                                    |
|--------------------------------------------|----------------------------------------------------------------------------------------------------|
| Monitoring of Inverter<br>(MOI)            | Der Wechselrichter stellt die Wechselrichterwerte zur Verfü-<br>gung. Verbundene Geräte können diesen Wert auslesen.                                                                           |
| Monitoring of Battery<br>(MOB)             | Der Wechselrichter stellt die Batteriewerte zur Verfügung.<br>Verbundene Geräte können diesen Wert auslesen.                                                                                   |
| Limitation of Power Pro-                   | Begrenzung der Stromerzeugung                                                                                                    |
| duction (LPP)                              | Über diesen Anwendungsfall kann die Einspeisung des<br>Wechselrichters durch Externe gesteuert werden.                                                                                         |
| Limitation of Power Con-<br>sumption (LPC) | Begrenzung des Strombezugs aus dem Netz                                                                                                    |
|                                            | Über diesen Anwendungsfall kann der Leistungsbezug aus<br>dem Netz des Wechselrichters (z. B. um eine angeschlos-<br>sene Batterie aus dem Netz zu laden) durch Externe ge-<br>steuert werden. |
| Monitoring of Power Con-<br>sumption (MPC) | Überwachung Leistungsverbrauch                                                                                                    |
|                                            | Der Wechselrichter stellt die Verbrauchswerte zur Verfü-<br>gung. Verbundene Geräte können diesen Wert auslesen.                                                                               |

## Vertraute Geräte

Anzeige der Geräte, zwischen denen eine EEBus-Verbindung aufgebaut wurde.

Durch einen Klick auf das Gerät werden weitere Informationen zum Gerät und der EEBus-Verbindung ausgegeben.

| Parameter | Erklärung                                                                    |
|-----------|------------------------------------------------------------------------------|
| Modell    | Modellbezeichnung                                                            |
| Marke     | Hersteller                                                                   |
| Тур       | Angabe, um welchen Gerätetyp es sich handelt, z.B. ein<br>Energiemanagement. |

| Parameter | Erklärung                                                                                                    |
|-----------|----------------------------------------------------------------------------------------------------|
| Status    | Gibt den Status der Verbindung wieder.                                                                                                    |
|           | Verfügbar: Eine Verbindung mit dem Gerät kann angefragt werden.                                                                                                    |
|           | Sanduhr - Verbindung ausstehend: Die Gegenseite muss die Verbindung noch bestätigen.                                                                                                    |
|           | Kommunikation gestört: Die Verbindung ist aktuell gestört.<br>Sollte dieses länger andauern, überprüfen Sie die Verbin-<br>dung zum externen EEBus-Gerät.                                   |
|           | Haken - Vertraut: Die Verbindung ist aktiv.                                                                                                    |
|           | Vertrauen entziehen: Durch Klick auf ein EEBus-Gerät, öff-<br>net sich ein weiteres Fenster, wo Sie über <i>Entkoppeln</i> (Ver-<br>trauen entziehen) die Verbindung wieder trennen können. |

#### EEBus-Gerät Entkoppeln

Mit der Aktion *Entkoppeln* (Vertrauen entziehen), kann ein verbundenes und gekoppeltes EEBus-Gerät getrennt werden.

Durch Klick auf das EEBus-Geräts öffnet sich ein Dialogfenster, in welchem weitere Details angezeigt werden.

- 1. Klicken Sie auf *Entkoppeln* (Vertrauen entziehen) und schließen das Fenster.
- → Der Status hat sich geändert. Das EEBus-Gerät steht nun wieder unter Verfügbare Geräte. Auf der Gegenseite sollte die Verbindung dann auch noch geprüft und entkoppelt werden.
- ✓ Gerät entkoppelt.

#### Verfügbare Geräte

Anzeige der verfügbaren Geräte, die im lokalem Netz gefunden wurden und mit denen eine EEBus-Verbindung aufgebaut werden kann.

Durch Klick auf ein EEBus-Gerät in der Liste, werden weitere Informationen zum Gerät ausgegeben.

# INFO

Es sollten nur Geräte gekoppelt werden, die zur Leistungsregelung (LPCC/LPP) oder zur Datenabfrage (MOI/MOB/MGCP) mit dem Wechselrichter kommunizieren können.

Andere EEBus fähige Geräte können zwar gekoppelt werden, werden aber nicht durch den Wechselrichter gesteuert. Es kann zu Fehlermeldungen oder Fehlverhalten bei den gekoppelten Geräten kommen.

Folgende EEBus fähige Geräte werden unterstützt:

- Steuerboxen am Netzanschlusspunkt (z. B. Smart Meter Gateway oder Steuerbox vom Netzbetreiber)
- Energiemanagementsysteme (Gerät zur Verwaltung des Energieverbrauchs / der Energieerzeugung angeschlossener Geräte im Haus)
- Geräte aus dem Bereich der E-Mobilität (z. B.)
- Geräte/Systeme aus dem Bereich Heizung, Lüftung und Klimatisierung (z. B. Wärmepumpe)
- Anderer Wechselrichter (PV/Batterie/Hybrid-Wechselrichter)
- Haushaltsgeräte die EEBus unterstützen (z. B. Waschmaschine, Trockner, Kühlschrank usw.)

Klicken Sie auf das Gerät, zu dem eine Verbindung aufgebaut werden soll und vertrauen Sie diesem. Die Geräte tauchen anschließend unter der Liste **Vertraute Geräte** auf. Die Gegenseite muss die Anfrage nun noch bestätigen. Erst dann ist die Verbindung komplett eingerichtet.

| Parameter | Erklärung                                                                    |
|-----------|------------------------------------------------------------------------------|
| Modell    | Modellbezeichnung                                                            |
| Marke     | Hersteller                                                                   |
| Тур       | Angabe, um welchen Gerätetyp es sich handelt, z.B. ein<br>Energiemanagement. |

#### EEBus-Gerät koppeln

Durch Klick auf das EEBus-Geräts öffnet sich ein Dialogfenster, in welchem weitere Details angezeigt werden. Um die EEBus-Geräte miteinander zu verbinden, ist es notwendig beide Geräten zu koppeln.

- 1. Klicken Sie dazu auf *Koppeln* (Vertrauen) und schließen das Fenster.
- → Der Status hat sich auf Verbindung ausstehend (Sanduhr) geändert.
- Jetzt muss die Gegenseiten die Verbindung noch bestätigen. Sobald dieses geschehen ist, ändert sich der Staus auf *Gekoppelt* (Vertraut grüner Haken).

# Solar Portal

Eingabe der Solar Portal-Konfiguration. Wenn ein Solar Portal verwendet wird, können die Logdaten und Ereignisse an das Solar Portal gesendet werden.

### INFO

Das Solar Portal kann nur für Wechselrichter genutzt werden, die mit dem Internet verbunden sind.

| Parameter                            | Erklärung                                                                                                    |
|--------------------------------------|----------------------------------------------------------------------------------------------------|
| Portal verwenden                     | Aktiviert die Übertragung zum Solar Portal.                                                                                                    |
| Portal                               | Auswahl des KOSTAL Solar Portals oder weiterer Portale.                                                                                          |
|                                      | Bei der Auswahl von <i>Weitere Portale</i> , muss ein Portalcode eingegeben und mit <i>Anwenden</i> bestätigt werden.                            |
| Letzte Übertragung                   | Zeigt an, wann der Wechselrichter zuletzt Daten an das So-<br>lar Portal übertragen hat (sofern Funktion aktiv).                                 |
| Letzte erfolgreiche Über-<br>tragung | Zeigt an, wann der Wechselrichter die letzte erfolgreiche<br>Datenübertragung an das Solar Portal durchgeführt hat (so-<br>fern Funktion aktiv). |

| Parameter                                  | Erklärung                                                                                                    |
|--------------------------------------------|----------------------------------------------------------------------------------------------------|
| Logdatenexport mit FTP-<br>Push aktivieren | Wenn <b>Portal verwenden</b> aktiviert und das <b>KOSTAL Solar</b><br><b>Portal</b> ausgewählt wurde, können die Logdaten an einen<br>externen FTP-Server übertragen und gespeichert werden.<br>Eine Beschreibung der Daten finden Sie unter Logdatei: Ein-<br>träge. |
|                                            | Dazu den Logdatenexport aktivieren und die <i>FTP-Push-</i><br><i>Einstellungen</i> konfigurieren.                                                                                                    |
|                                            | <b>Server</b> : Serveradresse eintragen, unter der der FTP Server zu erreichen ist.                                                                                                    |
|                                            | Port: Portadresse eintragen (Standardwert ist 21).                                                                                                    |
|                                            | Verzeichnis: Verzeichnis angeben, in welchem die Dateien auf dem Server abgelegt werden sollen.                                                                                                    |
|                                            | Exportintervall: Zeitintervall der Übertragung auswählen.                                                                                                    |
|                                            | Verschlüsselung verwenden: Zur Datenübertragung eine Verschlüsselung verwenden. Voraussetzung ist, dass der Server eine Verschlüsselung unterstützt.                                                                                                    |
|                                            | <i>Authentifizierung erforderlich</i> : Wenn der Zugriff auf den Server über Kennung und Passwort erfolgt, geben Sie hier die Daten dazu ein.                                                                                                    |
|                                            | <i>Verbindungsstatus</i> : Zeigt den aktuellen Verbindungsstatus zum Server an.                                                                                                    |
|                                            | Letzter erfolgreicher Export: Zeitpunkt der letzten erfolg-<br>reichen Datenübertragung.                                                                                                    |

# Werkseinstellungen

Wechselrichter auf Werkseinstellung zurücksetzen.

| Parameter                                | Erklärung                                                                                                    |
|------------------------------------------|----------------------------------------------------------------------------------------------------|
| Auf Werkseinstellungen zu-<br>rücksetzen | Hierbei gehen sämtliche getätigten Einstellungen (außer<br>Richtlinienauswahl und Netzparametrierung) verloren. Im<br>Anschluss wird das Gerät neu gestartet.                                                                                                    |
|                                          | HINWEIS! Für das Netzwerk ist Standardmäßig die Op-<br>tion "IP-Adresse automatisch beziehen" aktiviert. Das<br>bedeutet, der Wechselrichter bezieht seine IP-Adresse<br>von einem DHCP-Server. In diesem Fall wird in der Re-<br>gel dem Wechselrichter dieselbe IP-Adresse über den<br>DHCP-Server zugewiesen. |

# 9.3.8 Menü - Update

Über dieses Menü kann ein Software-Update in den Wechselrichter eingespielt werden. Dazu stehen dem Anwender verschiedene Updatemethoden zur Verfügung.

| Parameter            | Erklärung                                                                                                    |
|----------------------|----------------------------------------------------------------------------------------------------|
| Systemaktualisierung | Manuelle Updates:                                                                                                    |
|                      | Die Aktualisierung des Wechselrichters ist manuell durchzu-<br>führen. Dazu <b>Nach Updates suchen</b> anklicken oder eine<br>Updatedatei in das untere Feld ziehen.                                                                                                    |
|                      | Die Aktualisierung des Wechselrichters wird anschließend<br>über die Schaltfläche <i>Ausführen</i> angestoßen. <b>Z Software</b><br><b>aktualisieren, Seite 290</b>                                                                                                    |
|                      | Über neue Updates informieren:                                                                                                    |
|                      | Der Wechselrichter überprüft in regelmäßigen Abständen,<br>ob ein Update zur Verfügung steht. Wenn ein neues Update<br>zur Verfügung steht, wird dies über das Software-Update-<br>Symbol in der Kopfzeile symbolisiert. Die Aktualisierung des<br>Wechselrichters kann anschließend über die Schaltfläche<br><i>Ausführen</i> angestoßen werden. |
|                      | Automatische Updates (empfohlen):                                                                                                    |
|                      | In diesem Fall wird ein neues Update auf dem Wechselrich-<br>ter installiert, sobald es zur Verfügung steht.                                                                                                    |
| Nach Updates suchen  | Über diese Funktion kann nach aktuellen Updates auf dem<br>Server des Herstellers gesucht werden.                                                                                                    |
|                      | Die Aktualisierung des Wechselrichters wird anschließend<br>über die Schaltfläche <b>Ausführen</b> angestoßen. <b>D Software</b>                                                                                                    |
|                      | aktualisieren, Seite 290                                                                                                    |

# 9.3.9 Menü - Info

Über die Infoseite kann sich der Benutzer Ereignisse anzeigen lassen, die im Wechselrichter anliegen, sowie die Version (z. B. SW, MC, IOC, HW) des Wechselrichters. Diese Information ist auch ohne Anmeldung am Webserver abrufbar.

## Geräteinformation – Geräte

Gibt Auskunft über die installierten Versionsstände im Wechselrichter. Die Informationen zum Gerät sind auch ohne Anmeldung am Webserver abrufbar.

| Parameter                                                                       | Erklärung                                                                                                    |
|---------------------------------------------------------------------------------|----------------------------------------------------------------------------------------------------|
| Name                                                                            | Name des Wechselrichters. Kann unter <i>Einstellungen</i> ><br><i>Grundeinstellungen</i> geändert werden.                                                                                      |
| Typenbezeichnung                                                                | Typenbezeichnung des Wechselrichter                                                                                                    |
| Seriennummer                                                                    | Seriennummer des Wechselrichters                                                                                                    |
| Artikelnummer                                                                   | Artikelnummer des Wechselrichters                                                                                                    |
| SW-Version                                                                      | Softwareversion (SW)                                                                                                    |
| MC-Version                                                                      | Main-Controller-Softwareversion                                                                                                    |
| IOC-Version                                                                     | I/O-Controller-Softwareversion                                                                                                    |
| Web-App-Version                                                                 | Webserver App Version                                                                                                    |
| HW-Version                                                                      | Hardwareversion                                                                                                    |
| Isolationswiderstand R_iso                                                      | Messwert Isolationswiderstand                                                                                                    |
| Richtlinie                                                                      | Die eingestellte Ländereinstellung des Wechselrichters                                                                                                    |
| Anzeige der Funktionen, die<br>freigeschaltet wurden (z. B.<br>Batterieeingang) | Anzeige Status (z. B. freigeschaltet)                                                                                                    |
| Batterie SoH                                                                    | Batteriegesundheitszustand (SoH = State of Health) in %.                                                                                                    |
|                                                                                 | Der Batteriegesundheitszustand beschreibt als Kennwert ei-<br>ner Batterie diesen Alterungszustand im Vergleich zu des-<br>sen Nenn- beziehungsweise Neuwert und wird in Prozent<br>angegeben. |
|                                                                                 | Der Wert wird nur angezeigt, wenn der Wert durch die Bat-<br>terie übermittelt wird.                                                                                                    |
| Eingespeiste Energie im<br>Netzbetrieb                                          | Anzeige der kWh die im Netzbetrieb in das Hausnetz einge-<br>speist wurden.                                                                                                    |
| Laufzeit im Netzbetrieb                                                         | Anzahl der Stunden im Netzbetrieb                                                                                                    |
| Energie im Backup-Betrieb                                                       | Anzeige der kWh die im Backup-Betrieb in das Hausnetz<br>eingespeist wurden.                                                                                                    |

| Parameter                  | Erklärung                                                                                                    |
|----------------------------|----------------------------------------------------------------------------------------------------|
| Laufzeit im Backup-Betrieb | Anzahl der Stunden im Backup-Betrieb.                                                                                                    |
|                            | Beachten Sie die maximalen Betriebsstunden im Backup-<br>Betrieb. Nach <b>5000 Stunden</b> im Backup-Betrieb erlischt die<br>Garantie, da die Belastung der Bauteile im Wechselrichter<br>im Inselbetrieb gegenüber im Netzbetrieb wesentlich höher<br>ist. |
| Lizenzen                   | Lizenzen und rechtliche Informationen<br>Informationen zu Open-Source-Software, die von Dritten<br>entwickelt und u. a. unter der GPL bzw. LGPL lizenziert<br>wird.                                                                                         |

# Geräteinformation – Netzwerk

Gibt Auskunft über die vergebenen Netzwerkeinstellungen.

| Parameter LAN        | Erklärung                                                           |
|----------------------|---------------------------------------------------------------------|
| Netzwerkonfiguration | Statisch:                                                           |
|                      | Die Netzwerkeinstellungen wurden manuell vergeben.                  |
|                      | DHCP:S                                                              |
|                      | Die Netzwerkeinstellungen werden automatisch bezogen.               |
| IPv4-Adresse         | Anzeige der vergebenen IP-Adresse des Wechselrichters               |
| Subnetzmaske         | Anzeige der vergebenen Subnetz-Adresse                              |
| Gateway              | Anzeige der Router-/Gateway-Adresse                                 |
| DNS-Server           | Anzeige der Adresse des 1. und 2. DNS-Servers (Dynamic Name Server) |
| MAC-Adresse          | Anzeige der physikalischen Adresse der Netzwerkschnitt-<br>stelle   |

| Parameter WLAN        | Erklärung                                                                                                    |
|-----------------------|----------------------------------------------------------------------------------------------------|
| Netzwerkkonfiguration | WLAN aus:                                                                                                    |
|                       | Die WLAN-Schnittstelle des Wechselrichters ist deaktiviert.                                                   |
|                       | Access-Point:                                                                                                 |
|                       | Der Wechselrichter bietet einen WLAN-Access-Point an.                                                         |
|                       | Client:                                                                                                    |
|                       | Der Wechselrichter ist ein WLAN-Client und kann sich mit<br>einem WLAN-Gateway im lokalen Heimnetz verbinden. |
| Netzwerkinformationen | Statisch:                                                                                                    |
|                       | Die Netzwerkeinstellungen wurden manuell vergeben.                                                            |
|                       | DHCP:                                                                                                    |
|                       | Die Netzwerkeinstellungen werden automatisch bezogen.                                                         |
| IPv4-Adresse          | Anzeige der vergebenen IP-Adresse des Wechselrichters                                                         |
| Subnetzmaske          | Anzeige der vergebenen Subnetz-Adresse                                                                        |
| Gateway               | Anzeige der Router-/Gateway-Adresse                                                                           |
| DNS-Server            | Anzeige der Adresse des 1. und 2. DNS-Servers (Dynamic Name Server)                                           |
| MAC-Adresse           | Anzeige der physikalischen Adresse der Netzwerkschnitt-<br>stelle                                             |

| Parameter Solar Portal      | Erklärung                                                 |
|-----------------------------|-----------------------------------------------------------|
| Letzte Verbindung zum Solar | Letzte Übertragung, dargestellt in Minuten oder als Zeit- |
| Portal                      | punkt                                                     |

# Geräteinformation – Ereignisse

Es können bis zu 10 Ereignisse angezeigt werden. Über Info (i) neben dem Ereignis können zusätzliche Informationen zum Ereignis angezeigt werden.

# 9.3.10 Menü - Servicemenü Allgemein

Im Servicemenü findet der Installateur weitere Möglichkeiten zur Konfiguration des Wechselrichters. Um diese Einstellungen vorzunehmen, werden genaue Kenntnisse über die Bedürfnisse des öffentlichen Netzes benötigt, die der Energieversorger vorgibt (z. B Reduzieren der Wirkleistung, Einstellen der Parameter, die durch das Energieversorgungsunternehmen vorgegeben werden.)

#### INFO

Die Einstellungen in diesem Menü erfordern ein besonderes Wissen bzgl. Netzkonfiguration.

#### Netzanschluss

Auswahl des angeschlossenen Energiezählers am Wechselrichter und der Einspeisebegrenzung in das öffentliche Netz.

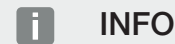

Die Einstellungen in diesem Menü können nur nach der Anmeldung als Installateur durchgeführt werden.

#### INFO

Eine Liste mit freigegebenen Energiezählern und deren Verwendungszweck finden Sie im Downloadbereich zum Produkt auf unserer Homepage unter https://www.kostal-solar-electric.com.

| Parameter      | Erklärung                                                                                                    |
|----------------|----------------------------------------------------------------------------------------------------|
| Energiezähler  | Auswahl des angeschlossenen Energiezählers.                                                                                          |
| Sensorposition | Die Position des verbauten Energiezählers in der Haustech-<br>nik auswählen.                                                         |
|                | Der Energiezähler muss am Netzanschlusspunkt (Position 2)<br>eingebaut werden. Position 1 (Hausverbrauchspfad) ist nicht<br>möglich. |
|                | Netzanschlusspunkt = Position 2                                                                                                    |
|                | Energiezähler-Anschluss                                                                                                    |

| Parameter                                                                           | Erklärung                                                                                                    |
|-------------------------------------------------------------------------------------|----------------------------------------------------------------------------------------------------|
| Netzform                                                                            | Wählen Sie hier die Form des Haus-Netzanschlusses aus.<br><i>Einphasig</i> : Der Haus-Netzanschluss wird vom Energiever-<br>sorger mit nur einer Phase (L/N/PE) versorgt.                                                                                                    |
|                                                                                     | <i>Dreiphasig</i> : Der Haus-Netzanschluss wird vom Energiever-<br>sorger nur mit 3 Phasen (L1/L2/L3/N/PE) versorgt.                                                                                                    |
| Begrenzung der Wirkleis-<br>tung auf [W]<br>(ohne Service Code konfi-<br>gurierbar) | Einstellen der max. Einspeiseleistung. Vorgaben hierzu wer-<br>den in der Regel durch den Energieversorger (EVU) vorge-<br>geben (z. B. eine Abregelung auf 60 %). Standardwert ist<br>die max. Leistung des Wechselrichters. Nutzen Sie den<br>Hilfsrechner, um die Reduzierung einfach zu berechnen.                                                                                          |
|                                                                                     | HINWEIS! Fehlerhafte Einstellungen durch fehlendes<br>Fachwissen möglich. Der Anlagenbetreiber ist verant-<br>wortlich für die korrekte Einstellung der Wirkleistungs-<br>begrenzung. Die für Ihre Anlage zulässige Wirkleistung<br>nennt Ihnen Ihr Netzbetreiber. Wir empfehlen Ihnen, alle<br>Einstellungen durch Ihren Installateur vornehmen zu<br>lassen.                                  |
| Empfang der Broadcast-<br>Steuersignale aktivieren                                  | Wenn an den Digitaleingängen eines anderen Wechselrich-<br>ters ein Rundsteuerempfänger angeschlossen ist, können<br>die Signale zur Wirk- sowie Blindleistungssteuerung per<br>UDP-Broadcast an alle Wechselrichter im lokalen Netzwerk<br>(LAN) verteilt werden. Ebenso kann ein lokaler Energiema-<br>nager Signale zur Wirk- sowie Blindleistungssteuerung im<br>lokalen Netzwerk erzeugen. |
|                                                                                     | <b>Aktiviert:</b> Der Wechselrichter wird durch einen Rundsteuer-<br>empfänger, der an einem anderen Wechselrichter ange-<br>schlossen ist, gesteuert.                                                                                                    |
|                                                                                     | <b>Deaktiviert (Default):</b> Es erfolgt keine Auswertung der Si-<br>gnale. Der Wechselrichter wird nicht durch einen Rundsteu-<br>erempfänger, der an einem anderen Wechselrichter ange-<br>schlossen ist, gesteuert.                                                                                                    |

# Schattenmanagement

Einstellungen der MPP-Tracking-Optimierung.

| Parameter          | Erklärung                                                                                                    |
|--------------------|----------------------------------------------------------------------------------------------------|
| Schattenmanagement | Bei einer Teilverschattung von PV-Strings erreicht der be-<br>troffene PV-String nicht mehr seine optimale Leistung. Wird<br>das Schattenmanagement aktiviert, passt der Wechselrich-<br>ter den MPP-Tracker des ausgewählten PV-Strings so an,<br>dass dieser mit der maximal möglichen Leistung arbeiten<br>kann. |
|                    | Wenn Moduloptimierer bei einzelnen Solarmodulen im PV-<br>String eingesetzt wurden, muss das Schattenmanagement<br>im Wechselrichter deaktiviert werden.                                                                                                    |

# Batterieeinstellungen

Wenn eine Batterie am Wechselrichter angeschlossen ist, kann hier das Verhalten und die Nutzung der Batterie konfiguriert werden.

| Parameter   | Erklärung                                                                         |
|-------------|-----------------------------------------------------------------------------------|
| Batterietyp | Anzeige der angeschlossenen Batterie. Der Batterietyp wird automatisch ermittelt. |

| Parameter                                                       | Erklärung                                                                                                    |
|-----------------------------------------------------------------|----------------------------------------------------------------------------------------------------|
| <i>Batteriesteuerung</i><br>(nur mit Service Code mög-<br>lich) | Die Batterie kann über ein externes Batteriemanagement<br>(z. B. Energieversorger) gesteuert werden. In diesem Fall<br>wird die Ladeleistung und Entladeleistung der Batterie über<br>den externen Anbieter gesteuert. Der Anlagenbetreiber be-<br>kommt für die bereitgestellte Energie dann beispielsweise<br>eine Vergütung durch den externen Anbieter. Z Externe<br>Batteriesteuerung, Seite 260                                                                                                    |
|                                                                 | Intern (Standard):                                                                                                    |
|                                                                 | Die externe Steuerung ist deaktiviert.                                                                                                    |
|                                                                 | Extern über Digital I/O:                                                                                                    |
|                                                                 | Das externe Batteriemanagement erfolgt über die Digitalein-<br>gänge auf dem Smart Communication Board (Klemme<br>X401) des Wechselrichters. Es kann eine Voreinstellung<br>ausgewählt werden, oder die Digitaleingänge können nach<br>den Vorgaben des Anbieters konfiguriert werden.<br>Bleiben die Steuersignale aus, wird zur internen Steuerung<br>gewechselt. Das Auslesen des Gerätestatus über Modbus<br>(TCP) / SunSpec ist weiterhin parallel möglich. Z Externe<br>Batteriesteuerung, Seite 260 |
|                                                                 | Extern über Modbus (TCP):                                                                                                    |
|                                                                 | Das externe Batteriemanagement erfolgt über das Modbus<br>RTU-Protokoll. Die Steuersignale werden dabei über die<br>LAN-Schnittstelle empfangen. Bleiben die Steuersignale für<br>die Eingestellte Dauer aus, wird zur internen Steuerung ge-<br>wechselt. Das Auslesen des Gerätestatus über Modbus<br>(TCP) / SunSpec ist weiterhin parallel möglich.                                                                                                    |
|                                                                 | Stellen Sie zusätzlich die Zeit für <i>Timeout ext. Batterie-</i><br><i>steuerung</i> ein. Sollten die Signale über Modbus unterbro-<br>chen werden oder ausbleiben, wird nach Ablauf der Zeit zur<br><i>internen Steuerung</i> gewechselt wird.                                                                                                    |

# Ladezustand

| Parameter                     | Erklärung                                              |
|-------------------------------|--------------------------------------------------------|
| Min. Ladezustand (SoC)<br>[%] | Einstellen der minimalen Entladungstiefe der Batterie. |

In Zeiträumen mit geringem Ertrag wird der eingestellte min. SoC dynamisch erhöht, um eine Tiefentladung zu vermeiden. Sobald wieder ausreichend Ladeenergie zur Verfügung steht, wird der min. SoC wieder auf den eingestellten Wert reduziert.

### Alternativer Zeitraum

Es kann ein zweiter Zeitraum mit einem zweiten min. SoC vergeben werden, der zu dem eingestellten Zeitraum dann zur Anwendung kommt.

Gerade in der zweiten Jahreshälfte mit wenig PV-Ertrag, kommt es öfters vor, dass die Batterie nicht mehr ausreichend geladen wird und der min. SoC sehr früh erreicht wird. Für die interne Steuerung der Batterie wird aber weiter Energie benötigt und entlädt die Batterie somit weiter. Hält dieser Zustand länger an, kann der SoC unter den min. SoC der Batterie fallen. Wird dieser min. SoC erreicht, wird die Batterie über eine Erhaltungsladung aus dem Netz geladen. Das dient zum Schutz der Batterie vor Tiefentladung.

Um eine Erhaltungsladung aus dem Netz zu vermeiden oder aus andern Gründen, kann über den alternativen Zeitraum ein anderer min SoC vergeben werden.

| Parameter                     | Erklärung                                                                                   |
|-------------------------------|---------------------------------------------------------------------------------------------|
| Start                         | Start des alternativen Zeitraums. Ab diesem Zeitpunkt gilt der unten eingestellte SoC.      |
| Ende                          | Ende des alternativen Zeitraums. Ab diesem Zeitpunkt en-<br>det der unten eingestellte SoC. |
| Min. Ladezustand (SoC)<br>[%] | Einstellen der minimalen Entladungstiefe der Batterie.                                      |

# **Backup-Betrieb**

| Parameter           | Erklärung                                                                                                    |
|---------------------|----------------------------------------------------------------------------------------------------|
| Backup-Betrieb      | Anzeige der bei der Installation ausgewählten Backup-Funk-<br>tion.                                                                                                    |
|                     | Nicht aktiviert:                                                                                                    |
|                     | Es wurde keine Backup-Funktion gewählt.                                                                                                    |
|                     | Manuelle Umschaltung:                                                                                                    |
|                     | Es wurde ein manueller KOSTAL BackUp-Switch in der<br>Hausinstallation verbaut, mit dem die Backup-Funktion bei<br>einem Stromausfall genutzt werden kann.                                                                              |
|                     | Automatische Umschaltung:                                                                                                    |
|                     | Es wurde eine automatische Umschaltbox in der Hausin-<br>stallation verbaut, mit der die Backup-Funktion bei einem<br>Stromausfall genutzt werden kann.                                                                                 |
|                     | Eine Liste mit freigegebenen <b>Zubehör</b> der KOSTAL Solar<br>Electric finden Sie auf unserer Homepage im Downloadbe-<br>reich zum Produkt.                                                                                           |
| Ausfallerkennung    | Wählen Sie hier aus, wie die Backup-Einheit im Zähler-<br>schrank angeschlossen ist.                                                                                                    |
|                     | 1-phasig: Die Backup-Einheit wurde nur mit einer Phase angeschlossen.                                                                                                    |
|                     | <b>3-phasig</b> : Die Backup-Einheit wurde nur mit drei Phase angeschlossen.                                                                                                    |
| Ruhemodus verwenden | <b>Deaktiviert:</b> Der Ruhemodus wird nur bei Tiefentladung der<br>Batterie aktiviert. Die Batterie bleibt so lange wie möglich<br>verfügbar und ist bereit für den Backup-Betrieb.                                                    |
|                     | <b>Aktiviert:</b> Der Ruhemodus wird aktiviert, wenn der Speicher<br>auf den eingestellten min. SoC entladen wurde. Wenn der<br>Ruhemodus aktiv ist, steht die Batterie für den Backup-Be-<br>trieb möglicherweise nicht zur Verfügung. |

| Parameter                             | Erklärung                                                                                                    |
|---------------------------------------|----------------------------------------------------------------------------------------------------|
| Start-SoC für Backup-Be-<br>trieb (%) | Wenn die Backup-Funktion genutzt werden soll, stellen Sie<br>sicher, dass in der Batterie eine Reserve vorhanden ist, da-<br>mit der Backupbetrieb bei Stromausfall gestartet werden<br>kann. Dazu sollten der Wert für <i>Min. Ladezustand</i> und<br><i>Min. Ladezustand</i> im alternativen Zeitraum nicht kleiner ge-<br>wählt werden als der Start-SoC für den <i>Start-SoC für</i><br><i>Backup-Betrieb</i> . |
|                                       | Beispiel:                                                                                                    |
|                                       | Min. Ladezustand (SoC): 50%                                                                                                    |
|                                       | Start-SoC für Backup-Betrieb: 40%                                                                                                    |
|                                       | Entladung im Backup-Betrieb erlauben bis: 10%                                                                                                    |
|                                       | Der Backup-Betrieb kann erst gestartet werden, wenn die<br>Batterie den eingestellten <b>Start-SoC für Backup-Betrieb</b><br>erreicht hat.                                                                                                    |
|                                       | Liegt der Batterie-SoC unterhalb des eingestelltem Wertes,<br>ist ein Backup-Betrieb nicht möglich. In dem Fall wird zuerst<br>die Batterie aus PV geladen.                                                                                                    |
| Entladung im Backup-Be-               | Die Batterie wird bis zum eingestellten entladen.                                                                                                    |
| trieb erlauben bis (%)                | Der Wert muss unter dem Wert für <b>Start-SoC für Backup-</b><br><b>Betrieb</b> liegen. Bis zu diesem Wert wird der Backup-Betrieb<br>aufrechterhalten. Unterhalb des eingestellten Wertes, wird<br>nur noch der Wechselrichter durch die Batterie versorgt, um<br>die Bereitschaft für den Backup-Betrieb sicherzustellen.                                                                                         |
|                                       | Für den Backup-Betrieb ist zu empfehlen, eine Reserve zum<br>minimalen Batterie-SoC der Batterie einzuplanen<br>(z. B. 10 %), damit die Batterie nicht in die Tiefentladung<br>kommt und das System abschaltet.                                                                                                    |
|                                       | HINWEIS! Sollte der Batterie-SoC unter den erlaubten<br>minimalen SoC für die Batterie fallen (batterieabhängig,<br>meist 3%), wird die Batterie zum Schutz vor Tiefentla-<br>dung vom Wechselrichter getrennt und das Speicher-<br>system schaltet sich ab. Die Batterie muss in diesem<br>Fall manuell wieder eingeschaltet werden, sobald wie-<br>der genügend PV-Leistung vorhanden ist.                        |

# Sonstige Batterieeinstellungen

| Parameter                                                               | Erklärung                                                                                                    |
|-------------------------------------------------------------------------|----------------------------------------------------------------------------------------------------|
| Batterienutzung für Haus-<br>verbrauchsdeckung                          | Batterieentladung ab Netzbezug von (W)                                                                                                    |
|                                                                         | Die Batterie wird zur Deckung des Hausverbrauchs erst ge-<br>nutzt, wenn die PV-Leistung nicht ausreicht und der Netz-<br>bezug größer als die eingestellte Leistung ist. (Standardwert<br>50 W).                                                                                                    |
|                                                                         | Beispiel: Wird ein Wert von 200 W eingestellt, wird die Bat-<br>terie zur Deckung des Hausverbrauchs erst dann freigege-<br>ben, wenn der gemessene Netzbezug aus dem öffentlichen<br>Netz 200 W überschreitet. Die Batterie wird für den Haus-<br>verbrauch wieder gesperrt, wenn der Netzbezug 50 W unter<br>den eingestellten Wert fällt (hier im Beispiel 150 W).                |
|                                                                         | Deckung des Hausverbrauchs ab (W)                                                                                                    |
|                                                                         | Der Hausverbrauch wird erst bei Überschreitung des einge-<br>stellten Wertes aus der zur Verfügung stehenden PV-Leis-<br>tung und Batterie gedeckt. Unterhalb des eingestelltem<br>Wertes, wird die Batterie komplett aus der zur Verfügung<br>stehenden PV-Leistung geladen. (Standardwert 50 W).                                                                                   |
|                                                                         | Beispiel: Wird ein Wert von 200 W eingestellt, wird der<br>Hausverbrauchs aus der zur Verfügung stehenden PV-Leis-<br>tung und Batterie erst dann gedeckt, wenn der gemessene<br>Hausverbrauch 200 W überschreitet. Der Wechselrichter<br>wird für den Hausverbrauch wieder gesperrt, wenn der Ver-<br>brauch 50 W unter den eingestellten Wert fällt (hier im Bei-<br>spiel 150 W). |
| Speicherung von über-<br>schüssiger AC-Energie aus<br>lokaler Erzeugung | Ist im lokalen Hausnetz eine zusätzliche AC-Energiequelle<br>vorhanden (z. B. eine zusätzliche PV-Anlage oder ein Block-<br>heizkraftwerk), kann die erzeugte AC-Energie in einer am<br>PLENTICORE plus angeschlossenen Batterie gespeichert<br>werden.                                                                                                    |
|                                                                         | HINWEIS! Die Funktion kann nur aktiviert werden, wenn<br>der Energiezähler am Netzanschlusspunkt (Position 2)                                                                                                    |
|                                                                         | installiert wurde.                                                                                                    |
|                                                                         | Aktiviert: Die erzeugte AC-Energie kann in der Batterie ge-<br>speichert werden.                                                                                                    |
|                                                                         | <b>Deaktiviert</b> : Es wird keine zusätzlich erzeugte AC-Energie in der Batterie gespeichert.                                                                                                    |

| Parameter                                     | Erklärung                                                                                                    |
|-----------------------------------------------|----------------------------------------------------------------------------------------------------|
| Batterieladung ab Netz-<br>überschuss von [W] | Eingabe eines minimalen Netzüberschusswertes, ab dem die Batterie geladen wird. (Standard 50 W).                                                                                                    |
|                                               | Beispiel: Wird ein Wert von 50 W eingestellt, wird die Batte-<br>rie bei einer Einspeisung über 50 W in das öffentliche Netz<br>(Netzüberschuss) geladen. Die Ladung in die Batterie wird<br>gesperrt, wenn der Wert unter 50 W. |

### Erweiterte Batterieoptionen

| Parameter                                                          | Erklärung                                                                                                    |
|--------------------------------------------------------------------|----------------------------------------------------------------------------------------------------|
| Erweiterte Batterieoptio-<br>nen (nur mit Service Code<br>möglich) | Batterieladung starten<br>Wenn der SoC der Batterie bei der Erstinbetriebnahme sehr<br>niedrig ist, kann über diese Funktion die Batterie einmalig<br>auf 100 % geladen werden. Die Ladung erfolgt unabhängig<br>von der Energiequelle. Am Wechselrichter wird in dem Fall<br>Serviceladung angezeigt. |
|                                                                    | Ohne vorhandenen Energiezähler (z.B. in der Betriebsart<br><i>Batteriespeicher mit ext. Batteriesteuerung</i> ) wird die La-<br>dung bei 50% beendet.                                                                                                    |

### Batterienutzung

Wenn eine Batterie am Wechselrichter angeschlossen ist, kann hier die Nutzung der Batterie konfiguriert werden.

Folgende Möglichkeiten der Optimierung der Batterienutzung stehen zur Verwendung:

| Parameter         | Erklärung                                                                                                    |
|-------------------|----------------------------------------------------------------------------------------------------|
| Keine Optimierung | Die Batterie wird normal zum Laden und Entladen verwen-<br>det. Alle weiteren Einstellungen dazu sind unter den Batte-<br>rieeinstellungen vorzunehmen. |

| Parameter                           | Erklärung                                                                                                    |
|-------------------------------------|----------------------------------------------------------------------------------------------------|
| Zeitgesteuerte Batterienut-<br>zung | Es gibt Zeiten, zu denen die Strombezugskosten relativ<br>hoch sind (unterschiedliche Tarifmodelle). Daher kann es<br>sinnvoll sein, in diesen Zeiträumen eine Entladung der Bat-<br>terie zu erlauben und außerhalb dieser Zeiträume die La-<br>dung zuzulassen.                                                                                                    |
|                                     | Die hier eingestellten Zeiten können durch Vorgaben eines aktivierten externen Batteriemanagements übersteuert werden.                                                                                                    |
|                                     | Keine Einschränkung:                                                                                                    |
|                                     | Es wurden für diesen Zeitraum keine Bedingungen gesetzt.                                                                                                    |
|                                     | Batterieladung gesperrt, -entladung bei Hausbedarf er-<br>laubt:                                                                                                    |
|                                     | Die Batterie wird in diesem Zeitraum nicht geladen. Eine<br>Entladung der Batterie bei Hausbedarf ist aber erlaubt.                                                                                                    |
|                                     | Batterieentladung gesperrt, -ladung bei Energieüber-<br>schuss erlaubt:                                                                                                    |
|                                     | Die Batterie wird in diesem Zeitraum nicht entladen. Sobald<br>aber ein Energieüberschuss vorhanden ist, wird die Batterie<br>geladen.                                                                                                    |
|                                     | HINWEIS! Beachten Sie, ob die örtlichen Richtlinien die<br>Ladung des Speichers aus dem öffentlichen Netz erlau-<br>ben. Fragen Sie im Zweifelsfall Ihren Installateur.                                                                                                    |
|                                     | Batterieladung auf xxx % SoC mit max. xxx W Netzbe-                                                                                                    |
|                                     | zug, Batterieentladung bei Hausbedarf:                                                                                                    |
|                                     | Die Batterie wird in diesem Zeitraum geladen. Dabei wird<br>bis zum eingestellten Wert SoC mit dem eingestellten Wert<br>für Netzbezug, die Energie aus dem öffentlichem Netz be-<br>zogen. Das kann sinnvoll sein, wenn Sie zu bestimmten Zei-<br>ten einen besonders günstigen Netzbezugstarif haben. Eine<br>Entladung der Batterie bei Hausbedarf ist aber erlaubt. |
|                                     | Batterieladung auf xxx % SoC mit max. xxx W Netzbe-                                                                                                    |
|                                     | zug, keine Batterieentladung bei Hausbedarf:                                                                                                    |
|                                     | Die Batterie wird in diesem Zeitraum geladen. Dabei wird                                                                                                    |
|                                     | bis zum eingestellten Wert SoC mit dem eingestellten Wert<br>für Netzbezug. Das kann sinnvoll sein, wenn Sie zu be-                                                                                                    |
|                                     | haben. Eine Entladung der Batterie bei Hausbedarf ist aber                                                                                                    |

nicht erlaubt.

| Parameter       | Erklärung                                                                                                    |
|-----------------|----------------------------------------------------------------------------------------------------|
| Dyn. Stromtarif | Wenn ein <b>Dynamischen Stromtarif</b> verwendet wird, kann<br>hier das Verhalten zur Batterieladung aus dem Netz konfi-<br>guriert werden.                                                                                                    |
|                 | Region:                                                                                                    |
|                 | Länderauswahl z.B. <b>DE</b> für Deutschland.                                                                                                    |
|                 | <i>Eigener Strompreis</i> :<br>Eingabe der Zuschläge vom Energieversorger, die zusätzlich<br>Börsenstrompreis erhoben werden. Die Zuschläge können<br>in Prozent oder als fester Geldwert eingetragen werden.<br>Geben Sie zusätzlich noch die Steuern an, die auf den<br>Strompreis anfallen.<br>Unter <i>Eigener Strompreis (Ct/kWh)</i> wird Ihnen anschlie-<br>Bend der aktuelle gesamte Strombezugspreis angezeigt.                                |
|                 | <b>Grafische Darstellung Dynamischer Strompreis:</b><br>Die grafischen Darstellung gibt ihnen einen Überblick über<br>den aktuellen und vergangenen Strompreis der letzten 7 Ta-<br>ge wieder.                                                                                                    |
|                 | Ladestrategie:<br>Die Batterie wird geladen, wenn die eingestellten Bedingun-<br>gen erfüllt sind. Das ist der Fall, wenn der fest eingestellte<br>Preis unterschritten wird oder um den Prozentwert vom<br>Durchschnittsstrompreis.                                                                                                    |
|                 | <b>Batterieladung auf:</b><br>Stellen Sie hier den maximalen Batterie-SoC ein, bis zu wel-<br>chem die Batterie aus dem Netz geladen werden soll und<br>mit welcher maximalen Leistung. Wenn die Bedingungen er-<br>füllt sind, wird die Batterie entsprechend den Einstellungen<br>geladen.                                                                                                    |
|                 | Bei negativem Strompreis die PV-Einspeisung ins Netz<br>verhindern:<br>Wenn der Strombörsenpreis negativ ist, bekommt man als<br>PV-Anlagenbetreiber in der Regel keine Vergütung für den<br>eingespeisten Strom oder muss sogar noch etwas zahlen.<br>Durch das Aktivieren dieser Funktion, wird die Einspeisung<br>in das öffentliche Netz verhindert. Sprechen Sie ihren Ener-<br>gieversorger dazu an, um die genauen Konditionen zu er-<br>fahren. |

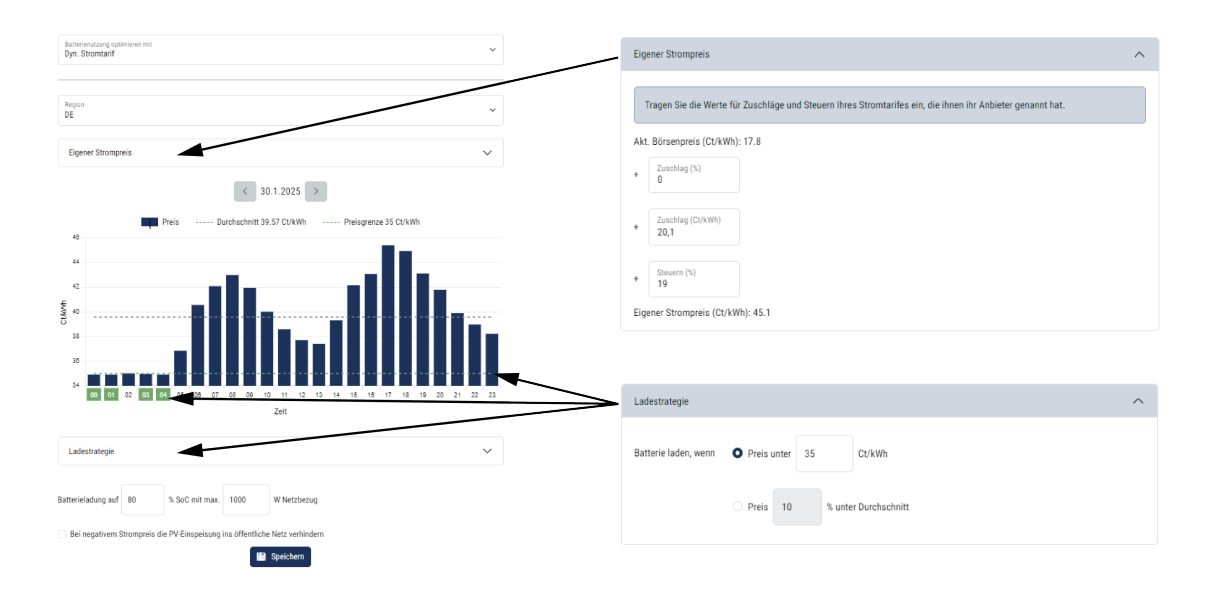

### Externe Hardwareeinstellungen

Festlegen von Hardwareeinstellungen.

| Parameter                  | Erklärung                                                                                                    |
|----------------------------|----------------------------------------------------------------------------------------------------|
| Fehlerstrom-Schutzeinrich- | Kompatibilität RCD Typ A:                                                                                                    |
| tungen                     | Wenn diese Funktion aktiviert wurde, können RCD des Typs<br>A als Fehlerstrom-Schutzeinrichtungen verwendet werden.<br>Hierbei schaltet der Wechselrichter ab, wenn der Fehler-<br>strom mit einem RCD Typ A inkompatibel wird. |
|                            | Wenn die Funktion deaktiviert ist, muss ein RCD des Typs B<br>als Fehlerstrom-Schutzeinrichtung verwendet werden, so-<br>fern ein RCD vorgeschrieben ist.                                                                       |

# Digitaleingänge

INFO

Die Einstellungen in diesem Menü können nur nach der Anmeldung als Installateur durchgeführt werden.

| Parameter | Funktion                                             |
|-----------|------------------------------------------------------|
| keine     | Es ist nichts an den Digitaleingängen angeschlossen. |

| Parameter                                            | Funktion                                                                                                    |
|------------------------------------------------------|----------------------------------------------------------------------------------------------------|
| Wirkleistungssteuerung                               | Für den Anschluss eines Rundsteuerempfängers mit Stan-<br>dard-Schaltvorgaben.                                                                                                    |
|                                                      | Ausführliche Beschreibung im Kapitel Eigenverbrauch.                                                                                                    |
|                                                      | Aktivieren der Verteilung der Rundsteuersignale im Haus-<br>netz.                                                                                                    |
|                                                      | Aktiviert:<br>Wenn ein Rundsteuerempfänger am Wechselrichter ange-<br>schlossen ist, werden die Steuersignale dieses Rundsteuer-<br>empfängers per UDP im lokalen LAN-Netz verteilt. Somit<br>können auch andere Wechselrichter über den angeschlos-<br>senen Rundsteuerempfänger gesteuert werden. |
|                                                      | <b>Deaktiviert:</b><br>Die Steuersignale werden nicht per UDP im lokalen LAN-<br>Netz verteilt.                                                                                                    |
| Benutzerdefinierte Wirk-/<br>Blindleistungssteuerung | Für den Anschluss eines Rundsteuerempfängers. Im Ge-<br>gensatz zur Standard-Wirkleistungssteuerung besteht hier<br>die Möglichkeit, bis zu 16 Einstellungen vorzugeben. Diese<br>werden in der Regel durch das EVU vorgegeben.                                                                     |
|                                                      | Ausführliche Beschreibung im Kapitel Eigenverbrauch.                                                                                                    |
|                                                      | Aktivieren der Verteilung der Rundsteuersignale im Haus-<br>netz.                                                                                                    |
|                                                      | Aktiviert:<br>Wenn ein Rundsteuerempfänger am Wechselrichter ange-<br>schlossen ist, werden die Steuersignale dieses Rundsteuer-<br>empfängers per UDP im lokalen LAN-Netz verteilt. Somit<br>können auch andere Wechselrichter über den angeschlos-<br>senen Rundsteuerempfänger gesteuert werden. |
|                                                      | <b>Deaktiviert:</b><br>Die Steuersignale werden nicht per UDP im lokalen LAN-<br>Netz verteilt.                                                                                                    |
| Externes Batteriemanage-<br>ment                     | Wenn Sie im Menü <b>Batterieeinstellungen</b> die externe<br>Steuerung über die digitalen I/O-Ports aktiviert haben, kön-<br>nen Sie die Funktionen der Eingänge hier festlegen. Weisen<br>Sie den Inputs die gewünschte Lade- oder Entladeleistung<br>zu.                                          |

| Parameter                             | Funktion                                                                                                    |
|---------------------------------------|----------------------------------------------------------------------------------------------------|
| Leistungsbegrenzung nach<br>§14a EnWG | Für den Anschluss einer FNN-Steuerbox mit Standard-<br>Schaltvorgaben und zusätzlicher Steuerung nach §14a.                                                                                                    |
|                                       | Laut §14a müssen Geräte, die aus dem öffentlichem Netz<br>Energie beziehen, wie Wärmepumpen, Wallboxen oder<br>auch eine am Wechselrichter angeschlossene Batterie die<br>aus dem Netz geladen werden kann, durch den Energiever-<br>sorger abgeregelt werden können (Leistungsreduzierung).<br>Wenn die Leistungsreduzierung aktiv ist, liegt die aktuelle<br>Bezugsvorgabe nach §14a bei max. 4200 W. Fragen Sie<br>bei Ihrem EVU nach, welche Leistungsgrenze bei Ihnen ein-<br>zustellen ist. |
|                                       | <i>Max. Aufnahmeleistung (W):</i><br>Geben Sie hier die Leistungsgrenze nach §14a ein, bis zu<br>welcher max. Leistung Energie aus dem öffentlichem Netz<br>über den Wechselrichter bezogen werden darf, wenn eine<br>aktivierte Leistungsreduzierung durch den Energieversorger<br>besteht.                                                                                                    |
|                                       | Aktivieren der <b>Verteilung der Rundsteuersignale im</b><br>Hausnetz.                                                                                                    |
|                                       | Aktiviert:<br>Wenn ein Rundsteuerempfänger oder eine FNN-Steuerbox<br>am Wechselrichter angeschlossen ist, werden die Steuersi-<br>gnale der FNN-Steuerbox per UDP im lokalen LAN-Netz<br>verteilt. Somit können auch andere Wechselrichter über die<br>angeschlossene FNN-Steuerbox gesteuert werden.                                                                                                    |
|                                       | <b>Deaktiviert:</b><br>Die Steuersignale werden nicht per UDP im lokalen LAN-<br>Netz verteilt.                                                                                                    |

# Eingänge CEI/VDE

Anschlussklemme Rundsteuerempfänger CEI für Italien.

Anschlussklemme Kontakt für interner Kuppelschalter für zentralen Netz- und Anlagenschutz.

| Parameter     | Erklärung                                                                                             |
|---------------|----------------------------------------------------------------------------------------------------|
| Betriebsmodus | Nicht genutzt                                                                                         |
|               | Die Eingänge sind nicht aktiviert.                                                                    |
|               | CEI                                                                                                   |
|               | Aktivieren des CEI-Eingangs (Klemme X403).                                                            |
|               | Die zuschaltbaren Abschaltgrenzen müssen unter <b>Netz-</b><br>und Anlagenschutz konfiguriert werden. |
|               | Weitere Information dazu unter Rundsteuerempfänger An-<br>schluss über CEI-Steuersignale für Italien  |
|               | VDE (Kuppelschalter)                                                                                  |
|               | Aktivieren der Funktion im Wechselrichter für die Klemme (Klemme X403).                               |
|               | Weitere Information dazu unter Anschluss Zentralen Netz-<br>und Anlagenschutz.                        |

# Schaltausgänge

Der Wechselrichter ist mit 4 Schaltausgängen ausgestattet. Die Schaltausgänge können zum Zweck der Eigenverbrauchserhöhung externe Verbraucher schalten oder als Indikator für Status oder Ereignisse konfiguriert werden.

Eine ausführliche Beschreibung finden Sie unter Eigenverbrauchssteuerung und zur Installation unter Anschluss Schaltausgänge.

Einstellen der Funktion der Schaltausgänge (Klemme X1401 und X1402) auf dem Smart Communication Board. Die 2-polige Anschlussklemme kann mit verschiedenen Funktionen belegt werden.

| Parameter | Erklärung                                                                           |
|-----------|-------------------------------------------------------------------------------------|
| Ausgang   | Anzeige der Ausgänge 1–2 auf Klemme X1401 und der<br>Ausgänge 3–4 auf Klemme X1402. |

| Parameter     | Erklärung                                                                                                    |
|---------------|----------------------------------------------------------------------------------------------------|
| Betriebsmodus | Modus-Auswahl:                                                                                                    |
|               | Aus: Der Schaltausgang ist deaktiviert.                                                                                                    |
|               | <i>Laststeuerung</i> : Schaltet Verbraucher bei gesetzten Bedin-<br>gungen (z. B. PV-Überschuss) ein.                                                                                                    |
|               | <b>SG-Ready</b> : Die Verwendung der SG-Ready-Funktionalität<br>ist eine einfache und kostengünstige Lösung, um den PV-<br>Eigenverbrauch durch Nutzung einer Wärmepumpe zu er-<br>höhen. Der Wechselrichter bietet die Möglichkeit, eine SG-<br>Ready-kompatible Wärmepumpe anzusteuern. Unterstützt<br>werden die Betriebszustände 2 (Normalbetrieb) und 3 (An-<br>laufempfehlung) der SG-Ready-Spezifikation. |
|               | <i>Wallbox:</i> Zur Steuerung einer Wallbox, damit diese bei be-<br>stimmten Bedingungen den Ladevorgang eines an der Wall-<br>box angeschlossenen Elektrofahrzeugs startet. Die Wallbox<br>muss über einen Steuereingang verfügen. Nähere Informa-<br>tionen entnehmen Sie bitte dem Handbuch Ihrer Wallbox.                                                                                                    |
|               | <i>Ereignisse</i> : Der Ausgang wird bei einem bestimmten Ereig-<br>nis geschaltet. Das Ereignis ist aus der Liste auszuwählen.                                                                                                    |
|               | <i>Externe Steuerung</i> : Der Ausgang kann durch ein externes<br>Energiemanagementsystem über das Modbus/TCP-Proto-<br>koll geschaltet werden.                                                                                                    |
| Zustand       | Auswahl der Funktion des Schaltausgangs. Funktion als po-<br>tenzialfreier <b>Schließer (NO)</b> oder <b>Öffner (NC)</b> .                                                                                                    |
|               | Schließer (NO = Normally open)                                                                                                    |
|               | Im Normalfall ist der Kontakt geöffnet. Der Kontakt wird ge-<br>schlossen, wenn die eingestellten Bedingungen erfüllt sind.                                                                                                    |
|               | Öffner (NC = Normally closed).                                                                                                    |
|               | Im Normalfall ist der Kontakt geschlossen. Der Kontakt wird geöffnet, wenn die eingestellten Bedingungen erfüllt sind.                                                                                                    |

#### Batterienutzung zum Schalten auf Basis von PV-Leistung

Die hier vorgenommenen Einstellungen gelten für alle Ausgänge, bei denen das Schalten auf Basis der PV-Leistung konfiguriert ist.

| Parameter                                                   | Erklärung                                                                                                    |
|-------------------------------------------------------------|----------------------------------------------------------------------------------------------------|
| Der Schaltausgang wird<br>nur aktiviert, wenn SoC (%)<br>>= | Wenn die Einschaltbedingungen erfüllt sind, darf die Batterie<br>durch den angeschlossenen Verbraucher bis auf den einge-<br>stellten SoC entladen werden. |
| Batterieentladung nur er-<br>lauben, wenn SoC (%) >=        | Wenn die Einschaltbedingungen erfüllt sind, darf die Batterie<br>durch den angeschlossenen Verbraucher bis auf den einge-<br>stellten SoC entladen werden. |

# Überspannungsschutz

# Interner DC-Überspannungsschutz

Wenn ein interner DC-Überspannungschutz Typ 2 im Wechselrichter verbaut wurde, wird dieser hier angezeigt.

# Externer AC- / DC-Überspannungsschutz

Aktivieren der Auswertung eines externen Meldesignals. Der Wechselrichter kann den Meldungsausgang der Überspannungsmodule (SPD) auswerten und im Ereignisfall eine Meldung ausgeben. Informationen zum Anschluss und zur Verschaltung finden Sie unter Meldekontakt externer Überspannungsschutz (SPD – Surge Protective Device) anschließen.

#### INFO

Die Einstellungen in diesem Menü können nur nach der Anmeldung als Installateur durchgeführt werden.

| Parameter                               | Erklärung               |
|-----------------------------------------|-------------------------|
| Auswertung des externen<br>Meldesignals | Aktivieren der Funktion |

| Parameter                                  | Erklärung                                                                                                    |
|--------------------------------------------|----------------------------------------------------------------------------------------------------|
| Das Monitorsignal ist ver-<br>schaltet als | Auswahl Schaltzustand Überspannungsmoduls<br>Schließer (NO = Normally open)                                                                                         |
|                                            | Im Normalfall ist der Kontakt geöffnet. Tritt ein Fehler auf,<br>schließt der Kontakt des Überspannungsmoduls und der<br>Wechselrichter gibt eine Meldung aus.      |
|                                            | Öffner (NC = Normally closed).                                                                                                    |
|                                            | Im Normalfall ist der Kontakt geschlossen. Wenn ein Fehler<br>auftritt, öffnet der Kontakt des Überspannungsmoduls und<br>der Wechselrichter gibt eine Meldung aus. |

### Zusatzoptionen

Über diese Funktion können zusätzliche Optionen für den Wechselrichter freigeschaltet werden. Dieses kann z. B. die Freischaltung des Einganges zum Anschluss eines Batteriespeichers sein.

| Parameter                           | Erklärung                                                                                                    |
|-------------------------------------|----------------------------------------------------------------------------------------------------|
| Neue Zusatzoption frei-<br>schalten | Eingabe eines Aktivierungscodes, z. B. zum Anschluss einer<br>Batterie.                                                                                                |
|                                     | HINWEIS! Der Aktivierungscode kann über den KOSTAL<br>Solar Webshop erworben werden. Den Shop erreichen<br>Sie unter folgendem Link:<br>shop.kostal-solar-electric.com |
| Freigeschaltete Optionen            | Übersicht der aktuell freigeschalteten Optionen im Wechsel-<br>richter                                                                                                 |

#### Betriebsart

#### INFO

Die Einstellungen in diesem Menü können nur nach der Anmeldung als Installateur durchgeführt werden.

Bei der Erstinbetriebnahme des Wechselrichters werden die verbundenen Systemkomponenten ausgewählt.

Wenn die Auswahl nachträglich geändert werden soll, weil z. B. eine Batterie hinzugekommen ist, kann die Erstinbetriebnahme hier erneut angestoßen werden. Sobald die Schaltfläche **Betriebsart wechseln** betätigt wurde, wird das Gerät neu gestartet und anschließend muss die Erstinbetriebnahme erneut durchführen werden.
Wählen Sie unter Betriebsmodus aus, welche Komponenten bei der Ersteinrichtung berücksichtigt werden sollen (PV-Generatoren, verbauter Energiezähler, angeschlossene Batterie, eine verbundene Backup-Einheit manuell oder automatisch).

| Parameter     | Erklärung                                                                                                    |  |
|---------------|----------------------------------------------------------------------------------------------------|--|
| PV-Strings    | Am Wechselrichter sind PV-Generatoren angeschlossen.                                                                                                    |  |
| Energiezähler | Am Netzanschlusspunkt ist ein Energiezähler verbaut, der<br>mit dem Wechselrichter kommuniziert (z. B. ein KOSTAL<br>Smart Energy Meter).                                                                                                    |  |
| Batterie      | Am Wechselrichter ist eine Batterie angeschlossen.                                                                                                    |  |
| BackUp Switch | Ein <b>Manueller BackUp Switch</b> von KOSTAL, der das öf-<br>fentliche Netz vom Hausnetz trennt, wurde am Netzan-<br>schlusspunkt verbaut. Der manuelle Umschalter übermittelt<br>den Status der Umschaltung über ein Signalkabel an den<br>Wechselrichter. |  |
| Backup Box    | Eine automatische Backup Box, die das öffentliche Netz<br>vom Hausnetz trennt, wurde am Netzanschlusspunkt ver-<br>baut. Die automatische Backup Box übermittelt den Status<br>der Umschaltung über ein Signalkabel an den Wechselrich-<br>ter.              |  |

Eine Liste mit freigegebenem **Zubehör** der KOSTAL Solar Electric finden Sie auf unserer Homepage im Downloadbereich zum Produkt.

### Geräteneustart

Über **Neustart durchführen,** kann der Wechselrichter neu gestartet werden. Es erfolgt zunächst eine Sicherheitsabfrage, ob Sie das Gerät wirklich neu starten möchten.

Wenn der Neustart durchgeführt werden soll, wird die Einspeisung unterbrochen.

Der Neustart dauert einige Minuten. Nach erfolgtem Neustart müssen Sie sich neu anmelden.

### 9.3.11 Menü - Servicemenü - Netzparametrierung

Über die folgenden Menüpunkte können die Parameter im Wechselrichter eingestellt werden, die der Netzbetreiber vorgibt.

### INFO

Die Einstellungen in diesem Menü können nur nach der Anmeldung als Installateur durchgeführt werden.

### INFO

Die Einstellungen dürfen nur durch ausgebildete und qualifizierte Elektrofachkräfte durchgeführt werden.

Die Fachkraft ist dafür verantwortlich, dass die geltenden Normen und Vorschriften eingehalten und umgesetzt werden. Arbeiten, die sich auf das Stromversorgungsnetz des Energieversorgungsunternehmens (EVU) am Standort der Solarenergieeinspeisung auswirken können, dürfen nur durch vom EVU zugelassene Fachkräfte ausgeführt werden.

Hierzu gehört auch die Veränderung der werkseitig voreingestellten Parameter im Wechselrichter.

Das Ändern der Parameter am Wechselrichter darf nur nach Aufforderung durch den Netzbetreiber vorgenommen werden.

Bei unsachgemäßen Einstellungen können Gefahren für Leib und Leben des Benutzers oder Dritter entstehen. Außerdem können Schäden am Gerät und an anderen Sachwerten entstehen.

### Parametrierungsbericht

Im Parametrierungsbericht erhalten Sie eine Übersicht über alle wichtigen Einstellungen des Wechselrichters.

Anhand des Berichts kann überprüft werden, ob alle Vorgaben vom Energieversorger im Wechselrichter korrekt eingestellt wurden. Den Bericht können Sie ausdrucken und dem Kunden oder dem Energieversorger übergeben.

Der Bericht beinhaltet folgende Parameter:

- Informationen zum Gerät
- **Technische Daten** des Typenschilds zum DC-Eingang und AC-Ausgang
- Netzanschluss (z. B. die Begrenzung der Wirkleistung)
- Externe Hardwareeinstellungen: Fehlerstrom-Schutzeinrichtungen

- Blindleistungseinstellungen
- Einstellungen zu den Digitaleingängen
- Einschwingzeit für externe Blindleistungssteuerung
- Einschwingzeit für externe Wirkleistungssteuerung
- Leistungsreduktion bei Überfrequenz und Leistungserhöhung bei Unterfrequenz P(f)
- Leistungsreduktion bei Überspannung P(U)
- Anfahrrampe
- Netz- und Anlagenschutz mit Abschaltgrenzen, Anfahrbedingungen

#### Blindleistungseinstellungen

Folgende Auswahlmöglichkeiten stehen zur Verfügung:

| Parameter                                         | Erklärung                                                                |  |
|---------------------------------------------------|--------------------------------------------------------------------------|--|
| Kein Blindleistungsmodus<br>aktiv                 | Keine Blindleistung ist eingestellt.                                     |  |
| Blindleistung Q                                   | Der Netzbetreiber (EVU) gibt eine feste Blindleistung in Var<br>vor.     |  |
| Verschiebungsfaktor $\cos \phi$                   | Der Netzbetreiber gibt einen festen Verschiebungsfaktor $\cos \phi$ vor. |  |
| Blindleistungs- Span-<br>nungskennlinie Q(U)      | Der Netzbetreiber gibt eine Kennlinie Q(U) vor.                          |  |
| Verschiebungsfaktor/Leis-<br>tungskennlinie cos φ | Der Netzbetreiber gibt eine Kennlinie für $\cos \varphi$ (P) vor.        |  |

### Anfahrrampe

Gibt den Rampenwert (Gradient (%Pac,r/min) bei Neustart oder Netzfehler an, die der Wechselrichter bis zur Aufschaltung wartet.

| Parameter                  | Erklärung                                              |
|----------------------------|--------------------------------------------------------|
| Rampe nach Normalstart     | Angabe Rampenwert/Gradient nach Normalstart bei Netze- |
| (Netzeinspeisung) [%Pac,r/ | inspeisung.                                            |
| minj                       |                                                        |

| Parameter                                                   | Erklärung                                                            |  |
|-------------------------------------------------------------|----------------------------------------------------------------------|--|
| Rampe nach Normalstart                                      | Angabe Rampenwert/Gradient nach Normalstart bei Netz-                |  |
| (Netzbezug) [%Pac,r/min]                                    | bezug.                                                               |  |
| Rampe nach Netzfehler<br>(Netzeinspeisung) [%Pac,r/<br>min] | Angabe Rampenwert/Gradient nach Netzfehler bei Netzein-<br>speisung. |  |
| Rampe nach Netzfehler                                       | Angabe Rampenwert/Gradient nach Netzfehler bei Netzbe-               |  |
| (Netzbezug) [%Pac,r/min]                                    | zug.                                                                 |  |

### UVRT / OVRT

Konfiguration der elektrotechnischen Fähigkeit zur dynamischen Netzstützung durch elektrische Erzeugungseinheiten.

| Parameter | Erklärung                                                                                                    |  |  |
|-----------|----------------------------------------------------------------------------------------------------|--|--|
| UVRT      | Konfiguration der Under-Voltage-Ride-Through (Unterspan-<br>nungs-Durchkoppelung)                            |  |  |
|           | LVRT ist die elektrotechnische Fähigkeit zur dynamischen Netzstützung durch elektrische Erzeugungseinheiten. |  |  |
| OVRT      | Konfiguration der Over-Voltage-Ride-Through (Überspan-<br>nungs-Durchkoppelung)                              |  |  |
|           | HVRT ist die elektrotechnische Fähigkeit zur dynamischen Netzstützung durch elektrische Erzeugungseinheiten. |  |  |

### P(f)

Konfiguration der Leistungsreduktion bei Überfrequenz P(f).

| Parameter                                                          | Erklärung                                                                                                    |  |  |
|--------------------------------------------------------------------|----------------------------------------------------------------------------------------------------|--|--|
| Aktivierung der Leistungs-<br>reduktion bei Überfrequenz<br>P(f)   | Aktivieren oder Deaktivieren der Funktion.                                                                                                    |  |  |
| Kennlinie Überfrequenz                                             | Die Kennlinie wird durch eine Frequenzveränderung defi-<br>niert, welche als prozentualer Anteil der Nennfrequenz aus-<br>gedrückt wird und eine Leistungsveränderung von 100 %<br>der Nennleistung bewirkt. |  |  |
| Aktivierung der Leistungs-<br>erhöhung bei Unterfre-<br>quenz P(f) | Aktivieren oder Deaktivieren der Funktion.                                                                                                    |  |  |

| Parameter                                           | Erklärung                                                                                                    |  |
|-----------------------------------------------------|----------------------------------------------------------------------------------------------------|--|
| Kennlinie Unterfrequenz                             | Die Kennlinie wird durch eine Frequenzveränderung defi-<br>niert, welche als prozentualer Anteil der Nennfrequenz aus-<br>gedrückt wird und eine Leistungsveränderung von 100 %<br>der Nennleistung bewirkt. |  |
| Bedingungen für die Rück-<br>kehr zum Normalbetrieb | Eingabe des Frequenzbereichs und der Wartezeit in Sekun-<br>den.                                                                                                    |  |

### P(U)

Konfiguration der Leistungsreduktion bei Überspannung P(U).

| Parameter                                                          | Erklärung                                                                                                    |  |
|--------------------------------------------------------------------|----------------------------------------------------------------------------------------------------|--|
| Aktivierung der Leistungs-<br>reduktion bei Überspan-<br>nung P(U) | Aktivieren oder Deaktivieren der Funktion.                                                                                                |  |
| Reduzierungskurve                                                  | Die Kennlinie wird durch einen Start- und Endpunkt für die Spannung definiert.                                                            |  |
|                                                                    | Die Leistung wird am Startpunkt um 0 % und am Endpunkt um 100 % reduziert.                                                                |  |
| Einschwingzeit                                                     | Auswahl der Einschwingzeit                                                                                                    |  |
| Bedingungen für die Rück-<br>kehr zum Normalbetrieb                | Die Leistungsreduzierung endet, nachdem die Spannung<br>unter den angegebenen Wert gefallen und die genannte<br>Wartezeit abgelaufen ist. |  |

### Pav,e

Die *Pav,e* – Überwachung gibt die Möglichkeit, eine von der installierten Leistung abweichende Anschlussleistung PAV,E mit dem Netzbetreiber zu vereinbaren und einzustellen.

Konfigurieren Sie die Schwellwerte zur Abschaltung/Reduzierung der Einspeiseleistung.

| Parameter                            | Erklärung                                          |  |
|--------------------------------------|----------------------------------------------------|--|
| Aktivierung der<br>PAV,E Überwachung | Aktivieren oder deaktivieren der Funktion.         |  |
| Schwelle x                           | Geben Sie den Schwellwert ein und die Abschaltzeit |  |
| Rampe nach PAV,E Auslö-<br>sung      | Geben Sie eine Wert für den Gradienten ein.        |  |

### Einschwingzeit

Einstellen der Einschwingzeit bei externer Steuerung der Blindleistung oder Wirkleistung per Rundsteuerempfänger oder Modbus.

| Parameter          | Erklärung                                                                                                    |  |  |
|--------------------|----------------------------------------------------------------------------------------------------|--|--|
| Einschwingzeit [s] | Bei externer Steuerung der Blindleistung (Q, $\cos \phi$ ) kann die Einschwingzeit in Sekunden gesetzt werden. |  |  |
|                    | Wählen Sie hier die Vorgaben des Netzbetreibers (EVU) aus.                                                     |  |  |
| Modus              | Bei externer Steuerung der Wirkleistung können folgende<br>Parameter gesetzt werden.                           |  |  |
|                    | Standard: keine weiteren Angaben notwendig (Default)                                                           |  |  |
|                    | PT1: Auswahl der Einschwingzeit in Sekunden.                                                                   |  |  |
|                    | Leistungsgradient: Eingabe des maximalen Leistungsgradi-<br>enten.                                             |  |  |
|                    | Tragen Sie hier die Vorgaben des Netzbetreibers (EVU) ein.                                                     |  |  |

### Netz- und Anlagenschutz

Die Einstellungen für den Netz- und Anlagenschutz dürfen nur in begründeten Ausnahmefällen und in Absprache mit dem Netzbetreiber (EVU) verändert werden.

| Parameter                              | Erklärung                                                                                                    |  |  |  |
|----------------------------------------|----------------------------------------------------------------------------------------------------|--|--|--|
| Abschaltgrenzen Span-<br>nung          | Die Einstellungen für den Netz- und Anlagenschutz dürfen<br>nur in begründeten Ausnahmefällen und in Absprache mit  |  |  |  |
| Abschaltgrenzen Frequenz               | dem Netzbetreiber (EVU) verändert werden.<br>Tragen Sie die vorgegebenen Werte in die entsprechenden<br>Felder ein. |  |  |  |
| Anfahrbedingungen                      |                                                                                                    |  |  |  |
| Anfahrbedingungen nach<br>Netzfehler   |                                                                                                    |  |  |  |
| Frequenz Änderungsge-<br>schwindigkeit |                                                                                                    |  |  |  |

### Netz- und Anlagenschutz Selbsttest

Führt einen Selbsttest mit den eingestellten Werten durch und gibt das Ergebnis dazu aus.

# 10. KOSTAL Solar App / Tools

| 10.1 | KOSTAL Solar App    |  |
|------|---------------------|--|
| 10.2 | KOSTAL Solar Portal |  |

### 10.1 KOSTAL Solar App

Die kostenlose KOSTAL Solar App bietet Ihnen ein professionelles Monitoring Ihrer Photovoltaikanlage. Über die KOSTAL Solar App können Sie alle Funktionen über Ihr Smartphone oder Tablet zu jeder Zeit abrufen.

Für die Einrichtung und Nutzung der App benötigen Sie einen Zugang zum KOSTAL Solar Terminal und KOSTAL Solar Portal und einen dort eingerichteten Wechselrichter. Um sich in der App einzuloggen, werden dieselben Zugangsdaten wie auch für das KOSTAL Solar Terminal benötigt.

Mit der KOSTAL Solar App können Sie Ihre Photovoltaikanlage von unterwegs oder von zu Hause aus überwachen und sich relevante Anlagendaten anzeigen lassen. Sie haben die Möglichkeit, die Verbrauchs- und Erzeugungsdaten über verschiedene Zeiträume wie Tag, Woche, Monat und Jahr sowie die historischen Daten Ihrer Photovoltaikanlage abzurufen. Somit sind Sie mit der KOSTAL Solar App immer auf dem neuesten Stand.

Laden Sie sich jetzt die kostenlose KOSTAL Solar App herunter und profitieren Sie von den neuen und erweiterten Funktionalitäten.

Weitere Informationen zu diesem Produkt finden Sie auf unserer Internetseite www.kostal-solar-electric.com unter der Rubrik *Produkte > Tools und Anwendungen > KOSTAL Solar App*.

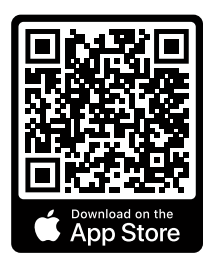

KOSTAL Solar App

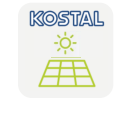

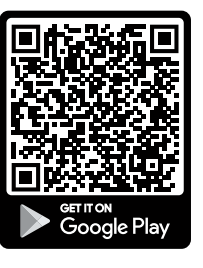

### 10.2 KOSTAL Solar Portal

Das KOSTAL Solar Portal ist eine kostenlose Internetplattform für die Überwachung der PV-Anlage.

Das Solar Portal bietet die Möglichkeit, den Betrieb des Wechselrichters über das Internet zu überwachen. Dabei werden die Ertragsdaten und Ereignismeldungen von der PV-Anlage vom Wechselrichter über das Internet an das Solar Portal gesendet.

Im Solar Portal werden die Informationen gespeichert. Diese Informationen können über das Internet gesichtet und abgerufen werden.

Somit schützt das KOSTAL Solar Portal Ihre Investition in eine PV-Anlage vor Ertragsausfällen, z. B. indem es Sie im Ereignisfall per E-Mail aktiv alarmiert.

Die Anmeldung zum KOSTAL Solar Portal erfolgt kostenfrei über das KOSTAL Solar Terminal unter https://terminal.kostal-solar-electric.com.

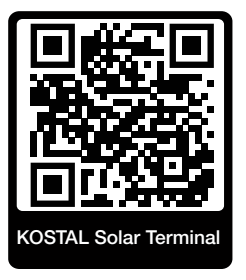

#### Die Funktionen des Solar Portals sind die Folgenden:

- Weltweiter Portalzugang über das Internet
- Grafische Darstellung der Leistungs- und Ertragsdaten
- Visualisierung und Sensibilisierung zur Eigenverbrauchsoptimierung
- Benachrichtigung über Ereignisse per E-Mail
- Datenexport
- Sensorauswertung
- Anzeige und Nachweis einer möglichen Wirkleistungsreduzierung durch den Netzbetreiber
- Logdatenspeicherung zur langfristigen und sicheren Überwachung Ihrer PV-Anlage
- Bereitstellung von Anlagendaten f
  ür die KOSTAL Solar App

#### Voraussetzungen für die Nutzung des Solar Portals:

- Der Wechselrichter muss über eine Internetanbindung verfügen.
- Die Datenübertragung an das KOSTAL Solar Portal muss im Wechselrichter aktiviert sein.

- Der Wechselrichter darf im KOSTAL Solar Portal keiner anderen PV-Anlage zugewiesen sein.
- Der Wechselrichter muss im KOSTAL Solar Portal Ihrer PV-Anlage zugewiesen werden.

Weitere Informationen finden Sie auf unserer Internetseite www.kostal-solar-electric.com.

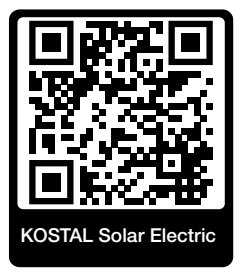

# 11. Verbindungsarten

| 11.1 | Verbindungsarten Wechselrichter/Computer                          | .228 |
|------|-------------------------------------------------------------------|------|
| 11.2 | Wechselrichter als WLAN-Brücke/Bridge für andere Geräte verwenden | .229 |
| 11.3 | Einstellungen am Computer                                         | .231 |
| 11.4 | LAN-Direktanbindung Wechselrichter/Computer herstellen            | .232 |
| 11.5 | LAN-Direktanbindung Wechselrichter/Computer trennen               | .234 |

### 11.1 Verbindungsarten Wechselrichter/Computer

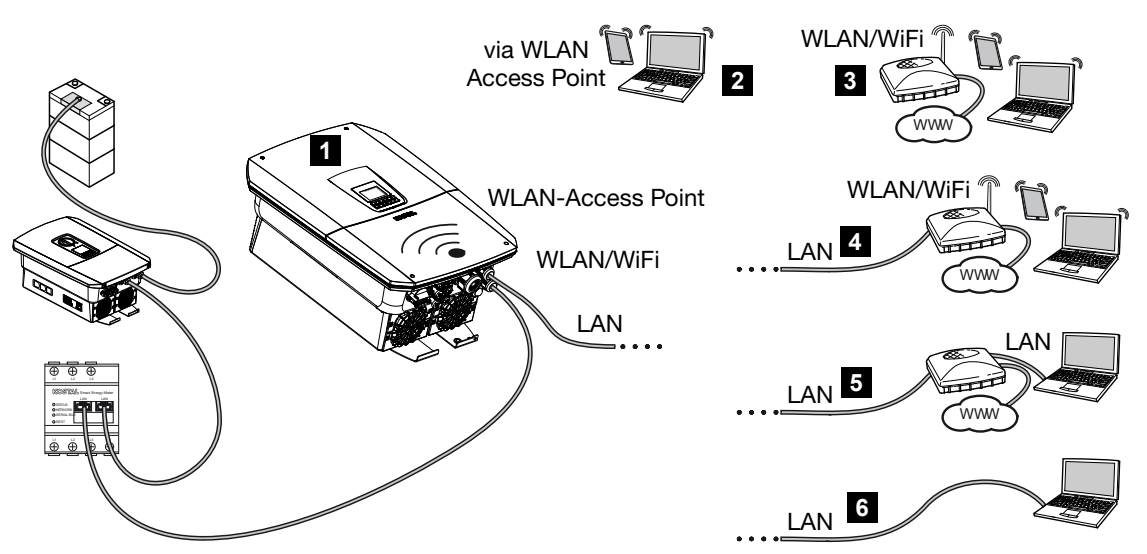

- 1 Wechselrichter mit LAN-/WLAN-Schnittstelle und WLAN Access Point
- 2 WLAN-Access Point Anbindung für Erstinbetriebnahme oder für einen direkten Zugriff auf den Wechselrichter Webserver vor Ort
- 3 WLAN-Anbindung über WLAN-Router
- 4 LAN-Anbindung über WLAN-Router
- 5 LAN-Anbindung über Switch/Hub/Router
- 6 LAN-Direktanbindung

Der Wechselrichter kann zur Konfiguration oder Datenabfrage über verschiedene Verbindungsarten per Computer oder Tablet angesprochen werden. Dabei sind einige Einstellungen zu beachten, welche auf den nächsten Seiten weiter erklärt werden.

### INFO

Soll über das Internet auf den Wechselrichter zugegriffen werden, sollte dies nicht über den unverschlüsselten HTTP-Zugriff (Port 80) erfolgen.

Stattdessen sollte hier der verschlüsselte Zugriff per HTTPS (Port 443) und einer VPN-Verbindung bevorzugt werden.

Bei Einstellungen, die den Router oder das Internet betreffen, wenden Sie sich an den Anbieter des Routers, Ihren Provider oder einen Netzwerk-Spezialisten.

### 11.2 Wechselrichter als WLAN-Brücke/Bridge für andere Geräte verwenden

Wenn mehrere Geräte in einer Anlage verbaut wurden und diese über LAN miteinander verbunden sind, kann der Wechselrichter als WLAN-Brücke/Bridge verwendet werden.

Der Wechselrichter bietet dazu die folgenden Schnittstellen an:

- 2 x LAN-Schnittstellen an denen weitere Geräte angeschlossen werden können
- WLAN-Schnittstelle zur Kommunikation mit einem WLAN-Router
- WLAN-Access-Point f
  ür die Kommunikation mit einem Computer

### Wechselrichter als WLAN-Brücke/Bridge

Befinden sich mehrere KOSTAL Wechselrichter in einer Anlage, kann der Master-Wechselrichter als WLAN-Brücke/Bridge zum vorhandenen WLAN-Router im lokalem Netzwerk genutzt werden. Weitere vorhandene Slave-Geräte werden per LAN-Kabel am Master-Wechselrichter angeschlossen.

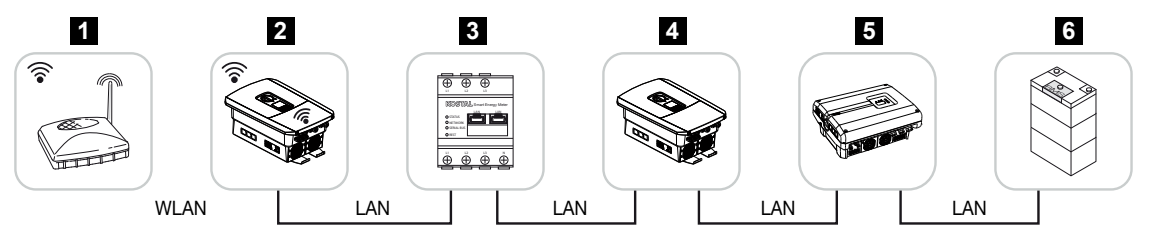

- 1 DSL/WLAN-Router im lokalem Heimnetz
- 2 Master-Wechselrichter als WLAN-Client mit WLAN-Brücke/Bridge Funktion und LAN-Schnittstellen für andere Geräte
- 3 KOSTAL Smart Energy Meter mit zwei LAN Schnittstellen
- 4 Weitere Wechselrichter mit zwei LAN Schnittstellen
- 5 Weitere Wechselrichter mit zwei LAN Schnittstellen
- 6 Speichersystem mit LAN Schnittstelle

### Wechselrichter als Access Point

Der Wechselrichter kann als WLAN-Access-Point dienen. Tablets, Smartphones oder PCs nutzen den Wechselrichter WLAN-Access-Point für die Erstinbetriebnahme oder zum Monitoring weiterer KOSTAL-Wechselrichter.

Weitere vorhandene Wechselrichter, Energiezähler oder Speichersysteme werden mit LAN-Kabel am Master-Wechselrichter angebunden. Wenn im Netzwerk kein DHCP-Server vorhanden ist, wird beim Anstecken eines LAN-Kabels und Herstellung der Verbindung zu einem anderen Wechselrichter o.ä. die *WLAN-Brücke* aktiviert. Wenn ein Wechselrichter schon über LAN in einem lokalen Netzwerk integriert wurde und über einen anderen DHCP-Server Netzwerkdaten erhält, wird die *WLAN-Brücke* nicht aktiviert.

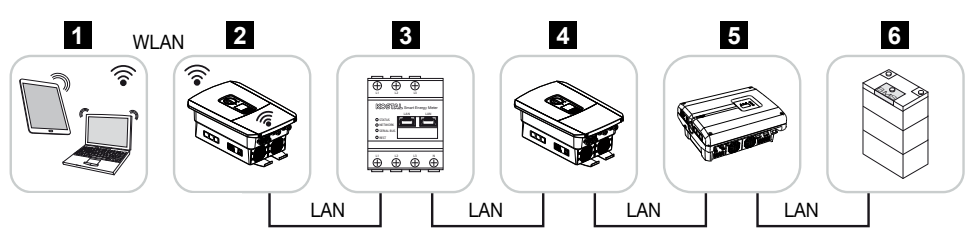

- 1 Tablet, Smartphone oder PC mit WLAN-Zugriff auf den Master-Wechselrichter
- 2 Master-Wechselrichter mit WLAN-Access-Point und LAN-Schnittstellen (Gateway)
- 3 KOSTAL Smart Energy Meter mit zwei LAN Schnittstellen
- 4 Weitere Wechselrichter mit zwei LAN Schnittstellen
- 5 Weitere Wechselrichter mit zwei LAN Schnittstellen
- 6 Speichersystem mit LAN Schnittstelle

### 11.3 Einstellungen am Computer

Die unten aufgeführten Punkte beziehen sich auf das Betriebssystem Windows 10.

Im Internetprotokoll (TCP/IP) des Computers müssen die Optionen IP-Adresse automatisch beziehen und DNS-Serveradresse automatisch beziehen aktiviert sein (Wenn der Computer schon auf das Netzwerk zugreifen kann, in dem sich der Wechselrichter befindet, sind diese Einstellungen nicht mehr erforderlich).

Zu den Einstellungen für das Internetprotokoll (TCP/IP) gelangen Sie über die Systemsteuerung:

Systemsteuerung > Netzwerk- und Freigabecenter > Adaptereinstellungen ändern.

Rechter Mausklick auf ihre *LAN-Verbindung > Eigenschaften > Internetprotokoll* (*TCP/IPv4*) auswählen > Eigenschaften.

 In den LAN-Einstellungen des Computers muss die Option "Proxyserver f
ür LAN verwenden" deaktiviert sein.

Zu den LAN-Einstellungen gelangen Sie über die Systemsteuerung: **Systemsteuerung** > **Internetoptionen** > Reiter: **Verbindungen** > **LAN-Einstellungen**.

### 11.4 LAN-Direktanbindung Wechselrichter/ Computer herstellen

Diese Variante wird hauptsächlich für die Konfiguration über den Webserver vor Ort angewandt.

### GEFAHR

### Lebensgefahr durch Stromschlag und elektrische Entladung!

Gerät spannungsfrei schalten, gegen Wiedereinschalten sichern.

### INFO

Verwenden Sie ein Patchkabel der Kategorie 5 (Cat 5e) oder besser mit einer Länge von max. 100 m.

### INFO

Wenn der Wechselrichter direkt mit dem PC verbunden wird und der Wechselrichter noch keine eigene IP-Adresse über einen DHCP-Server bekommen hat, generiert der Wechselrichter automatisch selber eine IP-Adresse oder es kann manuell eine IP-Addresse konfiguriert werden. Diese kann dann am PC in der Adresszeile des Browsers zum Aufruf des Webservers verwendet werden.

Durch den Anschluss des Ethernet-Kabels an einen Router wird der Wechselrichter in das eigene Netzwerk integriert und kann von allen Computern, die ins selben Netzwerk eingebunden sind, angesprochen werden.

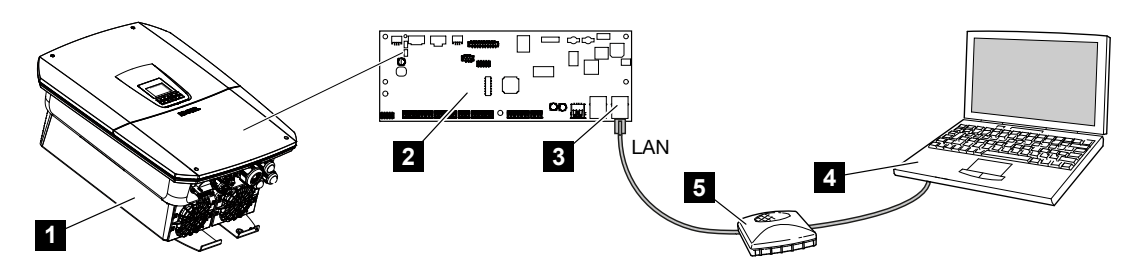

- 1 Wechselrichter mit Ethernet-Kabel verbinden
- 2 Smart Communication Board mit LAN-Schnittstelle
- 3 Ethernet-Kabel (LAN)
- 4 PC
- 5 Router

### Wechselrichter mit Router oder Computer verbinden

- 1. Drehen Sie den DC-Schalter am Wechselrichter auf OFF.
- 2. Wechselrichter AC-Leitungsschutzschalter ausschalten und gegen Wiedereinschalten sichern.
- 3. Deckel entfernen.
- 4. Den Deckel des Anschlussraums entfernen.
- Das Ethernet-Kabel in den Wechselrichter einführen und mit Dichtring und Überwurfmutter abdichten. Überwurfmutter mit dem vorgegebenen Drehmoment anziehen. Anzugsdrehmoment: 8 Nm (M25).
- 6. Ethernet-Kabel an die LAN-Schnittstelle des Smart Communication Boards anschließen.
- 7. Ethernet-Kabel an einen Router oder Computer anschließen.
- 8. Deckel des Anschlussraums und Wechselrichter schließen (2,0 Nm).
- 9. Sicherungen und DC-Schalter einschalten.
- ✓ Der Wechselrichter ist mit dem PC verbunden.

### 11.5 LAN-Direktanbindung Wechselrichter/ Computer trennen

### GEFAHR

#### Lebensgefahr durch Stromschlag und elektrische Entladung!

Gerät spannungsfrei schalten, gegen Wiedereinschalten sichern.

### INFO

Das Ethernet-Kabel am Wechselrichter angeschlossen lassen. So können weitere Abfragen oder Einstellungen am Wechselrichter mit geringerem Arbeitsaufwand vorgenommen werden.

Bei einem Anschluss über einen Router muss die Verbindung nicht getrennt werden.

### Verbindung zwischen Wechselrichter und Computer trennen

- 1. Drehen Sie den DC-Schalter am Wechselrichter auf OFF.
- Wechselrichter AC-Leitungsschutzschalter ausschalten und gegen Wiedereinschalten sichern.
- 3. Deckel entfernen.
- 4. Den Deckel des Anschlussraums entfernen.
- 5. Ethernet-Kabel vom Wechselrichter abziehen und aus dem Wechselrichter entfernen.
- 6. Dichtstopfen in der Kabelzuführung wiedereinsetzen.
- 7. Deckel des Wechselrichters schließen.
- 8. Leitungsschutzschalter einschalten.
- 9. DC-Schalter am Wechselrichter auf ON stellen.
- ✓ Der Wechselrichter ist wieder in Betrieb.

# 12. Schaltausgänge

| 12.1 | Schaltausgänge im Überblick                                    | 236 |
|------|----------------------------------------------------------------|-----|
| 12.2 | Eigenverbrauchssteuerung einrichten für Laststeuerung          | 239 |
| 12.3 | Eigenverbrauchssteuerung einrichten für Wärmepumpen (SG-Ready) | 242 |
| 12.4 | Eigenverbrauchssteuerung einrichten für Wallbox                | 245 |
| 12.5 | Schaltausgang für die Meldung von Ereignissen einrichten       | 247 |
| 12.6 | Schaltausgang über externe Steuerung                           | 249 |

### 12.1 Schaltausgänge im Überblick

An den Klemmen X1401/X1402 des Wechselrichters stehen 4 digitale Schaltausgänge mit je 24 V / 100 mA Belastbarkeit zur Verfügung. Über diese können vorhandene Lasten oder Aktoren angesteuert werden.

Zudem können auftretende Ereignisse signalisiert werden. Im Fall einer Ereignismeldung kann der Wechselrichter einen am Schaltausgang angeschlossenen Aktor (Warnleuchte, Meldesignal, Smarthome-System) ansteuern und somit über das aufgetretene Ereignis informieren.

Dazu können über den Webserver die Schaltausgänge für die verschiedenen Betriebsmodi konfiguriert werden. Der entsprechende Schaltausgang wird aktiviert oder deaktiviert, sobald die konfigurierten Bedingungen vorliegen.

Bei den Modi *Laststeuerung*, *SG Ready* und *Wallbox* kann ausgewählt werden, auf welcher Basis der Schaltausgang aktiviert werden soll. Sie können entscheiden, ob der Ausgang aufgrund der Überschussleistung, die in das Netz des Energieversorgers eingespeist wird, oder beim Überschreiten einer bestimmten PV-Leistung schaltet.

Im Bereich **Batterienutzung zum Schalten auf Basis von PV-Leistung** kann zusätzlich die Verwendung einer angeschlossenen Batterie konfiguriert werden. Die hier vorgenommenen Einstellungen gelten für alle Schaltausgänge, bei denen das Schalten auf Basis der **PV-Leistung** konfiguriert ist. Wenn die Einschaltbedingungen erfüllt sind, darf die Batterie durch den angeschlossenen Verbraucher bis auf den eingestellten SoC entladen werden.

Informationen zum Anschluss der Eigenverbrauchssteuerung finden Sie unter Anschluss Eigenverbrauchssteuerung, Seite 103.

### Eigenverbrauchssteuerung konfigurieren

- 1. Webserver aufrufen.
- 2. Den Punkt Servicemenü > Schaltausgänge aufrufen.
- Unter Konfiguration f
  ür den Ausgang x den Betriebsmodus und den Zustand des Schalters ausw
  ählen.
- Unter Ausgang x:... die Bedingungen konfigurieren, wie z. B. Ausgang schaltet auf Basis von > PV-Leistung oder Netzüberschuss.
- 5. Wenn Ausgang schaltet auf Basis von PV-Leistung ausgewählt wurde, kann die Batterienutzung zum Schalten auf Basis von PV-Leistung konfiguriert werden, wenn gewünscht. Diese Einstellung gilt übergreifend für alle Schaltausgänge, die abhängig von der PV-Leistung geschaltet werden sollen.

*Der Schaltausgang wird nur aktiviert, wenn SoC [%]* >=: Hier wird, angegeben ab welchem SoC der betroffene Schaltausgang und damit auch die Batterie genutzt werden darf. Sollen die Schaltausgänge unabhängig vom SoC der Batterie genutzt werden, stellen Sie den Wert auf 5 % ein. In diesem Fall wird die Batterie immer mitge-

nutzt. Soll eine Reserve in der Batterie verbleiben, stellen Sie den Wert höher ein oder sogar auf 100 %. In diesem Fall hat die Ladung der Batterie höhere Priorität als die Nutzung des Schaltausgangs.

*Batterieentladung nur erlauben, wenn SoC [%]* >=: Wurde der Ausgang aktiviert, ist die Nutzung der Batterie möglich. Sie wird bis auf den hier eingegebenen SoC entladen. Soll die Batterie nicht genutzt werden, stellen Sie den Wert auf 100 %.

- 6. Die Einstellungen speichern.
- Die Konfiguration ist abgeschlossen.

### Mögliche Betriebsmodi

- Laststeuerung: Der Schaltausgang wird aktiviert, sobald der konfigurierte Überschuss anliegt. Über ein Relais kann dann ein Verbraucher zugeschaltet werden. Ziegenverbrauchssteuerung einrichten für Laststeuerung, Seite 239
- SG-Ready: Erzeugte Energie kann einer Wärmepumpe zur Verfügung gestellt werden.
   Eigenverbrauchssteuerung einrichten für Wärmepumpen (SG-Ready), Seite 242
- Wallbox: Energie zum Laden eines Elektrofahrzeugs nutzen. Z Eigenverbrauchssteuerung einrichten für Wallbox, Seite 245
- Ereignisse: Bei bestimmten Ereignissen den Schaltausgang aktiv schalten, um z. B. ein Signalhorn anzusteuern. Schaltausgang für die Meldung von Ereignissen einrichten, Seite 247
- Externe Steuerung: Der Ausgang wird extern geschaltet (über Modbus/TCP) und kann damit einen Verbraucher, z. B. eine Batterie, schalten. Schaltausgang über externe Steuerung, Seite 249

| Schaltausgänge                                                                                                    | Ausgang 1                                            | inaktiv                                       | v                              |                                                     |                                    |                           |
|----------------------------------------------------------------------------------------------------|------------------------------------------------------|-----------------------------------------------|--------------------------------|-----------------------------------------------------|------------------------------------|---------------------------|
| Ausgung 1 Inditiv                                                                                                    | Betriebsmodus<br>Laststeuerung ~                     | Zustand<br>Schließer (NO)                     |                                |                                                     |                                    |                           |
| Si Brady<br>Walloor<br>Ereigilise<br>Ereigilise<br>Esterne Stevenung                                                                                     |                                                      | Ausgang 2                                     | E inaktiv                      |                                                     |                                    |                           |
| Betriebsmodus<br>SG Ready V Zustand<br>Schließer (NO) V                                                                                                  | Ausgang schalten auf Basis von<br>PV-Leistung        | Betriebsmodus<br>SG Ready                     | Zustand<br>Schließer (NO)      |                                                     |                                    |                           |
| Ausgang 3 🔁 insktiv                                                                                                    | Funktion 1 (Zeit- und Leistu     Leistungsgrenze (W) |                                               | Ausgang 3                      | 🗗 inaktiv                                           |                                    |                           |
| Benedenndes         Visitad           Schließer (N0)         *                                                                                           | 1                                                    | Ausgang schalten auf Basis von<br>PV-Leistung | Betriebsmodus<br>Wallbox       | Zustand<br>Schließer (NO)                           |                                    |                           |
| Azsgang 4 🔁 inaktiv                                                                                                    | Grenze muss überschnitten s<br>1                     | Einschaltgrenze (W)<br>500                    |                                | Ausgang 4                                           | 🗗 inaktiv                          |                           |
| Errigrisse V Schliefer (NO) V                                                                                                    | Laufzeit (min)<br>1                                  | Ausschaltgrenze (W)<br>50                     | 0 2 4 6 8                      | Betriebsmodus<br>Ereignisse                         | Zustand<br>Schließer (NO)          |                           |
| Batterienutzung zum Schalten auf Basis von PV-Leistung<br>Der Schaltausgang wird nur<br>aktiviert, wenn Sof (%) >= 100 %                                 | Häufigkeit der Aktivierung (A<br>1                   | Grenze muss überschritten sein fü             |                                |                                                     | Ausgang 4                          | + inaktiv                 |
| Batterieentladung nur erlauben, seinen SoC (%) >= %                                                                                                    | Funktion 2 (Leistungsbezo Einschaltgrenze (W)        | ,<br>Mindest-Einschaltdauer (min)             |                                | Den Ausgang bei folgen<br>Netzstörung / Fehlerstrom | Betriebsmodus<br>Externe Steuerung | Zustand<br>Schließer (NO) |
| Wenn die Einschaltbedingungen erfüllt sind, darf die Batterie durch<br>den angeschlossenen Vorbraucher bis auf den eingestellten SuC<br>entladen werden. | 10                                                   | 10                                            | Sa uuululululululululululululu | Externe Generatorstörung     Systemstörung          | ^                                  |                           |
| Speichem                                                                                                    | Ausschaltgrenze (W)<br>0                             | Häufigkeit der Aktivierung (Anzah<br>1        | So                             | Leistungsreduzierung                                | Der Ausgang wird von extern        | geschaltet (Modbus TCP)   |

### Mögliche Zustände

- Schließer (NO): Im Normalfall ist der Kontakt geöffnet (NO = Normally open). Der Kontakt wird geschlossen, wenn die eingestellten Bedingungen erfüllt sind.
- Öffner (NC): Im Normalfall ist der Kontakt geschlossen (NC = Normally closed). Der Kontakt wird geöffnet, wenn die eingestellten Bedingungen erfüllt sind.

### 12.2 Eigenverbrauchssteuerung einrichten für Laststeuerung

Schaltet Verbraucher bei gesetzten Bedingungen (z. B. PV-Überschuss) ein.

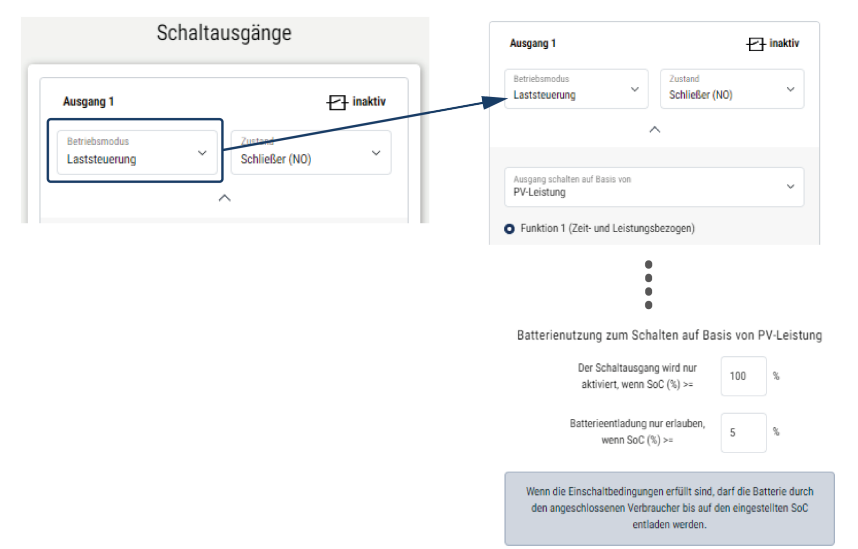

- 1. Ausgang, z. B. Ausgang 1, und den Betriebsmodus Laststeuerung auswählen.
- Unter Zustand auswählen, ob der Schalter geschlossen oder geöffnet wird, wenn die eingestellten Bedingungen erfüllt sind.
- **3.** Unten den gesetzten Ausgang, z. B. Ausgang 1, auswählen und die Bedingungen setzen.
- Auswählen, ob der Schaltausgang bei einer bestimmten *PV-Leistung* oder *Netzüberschuss* geschaltet werden soll.
- 5. Funktion 1 oder Funktion 2 wählen.

### INFO

Nähere Erläuterungen zur Auswahl von Funktion 1 oder Funktion 2 finden Sie im weiteren Kapitelverlauf.

- 6. Werte für die Funktion eintragen.
- 7. Optional den Schaltausgang aktiviert lassen bei Leistungsabfall oder Störung über Checkbox aktivieren und Zeitraum eintragen.
- 8. Optional die Batterienutzung zum Schalten auf Basis von PV-Leistung nutzen.
- 9. Auf "Speichern" klicken.
- Die Funktion "Eigenverbrauchssteuerung" ist aktiv.

### Funktion 1

#### Steuerung des Eigenverbrauchs über Zeit

Wenn eine bestimmte Leistungsgröße **P1** für eine bestimmte Zeit **T1** erzeugt wurde, wird die Funktion aktiviert und der Verbraucher zugeschaltet.

Der Wechselrichter bleibt für die Laufzeit **T2** im Modus *Eigenverbrauch*. Nach der Laufzeit **T2** beendet der Wechselrichter den Eigenverbrauch.

Das Intervall ist zu Ende. Mit der Option *Aktivierung* kann dieses Intervall mehrmals wiederholt werden.

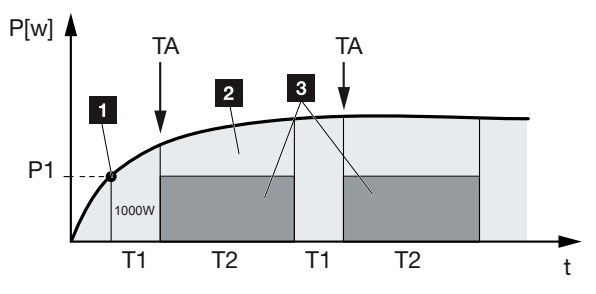

1 Leistungsgrenze

2 Einspeisung in das öffentliche Stromnetz

3 Eigenverbrauch über Eigenverbrauchskontakt

#### P1: Leistungsgrenze

Diese Leistung (in Watt) muss mindestens erzeugt werden (z. B. 1000 W), damit der Verbraucher zugeschaltet wird. Es sind Werte von 1 bis 999.000 Watt zulässig.

#### T1: Zeitraum des stabilen Überschreitens der Leistungsgrenze (P1)

Für diese Dauer (in Minuten) muss der Wechselrichter die eingestellte **Leistungsgrenze** überschreiten, bevor der Verbraucher zugeschaltet wird. Es sind Werte von 1 bis 720 Minuten (= 12 Stunden) zulässig.

#### T2: Laufzeit

Für diese Dauer (in Minuten) wird der angeschlossene Verbraucher zugeschaltet, wenn die beiden vorherigen Bedingungen erfüllt sind. Es sind Werte von 1 bis 1440 Minuten (= 24 Stunden) zulässig. Schaltet sich der Wechselrichter ab, endet die Laufzeit. Die Laufzeit wird beendet und nicht wieder fortgesetzt, wenn der Wechselrichter drei Stunden lang keinen Strom produziert hat.

#### TA: Häufigkeit der Aktivierung [Anzahl/Tag]

Anzahl/Tag gibt an, wie oft pro Tag der Eigenverbrauch aktiviert wird.

### Funktion 2

#### Steuerung des Eigenverbrauchs über die Leistungsgröße

Wird eine bestimmte Leistungsgröße P1 erzeugt (z. B. 1000 W), schaltet der Wechselrichter.

Wird die Leistungsgröße P2 unterschritten (z. B. 700 W), beendet der Wechselrichter den Eigenverbrauch und speist wieder Strom in das Netz ein.

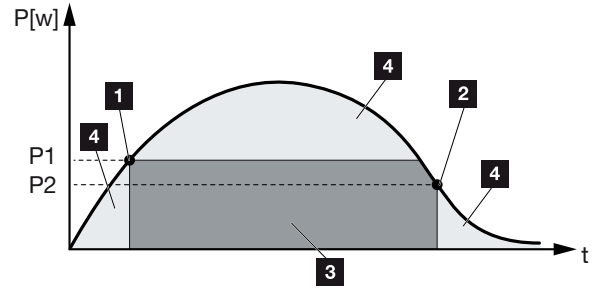

- 1 Einschaltgrenze
- 2 Ausschaltgrenze
- 3 Eigenverbrauch über Eigenverbrauchskontakt
- 4 Einspeisung in das öffentliche Stromnetz

#### P1: Einschaltgrenze

Diese Leistung (in Watt) muss mindestens erzeugt werden, damit der Verbraucher zugeschaltet wird. Es sind Werte von 1 bis 999.000 Watt zulässig.

### P2: Ausschaltgrenze

Sinkt die erzeugte Leistung unter diesen Wert, wird der Verbraucher weggeschaltet.

### Weitere Optionen

#### Schaltausgang aktiviert lassen bei Leistungsabfall oder Störung

Mit dieser Funktion wird erst nach der eingestellten Verzögerungszeit **T1** der Eigenverbrauch beendet. Bei Leistungsabfall, Störung (**Tx**) und beim Unterschreiten der Abschaltgrenze bleibt der Verbraucher für die eingestellte Zeit (**T1**) zugeschaltet.

Ist die Zeit der Störung oder des Leistungsabfalls kürzer als die eingestellte Verzögerungszeit, bleibt der Eigenbedarf eingeschaltet.

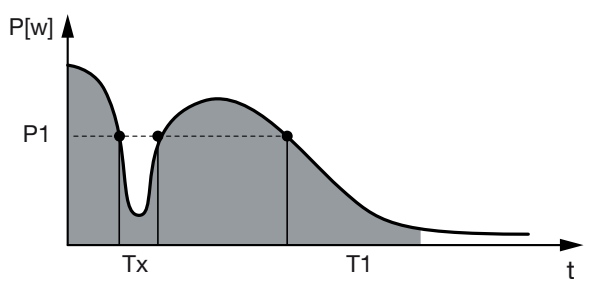

P1: Leistungsgrenze

T1: Verzögerungszeit bei Leistungsabfall/Störung

Tx: Störung, Leistungsabfall oder Ausfall des Wechselrichters

Gestrichelter Bereich: Eigenverbrauch aktiv

### 12.3 Eigenverbrauchssteuerung einrichten für Wärmepumpen (SG-Ready)

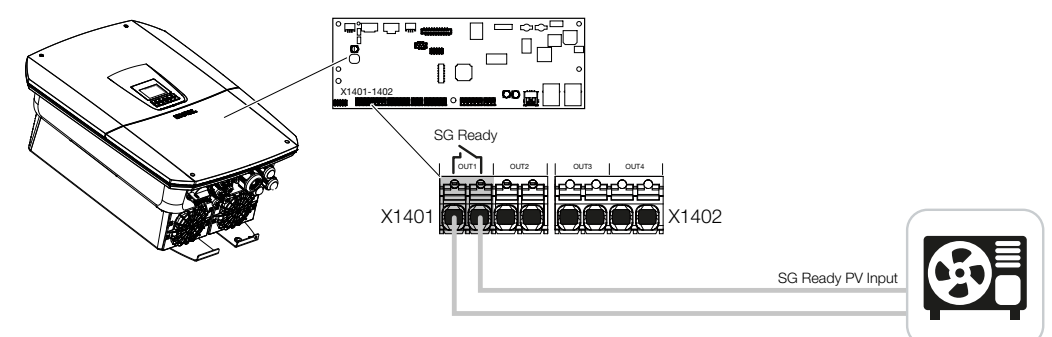

Die Verwendung der **SG-Ready**-Funktionalität ist eine einfache und kostengünstige Lösung, um den PV-Eigenverbrauch durch Nutzung einer Wärmepumpe zu erhöhen. Der Wechselrichter bietet die Möglichkeit, eine **SG-Ready**-kompatible Wärmepumpe anzusteuern.

Unterstützt werden Betriebszustand 2 (Normalbetrieb) und Betriebszustand 3 (Anlaufempfehlung) der **SG-Ready**-Spezifikation.

Die Wärmepumpe / der Heizstab wird dann eingeschaltet, wenn die eingestellten Bedingungen erfüllt sind. Über das Webservermenü des Wechselrichters kann dazu der Modus **SG-Ready** konfiguriert werden.

In diesem Modus wird das Schaltsignal dazu verwendet, um der Wärmepumpe eine Anlaufempfehlung zu geben (gemäß **Betriebszustand 3** der **SG-Ready**-Spezifikation). In diesem Betriebszustand läuft die Wärmepumpe innerhalb des Reglers im verstärkten Betrieb für Raumheizung und Warmwasserbereitung.

Die konfigurierte Einschaltgrenze sollte daher mindestens der Leistungsaufnahme entsprechen, die für den verstärkten Betrieb erforderlich ist.

Weitere Informationen zum Anschluss und zur Leistungsaufnahme entnehmen Sie der Betriebsanleitung der Wärmepumpe.

### **Beispieleinstellung Webserver**

Es wird Schaltausgang Nr. 1 (OUT1) verwendet. Dieser soll auf Basis der Netzüberschussleistung schalten. Der verstärkte Betrieb der Wärmepumpe (Betriebsart 3) benötigt laut Hersteller 1700 W.

Die *Einschaltgrenze* wird auf die für den verstärkten Betrieb benötigte Leistung von 1700 W eingestellt.

Unter Ausschaltgrenze werden 50 W eingetragen.

Sobald die 1700 W Leistung für den eingestellten Zeitraum überschritten werden, wird der Ausgang für die gewählte Dauer aktiv, mindestens jedoch für 10 Minuten. Der Netzüberschuss sinkt unter die Ausschaltgrenze auf ca. 0 W, sobald die Wärmepumpe in den erhöhten Betrieb wechselt.

Nach Ablauf der Mindest-Einschaltdauer wird der Schaltausgang wieder inaktiv.

Sie können im Feld *Häufigkeit der Aktivierung* einstellen, wie oft das oben beschriebene Verhalten maximal pro Tag wiederholt werden darf.

| ned outputs              | Ausgang 1                                      | 🗗 inakt                                                                                                    |
|--------------------------|------------------------------------------------|----------------------------------------------------------------------------------------------------|
|                          | Britribamodus<br>SG Ready ~ Schile             | i<br>Ber (NO)                                                                                                    |
| E inactive               |                                                |                                                                                                    |
| <del>Hallus</del>        | PV-Leistung                                    | ~                                                                                                    |
| Normally open contact (N | Einschaltgrenze (W) 1700                       |                                                                                                    |
| ~                        | Autochaitgentze (W)<br>50                      |                                                                                                    |
|                          | Greeze muss überschrittes sein für (min)<br>10 |                                                                                                    |
|                          | Mindest-Einschaltdauer (min)<br>10             |                                                                                                    |
|                          | Hüufigkeit der Aktivierung (Anzahl/Tag)<br>4   |                                                                                                    |
|                          | Scholtssensen eithiert isseen hel i eiste      | nnsahfall oder Störum                                                                                                    |
|                          | Challen Totalen (cit)                          | ngoao an older onnan                                                                                                    |
|                          | I inactive<br>Normally open contact (N ×       | Augurg 1<br>Breakmands Wigner 1<br>Breakmands Wigner 1<br>Breakmands Wigner 2<br>Breakmands Wigner 2<br>Breakmand Wigner 2<br>Breakmand Wigner 2<br>Breakmand Wigner 2<br>Breakmand Wigner 2<br>Breakmand Wigner 2<br>Breakwig Wigner 2<br>Breakmand Wigner 2<br>Breakmand Wigner 2<br>Breakman |

### INFO

Wenn der Ausgang auf Basis von *PV-Leistung* geschaltet werden soll, empfehlen wir bei der Ein- und Ausschaltgrenze noch die Grundlast des Hausverbrauchs (ca. 150 bis 500 W) zu addieren.

#### SG-Ready-Einstellungen

| Parameter                                   | Erklärung                                                                                                    |
|---------------------------------------------|----------------------------------------------------------------------------------------------------|
| Ausgang schaltet auf Basis<br>von           | Netzüberschuss oder PV-Leistung.                                                                                                    |
| Einschaltgrenze [W]                         | Ab diesem Wert wird der Schaltausgang aktiviert.                                                                                                    |
| Ausschaltgrenze [W]                         | Unterhalb dieses Wertes wird der Schaltausgang deakti-<br>viert.                                                                                                    |
| Grenze muss überschritten<br>sein für [min] | Die Einschaltgrenze/Ausschaltgrenze muss um die Angabe<br>in Minuten überschritten sein, bis der Schaltausgang akti-<br>viert/deaktiviert wird. Das verhindert, dass Geräte immer<br>wieder an-/ausgeschaltet werden, wenn z. B. kurzzeitig kei-<br>ne PV-Energie zur Verfügung steht. Sinnvoll sind hier 10 Mi-<br>nuten. |

| Parameter                                  | Erklärung                                                                                                    |
|--------------------------------------------|----------------------------------------------------------------------------------------------------|
| Mindest-Einschaltdauer [min]               | Der Schaltausgang bleibt mindestens so lange aktiv, bis die<br>eingestellte Zeit erreicht wurde. Das verhindert, dass Geräte<br>immer wieder an-/ausgeschaltet werden.  |
|                                            | Die <b>SG-Ready</b> -Spezifikation gibt vor, dass das Signal min-<br>destens für 10 Minuten aktiv sein muss. Ein kleinerer Wert<br>kann daher nicht eingestellt werden. |
| Häufigkeit der Aktivierung<br>[Anzahl/Tag] | Gibt die maximale Anzahl an Aktivierungen pro Tag an.<br>Für Wärmepumpen empfiehlt es sich, maximal 10 Aktivie-<br>rungen pro Tag einzutragen.                          |

# 12.4 Eigenverbrauchssteuerung einrichten für Wallbox

Der Wechselrichter bietet die Möglichkeit, eine am Schaltausgang angeschlossene kompatible Wallbox zu steuern. Dies ist eine einfache und kostengünstige Lösung, um den PV-Eigenverbrauch durch Nutzung einer Wallbox zu erhöhen.

Mit Hilfe des Schaltsignals kann der Wechselrichter der Wallbox die Ladefreigabe erteilen oder die Ladestromvorgabe ändern. Weitere Informationen zur Ansteuerung finden Sie im Handbuch der Wallbox.

Der Zeitraum, in dem der Ausgang aktiviert werden kann, kann 24-h-basiert für jeden Tag der Woche eingestellt werden. Während der eingestellten Zeiträume ist das Laden des Elektrofahrzeugs erlaubt.

Mit Hilfe einer UND-Verknüpfung bzw. einer ODER-Verknüpfung kann die Ladefreigabe des Elektrofahrzeugs zusätzlich mit der PV-Leistung oder Netzüberschussleistung kombiniert werden.

Dadurch ist es möglich, ein Elektrofahrzeug direkt aus PV zu laden. Die Ladung der angeschlossenen Batterie wird nachrangig behandelt. Das bedeutet, dass zuerst über die Wallbox das Elektrofahrzeug geladen wird und erst im Anschluss das Speichersystem.

Die Nutzung des am Wechselrichter angeschlossenen Speichersystems ist nicht möglich, wenn der Ausgang aktiv ist.

| Ausgang 1 inaktiv Betriebsmodus Wallbox                                                                                                    | Sa<br>So<br>0 2 4 6 8 10 12 14 16 18 20 22 24<br>Ausgang inaktiv |
|----------------------------------------------------------------------------------------------------|------------------------------------------------------------------|
| Fahrzeugladung während folgender Zeiträume erlaubt:       0     2     4     6     8     10     12     14     16     18     20     22     24 | Ausgang aktiv (Laden erlaubt) Verknüpfung oder                   |
| Me<br>Di alalaha kalalaha kalada kalada kalada kalada kalada kalada kalada kalada kalada kalada kalada kalada kala<br>Mi                    | Ausgang schalten auf Basis von<br>Netzüberschuss                 |
| Para adara da da da da da da da da da da da da da                                                                                           | Wallbox Freigabe ab mindestens (W)<br>1500                       |
| Sa<br>so<br><u>10 2 4 6 8 10 12 14 16 18 20 22 24</u>                                                                                       | Mindest-Laufzeit (min)<br>120                                    |

| Parameter                                                | Erklärung                                                                                                    |
|----------------------------------------------------------|----------------------------------------------------------------------------------------------------|
| Fahrzeugladung während fol-<br>gender Zeiträume erlauben | Die Tabelle erlaubt die Konfiguration der Zeiträume, in de-<br>nen das Elektrofahrzeug generell geladen werden darf. Die<br>Zeiträume können per Mausklick/Antippen gesetzt werden. |
|                                                          | Mit dem ersten Klick wird die Startzeit gesetzt und mit dem<br>zweitem die Endzeit. Anschließend die Funktion (aktiv/inak-<br>tiv) auswählen.                                       |
| Verknüpfung                                              | Keine Verknüpfung / UND-Verknüpfung / ODER-Verknüp-<br>fung.                                                                                                    |
|                                                          | Wenn <i>Keine</i> Verknüpfung ausgewählt wurde, sind die unte-<br>ren Einstellungen zum Schalten auf Basis von Leistung und<br>die Wallbox-Freigabe ausgegraut.                     |
| Ausgang schaltet auf Basis<br>von                        | <b>Netzüberschuss</b> : Ein Überschuss am Netzanschlusspunkt steht zur Verfügung.                                                                                                   |
|                                                          | PV-Leistung: Ein PV-Überschuss steht zur Verfügung.                                                                                                    |
| Wallbox-Freigabe, wenn<br>Leistung [W]>=                 | Wird aktiviert, wenn die Leistung größer ist als der einge-<br>stellte Wert.                                                                                                    |
| Mindest-Laufzeit [min]                                   | Der Schaltausgang bleibt maximal so lange aktiv, bis die eingestellte Zeit erreicht wurde.                                                                                          |

### 12.5 Schaltausgang für die Meldung von Ereignissen einrichten

Der Ausgang wird geschaltet, wenn ein oder mehrere Ereignisse im Wechselrichter aktiv sind. Der Anwender wird gleichzeitig über das Ereignis informiert. Der Ausgang kann z. B. auf ein Smarthome-System schalten, welches das Signal weiterverarbeitet.

Beispiel: Der Ausgang kann dazu dienen, einen Verbraucher bei einem bestimmten Ereignis abzuschalten oder eine Signallampe anzusteuern, um auf eine Störung hinzuweisen.

- 1. Ereignis aus der Liste auswählen.
- 2. Optional die Batterienutzung zum Schalten auf Basis von PV-Leistung nutzen.
- 3. Auf Speichern klicken.
- ✓ Die Funktion "Eigenverbrauchssteuerung" ist aktiv.

Für folgende Ereignisse kann ein Schaltausgang konfiguriert werden.

| Ereignis                                      | Setzbedingung                                                        | Rücksetzbedingung                                                             |
|-----------------------------------------------|----------------------------------------------------------------------|-------------------------------------------------------------------------------|
| Netzstörung/Fehlerstrom/Iso-<br>lationsfehler | Ein(e) Netzstörung/Fehler-<br>strom/Isolationsfehler ist ak-<br>tiv. | Ein(e) Netzstörung/Fehler-<br>strom/Isolationsfehler ist<br>nicht mehr aktiv. |
| Externe Generatorstörung                      | Eine externe Generatorstö-<br>rung ist aktiv.                        | Eine externe Generatorstö-<br>rung ist nicht mehr aktiv.                      |
| Leistungsreduzierung                          | Eine Leistungsreduzierung ist aktiv.                                 | Eine Leistungsreduzierung ist nicht mehr aktiv.                               |
| Systemstörung                                 | Eine Systemstörung ist aktiv.                                        | Eine Systemstörung ist nicht mehr aktiv.                                      |
| Übertemperatur                                | Eine Übertemperatur ist aktiv.                                       | Eine Übertemperatur ist nicht mehr aktiv.                                     |
| Lüfterstörung                                 | Eine Lüfterstörung ist aktiv.                                        | Eine Lüfterstörung ist nicht mehr aktiv.                                      |
| Energiemeterstörung                           | Eine Energiemeterstörung ist aktiv.                                  | Eine Energiemeterstörung ist nicht mehr aktiv.                                |
| Batteriestörung                               | Eine Batteriestörung ist aktiv.                                      | Eine Batteriestörung ist nicht mehr aktiv.                                    |
| Batterie-Kommunikationsstö-<br>rung           | Das Ereignis (ID 5013) ist ak-<br>tiv.                               | Das Ereignis (ID 5013) ist<br>nicht mehr aktiv.                               |

| Ereignis                                | Setzbedingung                                                                                                    | Rücksetzbedingung                                                                                                    |
|-----------------------------------------|----------------------------------------------------------------------------------------------------|----------------------------------------------------------------------------------------------------|
| Backup-Betrieb aktiv                    | Der Wechselrichter generiert<br>Ersatzstrom und ist vom öf-<br>fentlichen Netz getrennt.                                        | Der Wechselrichter generiert<br>keinen Ersatzstrom und ist<br>mit dem öffentlichen Netz<br>verbunden.                                                                                                    |
| Ext. Überspannungsschutz<br>defekt      | Am SPD-Monitor-Eingang<br>liegt ein aktives Signal an.                                                                          | Am SPD-Monitoreingang<br>liegt kein aktives Signal mehr<br>an.                                                                                                    |
| Int. DC-Überspannungs-<br>schutz defekt | Der interne DC-Überspan-<br>nungsschutz ist im Menü<br>"Überspannungsschutz" als<br>"verwendet" konfiguriert und<br>ist defekt. | Der interne DC-Überspan-<br>nungsschutz ist als "verwen-<br>det" konfiguriert und ist feh-<br>lerfrei oder der interne DC-<br>Überspannungsschutz wurde<br>im Menü "Überspannungs-<br>schutz" als "nicht verwendet"<br>konfiguriert. |
| Externer Isolationsfehler               | Ein Isolationsfehler ist aktiv.                                                                                                 | Ein Isolationsfehler ist nicht mehr aktiv.                                                                                                    |
| Externer Fehlerstrom                    | Ein Fehlerstrom ist aktiv.                                                                                                    | Ein Fehlerstrom ist nicht mehr aktiv.                                                                                                    |
| Interne Parametrierungsstö-<br>rung     | Eine Parametrierungsstörung ist aktiv.                                                                                          | Eine Parametrierungsstörung<br>ist nicht mehr aktiv.                                                                                                    |
| Interne Kommunikationsstö-<br>rung      | Eine Kommunikationsstörung ist aktiv.                                                                                           | Eine Kommunikationsstörung ist nicht mehr aktiv.                                                                                                    |

### 12.6 Schaltausgang über externe Steuerung

Der Schaltausgang kann durch ein externes Energiemanagementsystem über das Modbus/ TCP-Protokoll geschaltet werden.

| Ausgang 1                          | + inakti                  |
|------------------------------------|---------------------------|
| Betriebsmodus<br>Externe Steuerung | Zustand<br>Schließer (NO) |
| Externe Steuerung                  |                           |

### INFO

### Modbus/TCP im Wechselrichter aktivieren.

Im Wechselrichter muss das Modbus/TCP-Protokoll unter *Einstellungen > Modbus / SunSpec (TCP)* aktiviert sein.

## 13. Wirkleistungssteuerung

| 13.1 | Warum    | Wirkleistungssteuerung?                                          | .251 |
|------|----------|------------------------------------------------------------------|------|
| 13.2 | Begrenz  | zung der PV-Einspeiseleistung                                    | .252 |
| 13.3 | Wirkleis | tungssteuerung mit einem Rundsteuerempfänger                     | .253 |
|      | 13.3.1   | Wirkleistungssteuerung aktivieren                                | 254  |
|      | 13.3.2   | Empfang von Steuersignalen zur Wirkleistungssteuerung aktivieren | 254  |
| 13.4 | Wirkleis | tungssteuerung über intelligente Messsysteme                     | .256 |
| 13.5 | Wirkleis | tungssteuerung über EEBus                                        | .258 |

### 13.1 Warum Wirkleistungssteuerung?

In einigen Ländern oder durch das lokale Energieversorgungsunternehmen (EVU) kann vorgeschrieben werden, dass nicht die volle Leistung (z. B. nur 60 %) der PV-Anlage in das öffentliche Netz eingespeist werden darf.

Deshalb bieten einige EVU in diesem Fall den Besitzern von PV-Anlagen die Möglichkeit, ihre Anlage durch das EVU über eine variable Wirkleistungssteuerung regeln zu lassen und somit die Erzeugungsleistung wieder auf bis zu 100 % zu erhöhen.

Fragen Sie bei ihrem EVU nach, welche Anwendungsregel für Sie gilt.

Der Planer einer PV-Anlage kann in der Regel zwischen zwei Arten der Wirkleistungssteuerung auswählen:

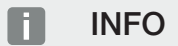

Bei der Auswahl der Wirkleistungssteuerung prüfen, welche der beiden Möglichkeiten den besseren Energieertrag für Sie erzielt.

 Begrenzung der Einspeiseleistung auf einen definierten Prozentsatz der PV-Leistung am Netzanschlusspunkt

Begrenzung der PV-Einspeiseleistung, Seite 252

Wirkleistungssteuerung mit einem Rundsteuerempfänger
 Wirkleistungssteuerung mit einem Rundsteuerempfänger, Seite 253

### 13.2 Begrenzung der PV-Einspeiseleistung

Die Einspeiseleistung ist auf den durch den Energieversorger (EVU) vorgegebenen Wert (z. B. 70 %) zu reduzieren, wenn durch das EVU eine Abregelung der PV-Leistung vorgeschrieben ist und die Wirkleistungssteuerung bei Ihnen nicht mit einem Rundsteuerempfänger realisiert werden kann oder nicht gewünscht ist.

### INFO

#### Fehlerhafte Einstellungen durch fehlendes Fachwissen.

Der Anlagenbetreiber ist verantwortlich für die korrekte Einstellung der Wirkleistungsbegrenzung. Die für Ihre Anlage zulässige Wirkleistung nennt Ihnen Ihr Netzbetreiber.

Wir empfehlen Ihnen, alle Einstellungen durch Ihren Installateur vornehmen zu lassen.

Fragen Sie bei Ihrem EVU nach, welche Leistungsbegrenzung für Sie gilt.

Die Leistungsbegrenzung kann über das Wechselrichtermenü *Einstellungen/Information* > *Servicemenü* > *Energiemanagement* > *Eingabe der max. Einspeiseleistung* oder über den Webserver unter *Servicemenü* > *Energiemanagement* > *Begrenzen auf [W]* eingestellt werden.

### INFO

In einigen Anwendungsfällen kann ein kompatibler Energiezähler als eine kostengünstige Alternative zum Rundsteuerempfänger angesehen werden. Dabei wird die Einspeisung zwar durch das EVU begrenzt, aber der Wechselrichter steuert den Energiefluss so (Eigenverbrauch im Hausnetz und Einspeisung in das öffentliche Netz), dass möglichst wenig oder keine selbst erzeugte Energie verloren geht.

Dazu kann im Wechselrichter die dynamische Wirkleistungssteuerung aktiviert werden. Wirkleistungssteuerung, Seite 250
# 13.3 Wirkleistungssteuerung mit einem Rundsteuerempfänger

Die Wirkleistung des Wechselrichters kann direkt vom Energieversorgungsunternehmen (EVU) über einen Rundsteuerempfänger gesteuert werden.

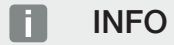

Der Rundsteuerempfänger kann direkt am Smart Communication Board des Wechselrichters angeschlossen werden oder ist an einem anderen Wechselrichter angeschlossen.

Mit dieser Technik lässt sich die erzeugte Leistung in vier Stufen regeln:

### INFO

Änderungen der vier Standardvorgaben der Leistungsbegrenzung können über den Webserver vorgenommen werden. Es müssen jedoch die Bestimmungen des EVUs eingehalten werden.

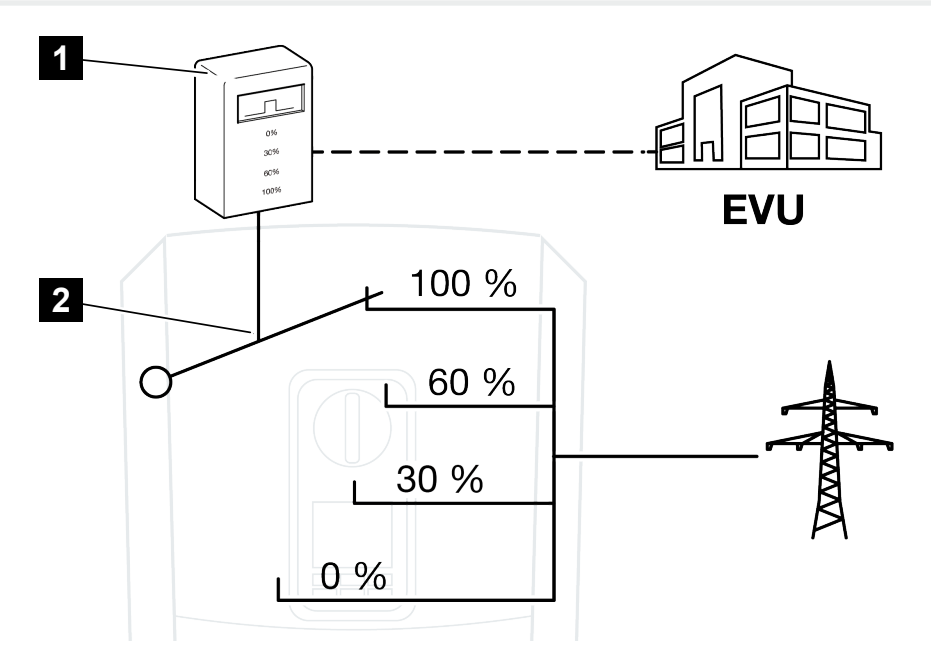

1 Rundsteuerempfänger

2 Regelelektronik des Wechselrichters

- Wenn die Wirkleistungssteuerung über den eigenen Rundsteuerempfänger am Wechselrichter gesteuert werden soll, dann führen Sie bitte folgende Schritte durch: Wirkleistungssteuerung aktivieren, Seite 254
- Wenn die Wirkleistungssteuerung durch einen anderen Rundsteuerempfänger gesteuert werden soll, dann führen Sie bitte folgende Schritte durch: Z Empfang von Steuersignalen zur Wirkleistungssteuerung aktivieren, Seite 254

### 13.3.1 Wirkleistungssteuerung aktivieren

- Wechselrichter und Computer verbinden. Verbindungsarten Wechselrichter/ Computer, Seite 228
- 2. Internetbrowser starten.
- 3. In die Adresszeile des Browsers die IP-Adresse des Wechselrichters eintragen, an dem der Rundsteuerempfänger angeschlossen ist, und mit *Return* bestätigen.

#### INFO

Die IP-Adresse kann im Display des Wechselrichters abgelesen werden.

- → Die Seite des Webservers wird geöffnet.
- 4. Am Webserver als Installateur anmelden
- 5. Den Menüpunkt Servicemenü > Digitaleingänge auswählen.
- → Die Seite *Digitaleingänge* öffnet sich.
- 6. Die Funktion "Wirkleistungssteuerung" auswählen.
- 7. Wenn die Steuersignale dieses Rundsteuerempfängers per UDP im lokalen LAN-Netz (Hausnetz) verteilt werden sollen, aktivieren Sie den Punkt Verteilung der Rundsteuersignale aktivieren. Somit können auch andere Wechselrichter über den angeschlossenen Rundsteuerempfänger im lokalen LAN-Netz gesteuert werden.
- 8. Auf den Button Speichern klicken.
- Die Wirkleistungssteuerung ist aktiv.

# 13.3.2 Empfang von Steuersignalen zur Wirkleistungssteuerung aktivieren

Ist im Hausnetz schon ein Rundsteuerempfänger an einem anderen KOSTAL Solarwechselrichter angeschlossen, besteht die Möglichkeit, die Steuersignale von diesem Rundsteuerempfänger zu nutzen.

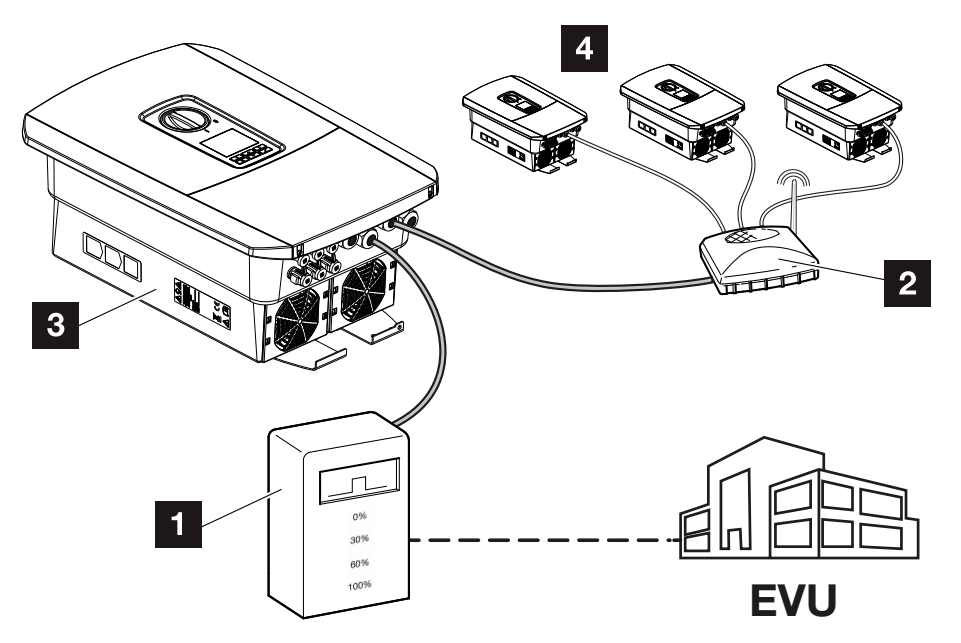

- 1 Rundsteuerempfänger
- 2 Router/Switch
- 3 Wechselrichter mit Rundsteuerempfänger, der die Steuersignale im Hausnetz verteilt
- 4 Wechselrichter ohne Rundsteuerempfänger, welche die Steuersignale von einem anderen Rundsteuerempfänger nutzen

Dazu folgende Schritte durchführen:

- 1. Am Webserver als Installateur anmelden.
- 2. Den Menüpunkt Servicemenü > Energiemanagement auswählen.
- → Die Seite *Energiemanagement* öffnet sich.
- 3. Die Funktion Empfang von Broadcast-Steuersignalen aktiviert auswählen.
- 4. Auf den Button Speichern klicken.
- ✓ Der Empfang der Broadcast-Steuersignale ist aktiv.

# 13.4 Wirkleistungssteuerung über intelligente Messsysteme

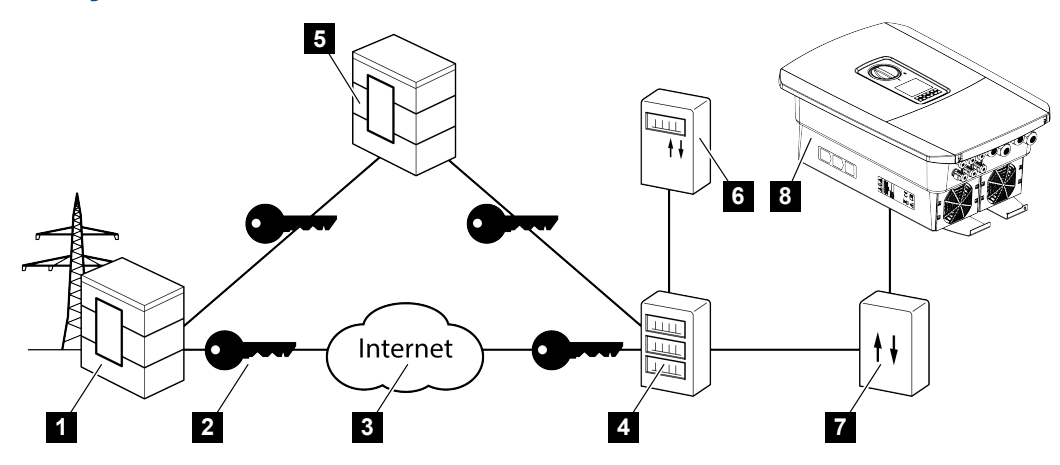

- 1 Energieversorger (EVU)
- 2 Verschlüsselung
- 3 World Wide Web (Internet)
- 4 Smart Meter Gateway
- 5 Gateway
- 6 Digitaler Stromzähler
- 7 Steuerbox
- 8 Wechselrichter

Intelligente Messsysteme haben eine zentrale Aufgabe in den Energienetzen der Zukunft.

Ein intelligentes Messsystem besteht in diesem Fall aus einer Messeinrichtung (Smart Meter oder digitaler Stromzähler), welche die Messdaten erfasst, und einer Kommunikationseinheit (Smart Meter Gateway), welche die Daten zum Energieversorger über eine sichere Verbindung übermittelt. Über eine Steuerbox, die mit dem Wechselrichter verbunden ist, kann dann das EVU den Wechselrichter steuern und so die Einspeisung der PV-Anlage regulieren.

In einigen Ländern sind diese intelligenten Messsysteme schon vorgeschrieben. Fragen Sie bei Ihrem EVU nach, was für Sie gilt.

### Steuerbox anschließen

### GEFAHR

Lebensgefahr durch Stromschlag und elektrische Entladung!

- Gerät spannungsfrei schalten, gegen Wiedereinschalten sichern.
- 1. Den Anschlussraum des Wechselrichters spannungsfrei schalten.
- 2. Die Steuerbox auf die Hutschiene im Schaltschrank oder Stromverteiler montieren.
- Das Signalkabel fachgerecht vom Wechselrichter bis in den Schaltschrank verlegen und nach Hersteller-Anschlussplan an der Steuerbox anschließen (Anzugsdrehmoment: 0,2 Nm).
- Das Signalkabel im Wechselrichter an der Anschlussklemme f
  ür Rundsteuerempf
  änger anschlie
  ßen. Rundsteuerempf
  änger anschlie
  ßen
- 5. Steuerbox mit dem Smart Meter Gateway verbinden.
- Die Steuerbox ist angeschlossen.

#### Wirkleistungssteuerung im Webserver aktivieren

Der Wechselrichter muss mit dem lokalen LAN-Netz verbunden sein.

- 1. Einen Internetbrowser auf dem Computer starten.
- Den Webserver vom Wechselrichter aufrufen.
   Dazu in die Adresszeile des Internetbrowsers die Wechselrichter-IP-Adresse eintragen und mit *ENTER* bestätigen. Die IP-Adresse kann im Display des Wechselrichters abgelesen werden
- → Die Seite des Webservers wird geöffnet.
- 3. Am Webserver als Installateur anmelden.
- 4. Den Menüpunkt Servicemenü > Digitaleingänge auswählen.
- → Die Seite "Digitaleingänge" öffnet sich.
- 5. Wählen Sie eine Funktion aus. Wirkleistungssteuerung oder Leistungsbegrenzung nach §14a EnGW
- Wenn die Steuersignale per UDP im lokalen LAN-Netz (Hausnetz) verteilt werden sollen, aktivieren Sie den Punkt Verteilung der Broadcast-Steuersignale aktivieren. Somit können auch andere Wechselrichter im lokalen LAN-Netz gesteuert werden.
- 7. Auf den Button Speichern klicken.
- ✓ Die Wirkleistungssteuerung ist aktiv.

## 13.5 Wirkleistungssteuerung über EEBus

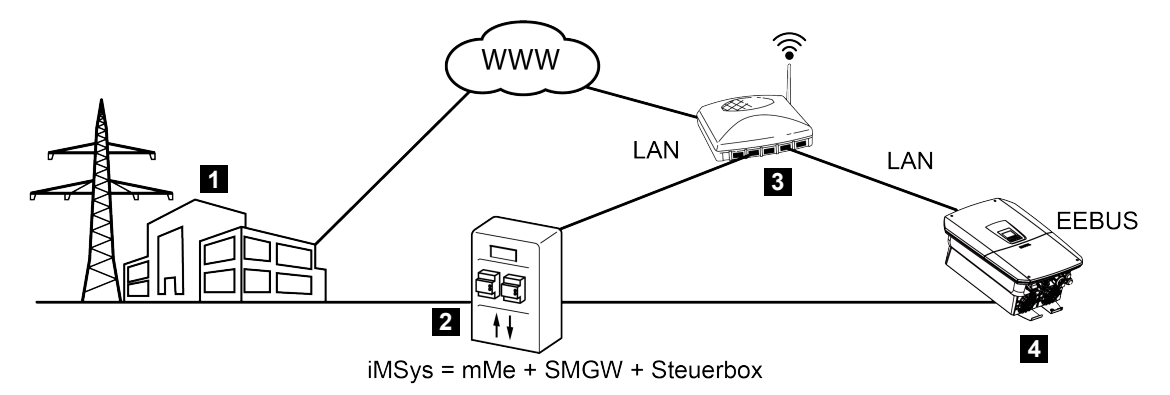

- 1 Energieversorger (EVU)
- Intelligentes Messsystem (iMSys) bestehend aus einer modernen Messeinrichtung (mME), einem Smart Meter Gateway (SMGW) und einer Steuerbox (CLS-Gateway
   EEBus Schnittstelle)
- 3 Router im lokalem Hausnetz
- 4 Wechselrichter

Über ein Intelligentes Messsystem mit CLS-Adapter (EEBus-Schnittstelle), das mit dem Wechselrichter verbunden ist, kann der Energieversorger den Wechselrichter über das EE-Bus–Protokoll steuern und so die Einspeisung (LPP) der PV-Anlage regulieren.

Dabei werden die Steuersignale über die LAN-Schnittstelle vom CLS-Adapter an den Wechselrichter gesendet. Im Wechselrichter muss dazu nur das EEBus-Protokoll aktiviert sein und die EEBus-Gegenseite eingerichtet sein. Die Gegenstelle ist der CLS-Adapter, der im Intelligentes Messsystem vom Messstellenbetreiber verbaut wurde und als digitale Schnittstelle (EEBus) dient.

### Kommunikationsleitung der Steuerbox anschließen

### GEFAHR

4

#### Lebensgefahr durch Stromschlag und elektrische Entladung!

- Gerät spannungsfrei schalten, gegen Wiedereinschalten sichern.
- Das LAN-Kabel fachgerecht von der Steuerbox (CLS-Adapter) laut Hersteller-Anschlussplan an einen Router anschließen oder direkt mit dem Wechselrichter verbinden.
- ✓ Die Verbindung wurde mit dem Wechselrichter hergestellt.

### EEBus im Wechselrichter aktivieren

Im Wechselrichter muss das EEBus-Protokoll aktiviert werden.

- 1. Den Webserver vom Wechselrichter aufrufen.
- 2. Am Webserver als Anlagenbetreiber oder Installateur anmelden.
- 3. Den Menüpunkt *Einstellungen > EEBus* auswählen.
- 4. EEBus aktivieren.
- Unter Verfügbare Geräte das EEBus-Gerät auswählen z. B. die CLS-Adapter und anklicken.
- 6. Im neuem Fenster nun dem Gerät vertrauen.
- → Die Gegenstelle muss nun dem Wechselrichter noch vertrauen. Erst dann kann der Wechselrichter über das EEBus-Protokoll gesteuert werden.
- EEBus aktiviert. Der Wechselrichter kann nun durch den Energieversorger über das EEBus-Protokoll gesteuert werden. Weiter Einstellungen im Wechselrichter sind nicht notwendig.

# 14. Externe Batteriesteuerung

| 14.1 | Externe Batteriesteuerung                      | 261 |
|------|------------------------------------------------|-----|
| 14.2 | Externe Batteriesteuerung über Modbus (TCP)    | 262 |
| 14.3 | Externe Batteriesteuerung über Digitaleingänge | 264 |

### 14.1 Externe Batteriesteuerung

Bei der externen Batteriesteuerung steuert ein externer Marktteilnehmer, z. B. ein Energieversorgungsunternehmen (EVU), mittels eines externen Energiemanagementsystems das Laden/Entladen der Batterie.

Hierbei kann z. B. die Energie der Batterie nach Anforderung z. B. durch das EVU in das öffentliche Netz eingespeist oder aus dem öffentlichen Netz geladen werden, um dieses zu stabilisieren. Die Batterieenergie kann auch im eigenen Hausnetz verwendet werden.

Angaben zur Konfiguration der externen Steuerung erhalten Sie vom betreffenden Dienstleister (z. B. EVU).

Der Vorteil für den Anlagenbesitzer liegt darin, dass dieser vom externen Anbieter beispielsweise eine Vergütung für die zur Verfügung gestellte Energie bekommt.

Die externe Batteriesteuerung kann im Webserver im Servicemenü unter "Batterieeinstellungen" aktiviert und konfiguriert werden.

Folgende Schnittstellen zur Steuerung stehen zur Verfügung:

- Externe Batteriesteuerung über Modbus (TCP) Z Externe Batteriesteuerung über Modbus (TCP), Seite 262
- Externe Batteriesteuerung über Digitaleingänge Z Externe Batteriesteuerung über Digitaleingänge, Seite 264

# 14.2 Externe Batteriesteuerung über Modbus (TCP)

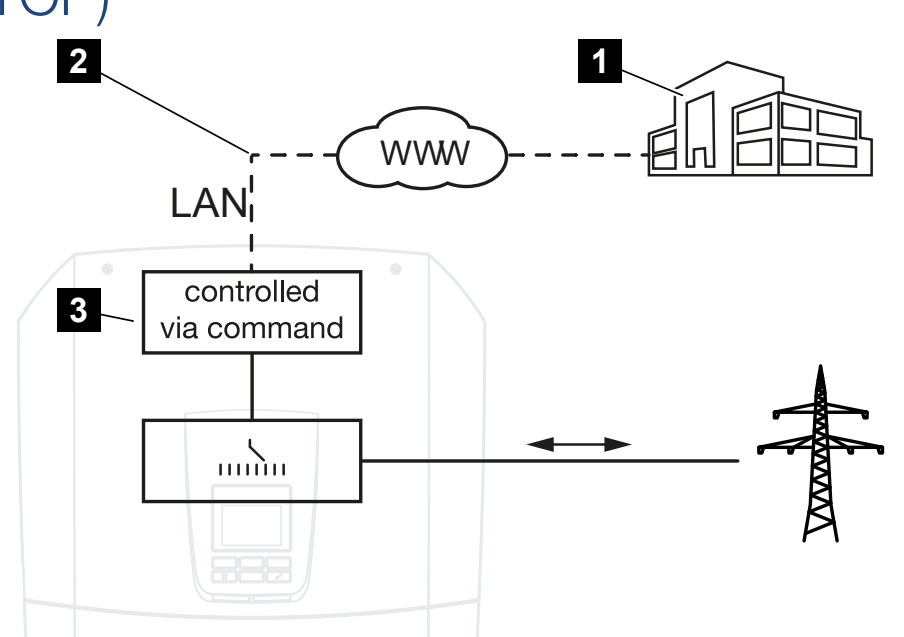

- 1 Externes Energiemanagementsystem (z. B. EVU)
- 2 Steuerung über Modbus (TCP)
- 3 Regelelektronik des Wechselrichters

Ist die externe Batteriesteuerung über Modbus (TCP) ausgewählt, empfängt der Wechselrichter die Steuersignale zur Ladung und Entladung der angeschlossenen Batterie per Modbus (TCP).

Dazu muss der Wechselrichter über Ethernet (LAN) mit dem Internet verbunden sein.

Das interne Energiemanagement bleibt aktiv, wird aber durch die externen Vorgaben bzgl. Lade- und Entladeleistung übersteuert.

Folgende Kommandos sind möglich:

- Ladung/Entladung der Batterie über Stromvorgabe in Prozent oder Watt
- Ladung/Entladung der Batterie über Leistungsvorgabe in Prozent oder Watt
- Bereichsvorgabe eines min./max. SoC in Prozent

Wenn externe Steuersignale für längere Zeit ausbleiben, kehrt der Wechselrichter zur internen Batteriesteuerung zurück. Die Zeitangabe dafür wird im Webserver eingestellt. Die Vorgaben des externen Anbieters sind dabei zu beachten.

### Externe Batteriesteuerung über Modbus (TCP) aktivieren

Der Wechselrichter muss mit dem lokalen LAN-Netz verbunden sein.

- 1. Einen Internetbrowser auf dem Computer starten.
- Den Webserver vom Wechselrichter aufrufen.
   Dazu in die Adresszeile des Internetbrowsers die Wechselrichter-IP-Adresse eintragen und mit *ENTER* bestätigen. Die IP-Adresse kann im Display des Wechselrichters abgelesen werden
- → Die Seite des Webservers wird geöffnet.
- 3. Am Webserver als *Installateur* anmelden.
- 4. Den Menüpunkt Servicemenü > Batterieeinstellungen auswählen.
- → Die Seite Batterieeinstellungen öffnet sich.
- 5. Unter *Batteriesteuerung* die Funktion *Extern über Protokoll Modbus (TCP)* auswählen.
- 6. Auf den Button Speichern klicken.
- ✓ Die Funktion ist aktiv.

# 14.3 Externe Batteriesteuerung über Digitaleingänge

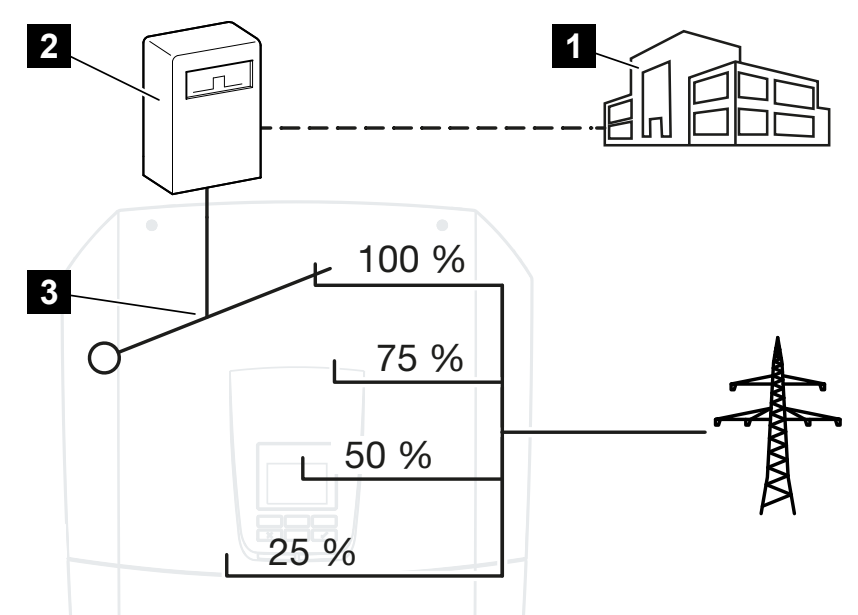

- 1 Externes Energiemanagementsystem (z. B. EVU)
- 2 Externe Steuerbox
- 3 Regelelektronik Wechselrichter

Ist die **externe Batteriesteuerung über Digitaleingänge** ausgewählt, empfängt der Wechselrichter die Steuersignale zur Ladung und Entladung der angeschlossenen Batterie über die Digitaleingänge des Smart Communication Boards (SCB).

Wichtig dabei ist, dass die Digitaleingänge im Webserver entsprechend konfiguriert werden.

Das interne Energiemanagement bleibt aktiv, wird aber durch die externen Vorgaben auf die Lade- und Entladeleistung übersteuert.

Folgende Kommandos sind möglich:

Ladung/Entladung der Batterie über Leistungsvorgabe in Prozent

Die Vorgaben des externen Anbieters sind dabei zu beachten.

### Externe Batteriesteuerung über Digitaleingänge aktivieren

- Wechselrichter und Computer verbinden. Verbindungsarten Wechselrichter/ Computer, Seite 228
- 2. Internetbrowser starten.

3. Den Webserver aufrufen. Dazu in die Adresszeile des Browsers die IP-Adresse des Wechselrichters eintragen, an dem die externe Steuerbox angeschlossen ist, und mit *ENTER* bestätigen.

### INFO

Die IP-Adresse kann im Display des Wechselrichters abgelesen werden.

- → Die Seite des Webservers wird geöffnet.
- 4. Am Webserver als *Installateur* anmelden.
- 5. Den Menüpunkt Servicemenü > Batterieeinstellungen auswählen.
- → Die Seite Batterieeinstellungen öffnet sich.
- 6. Unter Batteriesteuerung die Funktion Extern über Digital I/O auswählen.
- 7. Auf den Button Speichern klicken.
- Die Funktion ist aktiv.

### Konfiguration der Digitaleingänge

- 1. Den Menüpunkt Servicemenü > Digitaleingänge auswählen.
- 2. Die Seite *Digitaleingänge* öffnet sich.
- 3. Unter Betriebsmodus die Funktion Externes Batteriemanagement auswählen.
- 4. Auf den Button Speichern klicken.
- ✓ Die Funktion ist aktiv.

# 15. Backup-Betrieb

| 15.1 | Backup-Betrieb mit dem KOSTAL BackUp Switch       | 267 |
|------|---------------------------------------------------|-----|
| 15.2 | Backup-Betrieb mit einer automatischen Backup Box | 269 |
| 15.3 | Einschränkungen im Backup-Betrieb                 | 271 |

## 15.1 Backup-Betrieb mit dem KOSTAL BackUp Switch

Der KOSTAL BackUp Switch ist ein manueller Umschalter der Firma KOSTAL. Die hier beschriebenen Abläufe beziehen sich genau auf diesen Typ.

Wenn eine andere Backup-Box verbaut wurde, schauen Sie in der Anleitung des Herstellers nach, wie diese zu bedienen ist.

Die Backupfunktion muss während der Erstinbetriebnahme oder durch ändern der Betriebsart im Wechselrichter aktiviert werden. Hierbei kann je nach verbauter Hardware zwischen dem manuellen KOSTAL BackUp Switch oder einer automatischen Backup Box gewählt werden. Diese Einstellung kann nur durch einen Installateur durchgeführt werden.

### Ablauf bei Netzausfall mit dem KOSTAL Backup Switch

- Sobald das Öffentlich Netz ausfällt, erhalten Sie eine Ereignismeldung am Wechselrichter.
- → Meldung Wechselrichterdisplay: Das öffentliche Stromnetz ist ausgefallen. Bitte auf Backup-Betrieb umschalten.
- → Am Wechselrichter leuchtet die Rote LED f
  ür St
  örung.
- → Folgende Ereignismeldung werden in der Statuszeile angezeigt:
   6021 (Das öffentliche Netz ist ausgefallen. Der Wechselrichter ist bereit, den Backup-Betrieb zu starten.)
- 1. Schalten Sie am KOSTAL Backup Switch auf Backup-Betrieb (Haus) um.

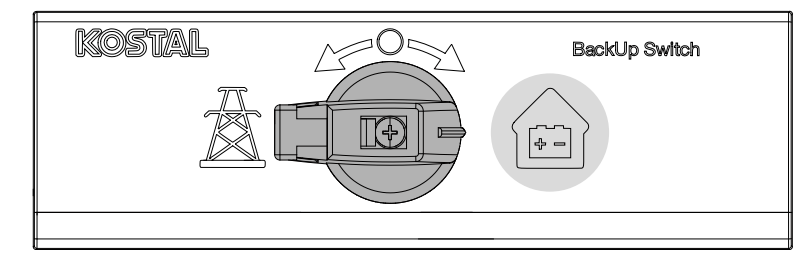

- → Der Wechselrichter baut ein Ersatzstromnetz auf. Es dauert maximal 5 Sekunden bis der Backup Betrieb startet.
- → Am Wechselrichter leuchten die Rote und Grüne LED.
- → Folgende Ereignismeldung wird in der Statuszeile angezeigt: Backup-Betrieb.
- ✓ Backup-Betrieb aktiv.

### Was ist zu tun, wenn der WR bei Überlast abschaltet

Bei einer Überlast versucht der Wechselrichter dreimal wieder ein Ersatzstromnetz aufzubauen, bis er abschaltet.

Ab Wechselrichterdisplay erscheint anschließend die Meldung, dass die Last reduziert werden soll.

- 1. Schalten Sie Verbraucher im Hausnetz ab, um die Last zu reduzieren.
- 2. Quittieren Sie die Meldung am Display.
- → Der Wechselrichter versucht nun erneut ein Ersatzstromnetz aufzubauen.

Sollte immer noch kein Ersatzstromnetz aufgebaut werden, reduzieren Sie die Verbraucher weiter.

### Ablauf bei Netzwiederkehr mit dem KOSTAL BackUp Switch

Der Energiezähler KOSTAL Smart Energy Meter misst am Netzanschlusspunkt die Netzparameter zum öffentlichen Netz hin. Sobald das Netz wieder zur Verfügung steht, übermittelt der KOSTAL Smart Energy Meter diese Informationen an den Wechselrichter.

- 1. Sobald das Öffentlich Netz wieder vorhanden ist, erhalten Sie eine Ereignismeldung am Wechselrichterdisplay.
- → Am Wechselrichter geht die Rote LED aus.
- Nach ca. 60 Sekunden erscheint die Meldung am Wechselrichterdisplay:
   Das öffentliche Stromnetz ist wieder verfügbar. Bitte auf Netzbetrieb umschalten.
- 2. Schalten Sie am KOSTAL Backup Switch auf Netz-Betrieb (Strommast) um.

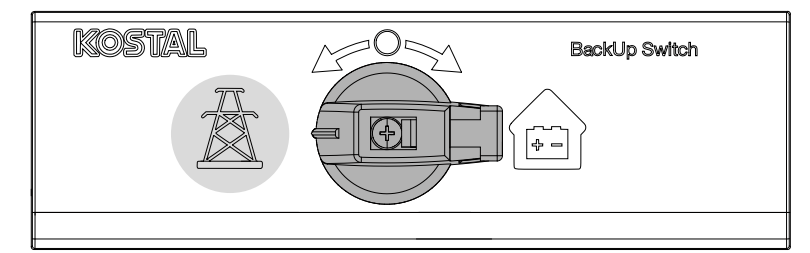

- → Alle Verbraucher sind sofort wieder mit dem öffentlichen Netz verbunden und können genutzt werden.
- → Der Wechselrichter schaltet je nach Netzrichtlinie nach ca. 90 Sekunden wieder auf und kann wieder in das öffentliche Netz einspeisen.
- → Am Wechselrichter leuchtet die Grüne LED.
- Der Netzbetrieb ist wieder aktiv.

# 15.2 Backup-Betrieb mit einer automatischen Backup Box

Eine Backup Box schaltet bei Netzausfall automatisch um und trennt das öffentliche Netz vom Hausnetz. Der Anwender muss in der Regel nichts weiter unternehmen, um vom Netzbetrieb in den Backup-Betrieb und wieder zurück zu kommen. Die Umschaltung geschieht in beide Richtungen voll automatisch.

Die hier beschriebenen Abläufe können je nach verbauter Backup Box unterschiedlich sein. Weitere Informationen zur Ihrer Backup Box, finden Sie in der Anleitung des Herstellers.

Die Backupfunktion muss während der Erstinbetriebnahme oder durch ändern der Betriebsart im Wechselrichter aktiviert werden. Hierbei kann je nach verbauter Hardware zwischen einer manuellen oder einer automatischen Backup Box gewählt werden. Diese Einstellung kann nur durch einen Installateur durchgeführt werden.

### Ablauf bei Netzausfall mit einer automatischen Backup Box

- Sobald das Öffentlich Netz ausfällt, erhalten Sie eine Ereignismeldung am Wechselrichter.
- → Am Wechselrichter leuchtet die Rote LED für Störung.
- → Folgende Ereignismeldung werden in der Statuszeile angezeigt:
   6021 (Das öffentliche Netz ist ausgefallen. Der Wechselrichter ist bereit, den Backup-Betrieb zu starten.)
  - 6006 (Sensor Informationen können nicht abgefragt werden)
- → Der Wechselrichter sendet nach einer Wartezeit von ca. 30 Sekunden ein Schaltsignal zur Backup Box, um das Hausnetz vom öffentlichen Netz zu trennen.
- → Der Wechselrichter baut anschlie
  ßend ein Ersatzstromnetz auf und wechselt in den Backup-Betrieb.
- → Am Wechselrichter leuchten die Rote und Grüne LED.
- → Folgende Ereignismeldung wird in der Statuszeile angezeigt: Backup-Betrieb.
- ✓ Backup-Betrieb aktiv.

### Was ist zu tun, wenn der WR bei Überlast abschaltet

Bei einer Überlast versucht der Wechselrichter dreimal wieder ein Ersatzstromnetz aufzubauen, bis er abschaltet.

Ab Wechselrichterdisplay erscheint anschließend die Meldung, dass die Last reduziert werden soll.

- 1. Schalten Sie Verbraucher im Hausnetz ab, um die Last zu reduzieren.
- 2. Quittieren Sie die Meldung am Display.
- → Der Wechselrichter versucht nun erneut ein Ersatzstromnetz aufzubauen.

Sollte immer noch kein Ersatzstromnetz aufgebaut werden, reduzieren Sie die Verbraucher weiter.

### Ablauf bei Netzwiederkehr mit einer automatischen Backup Box

Der Energiezähler KOSTAL Smart Energy Meter misst am Netzanschlusspunkt die Netzparameter zum öffentlichen Netz hin. Sobald das Netz wieder zur Verfügung steht, übermittelt der KOSTAL Smart Energy Meter diese Informationen an den Wechselrichter.

- 1. Sobald das Öffentlich Netz wieder vorhanden ist, erhalten Sie eine Ereignismeldung am Wechselrichterdisplay.
- → Am Wechselrichter geht die Rote LED aus.
- → Der Wechselrichter sendet nach einer Wartezeit von ca. 60 Sekunden ein Schaltsignal zur Backup Box, um das öffentlichen Netz wieder zuzuschalten.
- → Die Backup Box schaltet auf Netz-Betrieb um.
- → Alle Verbraucher sind sofort wieder mit dem öffentlichen Netz verbunden und können genutzt werden.
- → Der Wechselrichter schaltet je nach Netzrichtlinie nach ca. 90 Sekunden wieder auf und kann wieder in das öffentliche Netz einspeisen.
- → Am Wechselrichter leuchtet die Grüne LED.
- Der Netzbetrieb ist wieder aktiv.

### 15.3 Einschränkungen im Backup-Betrieb

Der Wechselrichter ist ein Hybrid-Wechselrichter, der für den optimalen Einsatz im Netzparallelbetrieb ausgelegt ist.

Bei einem Netzausfall kann der Wechselrichter durch einen Netzersatzstrombetrieb, auch Backup-Betrieb genannt, ein eigenes 3-phasiges Ersatzstromnetz aufbauen.

Der Wechselrichter ist nicht für den dauerhaften Einsatz als Inselnetz-Wechselrichter ausgelegt. Die maximale Betriebsstundenanzahl im Backup-Betrieb beträgt **5000** Stunden. Anschließend erlischt die Garantie für das Gerät, da die Belastung im Backup-Betrieb höher ist als im Netzbetrieb.

### Verbraucher im Backup-Betrieb

Zu berücksichtigen ist, dass nicht alle Verbraucher im Hausnetz mit Energie versorgt werden können, da die Leistung aus Batterie und PV-Modulen nicht zu jeder Zeit ausreichend ist. Daher kann es sinnvoll sein, im Backup-Betrieb nur bestimmte Verbraucher mit Energie zu versorgen.

Die kompatiblen Backup-Umschalter bieten die Möglichkeit, die Versorgung des Hauses aufzuteilen. Alle Verbraucher, die während eines Netzausfall nicht benötigt werden, werden an den Zweig Netzbetrieb angeschlossen. Verbraucher die im Backup-Betrieb versorgt werden sollen, kommen in den Zweig Backup-Betrieb.

Wenn im Backup-Betrieb oder beim Aufbau des Ersatzstromnetzes eine Überlast durch zu viele Verbraucher im Hausnetz auftritt, versucht der Wechselrichter dreimal ein Ersatzstromnetz erneut aufzubauen, bis er abschaltet. Dieses wird mit einer Meldung am Wechselrichterdisplay signalisiert. Reduzieren Sie in dem Fall die Verbraucher und quittieren Sie die Meldung am Wechselrichterdisplay. Der Wechselrichter versucht anschließend erneut ein Ersatzstromnetz aufzubauen.

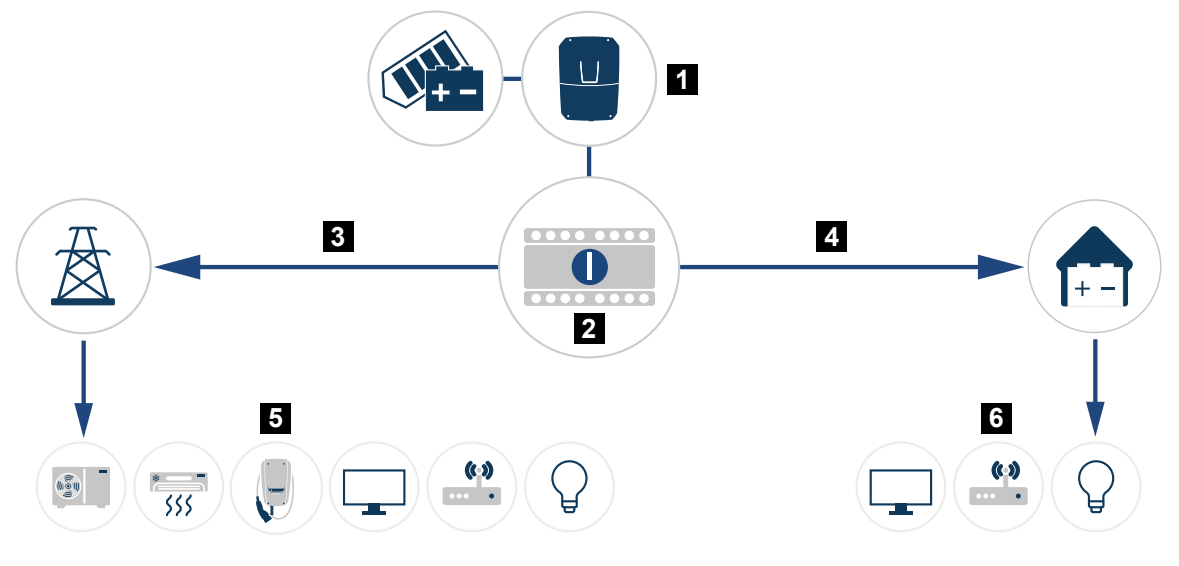

- 1 PLENTICORE G3
- 2 KOSTAL BackUp-Switch (manueller Umschalter)
- 3 Netzbetrieb
- 4 Backup-Betrieb
- 5 Verbraucher im Netzbetrieb
- 6 Verbraucher im Backup-Betrieb

### Beachten Sie folgende Punkte

- Die Leistung im Backup-Betrieb ist abhängig von der installierten PV-Leistung und der zur Verfügung stehenden Batterie-Leistung.
- Es können nicht alle Verbraucher im Backup-Betrieb genutzt werden.
- Schließen Sie keine Verbraucher an, deren zusammengerechneter Verbrauch grösser als die maximale Backup-Leistung ist.
- Schließen Sie keine Verbraucher an, die sehr hohe Anlaufstromströme verursachen können. Im Backup-Betrieb können einige Elektrogeräte auf Grund zu hoher Anlaufströme nicht richtig funktionieren. Schalten Sie nur unbedingt benötigten Verbraucher im Backup-Betrieb zu.
- Der Wechselrichter schaltet nur in den Backup-Betrieb, wenn die Bedingungen erfüllt sind. Das bedeutet, die Verbraucher dürfen die Leistungsgrenzen, die im Backup-Betrieb zur Verfügung stehen, nicht überschreiten. Reduzieren Sie in dem Fall den Verbrauch (Abschalten von Verbrauchern), damit der Wechselrichter in den Backup-Betrieb schalten kann.

- Die Eigenverbrausteuerung über Schaltausgänge im Backup-Betrieb ist ohne Funktion.
   Einzig Schaltausgänge für Ereignisse können genutzt werden.
- Schalten Sie den Wechselrichter im Backup-Betrieb nicht aus, wenn keine PV-Leistung mehr vorhanden ist. Der Wechselrichter kann, wenn er ausgeschaltet wurde, keine neue Verbindung zur Batterie aufbauen. Der Backup-Betrieb wird erst wieder fortgesetzt, sobald wieder genügend PV-Leistung vorhanden ist.
- Wenn keine PV-Leistung mehr vorhandenen ist und die Batterie auf den eingestellten min. SoC entladen worden ist, wird der Backup-Betrieb beendet.
- Fällt der Batterie-SoC während eines Stromausfalls unter ein minimales Limit (herstellerabhängig, typischerweise 3%), kann keine Notladung der Batterie durchgeführt werden und das Speichersystem schaltet sich selbsttätig ab, um einer Tiefentladung vorzubeugen.

Schalten Sie die Sicherung der Batterie wieder ein, sobald ausreichend PV-Energie vorhanden ist. Der Wechselrichter lädt die Batterie anschließend auf den eingestellten **Start-SoC für Backup-Betrieb** auf und setzt den Backup-Betrieb fort.

- Die Funktion Backup-Betrieb muss im Webserver des Wechselrichters aktiviert sein.
- Die Wirkleistungsreduzierung bzgl. Leistungsabgabe und Leistungsaufnahme ist ohne Funktion im Backup-Betrieb.

# 16. Anlagenüberwachung

| 16.1 | Die Logdaten                                            |
|------|---------------------------------------------------------|
| 16.2 | Logdaten abfragen, speichern und grafisch darstellen276 |
| 16.3 | Das KOSTAL Solar Portal                                 |

### 16.1 Die Logdaten

Der Wechselrichter ist mit einem Datenlogger ausgestattet, welcher regelmäßig folgende Daten von der Anlage aufzeichnet:

- Daten Wechselrichter
- Daten externer Energiezähler
- Daten Netz
- Daten ENS

Wie Sie Logdaten abfragen, speichern und grafisch darstellen können, finden Sie unter **D** Logdaten abfragen, speichern und grafisch darstellen, Seite 276.

Die Logdaten können für folgende Zwecke genutzt werden:

- Betriebsverhalten der Anlage überprüfen
- Betriebsstörungen feststellen und analysieren
- Ertragsdaten herunterladen und grafisch darstellen

| Iog.csv-1.btt [Schreibgeschutzt] - Excel |             |                |                  |                 |                 |                 |              |             |             |           |       |              |
|------------------------------------------|-------------|----------------|------------------|-----------------|-----------------|-----------------|--------------|-------------|-------------|-----------|-------|--------------|
| D                                        | ATEI START  | EINFÜGEN       | SEITENLAYO       | UT FORMEL       | N DATEN         | ÜBERPRÜFEN      | ANSICHT      | ENTWICKLERT | DOLS OFFICE | LINK ACRO | BAT   |              |
| 日 5- 2- Ba () ダ 總 K A =                  |             |                |                  |                 |                 |                 |              |             |             |           |       |              |
|                                          |             |                |                  |                 |                 |                 |              |             |             |           |       |              |
| 12                                       |             |                |                  | $\checkmark Jx$ |                 |                 |              |             |             |           |       | $\checkmark$ |
|                                          | Α           | В              | С                | D               | E               | F               | G            | Н           | 1           | ,         | К     | L 🔺          |
| 1                                        | Wechselrich | ter Logdaten   |                  |                 |                 |                 |              |             |             |           |       |              |
| 2                                        | Wechselrich | 1              |                  |                 |                 |                 |              |             |             |           |       |              |
| 3                                        | Name:       | scb-sued-ob    | en               |                 |                 |                 |              |             |             |           |       |              |
| 4                                        | akt. Zeit:  | 1522224361     |                  |                 |                 |                 |              |             |             |           |       |              |
| 5                                        |             |                |                  |                 |                 |                 |              |             |             |           |       |              |
| 6                                        | Logdaten U[ | V], I[mA], P[\ | V], E[kWh], F    | [Hz], R[kOhm    | i], Ain T[digit | ], Zeit[sec], T | e[C], H[%] — |             |             |           |       |              |
| 7                                        | Zeit        | DC1 U          | DC1 I            | DC1 P           | DC1T            | DC1 S           | DC2 U        | DC2 I       | DC2 P       | DC2 T     | DC2 S | DC3 U        |
| 8                                        | 1520946601  | 0              | 0                | 0               | C               | 0 0             | 0            | (           | 0 0         | (         | / C   | 1-           |
| 9                                        | 1520946901  | 27             | 0                | 1               |                 | 0               | 0            | (           | 0 0         | 2         | ( C   | 1-           |
| 10                                       | 1520947201  | 438            | 0                | 13              | 35              | 0               | 2            | (           | 0           | 32        | . 0   | 1-           |
| 11                                       | 1520947502  | 443            | 0                | 8               | 34              | 0               | 2            | (           |             | 34        |       | 1-           |
| 12                                       | 1520947804  | 443            | 0                | 22              | 34              | 0               |              | (           | 0           | 32        | . (   | -            |
| 13                                       | 1520948105  | 408            | 0                | /1              | 34              | 0               | 2            | (           | 0           | 32        |       | -            |
| 14                                       | 1520948405  | 445            | 0                | 1               | 34              | 0               | 2            | (           | 0           | 32        |       | /-           |
| 15                                       | 1520948705  | 419            | 0                | 03              | 34              | 0               | 2            | (           | 0           | 32        |       | -            |
| 10                                       | 1520949005  | 400            | 0                | //              | 34              | 0               | 2            | (           |             | 32        |       | -            |
| 1/                                       | 1520949305  | 449            |                  |                 | 34              |                 | 2            |             |             | 34        |       | -            |
| 10                                       | 1520242002  | 420            | 1                | 212             | 34              |                 | 2            |             | , 0         | 32        |       |              |
| 20                                       | 1520945502  | 200            | 1                | 122             | 24              |                 | 1            |             |             | 22        |       | -            |
| 21                                       | 1520950505  | 433            | 0                | 122             | 2/              |                 | 2            |             | 0           | 32        |       |              |
| 22                                       | 1520950805  | 433            | 0                | 13              | 24              |                 | 2            |             | , 0<br>1 0  | 32        |       |              |
| 23                                       | 1520951106  | 432            | 0                | 8               | 34              | 0               | 2            | (           | 0           | 32        |       | ) -          |
| 24                                       | 1520951407  | 443            | 0                | 12              | 34              |                 | 2            | (           | 0           | 37        |       | 1 -          |
| 25                                       | 1520951708  | 439            | 0                | 8               | 33              |                 | 2            | (           | 0 0         | 30        |       | -            |
|                                          | < >         | log.csv-1      | ( <del>+</del> ) |                 |                 |                 |              | ्र          |             |           |       | E E          |
|                                          |             |                | 0                |                 |                 |                 |              |             |             |           |       | . 100.%      |
| BEH                                      | EII NUM     |                |                  |                 |                 |                 |              |             |             |           |       | + 100%       |

- 1 Dateikopf
- 2 Physikalische Größen
- 3 Einträge der Logdatei

# 16.2 Logdaten abfragen, speichern und grafisch darstellen

Es gibt mehrere Varianten, die Logdaten abzufragen und dauerhaft zu speichern:

### Variante 1: Logdaten mit einem Computer herunterladen

- 1. Im Webserver das Menü *Logdaten* aufrufen.
- 2. Zeitraum auswählen (max. 100 Tage) und mit Download bestätigen.
- Die Logdaten (logdata.csv) können auf einem Computer gespeichert und mit jedem gängigen Tabellenkalkulationsprogramm (z. B. Excel) dargestellt und weiterverarbeitet werden.

### Variante 2: Logdaten an einen externen FTP-Server übertragen

- 1. Im Webserver das Menü *Einstellungen > Solar Portal* aufrufen.
- 2. Den Punkt *Logdatenexport mit FTP-Push aktivieren* und die notwendigen Daten des externen Servers eintragen.
- Die Logdaten werden im Intervall an den externen FTP-Server übertragen und können mit jedem gängigen Tabellenkalkulationsprogramm (z. B. Excel) dargestellt und weiterverarbeitet werden.

### Variante 3: Logdaten an ein Solar Portal übertragen und darstellen

Mit einem Solar Portal lassen sich die PV-Anlage und die Leistungsdaten über das Internet überwachen.

Ein Solar Portal hat folgende Funktionen, welche aber je nach Portal unterschiedlich sein können:

- Grafische Darstellung der Leistungsdaten
- Weltweiter Portalzugang über das Internet
- Benachrichtigung bei Betriebsstörungen per E-Mail
- Datenexport (z. B. Excel-Datei)
- Langfristige Speicherung der Logdaten

### Voraussetzungen für die Datenübertragung an ein Solar Portal:

- Gerät hat Internetverbindung
- Anmeldung an ein Solar Portal (z. B. KOSTAL Solar Portal)
- Auswahl eines Solar Portals
- Aktivierung der Datenübertragung im Wechselrichter

### Datenübertragung an ein Solar Portal über das Bedienfeld aktivieren

#### INFO

Voraussetzung für die Datenübertragung ist eine korrekt eingerichtete Netzwerkeinbindung/Internetverbindung.

Nach der Aktivierung kann es ggf. 20 Minuten dauern (portalabhängig), bis der Datenexport am KOSTAL Solar Portal sichtbar ist.

Das KOSTAL Solar Portal ist als Standard-Solar-Portal voreingestellt.

- 1. Am Bedienfeld des Wechselrichters das Menü *Einstellungen/Informationen* auswählen.
- 2. Mit der Taste ENTER bestätigen.
- 3. Mit den Tasten UP, DOWN und ENTER das Menü Solar Portal > Portal auswählen.
- 4. Ein Solar Portal auswählen.
- 5. Die Taste ENTER gedrückt halten.
- 6. Das Feld Aktivieren auswählen und mit ENTER bestätigen.
- Die Datenübertragung an das Solar Portal ist aktiv. Der Name des Solar Portals wird angezeigt. Der Datenexport an das Solar Portal wird ausgeführt.

### 16.3 Das KOSTAL Solar Portal

Das Solar Portal der KOSTAL Solar Electric GmbH ist eine kostenlose Internetplattform für die Überwachung der PV-Anlage.

Die Ertragsdaten und Ereignismeldungen von der PV-Anlage werden vom Wechselrichter über das Internet an das Solar Portal gesendet.

Im Solar Portal werden die Informationen gespeichert. Diese Informationen können über das Internet gesichtet und abgerufen werden.

### Voraussetzungen für die Nutzung des Solar Portals

- Der Wechselrichter muss über eine Internetanbindung verfügen.
- Der Wechselrichter darf noch nicht im Solar Portal angemeldet sein.
- Der Wechselrichter darf noch keiner Anlage zugeordnet sein.

#### Zwei Schritte sind notwendig, damit das Solar Portal genutzt werden kann:

 Die Datenübertragung an das Solar Portal im Wechselrichter aktivieren. Die Aktivierung kann über den Webserver oder über das Wechselrichtermenü erfolgen.

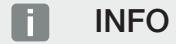

Befinden sich mehrere Wechselrichter in einer Anlage, muss die Datenübertragung an das KOSTAL Solar Portal für jeden Wechselrichter und ggf. den KOSTAL Smart Energy Meter separat eingerichtet werden.

 Die kostenlose Anmeldung erfolgt über das KOSTAL Solar Terminal auf der Website der KOSTAL Solar Electric GmbH.

# 17. Wechselrichter ein- und ausschalten

| 17.1 | Wechselrichter einschalten            | 280 |
|------|---------------------------------------|-----|
| 17.2 | Wechselrichter ausschalten            | 281 |
| 17.3 | Wechselrichter spannungsfrei schalten | 282 |
| 17.4 | Bei Arbeiten an den DC-Zuleitungen    | 283 |

### 17.1 Wechselrichter einschalten

- 1. Netzspannung über den Leitungsschutzschalter zuschalten.
- 2. Wenn vorhanden, Batteriespeicher über Batterieschalter einschalten. Weitere Informationen zur Bedienung finden Sie in der Betriebsanleitung zum Batteriespeicher.
- → Der Batteriespeicher fährt hoch.
- Wenn externe DC-Trennstellen vorhanden sind, die DC-Strings nacheinander zuschalten.
- 4. DC-Schalter am Wechselrichter auf ON schalten.
- → Der Wechselrichter fährt hoch.
- → Während des Hochfahrens leuchten kurz die LEDs im Bedienfeld des Wechselrichters auf.
- → Auf dem Display erscheint der Bildschirmschoner und zeigt den Gerätetyp an. Mit zweimaliger Betätigung einer Taste wird der Bildschirmschoner deaktiviert. Wird für einige Minuten keine Taste gedrückt, erscheint am Display automatisch der Bildschirmschoner mit der Bezeichnung des Wechselrichters.
- ✓ Der Wechselrichter ist in Betrieb.

## 17.2 Wechselrichter ausschalten

Um das Einspeisen des Wechselrichters in das öffentliche Netz zu unterbrechen, führen Sie die nachfolgenden Punkte aus.

Für Reparaturarbeiten am Wechselrichter sind weitere Schritte notwendig. Dazu muss der gesamte Wechselrichter spannungsfrei geschaltet werden.

- 1. Drehen Sie den DC-Schalter am Wechselrichter auf OFF.
- Wenn externe DC-Trennstellen vorhanden sind, die DC-Strings nacheinander abschalten.
- Wenn eine Batterie angeschlossen ist, den Batteriespeicher ausschalten. Eine genaue Beschreibung, wie der Batteriespeicher auszuschalten ist, finden Sie in der Betriebsanleitung des Batterieherstellers.
- I Der Wechselrichter speist nicht mehr in das öffentliche Netz ein. Der Wechselrichter steht weiterhin unter Spannung und das Monitoring wird weiter ausgeführt.

# 17.3 Wechselrichter spannungsfrei schalten

Bei Arbeiten im Anschlussraum des Wechselrichters muss dieser spannungsfrei geschaltet werden.

- 1. Drehen Sie den DC-Schalter am Wechselrichter auf OFF.
- 2. Wenn verwendet, Stromversorgung für Schaltausgänge abschalten.
- **3.** Wenn externe DC-Trennstellen vorhanden sind, die DC-Strings nacheinander abschalten.
- 4. Wenn eine Batterie angeschlossen ist, den Batteriespeicher ausschalten. Eine genaue Beschreibung, wie der Batteriespeicher auszuschalten ist, finden Sie in der Betriebsanleitung des Batterieherstellers.
- 5. AC-Leitungsschutzschalter ausschalten.
- 6. Gesamte Spannungsversorgung gegen Wiedereinschalten sichern.
- ✓ Der Anschlussraum des Wechselrichters ist nun spannungsfrei.

### GEFAHR

#### Lebensgefahr durch Stromschlag und elektrische Entladung!

Bei Arbeiten an den DC-Zuleitungen (PV oder Batterie) müssen diese vom Wechselrichter getrennt werden. Das Berühren spannungsführender Teile oder Kabel führt zum Tod oder zu lebensgefährlichen Verletzungen durch Stromschlag.

# 17.4 Bei Arbeiten an den DC-Zuleitungen

### 📐 GEFAHR

#### Lebensgefahr durch Stromschlag und elektrische Entladung

Im Betrieb liegen an den spannungsführenden Teilen und Kabeln im Inneren des Produkts hohe Spannungen an. Das Berühren spannungsführender Teile oder Kabel führt zum Tod oder zu lebensgefährlichen Verletzungen durch Stromschlag.

Bei Arbeiten an den DC-Zuleitungen muss der Wechselrichter vollständig spannungsfrei geschaltet und die DC-Zuleitung entfernt werden.

Führen Sie diese Schritte dazu durch:

- 1. Drehen Sie den DC-Schalter am Wechselrichter auf OFF.
- 2. Wenn verwendet, Stromversorgung für den Eigenverbrauchsausgang abschalten.
- 3. Wenn verwendet, Stromversorgung für Schaltausgänge abschalten.
- Wenn externe DC-Trennstellen vorhanden sind, die DC-Strings nacheinander abschalten.
- 5. Wenn eine Batterie angeschlossen ist, den Batteriespeicher ausschalten. Eine genaue Beschreibung, wie der Batteriespeicher auszuschalten ist, finden Sie in der Betriebsanleitung des Batterieherstellers.
- 6. AC-Leitungsschutzschalter ausschalten.
- 7. Gesamte Spannungsversorgung gegen Wiedereinschalten sichern.
- 8. Alle DC-Anschlüsse am Wechselrichter abziehen. Dazu die Einrastlaschen mit einem Schraubenzieher entriegeln und den Stecker abziehen.

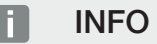

Informationen zur SUNCLIX-Montagevorschrift finden Sie unter: **www.phoenixcontact.com**.

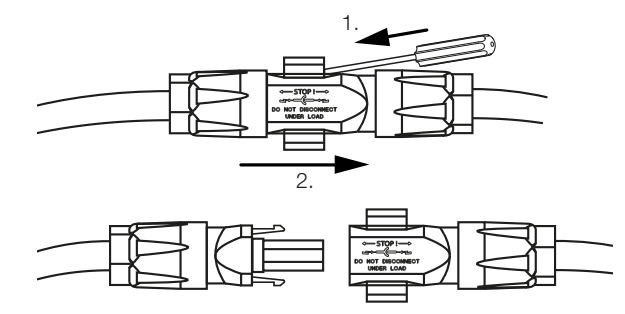

9. Prüfen, ob alle Anschlüsse spannungsfrei sind.

✓ Der Wechselrichter ist nun vollständig spannungsfrei.

Die Arbeiten am Wechselrichter können durchgeführt werden.

Bei Arbeiten an den DC-Zuleitungen mit isoliertem Werkzeug arbeiten, da diese unter Spannung stehen können.

# 18. Wartung

| 00 |
|----|
| 87 |
| 88 |
| 90 |
| 91 |
| 92 |
| 93 |
|    |

# 18.1 Wartung und Reinigung

Nach der fachgerechten Montage arbeitet der Wechselrichter nahezu wartungsfrei.

Folgende Wartungsarbeiten sind für den Wechselrichter durchzuführen:

| Tätigkeit                                                                                                    | Intervall   |
|----------------------------------------------------------------------------------------------------|-------------|
| Kabelverbindungen und Stecker prüfen                                                                                          | 1x jährlich |
| Lüfter reinigen, siehe Lüfterreinigung.                                                                                       | 1x jährlich |
| Anschließend einen Lüftertest durchführen. Der Lüftertest kann unter dem <b>Servicemenü &gt; Lüftertest</b> gestartet werden. |             |
| Hinweis: Beim PLENTICORE MP S G3 sind keine Lüfter ver-                                                                       |             |
| baut.                                                                                                    |             |

### SCHADEN MÖGLICH

Bei verschmutzten oder blockierten Lüftern wird der Wechselrichter nicht ausreichend gekühlt. Ungenügende Kühlung des Wechselrichters kann zu einer Leistungsreduzierung oder zu einem Ausfall der Anlage führen.

Wechselrichter immer so montieren, dass herabfallende Teile nicht durch das Lüftungsgitter in den Wechselrichter fallen.

Wenn keine Wartungsarbeiten durchgeführt werden, führt das zum Ausschluss der Garantie (siehe Ausschluss der Garantie in unseren Service- und Garantiebedingungen).

# 18.2 Gehäusereinigung

Das Gehäuse darf nur mit einem feuchten Tuch abgewischt werden. Scharfe Reiniger sind nicht zugelassen.

# 18.3 Reinigung der Lüfter

### INFO

Beim PLENTICORE MP S G3 sind keine Lüfter verbaut.

Der Lüfter darf nur ausgebaut und gereinigt werden, wenn der Wechselrichter ausgeschaltet ist. Ansonsten besteht die Möglichkeit, dass der Lüfter anläuft.

- 1. Drehen Sie den DC-Schalter am Wechselrichter auf OFF.
- 2. Lüfter ausbauen. Dazu am Rand des Lüftergitters einen Schraubenzieher ansetzen und leichten Druck auf das Lüftergitter ausüben.

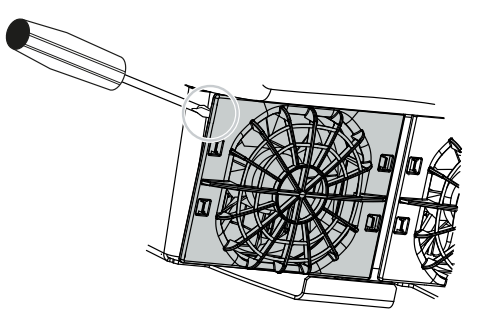

**3.** Mit einem zweiten Schraubenzieher die Befestigungslaschen zur Lüftermitte drücken. Lüftereinheit leicht hervorziehen.

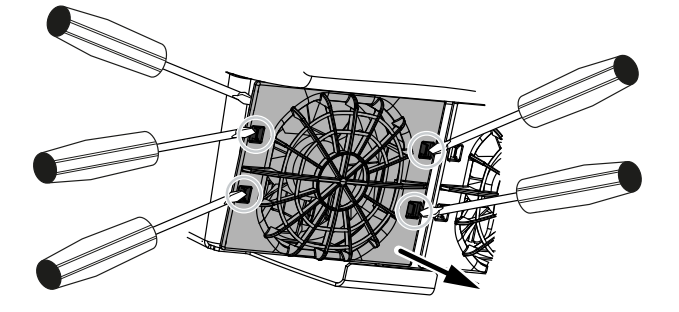

4. Lüftereinheit aus dem Gehäuse vollständig herausziehen. Dazu Steckverbindung des Lüfterkabels trennen.

### INFO

Beachten Sie die Kabelführung innerhalb des Gehäuses. Die Verlegung des Lüfterkabels muss beim Einbau des Lüfters genauso wieder erfolgen.

5. Der Lüfter kann zusätzlich noch vom Lüftergitter abgezogen werden. Dazu Befestigungslaschen leicht nach außen drücken und Lüfter abziehen.
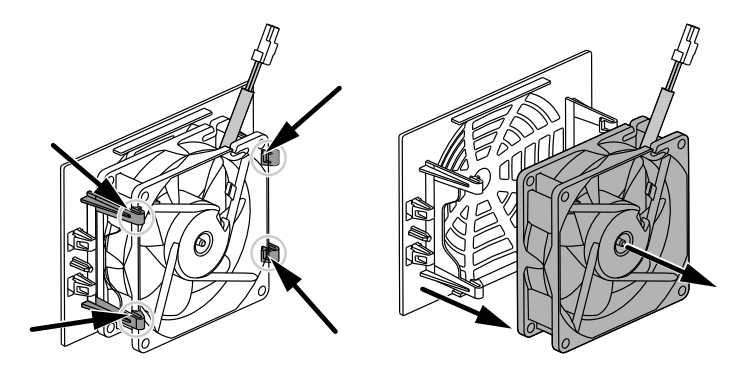

- 6. Lüfter und Gehäuseöffnung mit einem weichen Pinsel reinigen.
- 7. Beim Einbau des Lüfters auf folgende Punkte achten:
  - Der Lüfter wurde richtig in den Lüfterrahmen eingebaut (Luftstromrichtung).
  - Das Kabel weist in das Gehäuse.
  - Das Kabel des Lüfters wird nicht eingeklemmt.

### INFO

Beim Einbau des Lüfters darauf achten, dass die Kabel so verlegt werden, dass diese nicht in den Lüfter gelangen. Ansonsten kann es zum Ausfall des Lüfters oder zu Geräuschen kommen.

- 8. Lüfterkabel wieder anschließen und Lüfter in das Gehäuse einsetzen. Beim ersten Einschalten überprüfen, ob die Luft vom Lüfter nach innen gezogen wird.
- 9. Schalten Sie den Wechselrichter wieder ein.
- ✓ Die Reinigung des Lüfters wurde durchgeführt.

# 18.4 Software aktualisieren

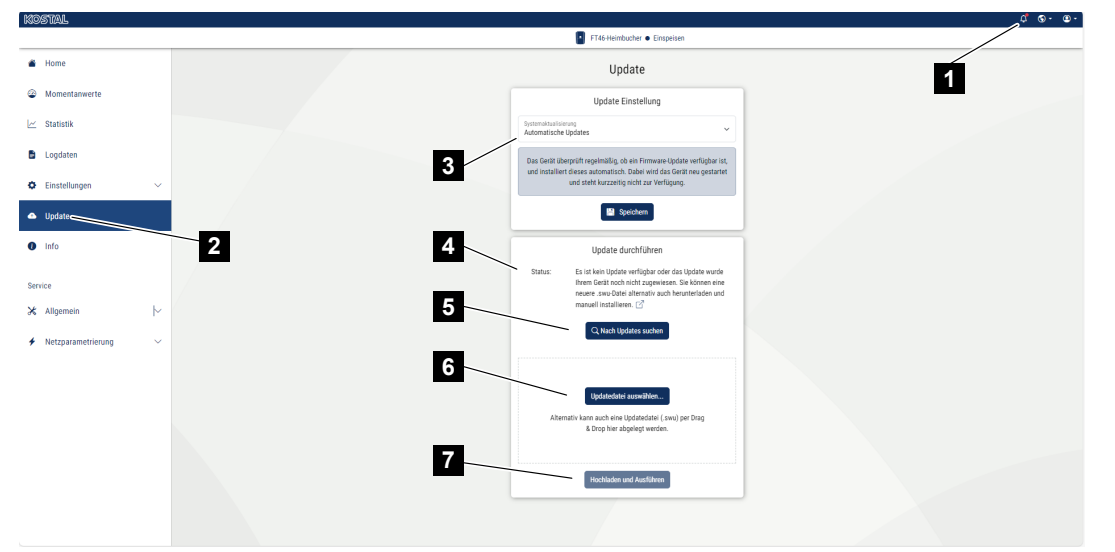

- 1 Benachrichtigung, wenn ein Software-upodate zur Verfügung steht
- 2 Update-Menü aufrufen
- 3 Updatemethode konfigurieren: Manuelle Updates, über Updates informieren oder automatische Updates
- 4 Statuszeile
- 5 Nach Updates im Internet suchen
- 6 Manuelle Installation über lokale Updatedatei
- 7 Einstellungen speichern oder Software-Update ausführen

Wenn eine neue Software für den Wechselrichter zur Verfügung steht, kann diese über den Menüpunkt **Update** auf dem Wechselrichter aktualisiert werden. Dabei werden die Software und die Benutzeroberfläche des Smart Communication Boards auf den neuesten Stand gebracht.

## 18.4.1 Updatemethoden

Wenn ein Software-Update zur Verfügung stehen sollte, kann dieses über drei Methoden im Wechselrichter durchgeführt werden.

Unter **Update** > **Systemaktualisierung** können Sie zwischen diesen drei Updatemethoden auswählen. Anschließend muss die Auswahl über die Schaltfläche **Speichern** bestätigt werden.

#### Manuelle Updates

Die Aktualisierung des Wechselrichters wird manuell durchgeführt. Informationen dazu finden unter "Manuelles Update durchführen".

#### Über neue Updates informieren

(Wechselrichter muss mit dem Internet verbunden sein.)

Der Wechselrichter prüft in regelmäßigen Abständen, ob ein Software-Update zur Verfügung steht. Wenn ein neues Update zur Verfügung steht, finden Sie die Information dazu unter Benachrichtigungen (Glocken Symbol).

Die Aktualisierung des Wechselrichters kann im Menü **Update** über die Schaltfläche **Aus***führen* gestartet werden.

#### Automatische Updates (empfohlen)

(Wechselrichter muss mit dem Internet verbunden sein.)

In diesem Fall wird ein neues Software-Update auf dem Wechselrichter installiert, sobald es zur Verfügung steht.

## 18.4.2 Manuelles Update durchführen

Der Wechselrichter kann ganz einfach über den Webserver aktualisiert werden.

- 1. Rufen Sie den Webserver auf, siehe Den Webserver aufrufen.
- 2. Wählen Sie den Menüpunkt Update aus.
- 3. Wenn der Wechselrichter mit dem Internet verbunden ist, nutzen Sie die Funktion *Nach Updates suchen*.

Hat der Wechselrichter keine Verbindung zum Internet, laden Sie das Update für den Wechselrichter von der Internetseite des Herstellers auf Ihren Computer herunter. Drücken Sie auf die Schaltfläche **Uploaddatei auswählen** und wählen Sie die Aktualisierungsdatei (\*.swu) auf dem Computer aus oder ziehen Sie die Aktualisierungsdatei in das Feld.

#### INFO

Das aktuellste Update finden Sie im Downloadbereich zum Produkt auf unserer Homepage unter **www.kostal-solar-electric.com**.

- 4. Starten Sie die Installation über Ausführen.
- → Der Wechselrichter erkennt die Aktualisierungsdatei und startet die Installation.
- 5. Wenn Sie das Software-Update installieren möchten, bestätigen Sie die Frage mit OK.
- → Das Software-Update wird auf dem Wechselrichter installiert. Nach der Installation des Software-Updates wird der Wechselrichter neu gestartet. Der Neustart kann bis zu 10 Minuten dauern. Nach der Aktualisierung wird die erfolgreiche Installation am Display des Wechselrichters angezeigt.

#### INFO

Nach einem erfolgreichen Software-Update geht der Wechselrichter automatisch wieder in den Einspeisebetrieb über.

- Am Wechselrichter oder Webserver kann nach erfolgreicher Installation des Software-Updates die aktuelle Version der Software abgefragt werden.
   Dazu folgenden Menüpunkt im Wechselrichter aufrufen: *Einstellungen/Information* > *Geräteinformation* oder im Webserver unter dem Menüpunkt *Info*.
- ✓ Das Update wurde installiert.

# 18.5 Ereigniscodes

Tritt ein Ereignis gelegentlich oder kurzzeitig auf und geht das Gerät anschließend wieder in Betrieb, dann besteht kein Handlungsbedarf. Wenn ein Ereignis bestehen bleibt bzw. sich häufig wiederholt, muss die Ursache ermittelt und behoben werden.

Eine Liste mit den aktuellen Ereigniscodes und Maßnahmen finden Sie im Dokument **Ereignisliste/Eventlist**, welches im **Downloadbereich** zu Ihrem Produkt zu finden ist.

# 19. Technische Informationen

| 19.1 | Technische Daten |  |
|------|------------------|--|
| 19.2 | Blockschaltbild  |  |

# 19.1 Technische Daten

Technische Änderungen und Irrtümer vorbehalten. Aktuelle Informationen finden Sie unter **www.kostal-solar-electric.com**.

### Leistungsklasse

| PLENTICORE MP G3                       | Einheit | S                  |     | М   |                    |     |     |     |
|----------------------------------------|---------|--------------------|-----|-----|--------------------|-----|-----|-----|
| Wechselrichter Name                    |         | PLENTICORE MP S G3 |     |     | PLENTICORE MP M G3 |     |     | i3  |
| Leistungsklasse                        |         | 3.0                | 3.6 | 4.0 | 4.6                | 5.0 | 6.0 | 7.0 |
| Basisleistung                          | kW      | 3,0                | -   | -   | 4,6                | 5,0 | -   | -   |
| Optionale Leistungserweiterung Stufe 1 | kW      | -                  | 3,6 | 4,0 | -                  | -   | 6,0 | -   |
| Optionale Leistungserweiterung Stufe 2 | kW      | -                  | -   | -   | -                  | -   | -   | 7,0 |

Basisleistung / Optionale Leistungserweiterung Stufe: Leistung in der Leistungsstufe Länderabhängig. Wird automatisch über Länderparametersatz gesetzt.

## Eingangsseite (DC)

| PLENTICORE MP G3                                     | Einheit |      | S    |      |      | Ν   | Λ    |      |
|------------------------------------------------------|---------|------|------|------|------|-----|------|------|
| Max. PV-Leistung (cos(φ)=1)                          | kWp     | 4,5  | 5,4  | 6,0  | 6,9  | 7,5 | 9,0  | 10,5 |
| Max. PV-Leistung pro DC-Eingang                      | kWp     |      | 8,25 |      |      | 10  | ),5  |      |
| Nominale DC-Leistung                                 | kW      | 3,07 | 3,68 | 4,09 | 4,69 | 5,1 | 6,12 | 7,14 |
| Bemessungseingangsspannung (Udc,r)                   | V       |      |      |      | 650  |     |      |      |
| Start-Eingangsspannung (Udc,start)                   | V       |      |      |      | 95   |     |      |      |
| Max. Systemspannung (Udc,max)                        | V       |      |      |      | 1000 |     |      |      |
| MPP-Bereich bei Nennleistung (Um-<br>pp,min)         | V       | 85   | 12   | 25   | 95   | 105 | 125  | 145  |
| MPP-Bereich bei Nennleistung (Um-<br>pp,max)         | V       |      |      |      | 800  |     |      |      |
| Arbeitsspannungsbereich (Udc,workmin)                | V       | 75   |      |      |      |     |      |      |
| Arbeitsspannungsbereich (Udc,work-<br>max)           | V       |      |      |      | 900  |     |      |      |
| Max. Eingangsstrom (ldc,max) DC1/<br>DC2-Eingang     | А       |      |      |      | 17   |     |      |      |
| Max. Eingangsstrom (Idc,max) DC3-Ein-<br>gang        | А       |      | -    |      |      | 1   | 7    |      |
| Max. PV-Kurzschlussstrom (ISC_PV)<br>DC1/DC2-Eingang | A       |      |      |      | 23,8 |     |      |      |
| Max. PV-Kurzschlussstrom (ISC_PV)<br>DC3-Eingang     | А       |      |      |      | 23,8 |     |      |      |
| Anzahl DC-Eingänge                                   |         |      | 2    |      |      | ;   | 3    |      |
| Anzahl kombinierte DC-Eingänge (PV oder Batterie)    |         |      |      |      | 1    |     |      |      |
| Anzahl unabhängiger MPP-Tracker                      |         |      | 2    |      |      | :   | 3    |      |

# Eingangsseite (DC3-Batterieeingang)

| PLENTICORE MP G3                                                   | Einheit | S    | Μ     |
|--------------------------------------------------------------------|---------|------|-------|
| Min. Arbeitsspannungsbereich Batterie-<br>eingang (Udc,workbatmin) | V       |      | 95    |
| Max. Arbeitsspannungsbereich Batterie-<br>eingang (Udc,workbatmax) | V       |      | 650   |
| Max. Lade-/Entladestrom Batterieein-<br>gang                       | А       |      | 17/17 |
| Max. BAT-Leistung pro DC-Eingang                                   | kW      | 8,25 | 10,5  |

# Ausgangsseite (AC)

| PLENTICORE MP G3                                         | Einheit |                  | S            |               |               | Ν             | 1             |               |
|----------------------------------------------------------|---------|------------------|--------------|---------------|---------------|---------------|---------------|---------------|
| Bemessungsleistung, $\cos \varphi = 1$ (Pac,r)           | kW      | 3,0              | 3,6          | 4,0           | 4,6           | 5,0           | 6,0           | 7,0           |
| Ausgangsscheinleistung (Sac,nom,<br>Sac,max)             | kVA     | 3,0/3,0          | 3,6/3,6      | 4,0/4,0       | 4,6/4,6       | 5,0/5,0       | 6,0/6,0       | 7,0/7,0       |
| Min. Ausgangsspannung (Uac,min)                          | V       |                  |              |               | 184           |               |               |               |
| Max. Ausgangsspannung (Uac,max)                          | V       |                  |              |               | 264,5         |               |               |               |
| Bemessungswechselstrom (lac,r)                           | А       | 13,0             | 15,7         | 17,4          | 20,0          | 21,7          | 26,1          | 30,4          |
| Max. Ausgangsstrom (lac,max)                             | А       | 19,3 32,0        |              |               |               |               |               |               |
| Kurschlussstrom (Peak/RMS)                               | А       | 9,1/6,4          | 12,4/<br>8,8 | 15,9/<br>11,3 | 19,2/<br>13,6 | 22,6/<br>16,0 | 28,2/<br>20,0 | 34,1/<br>24,1 |
| Netzanschluss                                            |         |                  |              | ~,            | 230 V, 50     | Hz            |               |               |
| Bemessungsfrequenz (fr)                                  | Hz      |                  |              |               | 50            |               |               |               |
| Netzfrequenz (fmin - fmax)                               | Hz      |                  |              |               | 47/52,5       |               |               |               |
| Einstellbereich des Leistungsfaktors (cos $\phi AC, r$ ) |         | 0,81 (ind./cap.) |              |               |               |               |               |               |
| Leistungsfaktor bei Bemessungsleistung<br>(cos φAC,r)    |         | 1                |              |               |               |               |               |               |
| Klirrfaktor                                              | %       | 3                |              |               |               |               |               |               |
| Standby                                                  | W       |                  |              |               | 2,5           |               |               |               |

# **Backup-Betrieb**

| PLENTICORE MP G3                                 | Einheit | S    | Μ            |
|--------------------------------------------------|---------|------|--------------|
| Ersatzstrombetrieb                               |         | ~,   | 230 V, 51 Hz |
| Nenn-Scheinleistung im Backup-Betrieb            | kVA     | 4,0  | 7,0          |
| Nominale Leistung pro Phase                      | kW      | 4,0  | 7,0          |
| Bereich cos φ                                    |         |      | 01           |
| Anlaufscheinleistung für min. 5 sec bei<br>Uac,r | kVA     | 4,4  | 7,4          |
| Max. Strom pro Phase                             | А       | 19,3 | 32,0         |

| PLENTICORE MP G3                             | Einheit | S   | Μ  |
|----------------------------------------------|---------|-----|----|
| Startzeit mit manueller KOSTAL BackUp Switch | S       | <   | 5  |
| Startzeit mit automatischer Backup-Box       | S       | <3  | 0  |
| Betriebsstunden im Backup-Betrieb            | h       | 500 | 00 |

# Wirkungsgrad

| PLENTICORE MP G3           | Einheit |           | S    |      |      | Ν    | Λ    |      |
|----------------------------|---------|-----------|------|------|------|------|------|------|
| Max. Wirkungsgrad          | %       | 97,7 98,0 |      |      | 3,0  |      |      |      |
| Europäischer Wirkungsgrad  | %       | 96,5      | 96,6 | 96,7 | 96,9 | 97,0 | 97,1 | 97,2 |
| MPP Anpassungswirkungsgrad | %       |           |      |      | 99,9 |      |      |      |

# Systemdaten

| PLENTICORE MP G3                                                               | Einheit         | S               | М          |  |  |
|--------------------------------------------------------------------------------|-----------------|-----------------|------------|--|--|
| Topologie: Ohne galvanische Trennung - trafolos                                |                 | ja              |            |  |  |
| Schutzart nach IEC 60529                                                       |                 |                 | IP65       |  |  |
| Schutzklasse nach IEC 62103                                                    |                 |                 | I          |  |  |
| Überspannungskategorie nach IEC<br>60664-1 Eingangsseite (PV-Generator)        |                 |                 | II         |  |  |
| Überspannungskategorie nach IEC<br>60664-1 Ausgangsseite (Netz-An-<br>schluss) |                 | III             |            |  |  |
| DC-Überspannungsschutz-Modul Typ 2<br>- optional nachrüstbar                   |                 | ја              |            |  |  |
| Verschmutzungsgrad                                                             |                 | 4               |            |  |  |
| Umweltkategorie (Aufstellung im Freien)                                        |                 | ja              |            |  |  |
| Umweltkategorie (Aufstellung in Innen-<br>räumen)                              |                 | ја              |            |  |  |
| UV-Beständigkeit                                                               |                 |                 | ja         |  |  |
| Kabeldurchmesser AC (min-max)                                                  | mm              |                 | 1028       |  |  |
| Kabelquerschnitt AC (min-max)                                                  | mm <sup>2</sup> | 2,510           | 410        |  |  |
| Kabelquerschnitt DC (PV/BAT) (min-<br>max)                                     | mm <sup>2</sup> | 2               | ,56 / 66   |  |  |
| Max. Absicherung Ausgangsseite (AC)<br>IEC 60898-1                             | А               | B25/C25 B32/C32 |            |  |  |
| Personenschutz intern nach EN 62109-2                                          |                 | RCCB Typ B      |            |  |  |
| Selbsttätige Freischaltstelle nach VDE V<br>0126-1-1                           |                 | ja              |            |  |  |
| Mechanischer DC-Trennschalter nach IEC60947-3                                  |                 | ја              |            |  |  |
| Höhe/Breite/Tiefe                                                              | mm              | 5               | 61/409/237 |  |  |

| PLENTICORE MP G3               | Einheit | S                   | Μ    |  |  |
|--------------------------------|---------|---------------------|------|--|--|
| Gewicht                        | kg      | 18,6                | 20,3 |  |  |
| Kühlprinzip - geregelte Lüfter |         |                     | ja   |  |  |
| Max. Luftdurchsatz             | m³/h    | 184                 |      |  |  |
| Geräuschemission (typisch)     | dB(A)   | < 39                |      |  |  |
| Umgebungstemperatur            | °C      | -2060               |      |  |  |
| Max. Betriebshöhe ü. NN        | m       |                     | 2000 |  |  |
| Relative Luftfeuchte           | %       | 4100                |      |  |  |
| Anschlusstechnik DC-seitig     |         | SUNCLIX Stecker     |      |  |  |
| Anschlusstechnik AC-seitig     |         | Federzugklemmleiste |      |  |  |
| Anschlusstechnik COM           |         | Push-In Klemmen     |      |  |  |

Geräuschemission: Gemessen unter Nennleistung bei einer Umgebungstemperatur von 23 °C. Bei ungünstiger Stringverschaltung oder höherer Umgebungstemperatur kann die Geräuschemission bis zu 48 dB(A) betragen.

Überspannungskategorie II (DC-Eingang): Das Gerät ist zum Anschluss an PV-Strings geeignet. Durch lange Zuleitungen im Freien oder durch eine Blitzschutzanlage im Bereich der PV-Anlage können Blitzschutz- oder Überspannungsschutzgeräte notwendig werden.

Überspannungskategorie III (AC-Ausgang): Das Gerät ist für den festen Anschluss in der Netzverteilung hinter dem Zähler und der Leitungsschutzsicherung geeignet. Wenn die Anschlussleitung über längere Strecken im Freien geführt wird, können Überspannungsschutzgeräte notwendig werden.

Verschmutzungsgrad 4: Die Verschmutzung führt zu beständiger Leitfähigkeit, z. B. durch leitfähigen Staub, Regen oder Schnee; in offenen Räumen oder im Freien.

| PLENTICORE MP G3                                               | Einheit | S                        |                                  | м                    |
|----------------------------------------------------------------|---------|--------------------------|----------------------------------|----------------------|
| Ethernet LAN (RJ45) / WLAN (2,4 GHz<br>[IEEE 802.11 b/g/n])    |         |                          | 2 / ja                           |                      |
| Anschluss Energiezähler zur Energieer-<br>fassung (Modbus RTU) |         |                          | ја                               |                      |
| Anschluss externe Umschalteeinrichtung (Backup)                |         |                          | ја                               |                      |
| Digitale Eingänge                                              |         | Rundsteuerempfänger oder | externe Batteriesteue<br>wertung | erung, CEI, OVP-Aus- |
| Digitale Ausgänge                                              |         | 4                        | (24 V, 100 mA)                   |                      |
| Klemmbereich Anschlussklemmen<br>Schnittstellen                |         |                          | 0,21,5                           |                      |
| Webserver (User Interface)                                     |         |                          | ja                               |                      |

### Schnittstellen

### Garantie

| PLENTICORE MP G3                                   | Einheit | S |            | М |
|----------------------------------------------------|---------|---|------------|---|
| Garantie (Smart Warranty/Smart War-<br>ranty plus) | Jahre   |   | 10 (5 + 5) |   |

Garantie (Smart Warranty): Kostenfreie Garantie (Smart Warranty) jetzt im KOSTAL Solar Webshop aktivieren (shop.kostal-solar-electric.com). Die gesetzliche Gewährleistung ist davon nicht betroffen. Weitere Informationen zu den Service- und Garantiebedingungen finden Sie im Downloadbereich zum Produkt.

### **Richtlinien/Zertifizierung**

|                  | Richtlinien / Zertifizierung                                                                                                    |
|------------------|----------------------------------------------------------------------------------------------------|
| PLENTICORE MP G3 | CE, GS, CEI 0-21, C10/11, EN 62109-1, EN 62109-2,<br>EN 60529, EN 50438, EN 50549-1, NA/EEA, G98,<br>G99, EIFS2018, IEC 61727, IEC 62116, RD 1699, RD<br>647, RFG, TOR Erzeuger, UNE 206006, UNE<br>206007-1, VDE 0126-1-1, VDE-AR-N 4105, VJV2018 |

Richtlinien: EN50438 und EN50549-1 gelten nicht für alle nationalen Anhänge.

# 19.2 Blockschaltbild

### PLENTICORE MP S G3

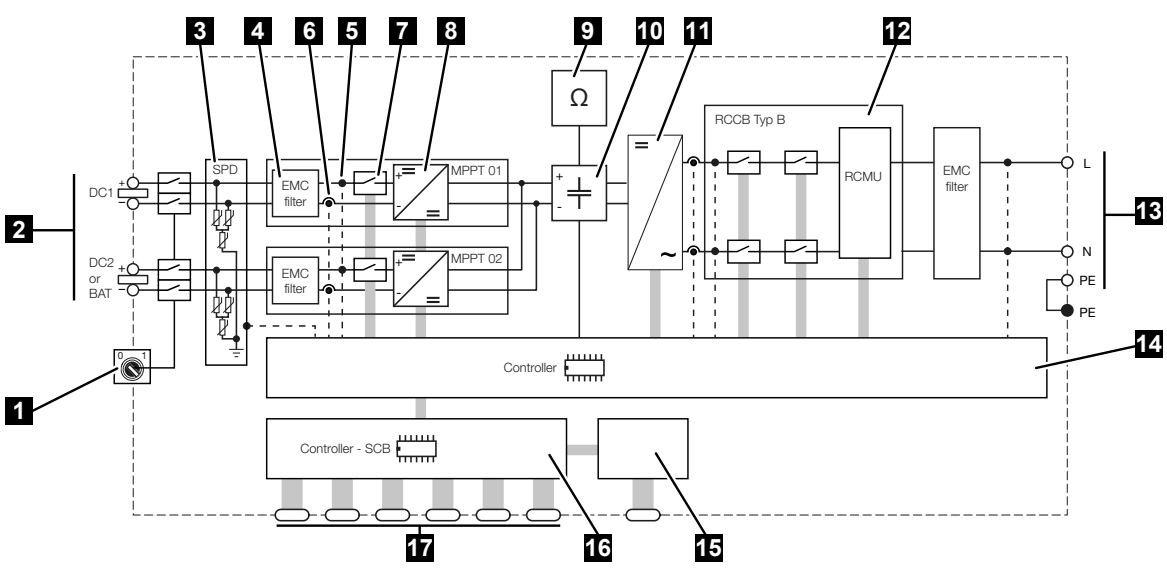

- 1 DC-Trennschalter
- 2 DC-Eingang
- 3 SPD-Modul mit Überwachung (optional / tauschbar)
- 4 Filter elektromagnetische Verträglichkeit (EMV)
- 5 Messpunkt Spannung
- 6 Messpunkt Strom
- 7 Elektronische DC-Freischaltstelle
- 8 DC-Steller
- 9 Isolationsüberwachung
- 10 Zwischenkreis
- 11 Wechselrichterbrücke
- 12 Netzüberwachung und -abschaltung
- 13 AC-Ausgang
- 14 Systemsteuerung mit MPP-Tracker
- 15 Anzeige/Display
- 16 Smart Communication Board (SCB)
- 17 Schnittstellen (z. B. Ethernet, USB, Energiezähler)

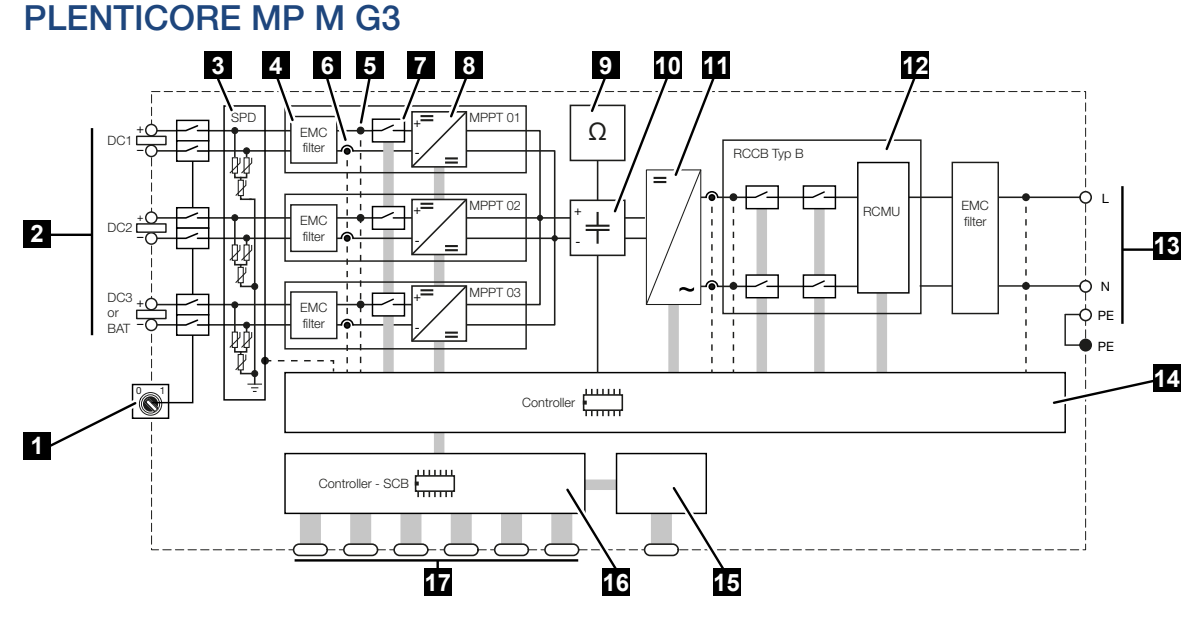

- 1 DC-Trennschalter
- 2 DC-Eingang
- 3 SPD-Modul mit Überwachung (optional / tauschbar)
- 4 Filter elektromagnetische Verträglichkeit (EMV)
- 5 Messpunkt Spannung
- 6 Messpunkt Strom
- 7 Elektronische DC-Freischaltstelle
- 8 DC-Steller
- 9 Isolationsüberwachung
- 10 Zwischenkreis
- 11 Wechselrichterbrücke
- 12 Netzüberwachung und -abschaltung
- 13 AC-Ausgang
- 14 Systemsteuerung mit MPP-Tracker
- 15 Anzeige/Display
- 16 Smart Communication Board (SCB)
- 17 Schnittstellen (z. B. Ethernet, USB, Energiezähler)

# 20. Zubehör

| 20.1 | Batterieanschluss aktivieren                | 303 |
|------|---------------------------------------------|-----|
| 20.2 | DC-Überspannungsschutz                      | 304 |
| 20.3 | KOSTAL BackUp Switch – Manueller Umschalter | 305 |

# 20.1 Batterieanschluss aktivieren

Für den Wechselrichter besteht die Möglichkeit, den dritten PV-Eingang (DC3) als Anschluss für einen Batteriespeicher freizuschalten. Dazu können Sie über unseren KOSTAL Solar Webshop einen **Aktivierungscode Batterie** erwerben, den Sie im Wechselrichter eingeben. Anschließend können Sie den dritten PV-Eingang zum Anschluss einer Batterie verwenden.

Den KOSTAL Solar Webshop erreichen Sie über das KOSTAL Solar Terminal unter https://terminal.kostal-solar-electric.com.

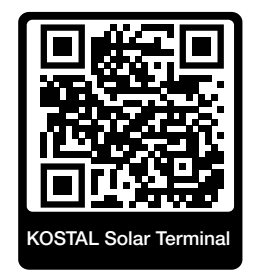

Eine Liste der freigegebenen Batterien finden Sie im Downloadbereich zum Wechselrichter. Bei weiteren Fragen wenden Sie sich an unseren Vertrieb oder Ihren Servicepartner.

- Aktivierungscode Batterie über KOSTAL Solar Webshop erwerben.
- Aktivierungscode Batterie im Wechselrichter oder über den Webserver eingeben.
- Batterie am dritten PV-Eingang (DC3) des Wechselrichters anschließen.
- Im Webserver die Einstellungen zur Batterie vornehmen.

Weitere Informationen finden Sie auf unserer Internetseite www.kostal-solar-electric.com.

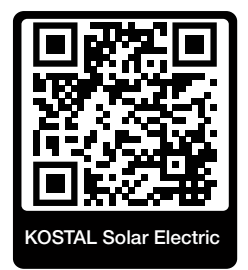

# 20.2 DC-Überspannungsschutz

Optional kann im Wechselrichter ein DC-Überspannungsschutzmodul vom Typ 2 eingesetzt werden. Durch das Überspannungsschutzmodul ist der Wechselrichter auf der DC-Seite geschützt. Das Überspannungsschutzmodul kann über den Großhandel oder über Ihren Installateur bezogen werden.

Merkmale:

- DC-Überspannungsschutzmodul SPD DC Type 2 (Surge Protective Device), geprüft nach IEC 61643-31
- optional nachrüstbares Steckmodul
- Überspannungsschutzmodul einfach in den Wechselrichter gesteckt (Plug and Play)
- automatische Aktivierung des Moduls im Wechselrichter (Das Modul wird im Webserver angezeigt.)
- automatische Aktivierung der Ausfallerkennung und Weiterleitung der Ausfallmeldung an das KOSTAL Solar Portal.
- einfacher und schneller Tausch im Fehlerfall

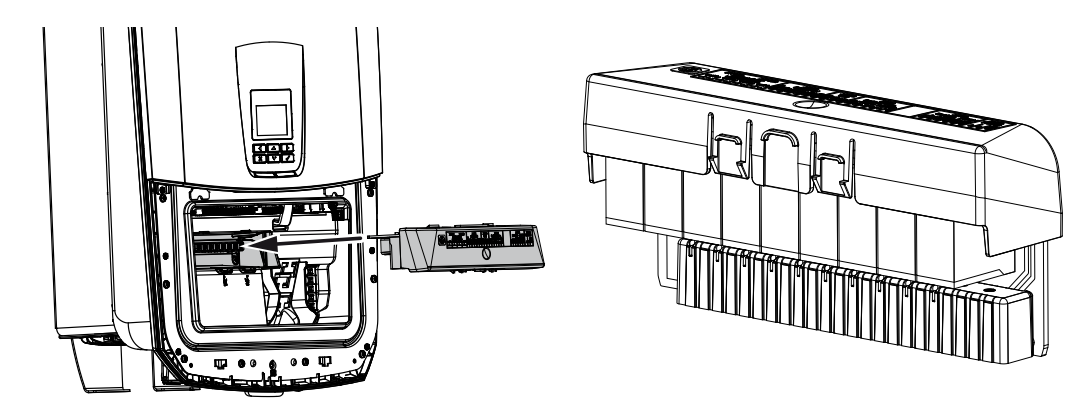

Eine Liste mit freigegebenem **Zubehör** der KOSTAL Solar Electric finden Sie auf unserer Homepage im Downloadbereich zum Produkt.

# 20.3 KOSTAL BackUp Switch – Manueller Umschalter

Der Wechselrichter mit Batterie bietet die Funktion, im Stromausfall das Hausnetz weiter mit Energie über PV und Batterie zu versorgen.

Dazu muss im Hausnetz am Netzanschlusspunkt eine Trennstelle verbaut sein, die über einen Meldekontakt dem Wechselrichter den Backup-Betrieb signalisiert.

Die KOSTAL Solar Electric GmbH bietet dazu den **KOSTAL BackUp Swich** (manueller Umschalter) an, der das Öffentliche Netz im Backup-Betrieb manuell vom Hausnetz trennt.

Weitere automatische Lösungen werden von Drittanbietern angeboten.

### INFO

#### Verwendung KOSTAL BackUp Switch (dreiphasig) mit PLENTICORE MP G3

Den KOSTAL BackUp Switch gib es als dreiphasige Variante (**KOSTAL BackUp Switch**) für dreiphasige Netze und als einphasige Variante (**KOSTAL BackUp Switch MP**) für einphasige Netze.

Wird der PLENTICORE MP G3 mit dem KOSTAL BackUp Switch (dreiphasig Variante) in einem dreiphasigen Netz betrieben, ist darauf zu achten, dass der Wechselrichter und alle wichtigen Verbraucher auf derselben Phase angeschlossen sind. Es erfolgt keine Zusammenschaltung der Phasen. Dreiphasige Netze werden im Backupbetrieb nur einphasig versorgt.

Eine Liste mit freigegebenem **Zubehör** der KOSTAL Solar Electric finden Sie auf unserer Homepage im Downloadbereich zum Produkt.

#### Beachten Sie folgende Punkte:

- Die Leistung im Backup-Betrieb ist abhängig von der installierten PV-Leistung und der zur Verfügung stehenden Batterie-Leistung.
- Es können nicht alle Verbraucher im Backup-Betrieb genutzt werden.
- Der Wechselrichter schaltet nur in den Backup-Betrieb, wenn die Bedingungen erfüllt sind. Das bedeutet, die Verbraucher dürfen die Leistungsgrenzen, die im Backup-Betrieb zur Verfügung stehen, nicht überschreiten. Reduzieren Sie in dem Fall den Verbrauch (Abschalten von Verbrauchern), damit der Wechselrichter in den Backup-Betrieb schalten kann.
- Die Phasenschieflast (Leistungsunterschied zwischen den einzelnen Phasen) darf eine bestimmte Größe nicht überschreiten.
- Die Funktion Backup-Betrieb muss im Webserver des Wechselrichters aktiviert sein.

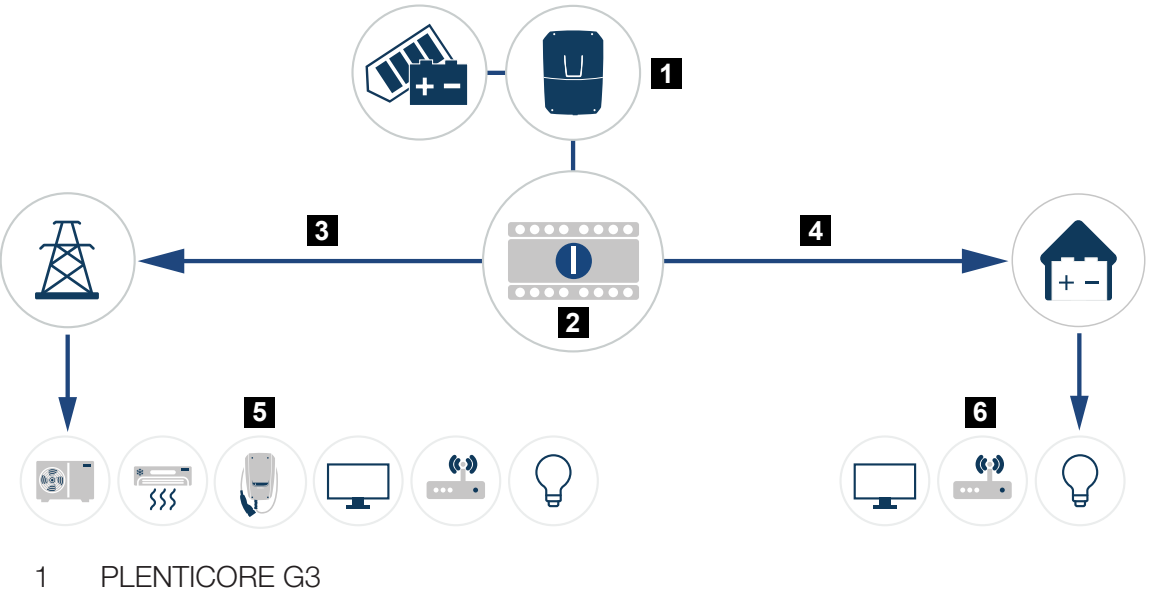

- I LENNOONE 05
- 2 KOSTAL BackUp-Switch (manueller Umschalter)
- 3 Netzbetrieb
- 4 Backup-Betrieb
- 5 Verbraucher im Netzbetrieb
- 6 Verbraucher im Backup-Betrieb

# 21. Garantie und Service

Informationen zu den Service- und Garantiebedingungen finden Sie im Downloadbereich zum Produkt unter **www.kostal-solar-electric.com**.

Für Serviceinformationen und eine eventuelle Nachlieferung von Teilen benötigen wir von Ihnen den Gerätetyp und die Seriennummer. Sie finden diese Angaben auf dem Typenschild an der Außenseite des Gehäuses.

Wenn Sie technische Fragen haben, rufen Sie einfach unsere Service-Hotline an:

- Deutschland und andere Länder (Sprache: Deutsch, Englisch): +49 (0)761 477 44-222
- Schweiz:
  +41 32 5800 225
- Frankreich, Belgien, Luxemburg:
  +33 16138 4117
- Griechenland:
  +30 2310 477 555
- Italien:
  +39 011 97 82 420
- Polen:
  +48 22 153 14 98
- Spanien, Portugal (Sprache: Spanisch, Englisch):
  +34 961 824 927

### Ersatzteile

Sind für die Störungsbehebung Ersatz- oder Zubehörteile notwendig, verwenden Sie ausschließlich Original-Ersatz- und -Zubehörteile, die vom Hersteller hergestellt und/oder freigegeben sind.

# 22. Anhang

| 22.1 | EU-Konformitätserklärung         | 09 |
|------|----------------------------------|----|
| 22.2 | Open-Source-Lizenz               | 10 |
| 22.3 | Außerbetriebnahme und Entsorgung | 11 |

# 22.1 EU-Konformitätserklärung

Die Firma KOSTAL Solar Electric GmbH erklärt hiermit, dass sich die in diesem Dokument beschriebenen Geräte mit den grundlegenden Anforderungen und anderen relevanten Bestimmungen der unten genannten Richtlinien in Übereinstimmung befinden.

- Richtlinie 2014/53/EU (RED Radio Equipment and Telecommunications Terminal Equipment) Bereitstellung von Funkanlagen
- Richtlinie 2011/65/EU (RoHS) zur Beschränkung der Verwendung bestimmter gefährlicher Stoffe in Elektround Elektronikgeräten

Eine ausführliche EU-Konformitätserklärung finden Sie im Downloadbereich zum Produkt unter:

www.kostal-solar-electric.com

# 22.2 Open-Source-Lizenz

Dieses Produkt enthält Open-Source-Software, die von Dritten entwickelt und u. a. unter der GPL bzw. LGPL lizenziert wird.

Weitere Details zu diesem Thema und eine Auflistung der verwendeten Open-Source-Software sowie der zugehörigen Lizenztexte finden unter dem Punkt *Lizenzen*.

Den Punkt *Lizenzen* finden Sie auf der Webseite (Webserver) unter *Info > Bereich Gerät > Lizenzen.* 

# 22.3 Außerbetriebnahme und Entsorgung

Um den Wechselrichter zu demontieren, gehen Sie wie folgt vor:

#### 🔥 GEFAHR

#### Lebensgefahr durch Stromschlag und elektrische Entladung!

- Gerät spannungsfrei schalten, gegen Wiedereinschalten sichern.
- 1. Wechselrichter AC- und DC-seitig spannungsfrei schalten.
- 2. Deckel Wechselrichter entfernen.
- 3. Deckel Anschlussraum entfernen
- 4. Klemmen und Kabelverschraubungen lösen.
- 5. Alle DC-Leitungen, AC-Leitungen und Kommunikationsleitungen entfernen.
- 6. Deckel Anschlussraum montieren.
- 7. Deckel Wechselrichter montieren.
- 8. Sicherungsschraube an der Unterseite des Wechselrichters entfernen.
- 9. Wechselrichter von der Wand heben.
- ✓ Wechselrichter demontiert

#### Fachgerechte Entsorgung

Elektronische Geräte, die mit einer durchgestrichenen Abfalltonne gekennzeichnet sind, gehören nicht in den Hausmüll. Diese Geräte können kostenlos an Sammelstellen abgegeben werden.

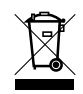

Informieren Sie sich über die örtlichen Bestimmungen in Ihrem Land zur getrennten Sammlung elektrischer und elektronischer Geräte.

# www.kostal-solar-electric.com